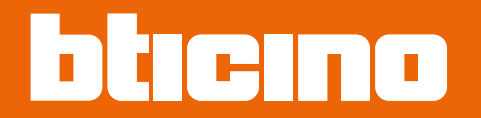

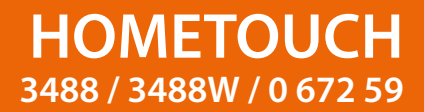

Návod k použití a instalaci

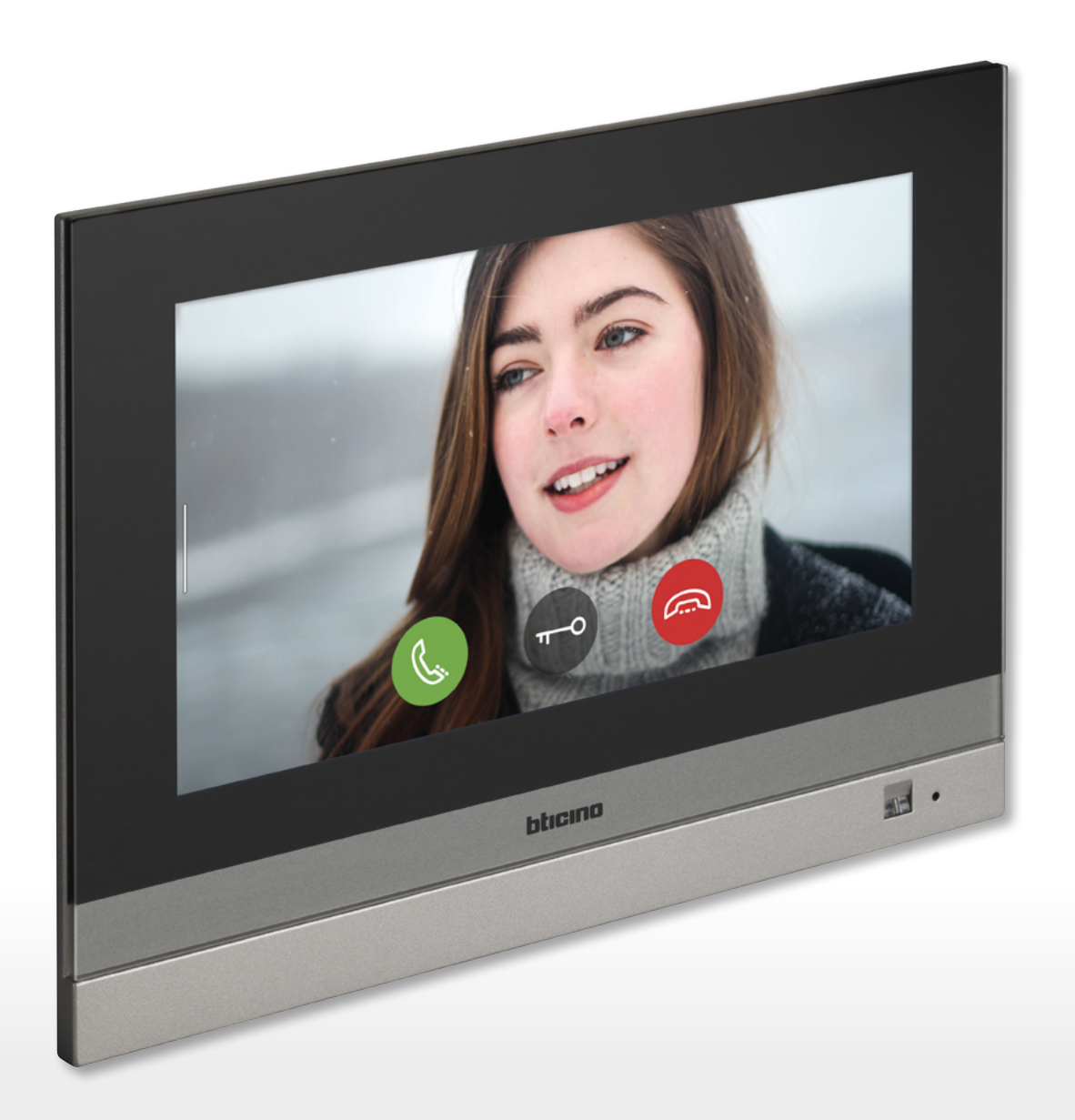

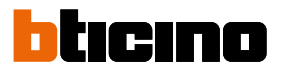

Návod k použití a instalaci

| Rychlá příručka                                                               | 6  |
|-------------------------------------------------------------------------------|----|
| Odpovězte na volání                                                           | 6  |
| Konzultujte záznamník                                                         | 9  |
| Samozapínání a cyklování                                                      | 12 |
| Intercom                                                                      | 15 |
| Dejte příkaz světlu/žaluzii                                                   | 17 |
| Vypněte všechna světla                                                        | 21 |
| Zapněte poplašné zařízení podle scény zařazení                                | 24 |
| Opětovná aktivace spotřebiče                                                  | 27 |
| Zvýšení teploty                                                               | 28 |
| Obecné informace                                                              | 30 |
| Upozornění a rady                                                             | 30 |
| Upozornění a práva spotřebitelů                                               | 31 |
| Čelní pohled                                                                  | 32 |
| Kontrolky led a tlačítka                                                      | 32 |
| Zadní pohled                                                                  | 33 |
| Rozměry a instalační výšky                                                    | 34 |
| Zapuštěná instalace s příslušenstvím 3487                                     | 35 |
| Situace se zapuštěnou krabicí 0 až 4 mm                                       | 35 |
| Situace se zapuštěnou krabicí 4 až 9 mm nebo 9 až 14 mm                       | 37 |
| Instalace na stěnu                                                            | 42 |
| Instalace se zapuštěnými krabicemi se vzdáleností os s Ø 60 mm nebo Ø 83,5 mm | 42 |
| Instalace se zapuštěnou krabicí 506E                                          | 43 |
| Odinstalování s krabicí 3487                                                  | 45 |
| Odinstalování s konzolou                                                      | 45 |
| Příklad schématu                                                              | 46 |
| První zapnutí                                                                 | 47 |
| Připojení k síti pomocí technologie Ethernet                                  | 50 |
| Připojení k síti pomocí technologie Wi-Fi                                     | 52 |
| Použití zařízení                                                              | 55 |
| Home Page                                                                     | 55 |
| Stav domu                                                                     | 57 |
| Oblíbené                                                                      | 59 |
| Přidejte objekt                                                               | 59 |
| Posuňte objekt                                                                | 64 |
| Odstraňte objekt                                                              | 66 |
| Funkce                                                                        | 68 |
| Funkce domovního videotelefonu                                                | 69 |
| Používání funkcí ze zařízení                                                  | 70 |
| Odpovězte na volání                                                           | 70 |
| Podívejte se ven (samozapínání/cyklování)                                     | 73 |
| Otevřete dveře                                                                | 77 |
| Videoovládání                                                                 | 78 |
| Události                                                                      | 80 |
| Záznamník                                                                     | 81 |
| Systémové zprávy                                                              | 83 |
| Příkazy                                                                       | 86 |
| Videokamery                                                                   | 88 |
| Intercom                                                                      | 92 |
|                                                                               |    |

Indice

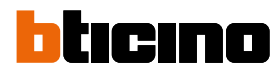

| Použití funkcí z App DOOR ENTRY for HOMETOUCH  | 95  |
|------------------------------------------------|-----|
| Úvod                                           | 95  |
| Registrace účtu                                | 96  |
| Autentizace                                    | 99  |
| Zapomenuté heslo                               | 100 |
| Smazání účtu                                   | 102 |
| Přiřazení zařízení                             | 103 |
| Home page                                      | 105 |
| Zobrazte videokamery nebo Vnější místa         | 105 |
| Otevřete zámky                                 | 107 |
| Přijímání volání z domovního videotelefonu     | 107 |
| Zavolat domů: Zavolejte své zařízení HOMETOUCH | 111 |
| Menu                                           | 112 |
| Záznamník                                      | 113 |
| Aktivace                                       | 115 |
| Uživatelé                                      | 116 |
| Nastavení                                      | 118 |
| Účet                                           | 120 |
| Help                                           | 126 |
| Domotické funkce (systém MyHOME_Up)            | 128 |
| Používání funkcí ze zařízení                   | 129 |
| Osvětlení                                      | 129 |
| On/off                                         | 129 |
| Rheostat                                       | 133 |
| Barevné světlo                                 | 136 |
| Žaluzie                                        | 139 |
| Žaluzie bez regulace stupně otevření           | 139 |
| Žaluzie s regulací stupně otevření             | 141 |
| Player                                         | 146 |
| Řízená zásuvka                                 | 149 |
| ON/OFF                                         | 149 |
| Scény                                          | 152 |
| Termoregulace                                  | 153 |
| Termostat                                      | 155 |
| Ohřívač ručníků                                | 160 |
| Fancoil                                        | 165 |
| Obecná nastavení                               | 170 |
| Poplašné zařízení                              | 177 |
| Scény zařazení                                 | 179 |
| Oddíly                                         | 180 |
| Zóny                                           | 182 |
| Alarmy a poruchy                               | 183 |
| Řízení spotřebičů                              | 186 |
| Používání funkcí z MyHOME_Up                   | 189 |

Návod k použití a instalaci

| Nastavení                              | 190                                       |
|----------------------------------------|-------------------------------------------|
| Obecné                                 | 192                                       |
| Datum a hodina (čas)                   | 192                                       |
| Jazyk                                  | 196                                       |
| Informace                              | 196                                       |
| Síť                                    | 197                                       |
| Připojení k síti pomocí technolog      | ie Wi-Fi 198                              |
| Připojení k síti pomocí technolog      | ie Ethernet 201                           |
| Displej                                | 203                                       |
| Zvuk                                   | 204                                       |
| Záznamník                              | 205                                       |
| Účet                                   | 207                                       |
| Kontrola aktualizací                   | 210                                       |
| NETATMO security                       | 212                                       |
| Nahlaste problém                       | 213                                       |
| Pokročilá nastavení                    | 214                                       |
| Domovní videotelefon                   | 216                                       |
| Obecně                                 | 216                                       |
| Příkazy                                | 217                                       |
| Intercom                               | 218                                       |
| Kamera                                 | 220                                       |
| Řízení spotřebičů                      | 222                                       |
| Oblíbené                               | 225                                       |
| MyHOMEServer1                          | 226                                       |
| Restart zařízení                       | 227                                       |
| Obnovení továrního nastavení           | 228                                       |
| btMore                                 | 230                                       |
| 01 – Rychlá procedura (Přeskočit) pro  | posunutí nebo nenakonfigurování domovního |
| telefonu                               | 230                                       |
| 02 – Rychlá procedura (Přeskočit) syno | hronizace s MyHOMEServer1 231             |
| 03 – Vložte IP adresu MyHOMEServer     | manuálně 233                              |

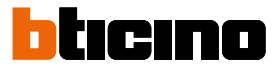

### Rychlá příručka

### Odpovězte na volání

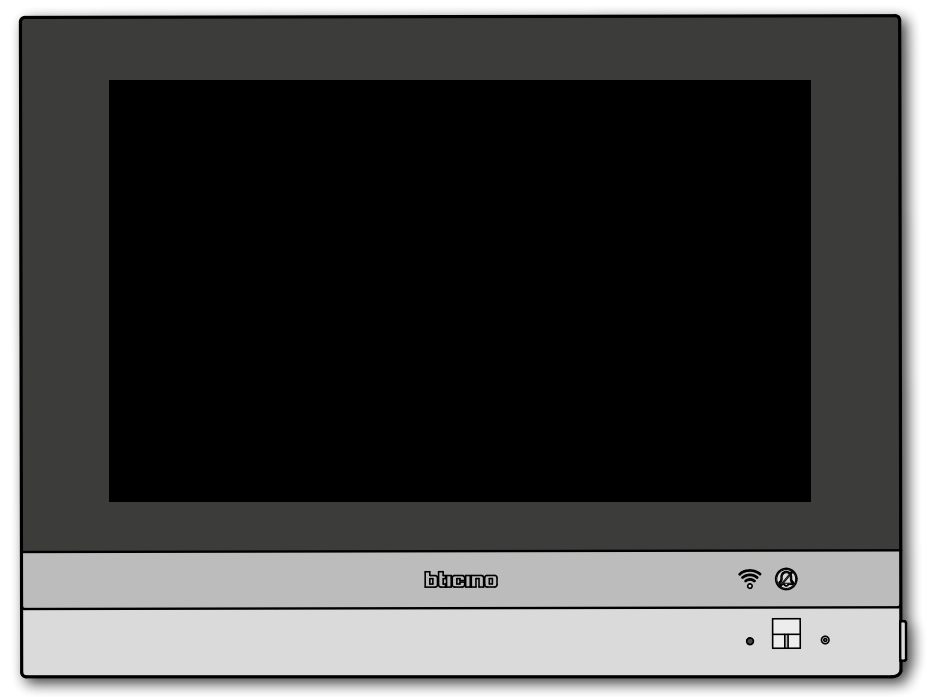

Když přichází volání z Vnějšího místa, stav kontrolky led se změní na blikající zelenou a několik sekund poté se zobrazí obrázek pořízený videokamerou z Vnějšího místa.

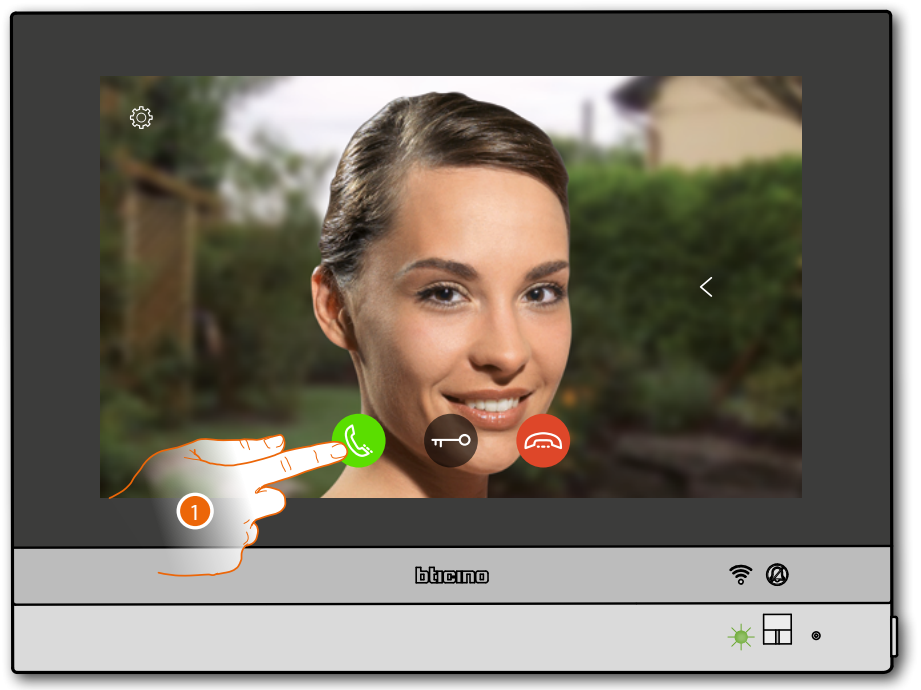

1. Dotkněte se pro odpověď na volání

Návod k použití a instalaci

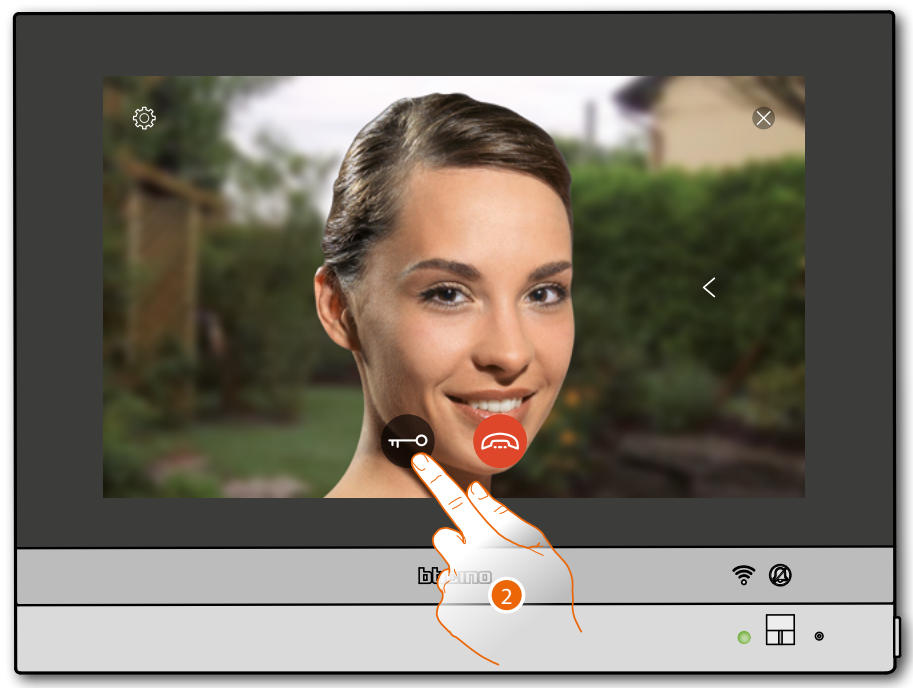

Stav kontrolky led se změní na nepřerušovanou zelenou

2. Dotkněte se pro otevření zámku z Vnějšího místa

Stav kontrolky led se změní na nepřerušovanou modrou a zpráva oznámí, že zámek byl otevřen

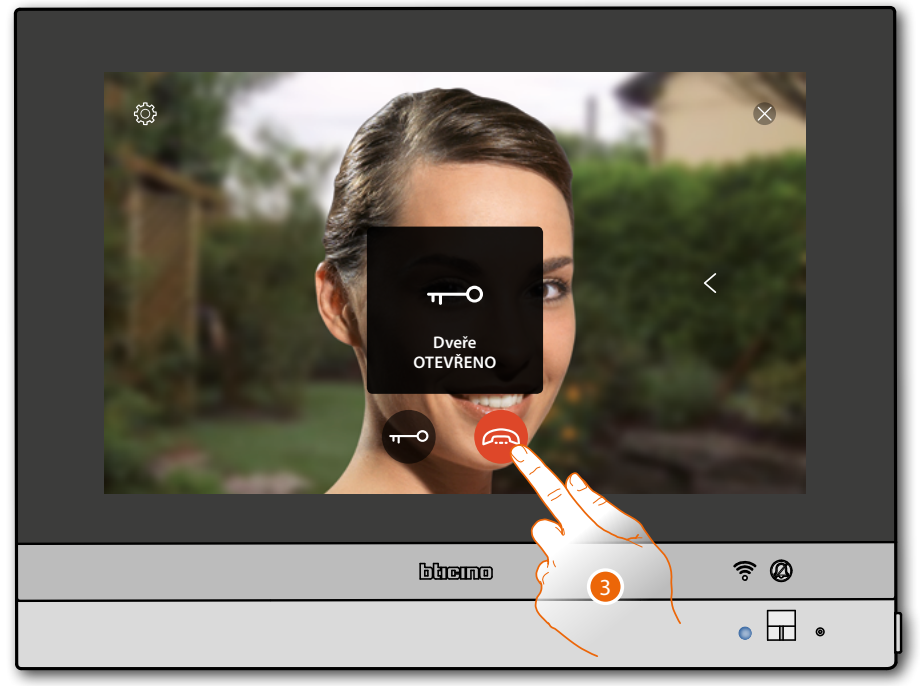

3. Dotkněte se pro ukončení volání

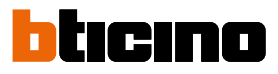

### HOMETOUCH se vrátí na Home Page

| \$<br>\$                    | <b>16:01</b> Středa, 6 Prosinec | 9                                   |
|-----------------------------|---------------------------------|-------------------------------------|
|                             | ZZ<br>Vše je vypnuto            | Uyřazení<br>O příček                |
| Termostat pokoje<br>20.0 °C | jsou zavřené                    | Ŗ                                   |
| . Т                         | (h)                             | R C                                 |
| Podívejte se ven Otevře     | ete dveře Obecné \              | /eřejná Vyzvánění<br>vnějšího domá… |
|                             |                                 |                                     |
|                             |                                 | <u> </u>                            |
|                             |                                 | • 🖬 •                               |

## **HOMETOUCH** Návod k použití a instalaci

#### Konzultujte záznamník

Bílá nepřerušovaná kontrolka led označuje přítomnost jedné nebo více nepřečtených zpráv

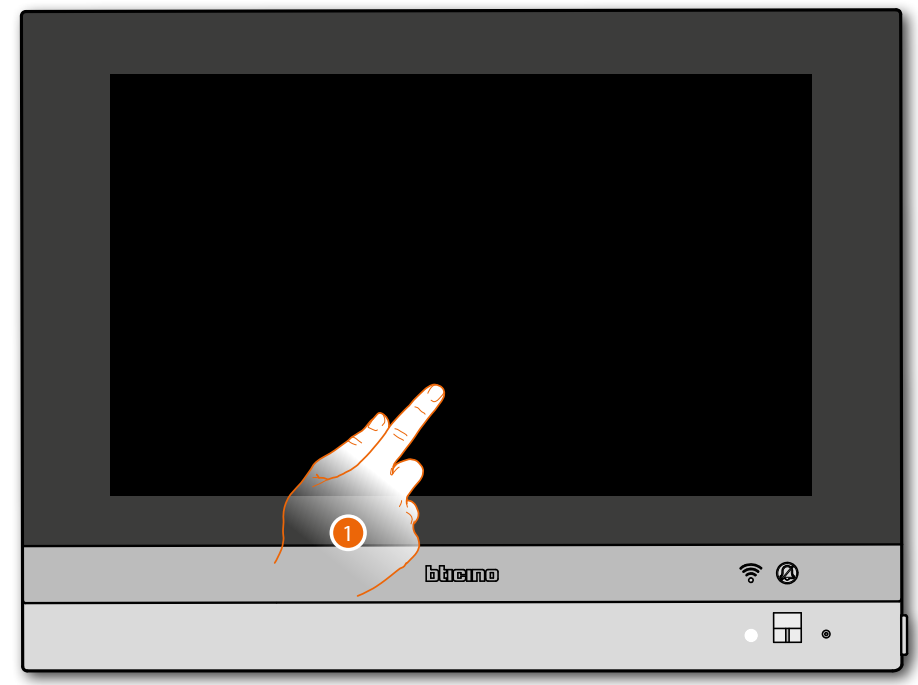

1. Dotkněte se pro aktivaci HOMETOUCH

Objeví se i vizuální označení na ikoně událostí (

|   |                        | 16:0             | 01 Středa, 6 Prosine      | ec      | <i>\[\]</i>          |   |
|---|------------------------|------------------|---------------------------|---------|----------------------|---|
| 2 | 2 1                    | <u>اللہ</u><br>1 | ZZ<br>Vše je vypnuto      |         | Uyřazení<br>0 příček |   |
| _ | Termostat p<br>20.0 °C | okoje<br>:       | a zaluzie<br>jsou zavřené |         | Ŗ                    |   |
|   | $\bigcirc$             | ₩0               | H                         | Ŵ       | (L)<br>Vyzvánění     |   |
|   | Podívejte se ven       | Otevřete dveře   | Obecné                    | Veřejná | vnějšího domá        |   |
|   |                        |                  | blieino                   |         | <u> </u>             |   |
|   |                        |                  |                           |         | • 🖬                  | • |

2. Dotkněte se pro otevření sekce událostí a pro zobrazení zpráv

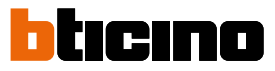

ZPRÁVY < JEVY 9-1-2018 15:34 ↓ AKTUALIZACE Nová aktualizace k dispozici (0.7.0) Zpráva na záznamníku  $\times$ Vyzvánění vnější jednotky 1 Načítání -1-2018 16:02 DOOR ENTRY FOR HOMETOUCH Zpráva na záznamníku  $\triangleright$ HOMETOUCH je připojen k síti, nyní stáhněte Door Entry for HOMETOUCH na Vašem Vyzvánění vnější jednotky 2 smartphonu Detailv وسعورو **₹Ø** •

Na této stránce můžete zobrazovat zvukové nebo zvukové/video zprávy nahrané z Vnějšího místa v době Vaší nepřítomnosti.

3. Dotkněte se pro zobrazení zprávy

Zpráva se automaticky přehraje

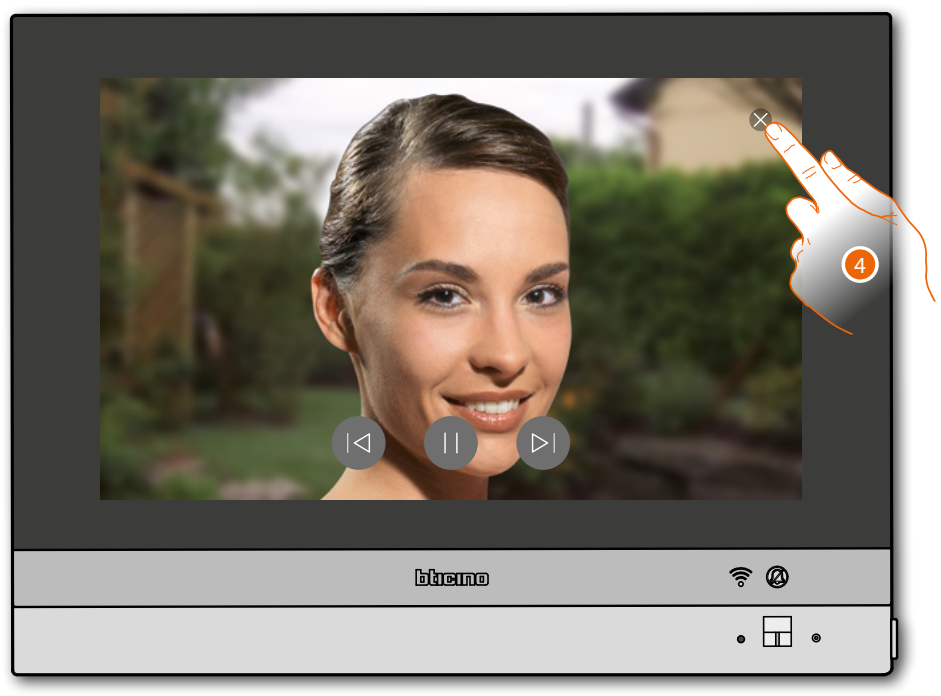

4. Dotkněte se pro zavření zprávy

Návod k použití a instalaci

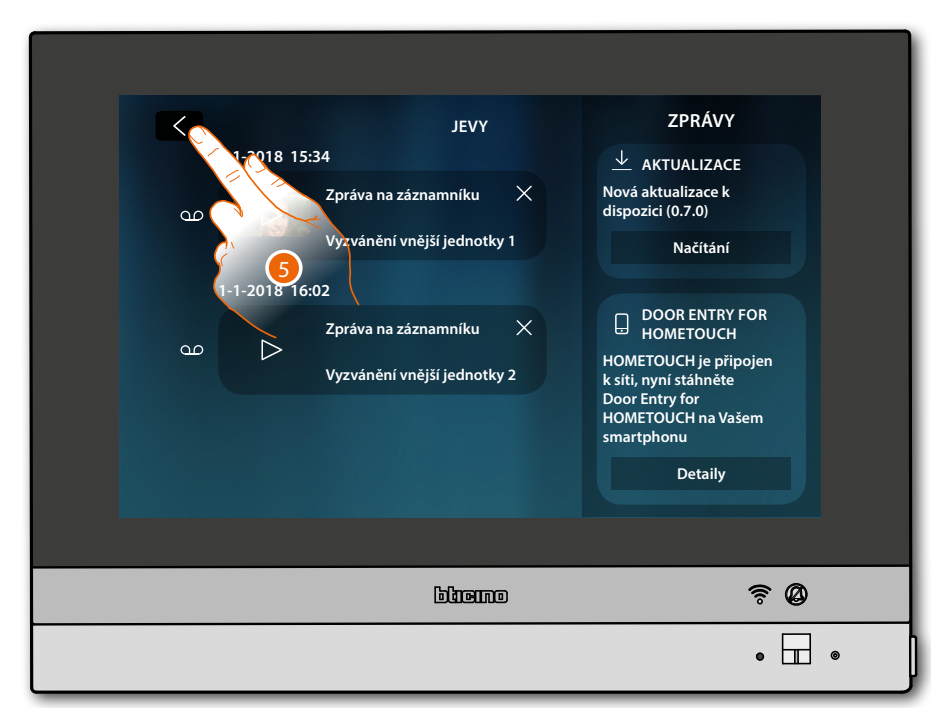

4. Dotkněte se pro návrat na Home Page

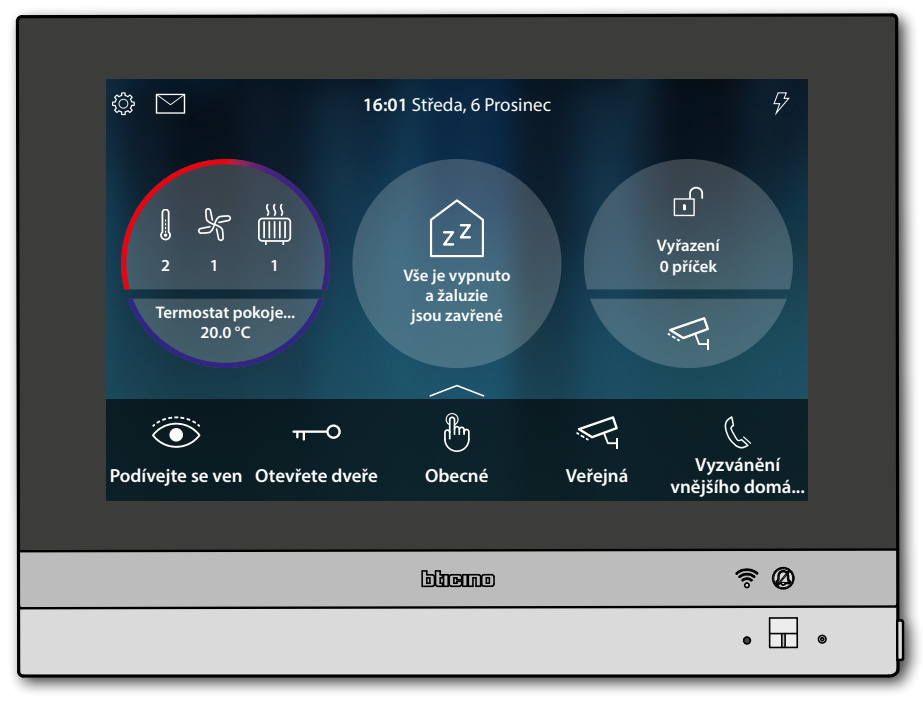

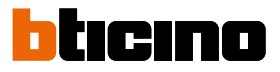

#### Samozapínání a cyklování

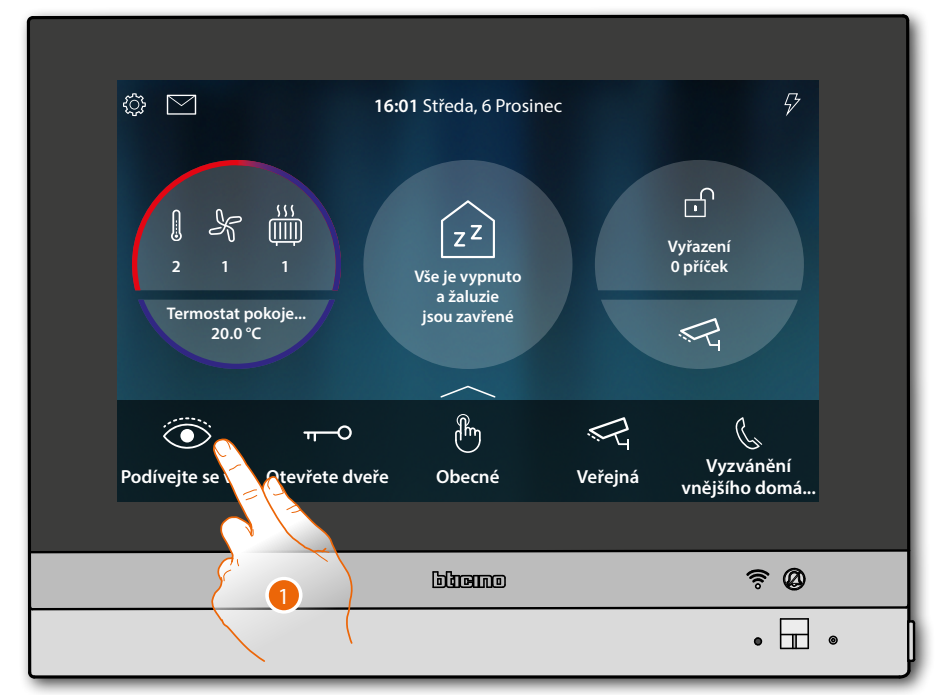

1. Dotkněte se pro zobrazení obrázků pořízených videokamerou z Vnějšího místa Stav kontrolky led se změní na blikající zelenou

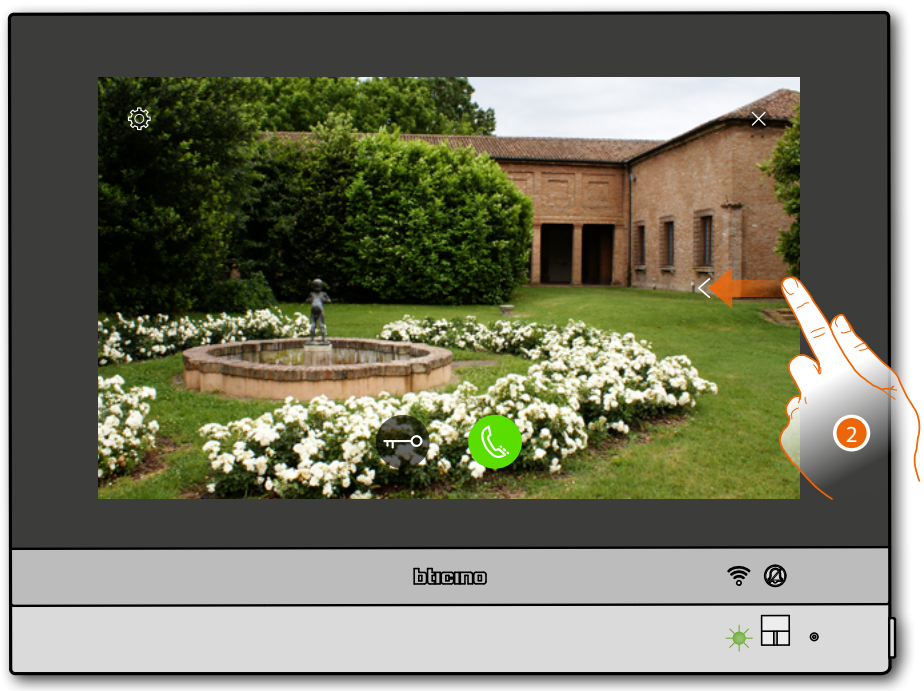

2. Dotkněte se nebo procházejte, aby se zobrazily další videokamery

Návod k použití a instalaci

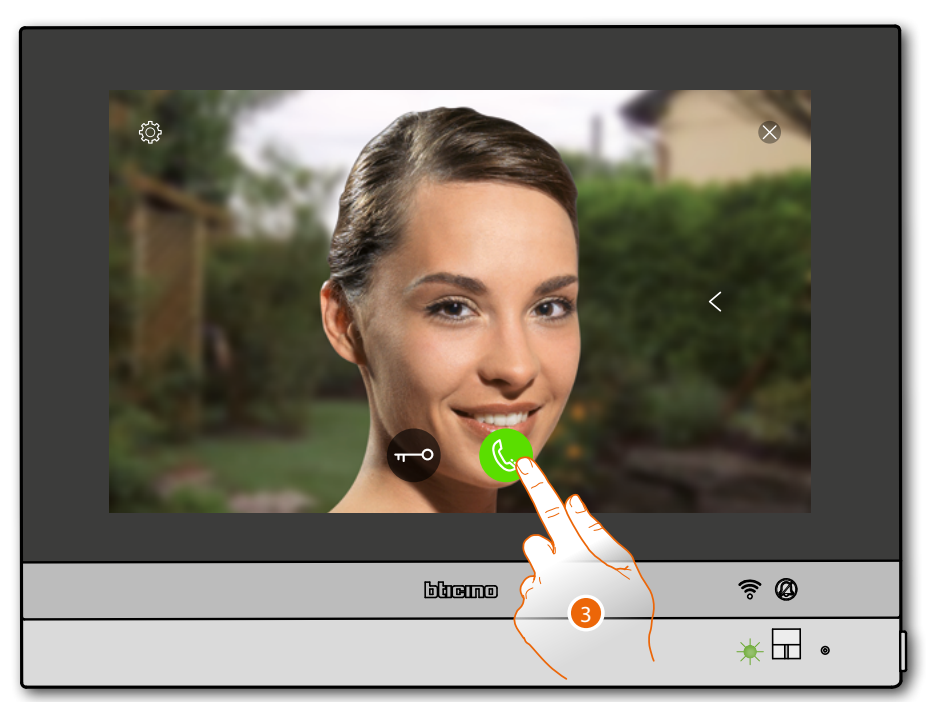

3. Dotkněte se pro aktivaci zvukové komunikace s Vnějším místem Stav kontrolky led se změní na nepřerušovanou zelenou

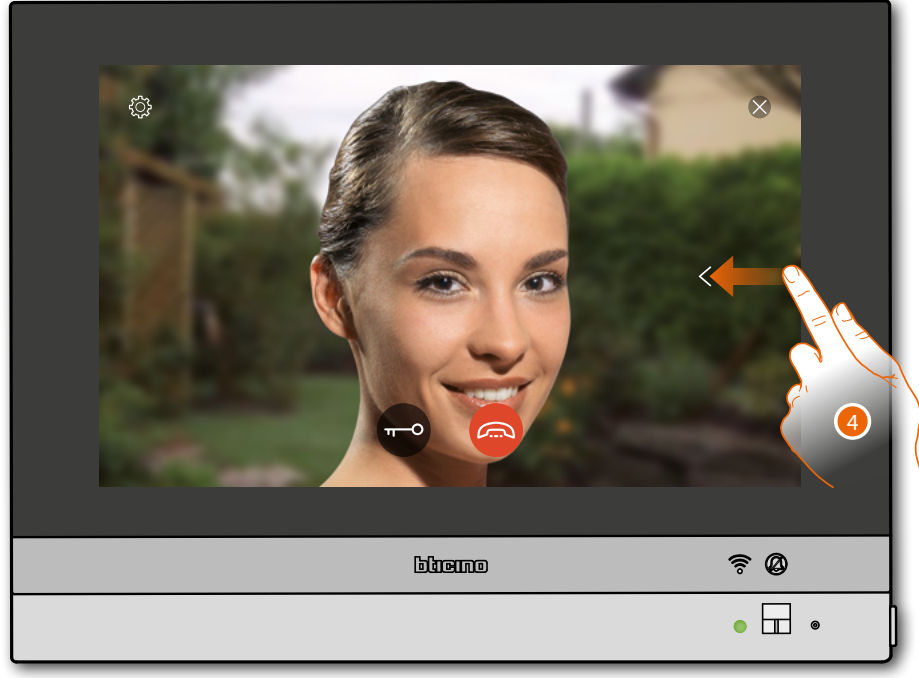

4. Dotkněte se nebo procházejte, aby se zobrazily další videokamery

**Poznámka**: zvuková komunikace zůstane aktivní i když přejdete na druhou videokameru, můžete přecházet z jedné videokamery na druhou i bez aktivace zvuku

Poznámka: videokamery NETATMO nejsou zahrnuty do funkce cyklování, proto nebudou zobrazeny

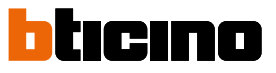

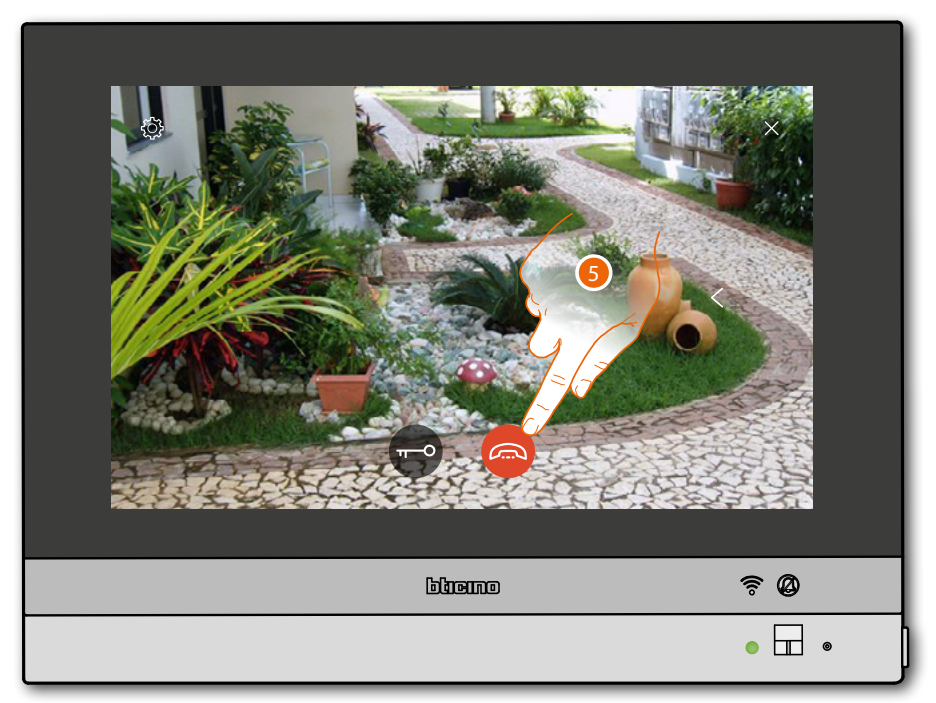

5. Dotkněte se pro ukončení zvukové i video komunikace HOMETOUCH se vrátí na Home Page

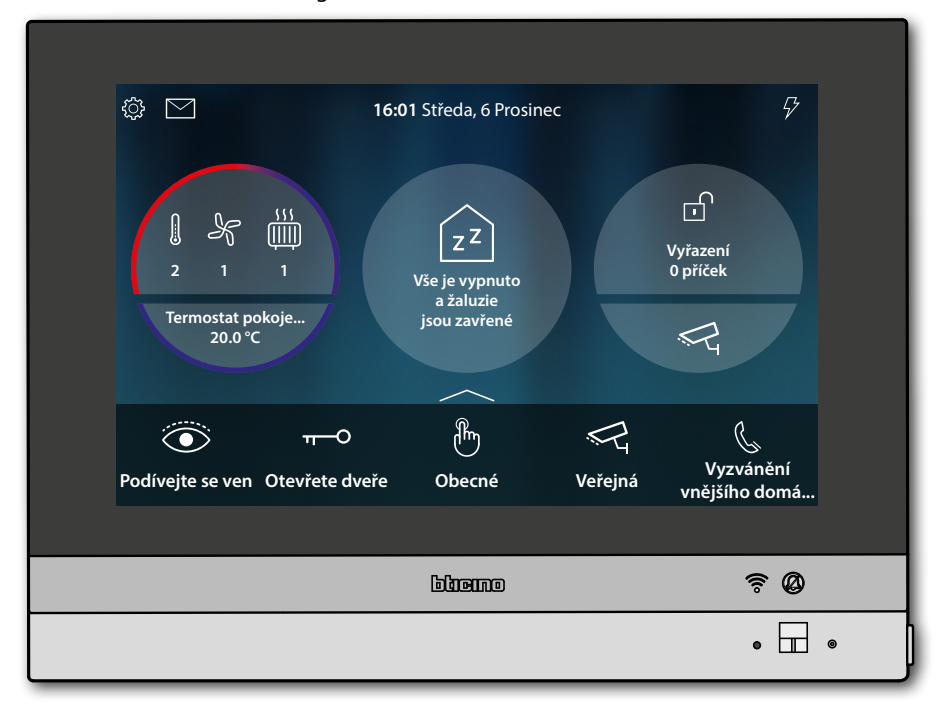

Návod k použití a instalaci

#### Intercom

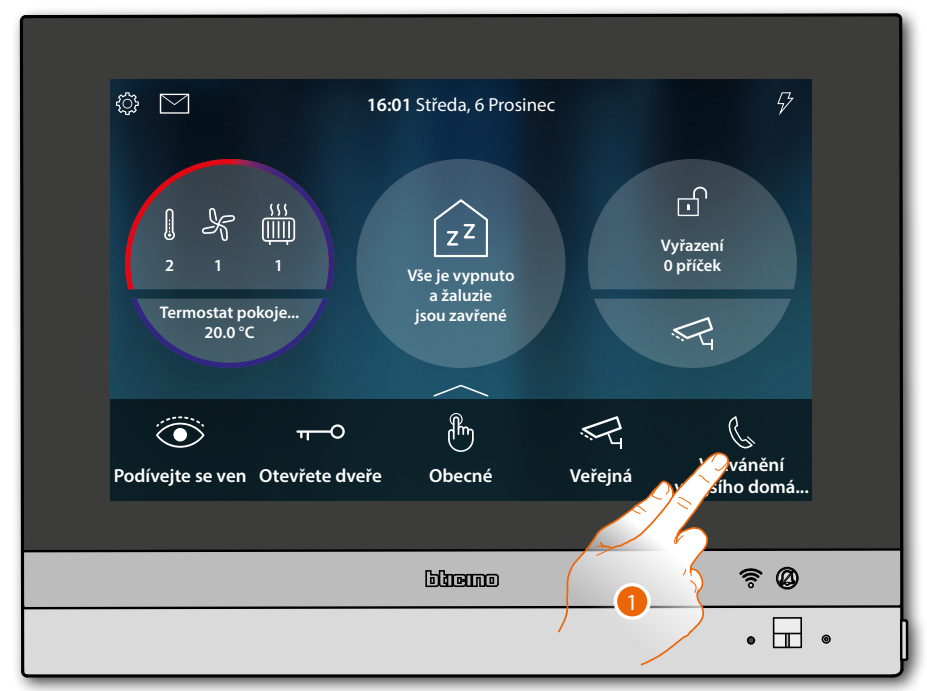

1. Dotkněte se pro aktivaci vzájemné komunikace s požadovaným Vnitřním místem

Stav kontrolky led ze změní na blikající zelenou a displej zobrazí obrazovku komunikace s Vnitřním místem

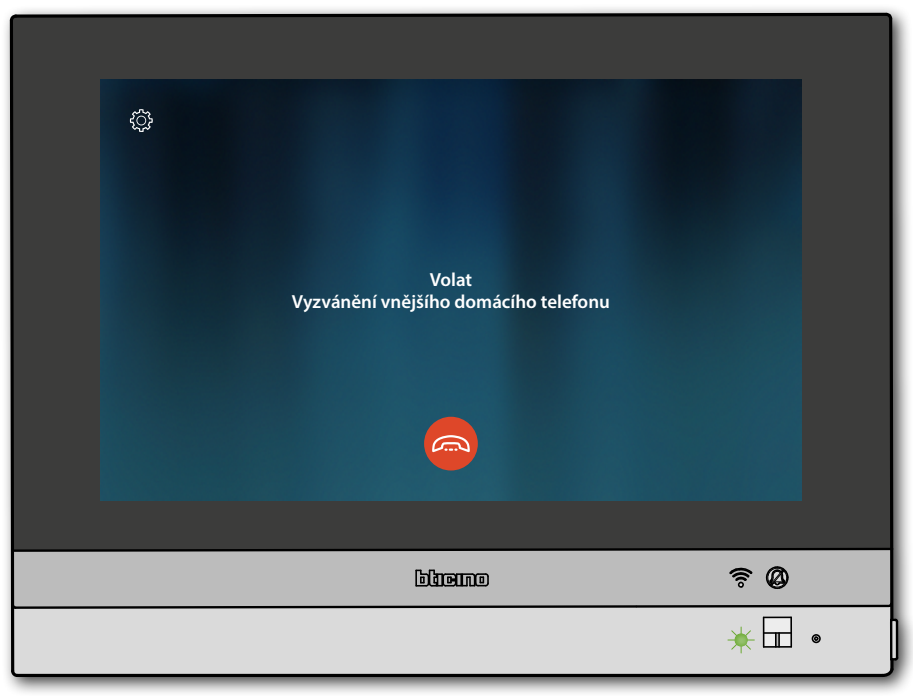

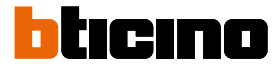

Poté, co volaný odpoví, se zobrazí doba trvání volání a zelená kontrolka led přejde do nepřerušovaného stavu

**Poznámka**: v případě, že přijde volání z Vnějšího místa a Vy budete v módu "intercom", systém bude respektovat prioritu a ukončí probíhající volání.

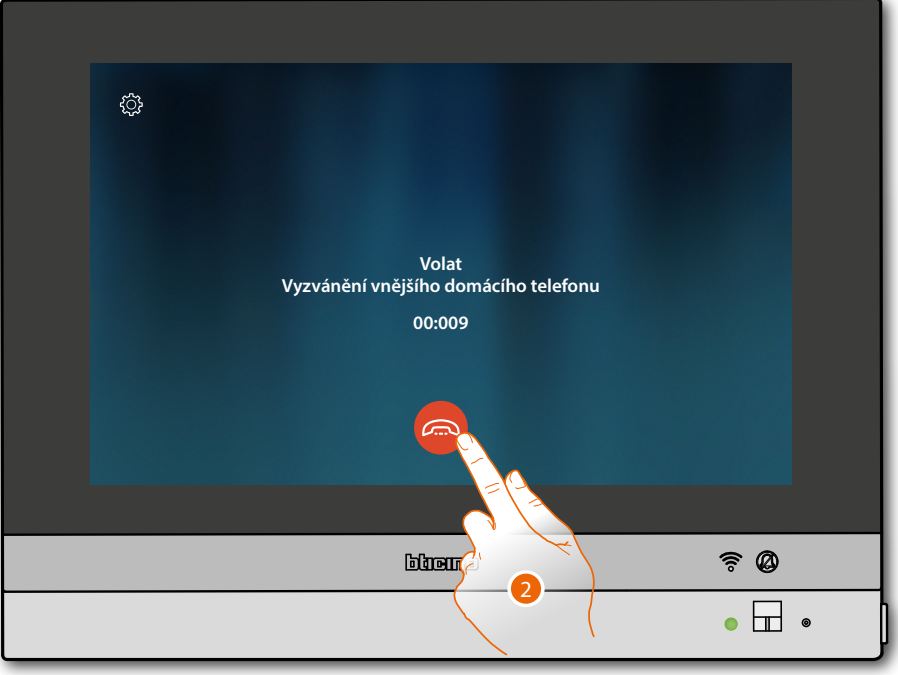

2. Dotkněte se pro ukončení komunikace

HOMETOUCH se vrátí na Home Page

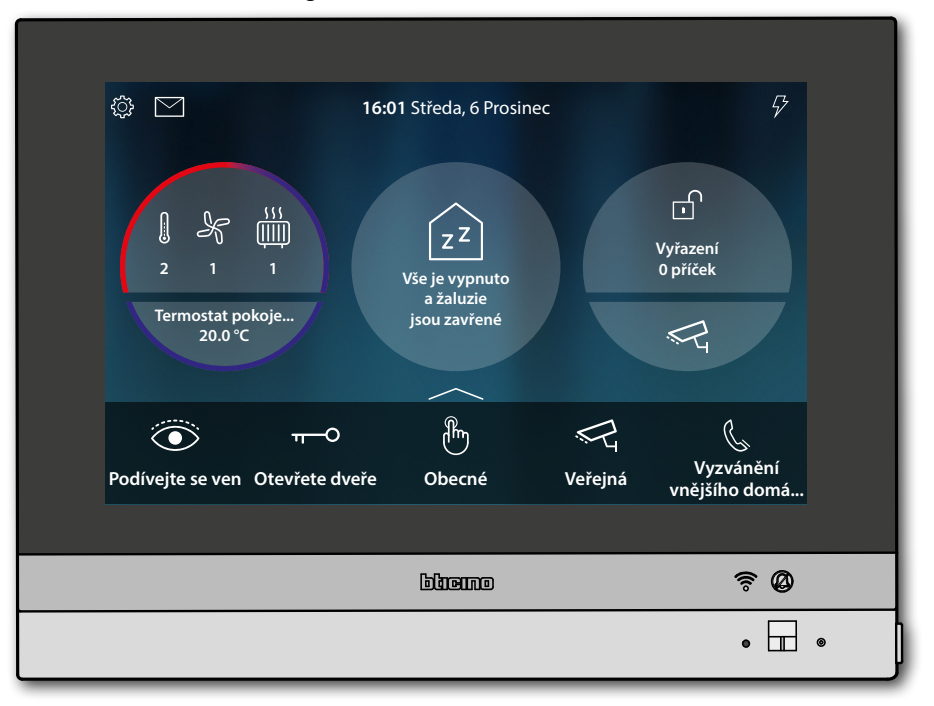

Návod k použití a instalaci

### Dejte příkaz světlu/žaluzii

Světla

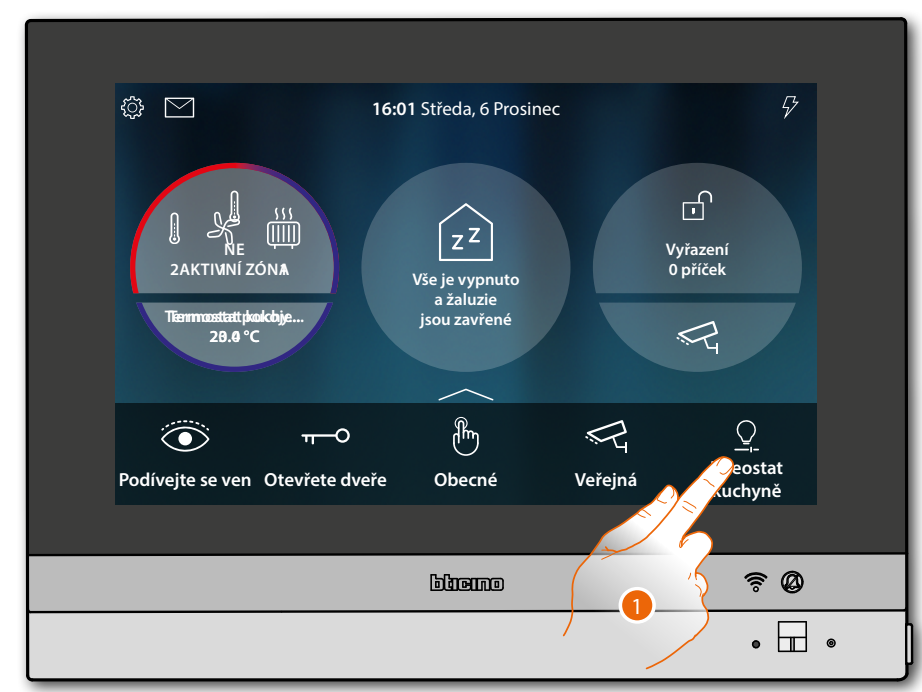

1. Dotkněte se pro zapnutí a/nebo regulaci intenzity světla

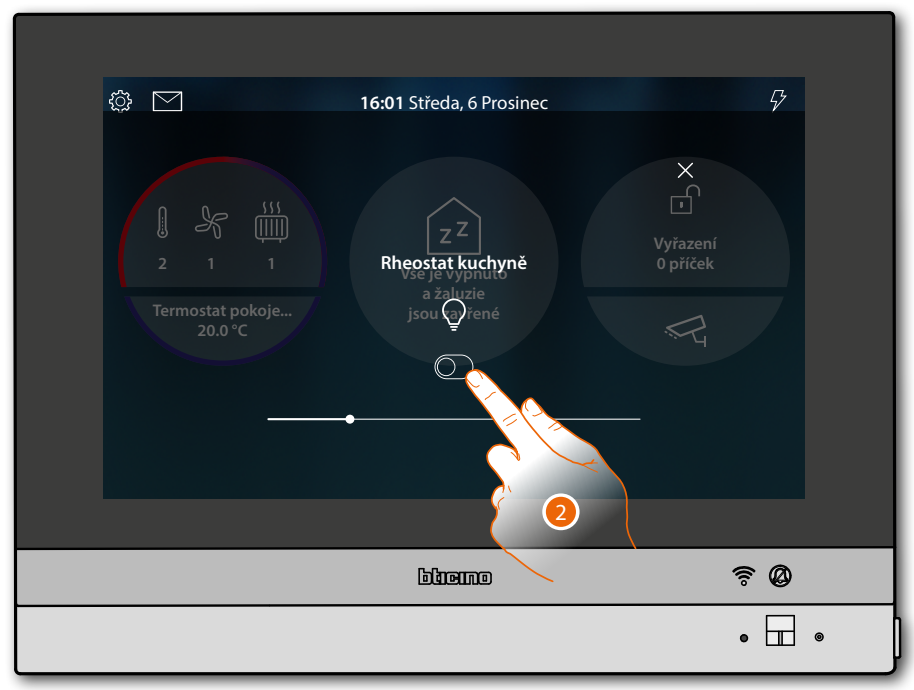

2. Dotkněte se pro zapnutí rheostatu

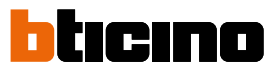

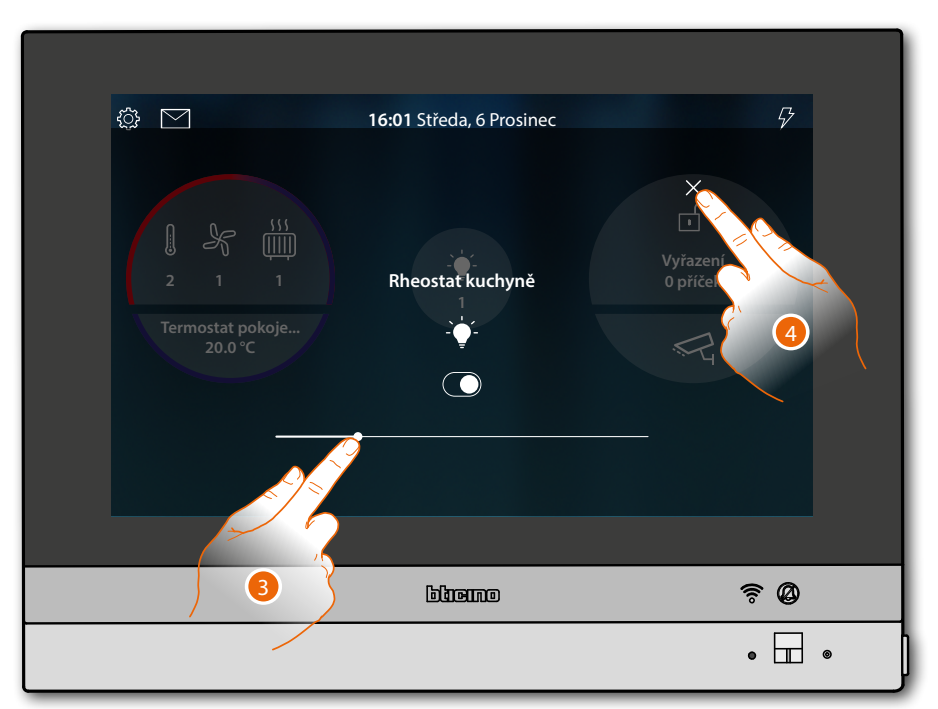

- 3. Dotkněte se a procházejte směrem nalevo/napravo pro snížení/zvýšení světelné intenzity
- 4. Dotkněte se pro zavření a návrat na Home Page

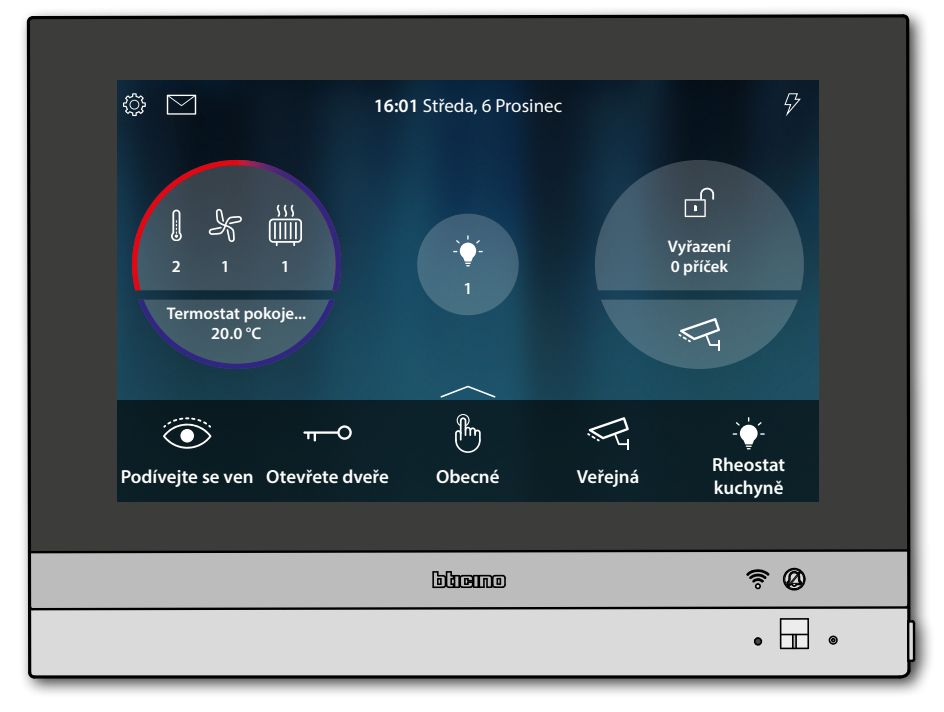

Návod k použití a instalaci

#### Žaluzie

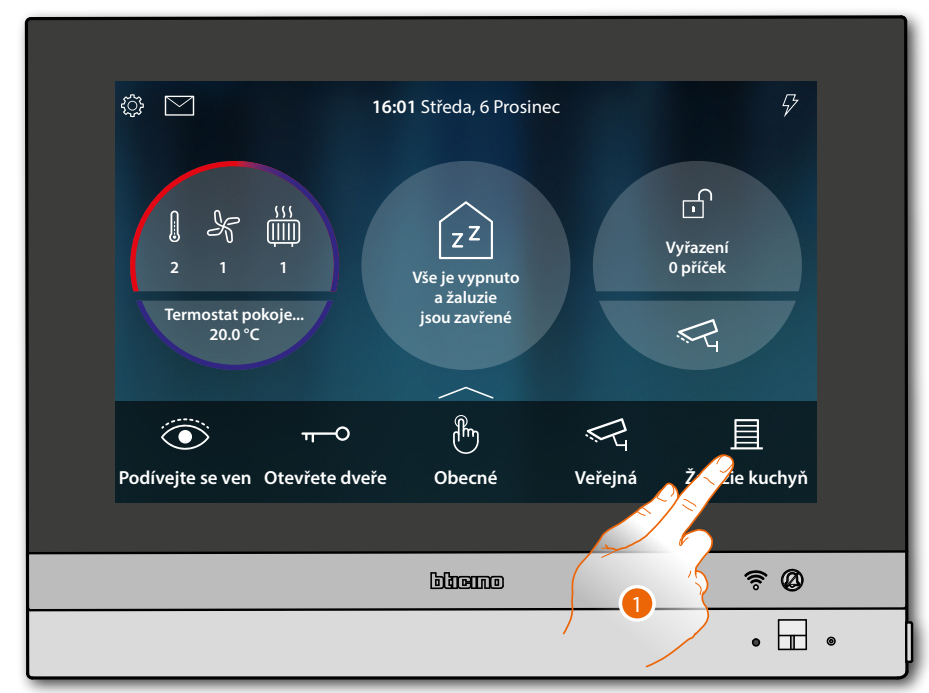

1. Dotkněte se pro vytažení/stáhnutí žaluzie dolů

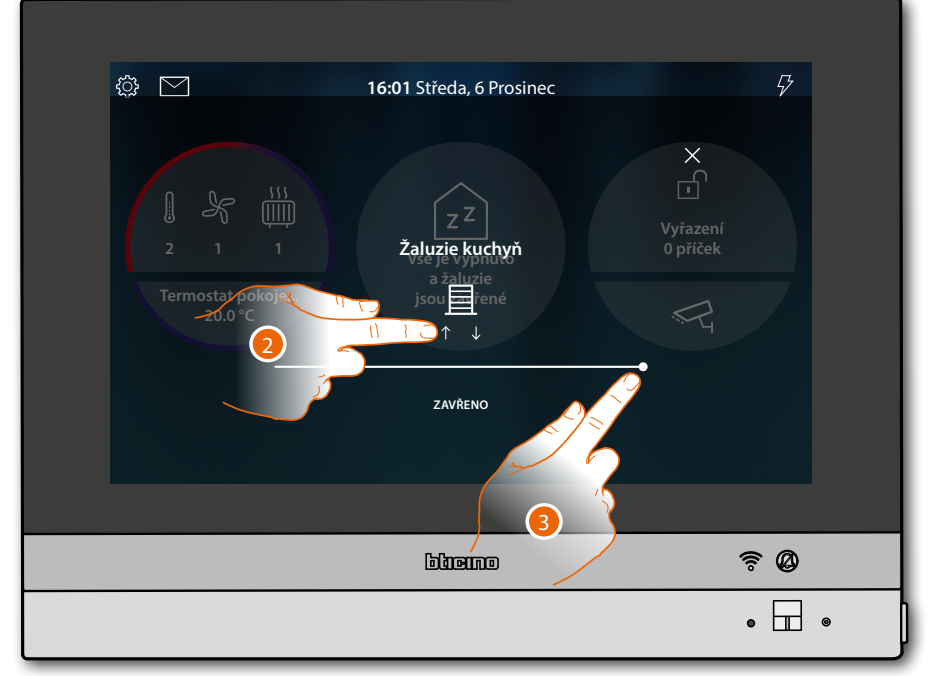

2. Dotkněte se pro vytažení žaluzie až na doraz

#### Nebo

3. Dotkněte se a procházejte směrem nalevo pro otevření žaluzie až k požadovanému bodu, na konci stisknutí se příkaz provede

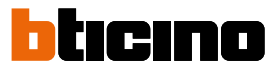

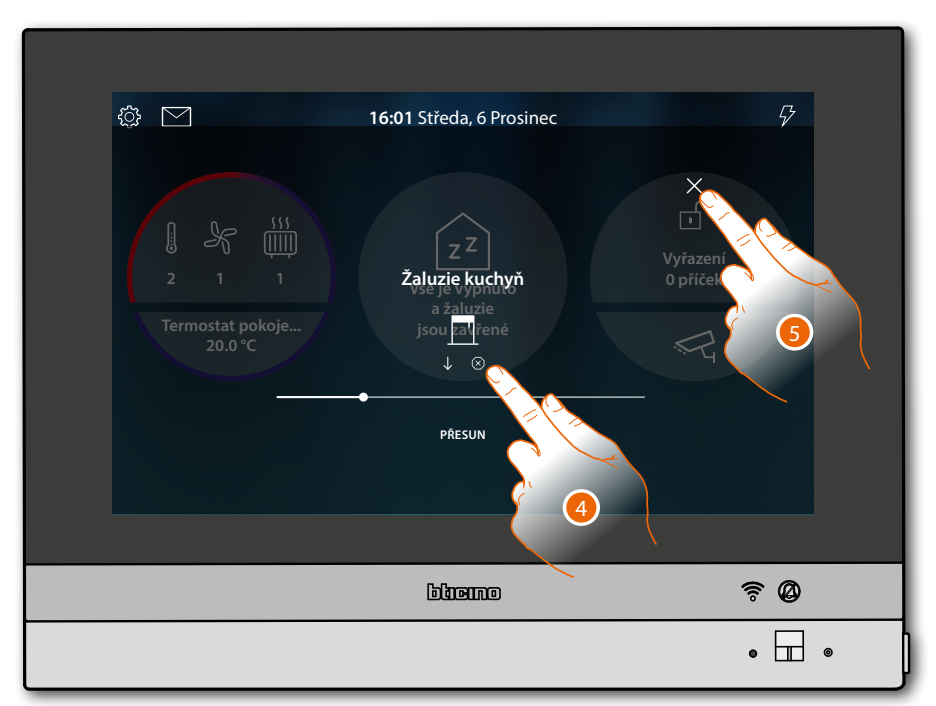

- 4. Dotkněte se pro případné zastavení žaluzie
- 5. Dotkněte se pro uzavření a návrat na Home Page

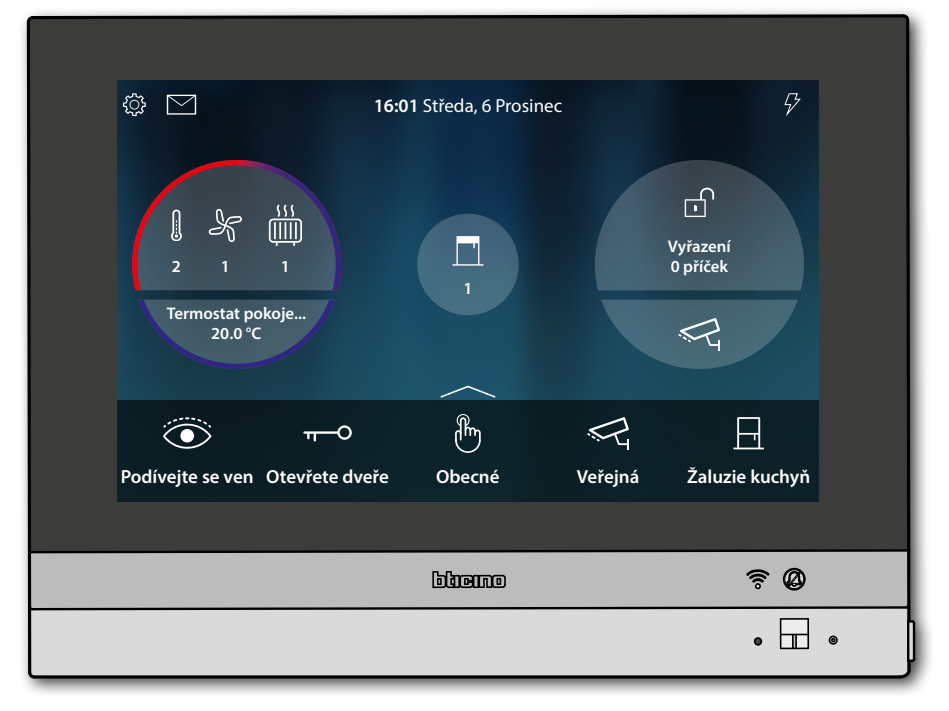

## **HOMETOUCH** Návod k použití a instalaci

### Vypněte všechna světla

Když jsou světla rozsvícená, objeví se oznámení v náhledu Stavu domu

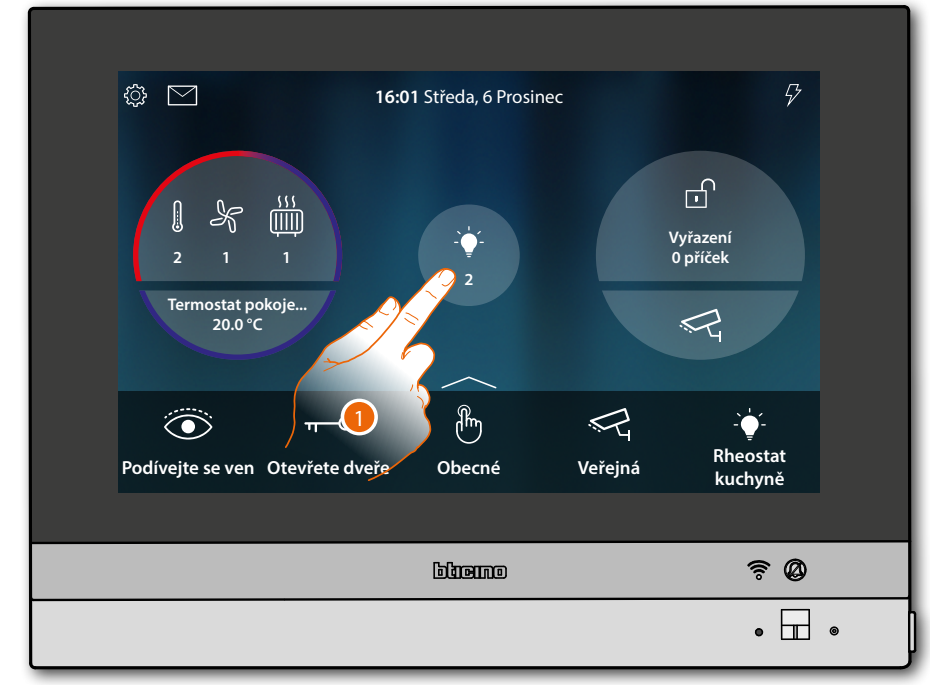

1. Dotkněte se pro otevření stránky

| <                   | STAV DOMU               |       |
|---------------------|-------------------------|-------|
|                     | - ý-<br>O<br>Světla OFF |       |
| Kuchyň              |                         |       |
| Rheostat<br>kuchyně | C 2 obyvicího po C      |       |
|                     |                         |       |
|                     | Gligino                 | ê Ø   |
|                     |                         | • 🖬 • |

2. Dotkněte se pro zhasnutí všech světel

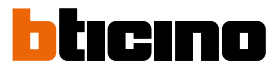

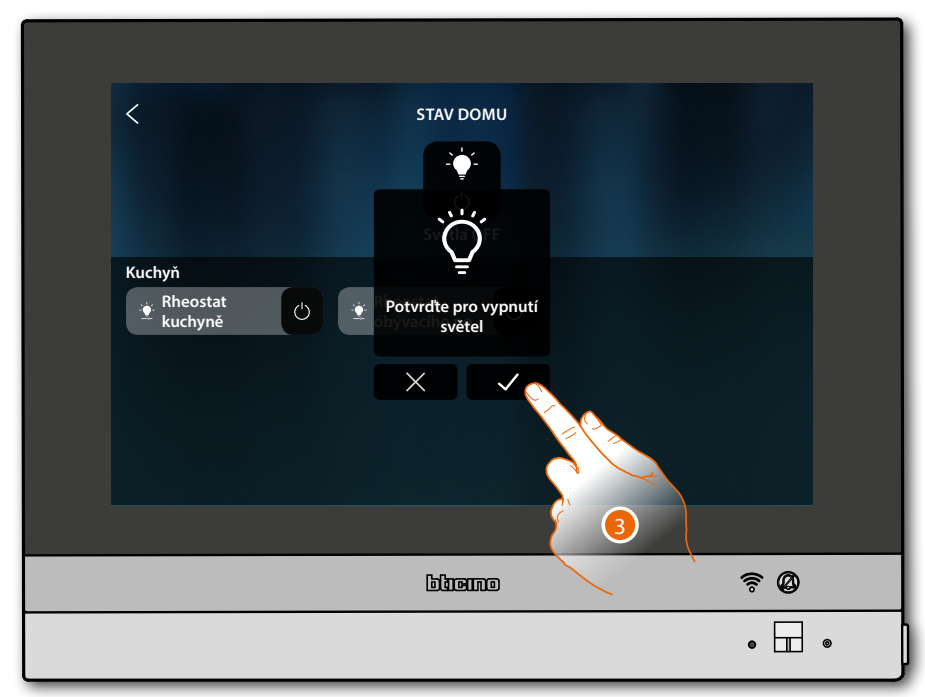

3. Dotkněte se pro potvrzení

| STAV DOMU<br>Z<br>Z<br>Pokuo jste změnili názor, klepněte na objekt, abyste se vrátili zpět<br>nebo na žaluzii, abyste ji znovu otevřeli<br>Kuchyně<br>Rheostat<br>kuchyně<br>Rheostat<br>kuchyně<br>C |    |   |
|----------------------------------------------------------------------------------------------------|----|---|
| blieme                                                                                                    | ŝØ |   |
|                                                                                                    | •  | • |

Světla zůstanou k dispozici ve Stavu domu pouze do okamžiku, dokud se obrazovka nevypne

4. Dotkněte se pro návrat na Home Page

Návod k použití a instalaci

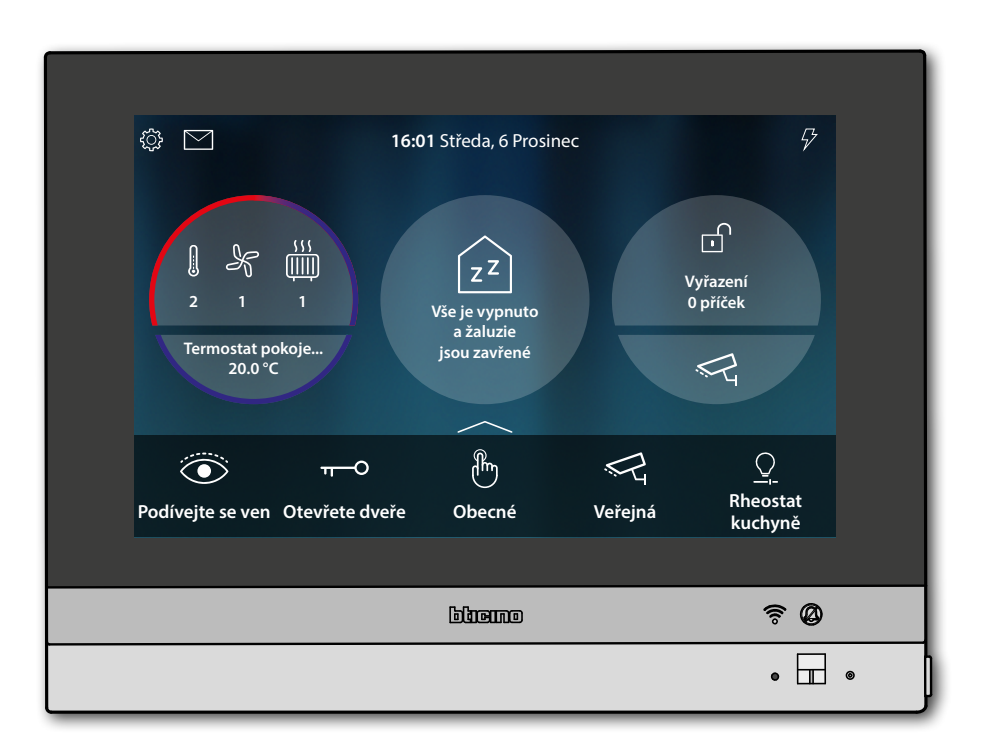

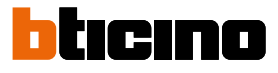

| ¢ 🗹                                             | 16:01 Středa, 6 Prosinec                          | 5                    |
|-------------------------------------------------|---------------------------------------------------|----------------------|
| I ← III<br>2 1 1<br>Termostat pokoje<br>20.0 °C | ZZ<br>Vše je vypnuto<br>a žaluzie<br>jsou zavřené | Uyřazení<br>O příček |
|                                                 |                                                   | Vyzvánění            |
| Podivejte se ven Otevrete dv                    | vere Obecne Verejna                               | vnějšího domá…       |
|                                                 | bliemo                                            | ≈ Ø                  |
|                                                 |                                                   | • 🖬 •                |

### Zapněte poplašné zařízení podle scény zařazení

1. Dotkněte se pro otevření stránky Poplašné zařízení

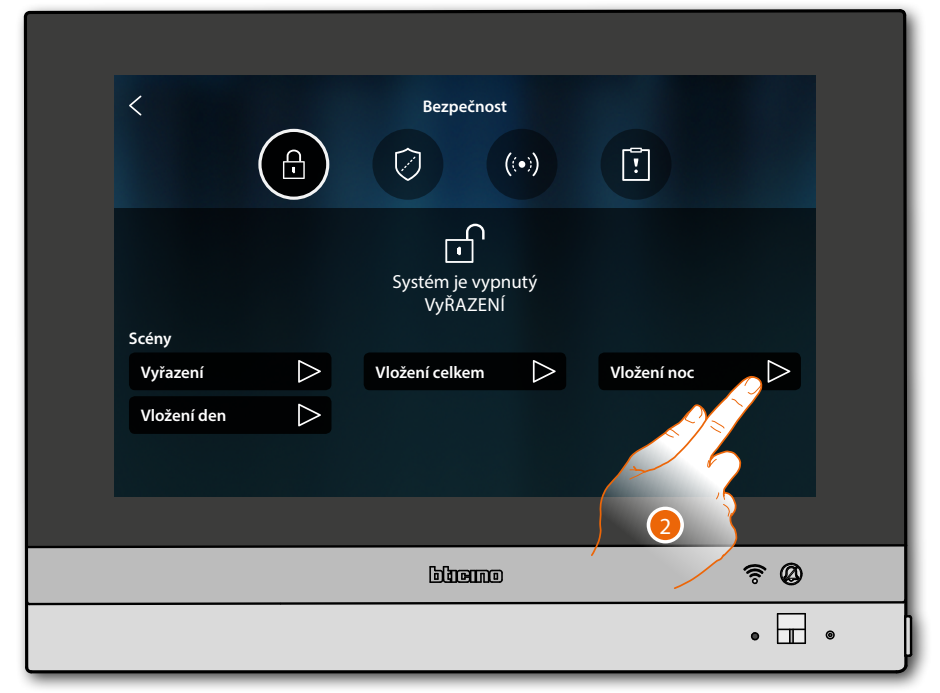

2. Dotkněte se pro scénu zařazení mezi nabízenými scénami

Návod k použití a instalaci

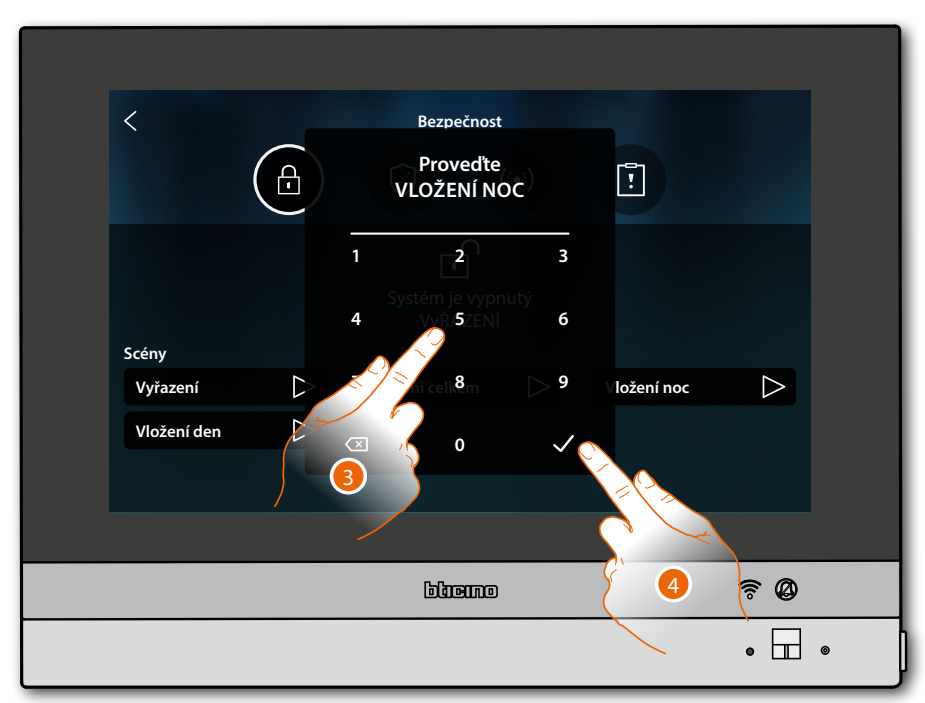

- 3. Zadejte kód, je-li to vyžadováno
- 4. Dotkněte se pro potvrzení

Zpráva Vám sdělí, zda byla provedena scéna zařazení a zda byl systém zařazen v oddílech, které jsou součástí scény.

| Scény   Vyřazení   Vložení den | Bezpečnost | Vložení noc |    |  |
|--------------------------------|------------|-------------|----|--|
|                                | binemo     |             | ₹Ø |  |
|                                |            |             | •  |  |

5. Dotkněte se pro návrat na Home Page

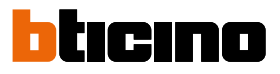

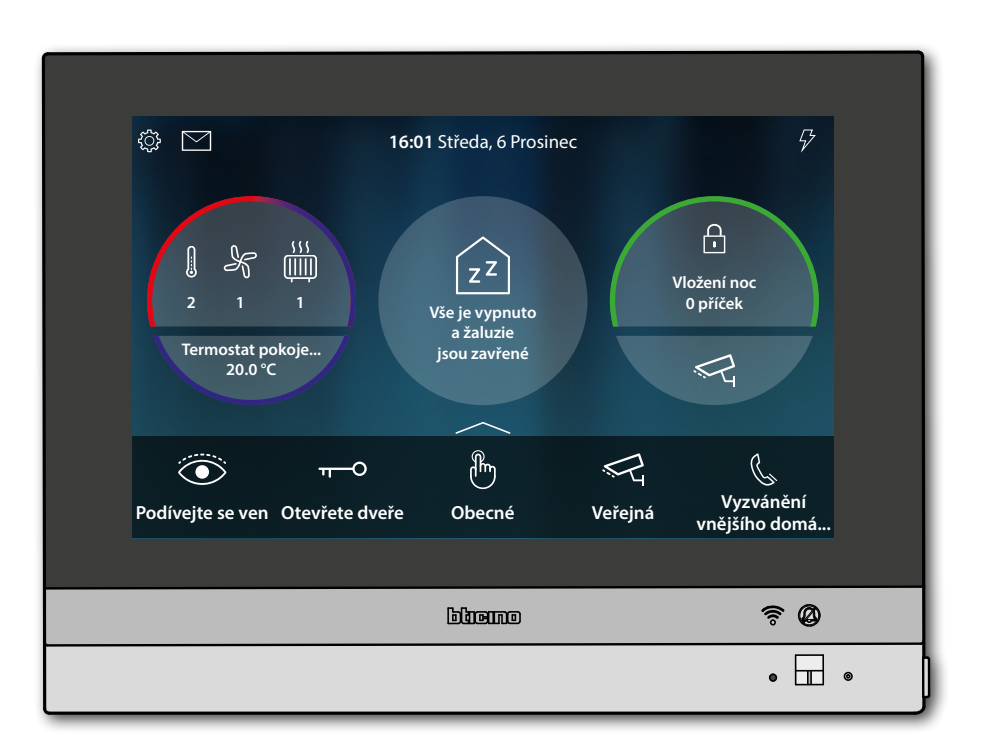

## **HOMETOUCH** Návod k použití a instalaci

Opětovná aktivace spotřebiče

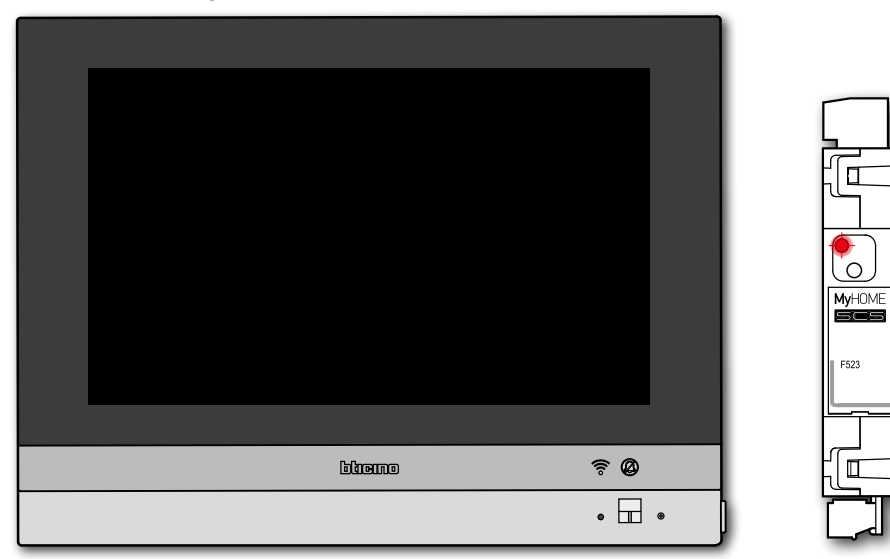

V případě, že centrála ovládání spotřebičů deaktivuje jeden nebo více spotřebičů kvůli výkonovému přetížení, pro zabránění odpojení měřiče se na zařízení objeví pop-up upozornění/ řízení spotřebičů.

Zařízení vydá i zvukové upozornění, je-li nakonfigurováno.

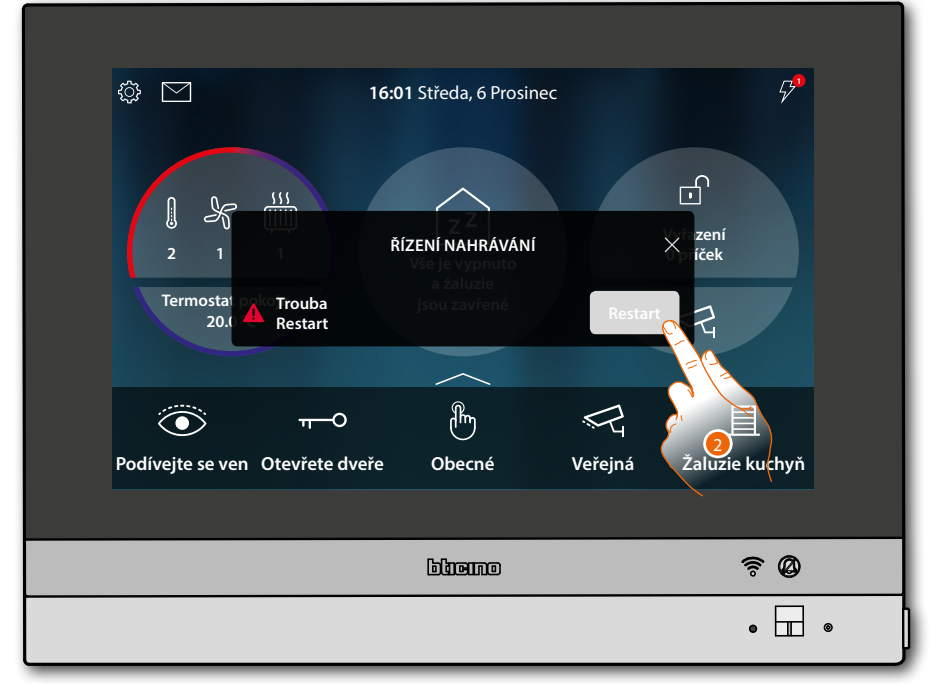

2. Dotkněte se pro opětovnou nucenou aktivaci spotřebiče na 4 hodiny

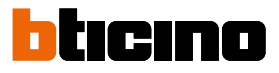

### Zvýšení teploty

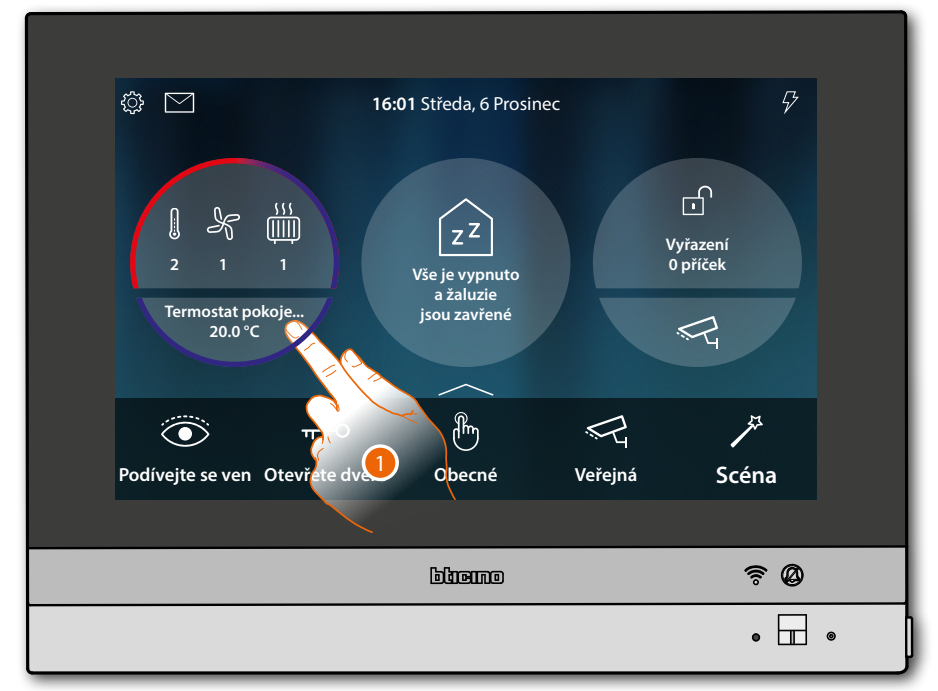

1. Dotkněte se pro řízení systému termoregulace

| <                            | TERMOREGULACE                   | Set mode                                |  |
|------------------------------|---------------------------------|-----------------------------------------|--|
| Termostat Ložnice<br>20.0 °C | Fancoil Pokoj pro h<br>2 分<br>挙 | Termostat Pokoj pro h<br>23.0 °C<br>🕸 💟 |  |
| Ohřívač ručníký r<br>ON ON   |                                 |                                         |  |
|                              | biene                           | <u> </u>                                |  |
|                              |                                 | • 🔲 •                                   |  |

2. Dotkněte se pro otevření panelu řízení zařízení

Návod k použití a instalaci

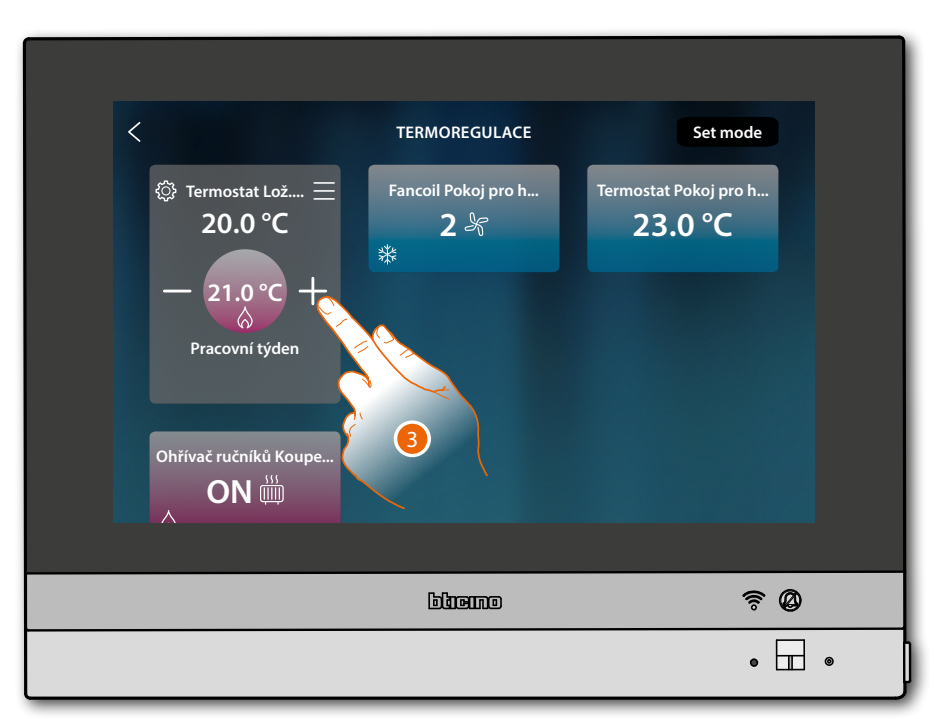

3. Dotkněte se pro zvýšení teploty

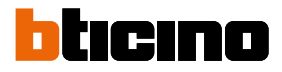

### **Obecné informace**

#### Upozornění a rady

Před provedením instalace je důležité si pozorně přečíst tuto příručku. Záruka automaticky přestává platit při nedbalostech, nesprávném používání či manipulaci s přístrojem neoprávněnými osobami.

Domovní videotelefon HOMETOUCH musí být instalován pouze v interiérech; nesmí být vystaven kapající nebo stříkající vodě; musí být používán pouze s digitálními dvouvodičovými systémy BTicino.

Domovní videotelefon HOMETOUCH musí být připojen k síti Wi-Fi, která má následující charakteristiky:

- IEEE 802.11 b/g/n (2,4 GHz) 13 kanálů
- Metoda kryptování a autentizace podporovaných:
  - Sítě OPEN WPA-PSK
  - včetně TKIP WPA2-PSK
  - včetně AES WEP 64 bits (kódy o 5 číslech ASCII nebo 10 čísel hexadecimálních)
  - WEP 128 bits (kódy o 13 číslech ASCII nebo 26 čísel hexadecimálních)
  - Autentizace WPS (podporováno pro WPA2-PSK)
  - Podporuje skryté sítě

**Poznámka**: toto zařízení obsahuje software Open Source. Pro získání informací o licencích a softwaru připojte počítač se systémem Windows/Linux k zařízení prostřednictvím mini portu-USB.

**Poznámka**: pro propojení domovního videotelefonu HOMETOUCH a smartphonu je požadována přítomnost domácí sítě Wi-Fi s přístupem k Internetu.

Pro využití služby si zákazník musí zajistit technické vybavení, které umožňuje připojení k internetové síti, a to za základě dohody mezi zákazníkem a ISP (Internet Service Provider), s níž společnost Bticino nemá nic společného.

Pro použití některých služeb, které BTicino poskytuje jako doplňkové k normálním základním funkcím zařízení HOMETOUCH, bude zákazník muset na svůj smartphone nainstalovat App DOOR ENTRY for HOMETOUCH.

Služby poskytované přes App předpokládají, že je možné s HOMETOUCH komunikovat dálkově a přes internetovou síť.

V těchto případech může integrace a dobré fungování mezi HOMETOUCH a App záležet na:

- a) kvalitě signálu Wi-Fi;
- b) typu smlouvy o přístupu k Internetu pro byt/dům;
- c) typu datové smlouvy na smartphonu.

V případě, že jeden z těchto tří prvků neodpovídá požadovaným specifikacím pro fungování výrobku, společnost BTicino nebude v žádném případě odpovědná za případné závady.

Fungování App DOOR ENTRY for HOMETOUCH s vypnutou obrazovkou (background) by mohlo být ohroženo aplikacemi instalovanými ve smartphonu, které:

– optimalizují použití baterie a energetickou úsporu;

– chrání zařízení (antivirus nebo podobné programy)

Tento výrobek ve skutečnosti podporuje systém streaming VoIP, takže je třeba zkontrolovat, zda ho vaše smlouva o datové síti na smartphonu neblokuje.

Sdělujeme rovněž, že služba, kterou společnost BTicino poskytuje dálkově přes App předpokládá použití dat. Cena za jejich spotřebu závisí na typu smlouvy, kterou má zákazník uzavřenou s ISP (Internet Service Provider), a uhradí ji zákazník.

Návod k použití a instalaci

### Upozornění a práva spotřebitelů

| <b>(</b>     | Před použitím si přečtěte pozorně a uchovejte pro budoucí použití.                                                                                                    |
|--------------|----------------------------------------------------------------------------------------------------|
| $\bigotimes$ | Je zakázáno se dotýkat jednotek s vlhkýma rukama.<br>Je zakázáno používat kapalné čisticí prostředky nebo aerosol.<br>Je zakázáno blokovat větrací otvory.<br>Je zakázáno modifikovat zařízení.<br>Je zakázáno odstraňovat ochranné kryty ze zařízení.<br>Je zakázáno vystavovat jednotku kapající nebo stříkající vodě.<br>Je zakázáno instalovat jednotky do blízkosti zdrojů tepla/chladu.<br>Je zakázáno instalovat jednotky do blízkosti škodlivých plynů a prachu.<br>Je zakázáno upevňovat jednotky na nevhodné povrchy. |
| 4            | Nebezpečí elektrického šoku.                                                                                                    |
|              | Riziko pádu zařízení kvůli povolení povrchu, na němž jsou nainstalována, nebo<br>kvůli nesprávné instalaci.<br>Před jakýmkoliv zásahem na zařízení odpojte napájení.<br>Dálkové ovládání může způsobit újmu na zdraví osob nebo poškození majetku.                                                                                                    |
| 0            | Pozor: úkony instalace, konfigurace, zprovoznění a údržby musí provádět pouze<br>kvalifikovaný personál.<br>Zabezpečte, aby instalace na stěnu byla provedena správně, podle instalačního<br>návodu.<br>Zabezpečte, aby instalace jednotky odpovídala platným předpisům.<br>Připojte napájecí kabely podle instrukcí.<br>Pro případná rozšíření zařízení použijte pouze součástky uvedené v technických<br>specifikacích.                                                                                                    |

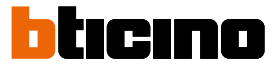

## Čelní pohled

### Kontrolky led a tlačítka

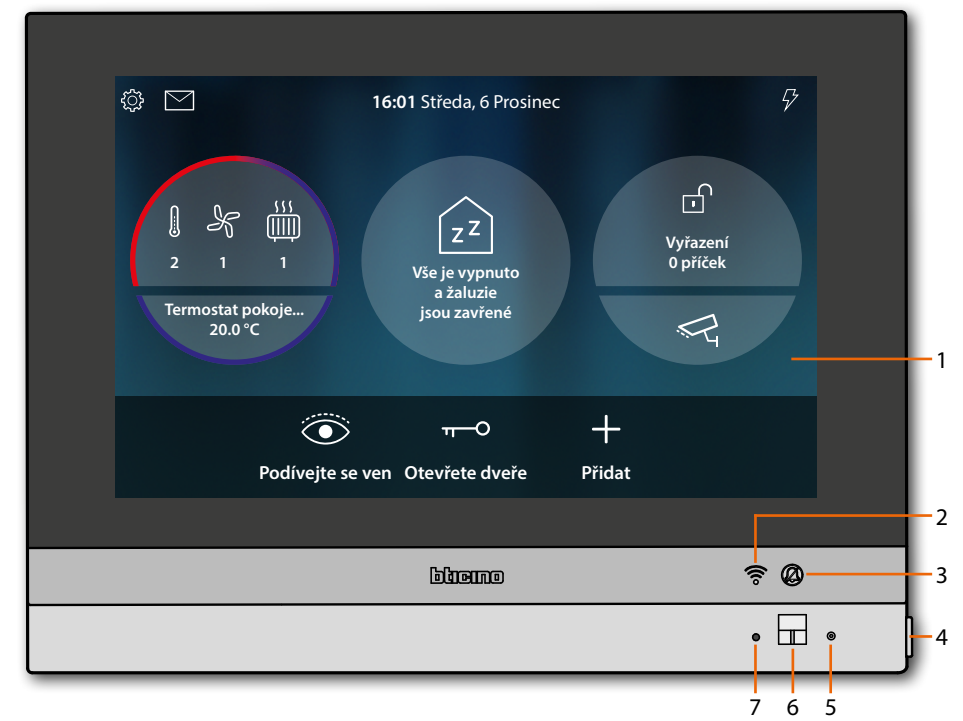

**Pozn.**: Obrázek\* zobrazuje zařízení se všemi zprovozněnými funkcemi. Zkontrolujte v této příručce, jak je zprovoznit.

\* Pozadí a zobrazené ikony by se mohly lišit od těch, které se vyskytují na zařízení.

- 1. Displej 7" (Dotyková obrazovka)
- 2. Stav Wi-Fi:
  - Kontrolka led blikající = Wi-Fi aktivní, ale není připojena k žádné síti
- 3. Stav vyloučení vyzváněcího tónu:
- Kontrolka led svítí = deaktivován vyzváněcí tón volání
- Tlačítko domovního videotelefonu:
   otevření zámku (dlouhé stisknutí)
  - aktivace/deaktivace zvuku (krátké stisknutí během volání)
- 5. Mikrofon
- 6. Proximity senzor
- 7. Kontrolka led RGB multifunkce:

| Kontrolka<br>led | Stav                 | Co to znamená                                                                                                    |
|------------------|----------------------|----------------------------------------------------------------------------------------------------|
| •                | Modrá nepřerušovaná  | Funkce signalizuje stav "otevřených dveří" (pouze pokud je<br>k tomu systém přizpůsoben pomocí příslušného akčního<br>členu) |
| •                | Zelená nepřerušovaná | Zařízení komunikuje                                                                                                    |
| •                | Bílá nepřerušovaná   | Přítomnost zpráv<br>(záznamník, k dispozici aktualizace nebo další systémové<br>zprávy)                                      |
| *                | Červená blikající    | Chybí připojení k Internetu                                                                                                  |
| *                | Zelená blikající     | Přichází volání                                                                                                    |
| $\rightarrow$    | Bílá blikající       | Probíhá aktualizace (stahování nebo instalace)                                                                               |

**Pozn.:** v okamžiku, kdy je App DOOR ENTRY for HOMETOUCH připojena k systému (např. probíhá volání, videoovládání videokamery atd.), z displeje není možné provádět žádné jiné úkony.

### Zadní pohled

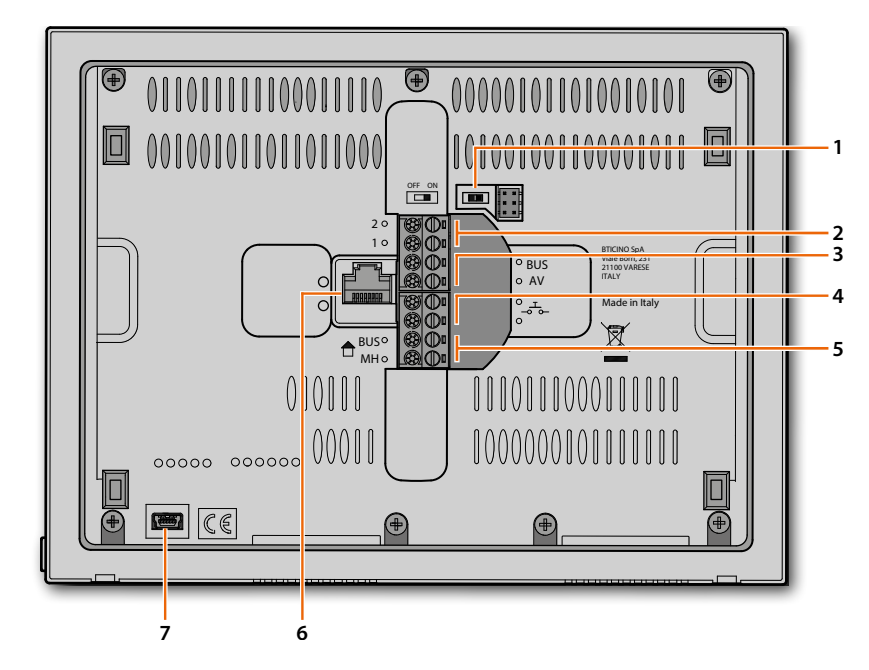

- 1. Mikrospínač OFF/ON pro ukončení úseku
- 2. Svorky (1 2) pro napájení
- 3. Svorky pro připojení k BUS AV
- 4. Svorky ( - ) pro připojení vnějšího tlačítka volání do patra
- 5. Svorky pro připojení k BUS MH
- 6. Připojení Ethernet
- 7. Zásuvka mini USB (služební)

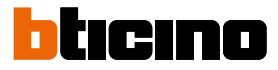

## Rozměry a instalační výšky

Pozor: úkony instalace, konfigurace, zprovoznění a údržby musí provádět kvalifikovaný personál.

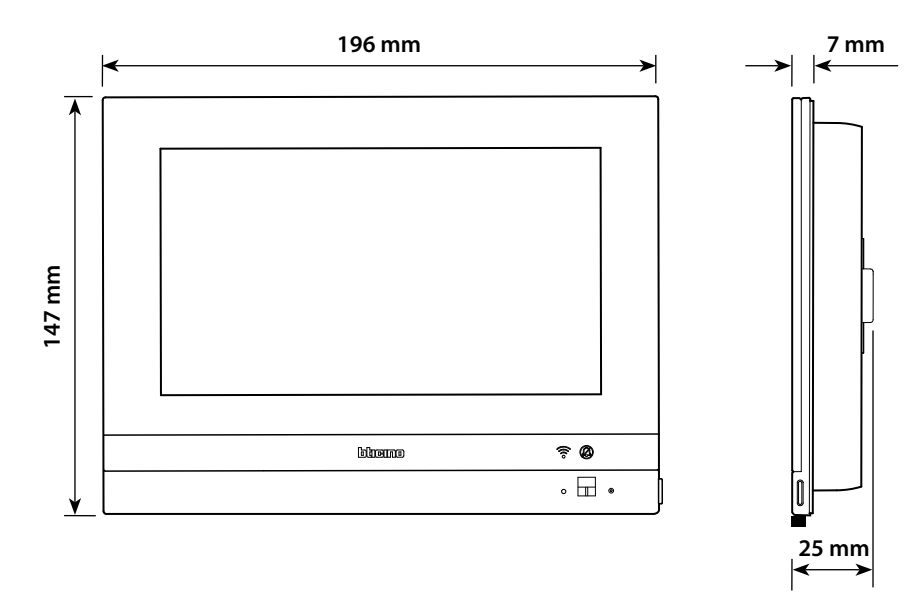

Doporučená výška, není-li stanoveno jinak podle platných předpisů.

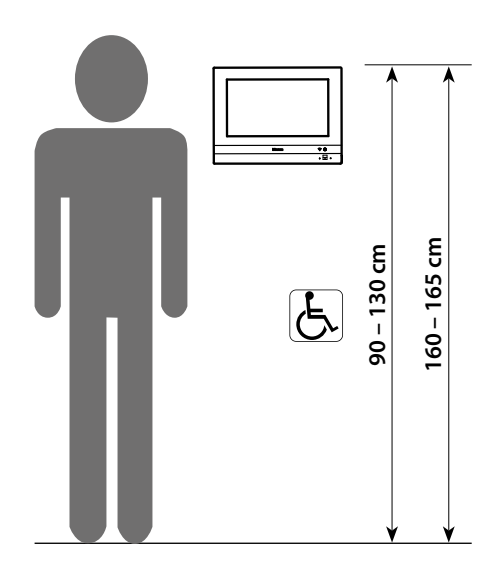

Návod k použití a instalaci

## Zapuštěná instalace s příslušenstvím 3487

### Situace se zapuštěnou krabicí 0 až 4 mm

A

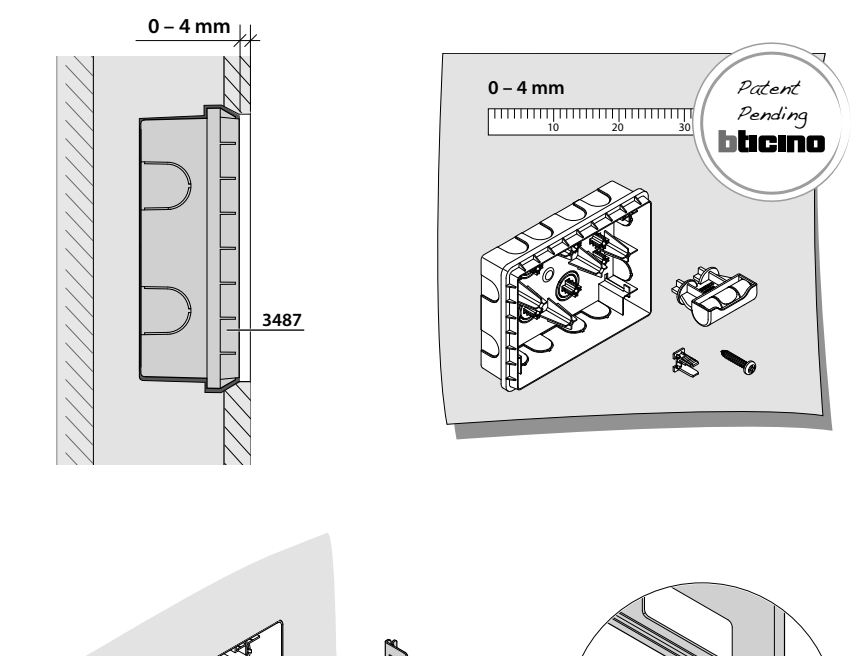

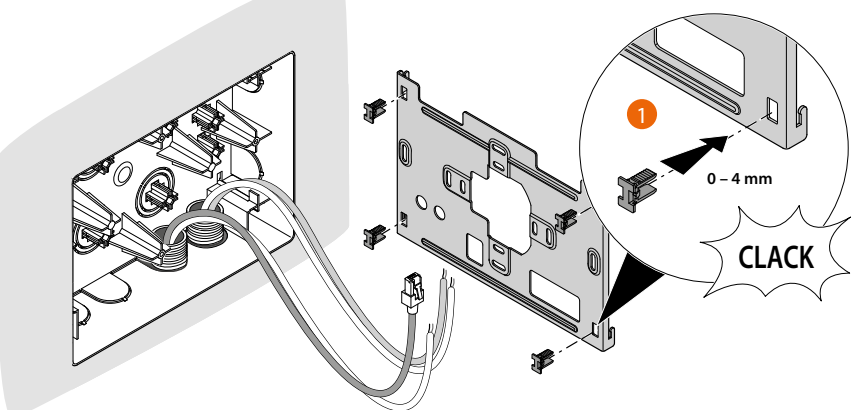

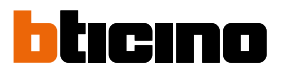

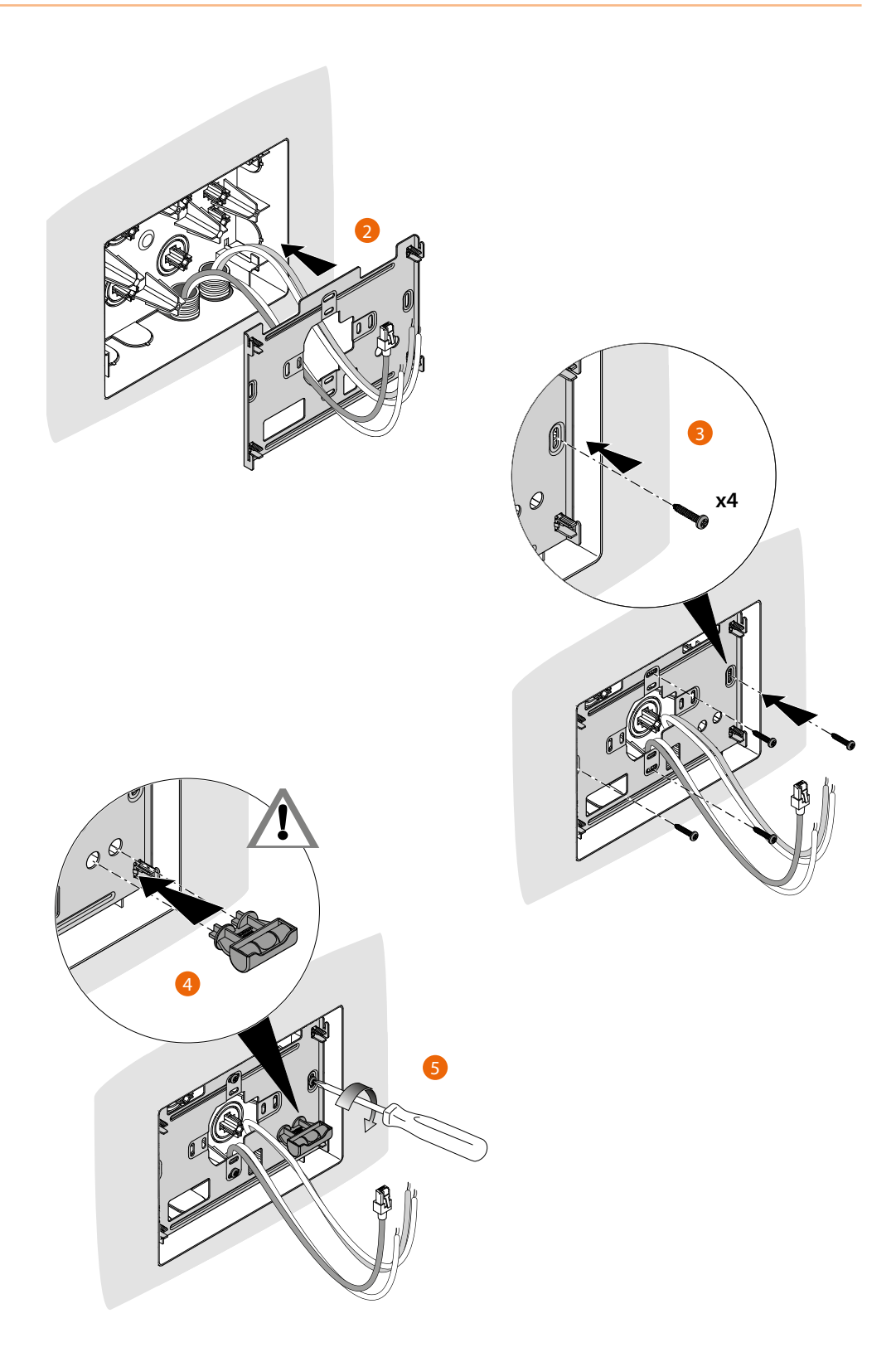
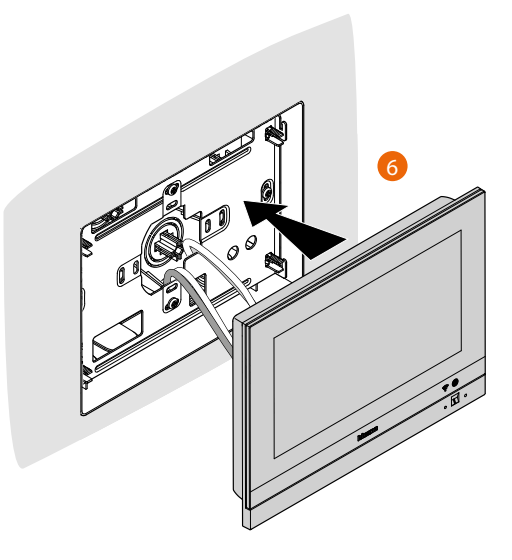

Situace se zapuštěnou krabicí 4 až 9 mm nebo 9 až 14 mm

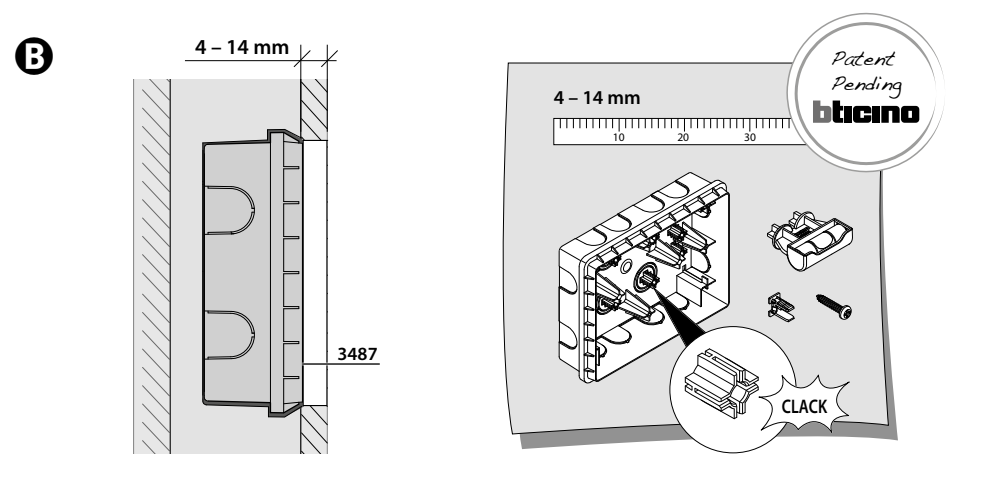

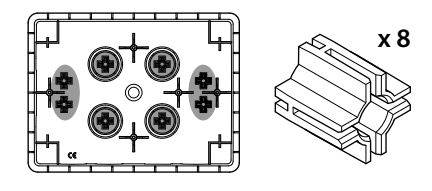

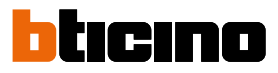

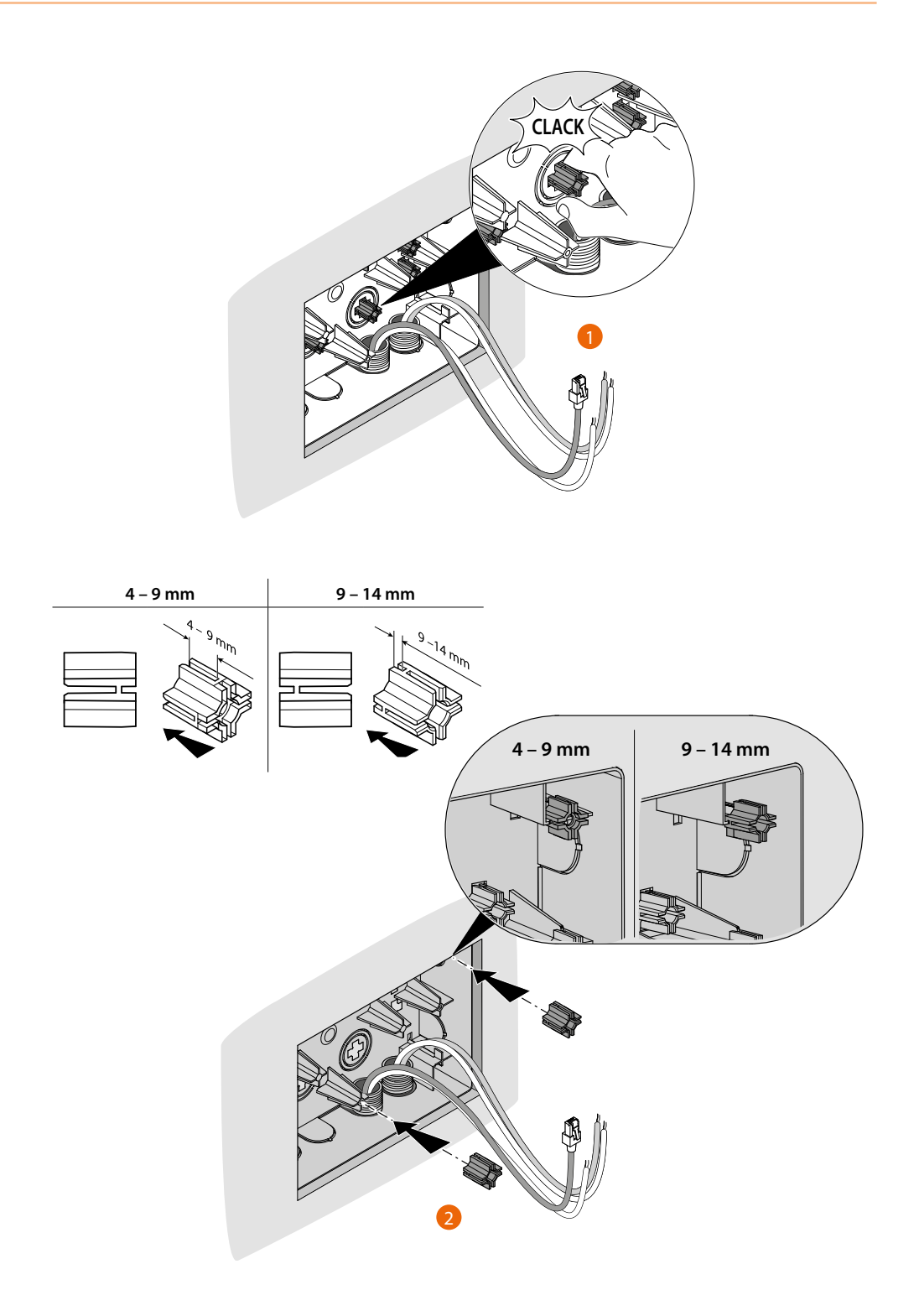

## HOMETOUCH Návod k použití a instalaci

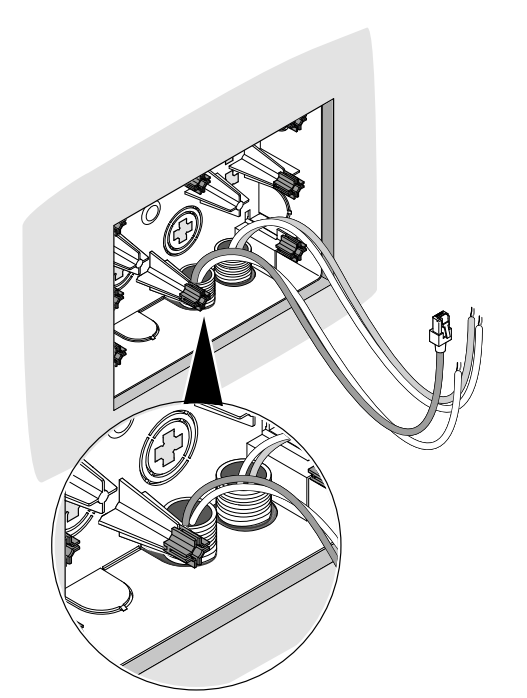

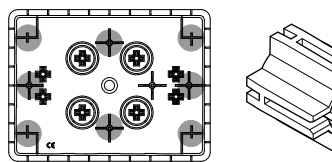

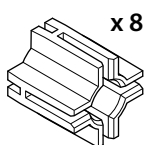

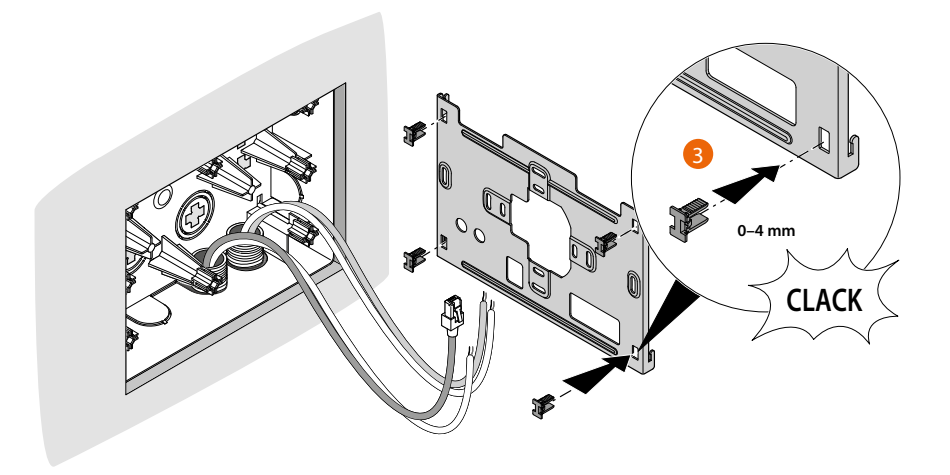

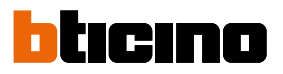

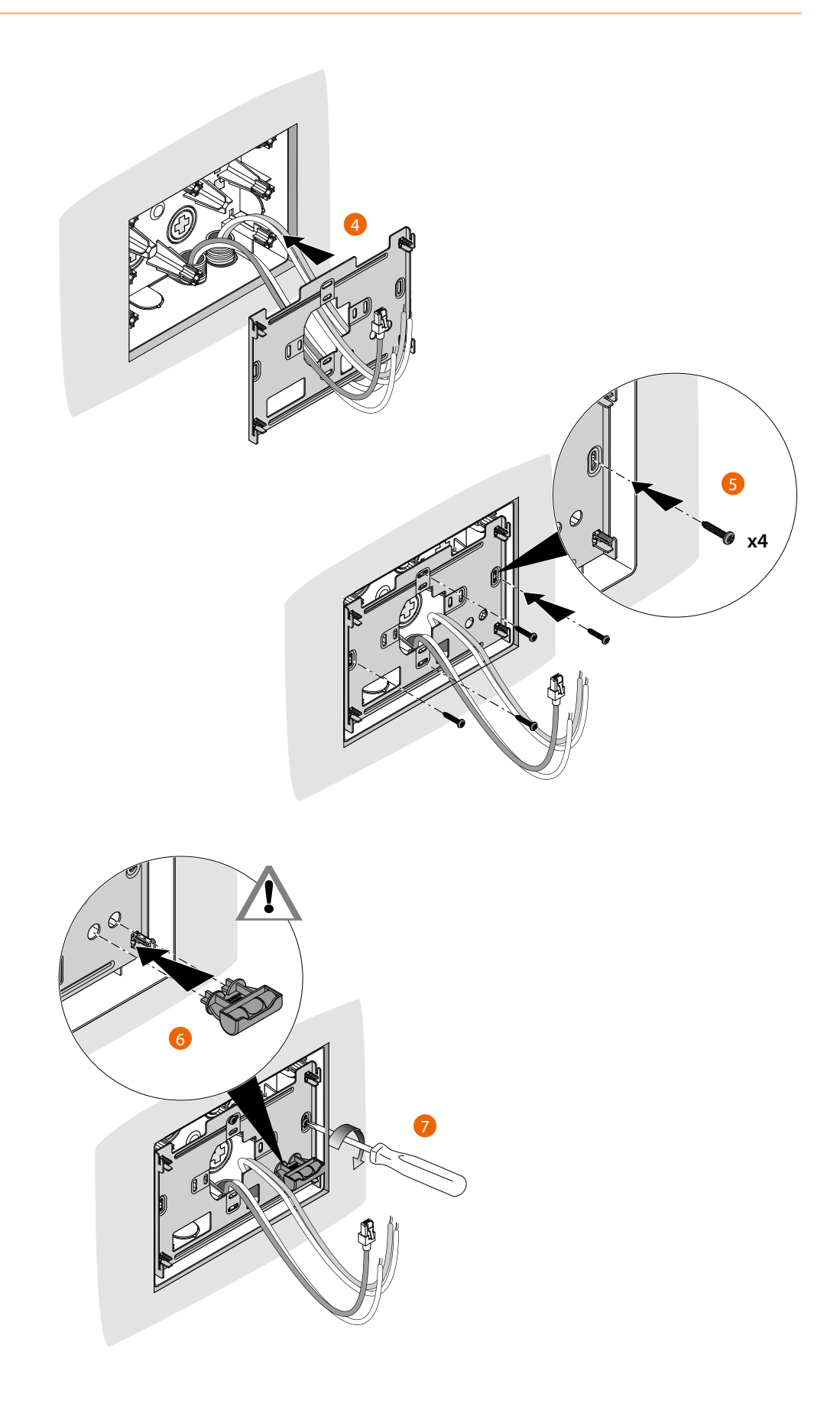

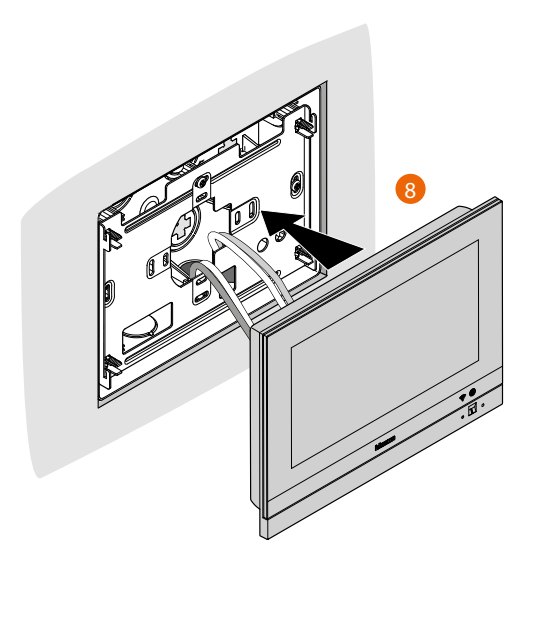

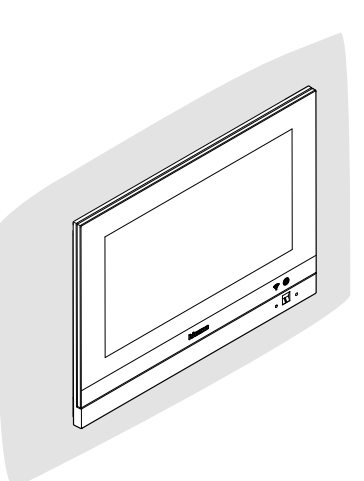

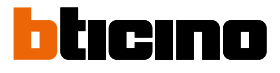

### Instalace na stěnu

#### Instalace se zapuštěnými krabicemi se vzdáleností os s Ø 60 mm nebo Ø 83,5 mm

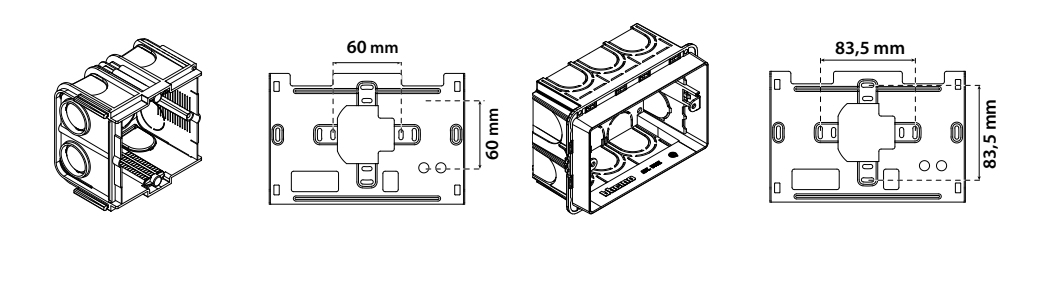

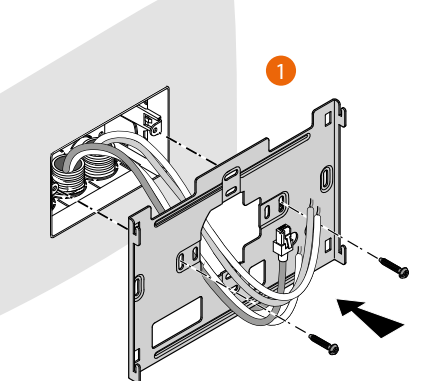

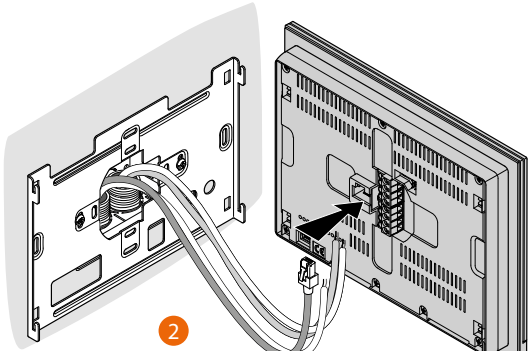

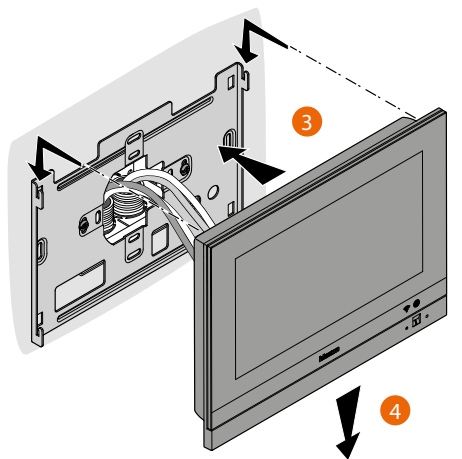

#### Instalace se zapuštěnou krabicí 506E

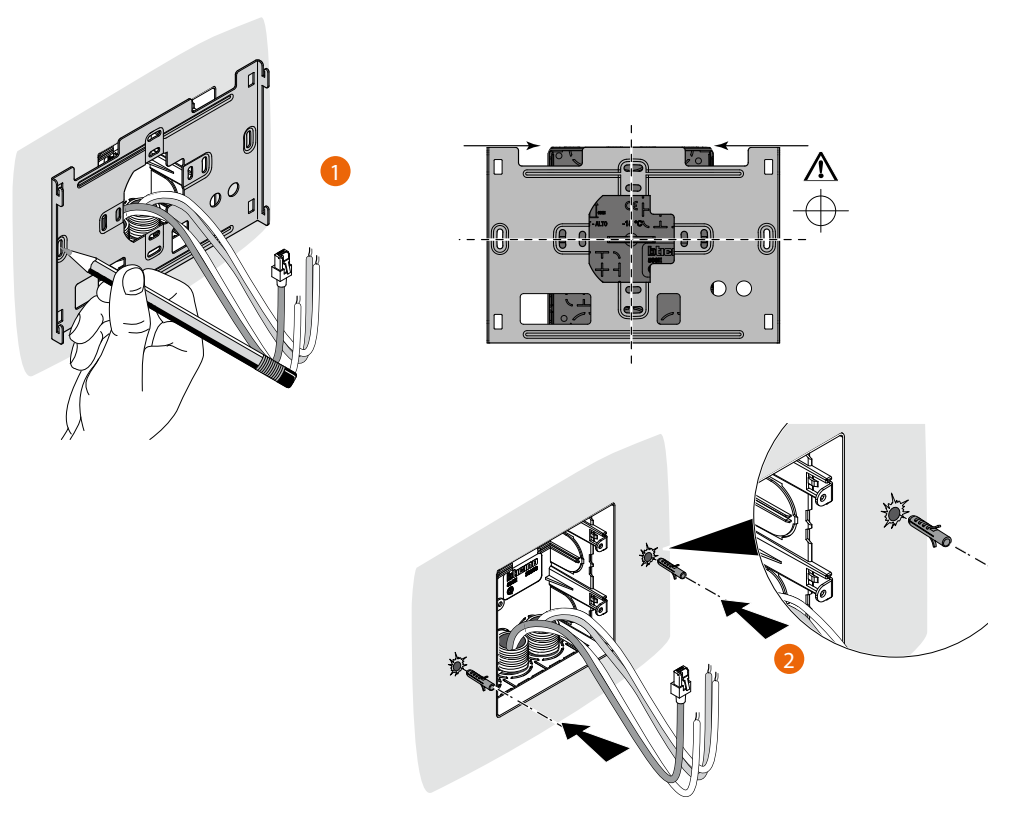

**Pozor**: neupevňujte konzolu na nerovný nebo nepravidelný povrch a neutahujte příliš šrouby, aby nedošlo k deformaci konzoly, která by mohla znemožnit správnou instalaci zařízení. Zařízení se musí při lehkém zatlačení bez přílišné síly pohybovat po příslušných vodítkách konzoly.

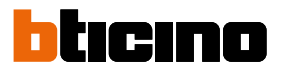

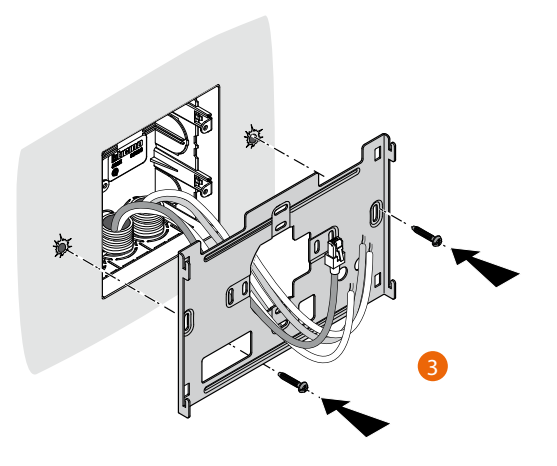

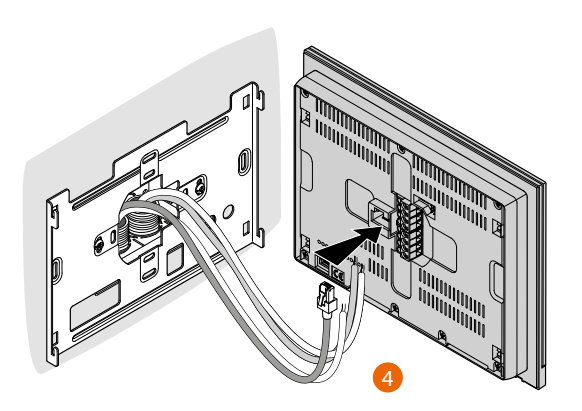

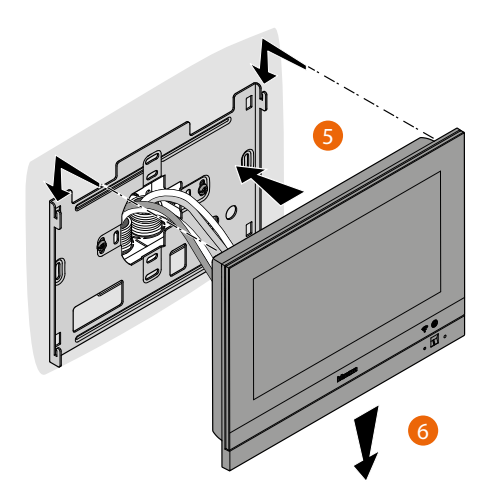

## **HOMETOUCH** Návod k použití a instalaci

## Odinstalování s krabicí 3487

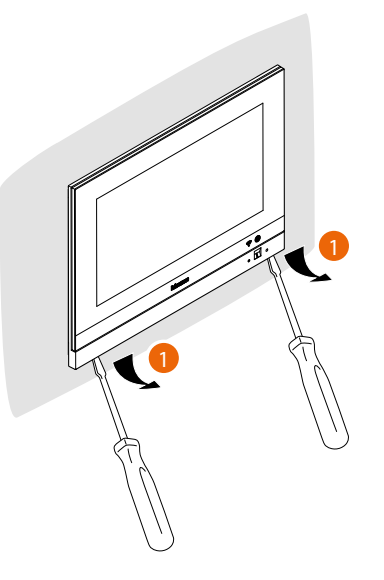

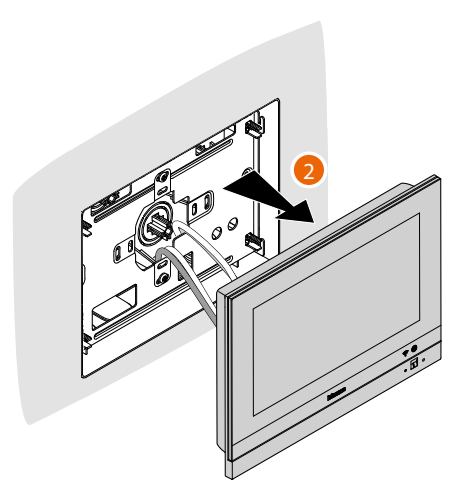

Odinstalování s konzolou

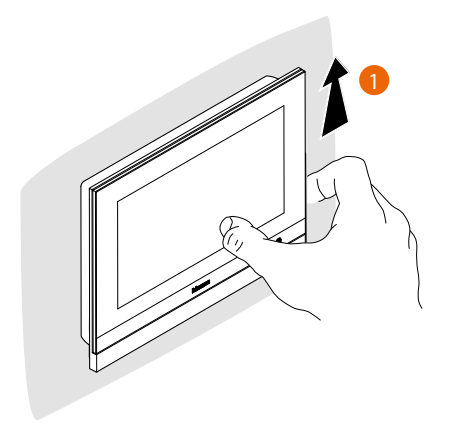

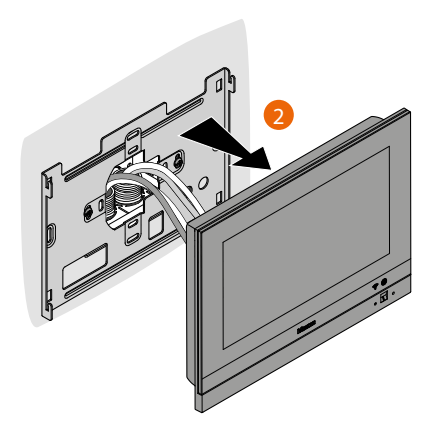

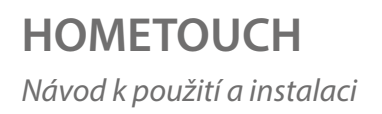

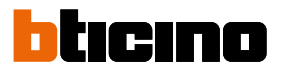

### Příklad schématu

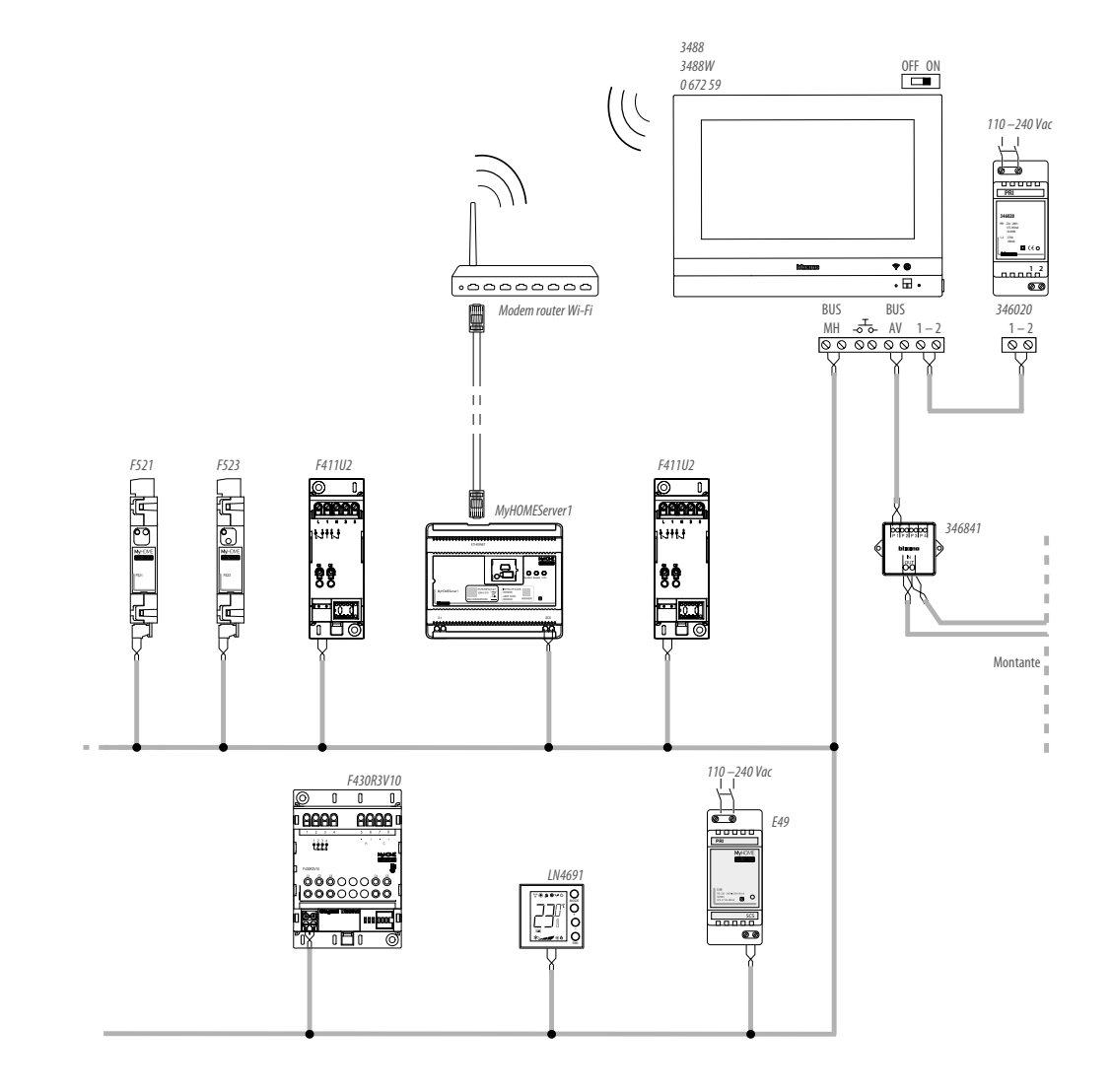

### První zapnutí

Po nainstalování a připojení Vašeho HOMETOUCH je třeba provést základní konfigurace, aby bylo možné ho začít používat.

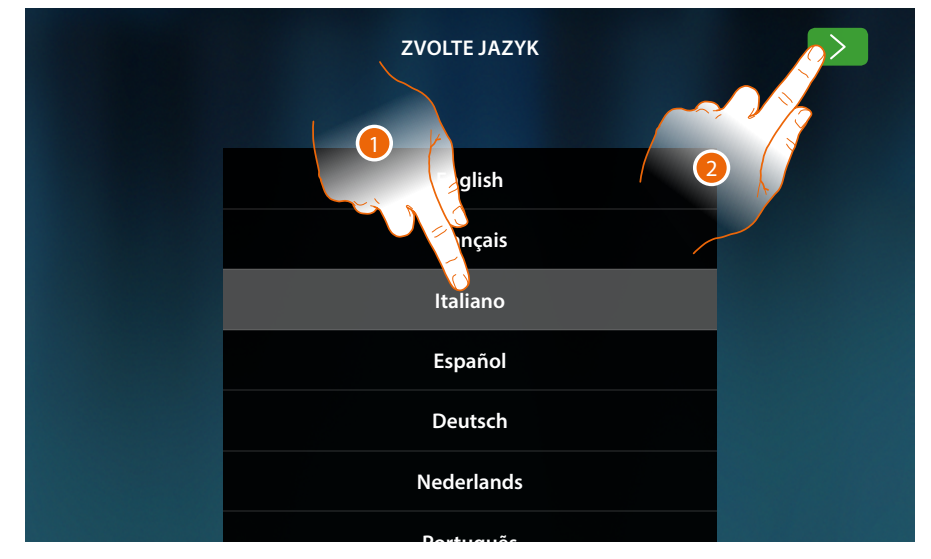

- 1. Projděte seznam a dotkněte se ikony týkající se jazyka, který chcete nastavit.
- 2. Dotkněte se pro pokračování.

Nyní se zahájí procedura, která vám umožní provést nejprve nastavení domovního videotelefonu a poté domotická nastavení (MyHOMEServer1).

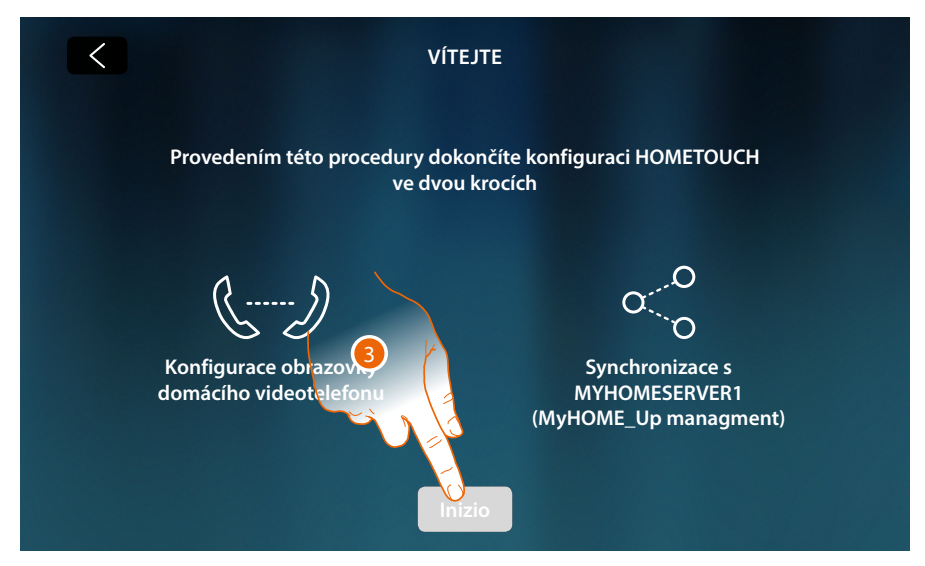

3. Dotkněte se pro zahájení

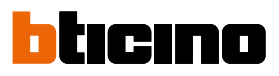

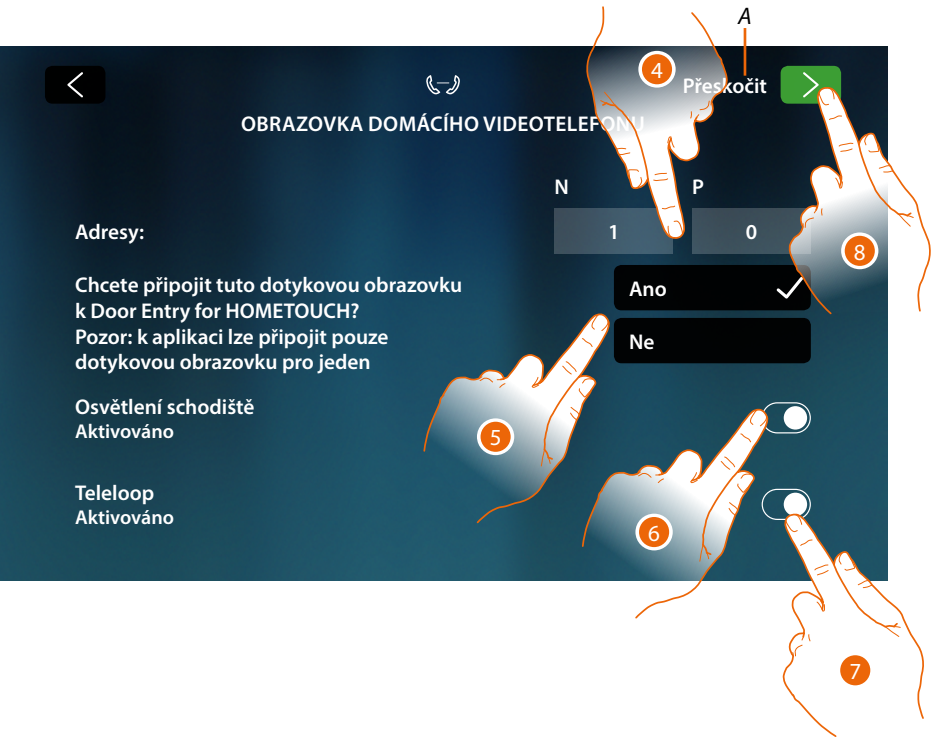

- A Přeskočte nebo posuňte konfiguraci
- 4. Vložte hodnoty konfigurátoru N pro nastavení adresy zařízení a hodnotu konfigurátoru P pro nastavení adresy Vnějšího místa, jehož zámek se otevře s Vnitřním místem v klidu a na něž se bude adresovat samozapnutí.
- 5. Zvolte, zda chcete přiřadit zařízení k App DOOR ENTRY for HOMETOUCH. Toto zařízení bude jediné, které bude aktivováno pro převádění přicházejících volání z Vnějšího místa směrem k App a jediné pro řízení záznamníku a jeho zpráv. V jednom systému je možné přiřadit jediné zařízení k App. Toto nastavení je možné změnit v <u>Pokročilá nastavení domovního videotelefonu</u>.
- 6. Aktivuje funkci "Osvětlení schodiště"
- 7. Aktivuje funkci "Teleloop"

Pokud byste chtěli přeskočit nebo posunout tato nastavení, dotkněte se ikony Přeskočit

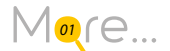

8. Dotkněte se pro pokračování

Zpráva Vám potvrdí, že se konfigurace domovního videotelefonu provedla řádně a poté se objeví obrazovka pro zahájení synchronizace zařízení s MyHOMEServer1.

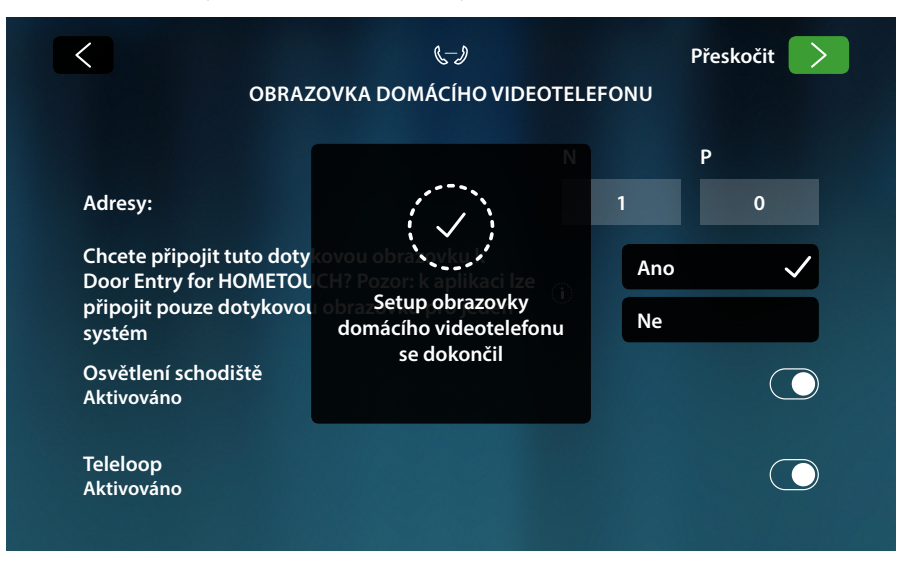

Pokud byste chtěli posunout synchronizaci na později, dotkněte se ikony Přeskočit

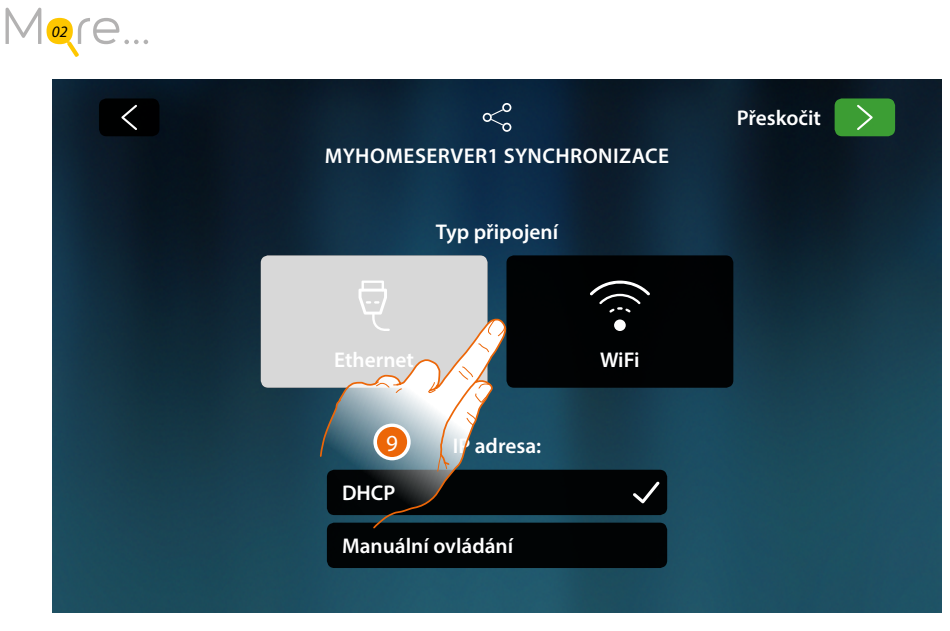

9. Dotkněte se pro zvolení technologie (kabelové nebo Wi-Fi), kterou zařízení použije pro připojení k domácímu routeru.

Pozn.: ikona "Ethernet" se objeví pouze v případě, jestliže kabelově připojíte zařízení k routeru

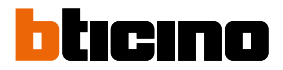

#### Připojení k síti pomocí technologie Ethernet

Připojte zařízení k domácímu routeru podle schématu

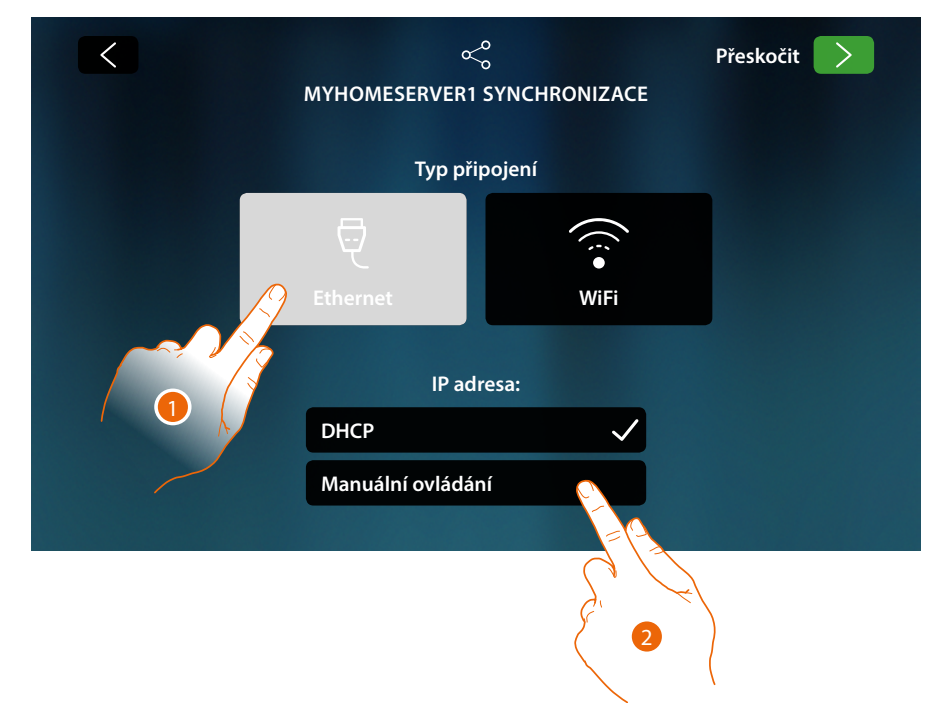

1. Dotkněte se pro zvolení technologie Ethernet

Jako základní je aktivován mód DHCP, dotkněte se vpřed pro pokračování nebo

2. Dotkněte se pro deaktivaci módu DHCP a vložení síťových parametrů manuálně

|   | c<br>SYNCHR<br>Zadejte pa     | rametry sítě      |
|---|-------------------------------|-------------------|
|   | IP adresa                     | Maska sítě        |
| 8 | 192.168.1.204                 | 255.255.255.0     |
|   | Primární DNS<br>192.168.1.200 | Sekundární DNS    |
|   | Gateway                       | МАС               |
|   | 192.168.1.200                 | 00:03:50:AF:00:85 |

- IP adresa, maska sítě a DNS: typické síťové parametry s protokolem TCP/IP, nutné k identifikaci zařízení uvnitř lokální sítě.
- Gateway: IP adresa routeru/přístupového místa.

**Poznámka**: před změnou defaultních hodnot zkontaktujte správce sítě. Chybné hodnoty mohou zabránit aktivnímu poskytování služby a kromě toho mohou způsobit poruchy při komunikaci s ostatními přístroji zapojenými v síti.

- 3. Vložte síťové parametry
- 4. Dotkněte se pro pokračování

Zahájí se vyhledávání MyHOMEServer1 přítomných v systému, v případě, že nebude nalezen žádný server, bude možné vložit IP adresu manuálně

Mogre...

Jestliže se vyhledávání provedlo řádně, po několika minutách se zobrazí následující obrazovka:

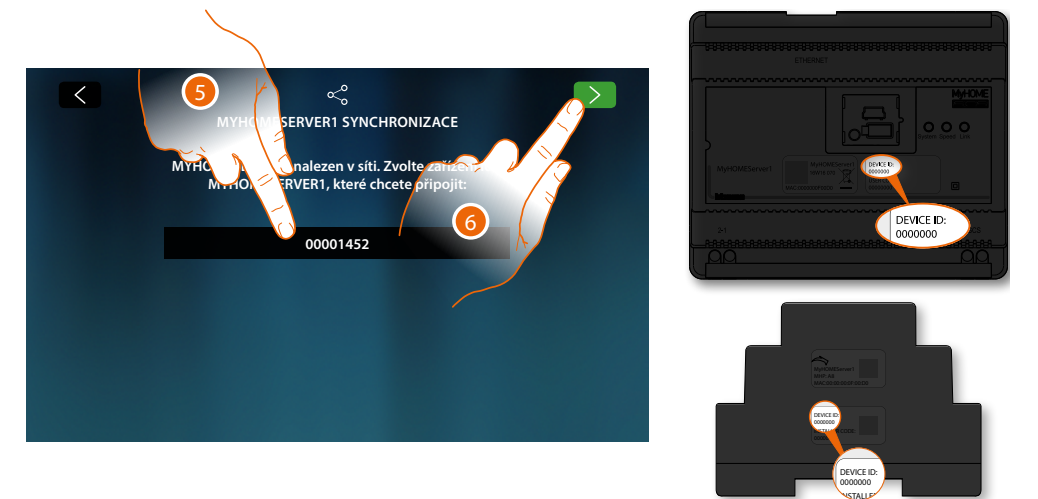

- 5. Zvolte Váš MyHOMEServer1, který budete identifikovat pomocí DEVICE ID přítomného na čelní nebo boční straně zařízení
- 6. Dotkněte se pro pokračování

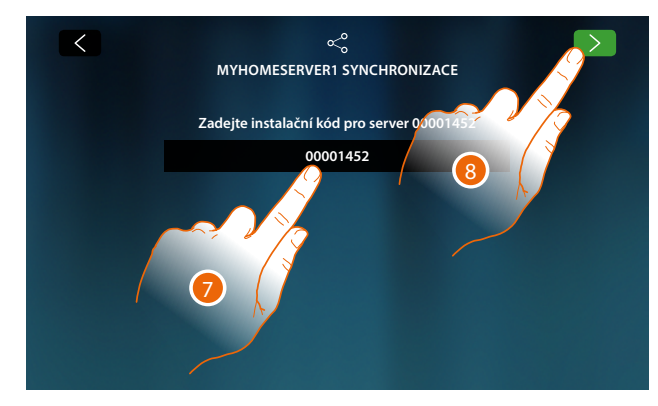

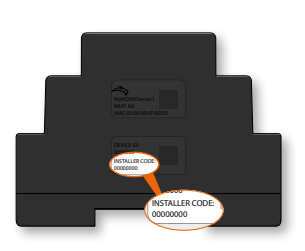

- 7. Vložte INSTALLER CODE přítomný na boční straně zařízení
- 8. Dotkněte se pro pokračování

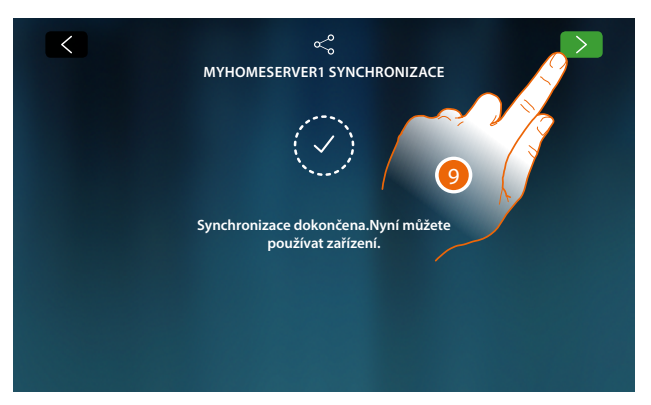

9. Synchronizace proběhla úspěšně, dotkněte se pro ukončení procedury a přechod na Home Page

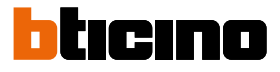

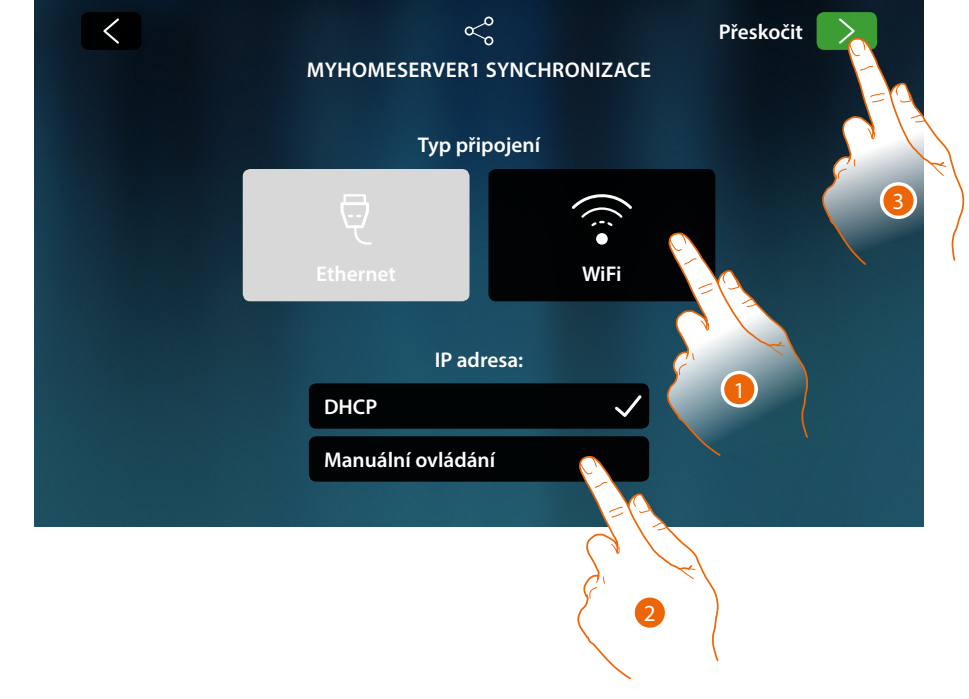

#### Připojení k síti pomocí technologie Wi-Fi

1. Dotkněte se pro zvolení technologie Wi-Fi

Jako základní je aktivován mód DHCP, dotkněte se vpřed pro pokračování nebo

- 2. Dotkněte se pro deaktivaci módu DHCP a změnu parametrů manuálně
- 3. Dotkněte se pro pokračování

| K | ု<br>Myhomeserver1 synchroniz                                                       | ZACE |
|---|-------------------------------------------------------------------------------------|------|
|   | Zvolte síť Wi-Fi:                                                                   | Jiný |
|   | <ul> <li>Můj domov</li> <li>Wi-Fi 01</li> <li>Wi-Fi 02</li> <li>Wi-Fi 03</li> </ul> |      |

A Otvírá stránku pro zvolení skrytých sítí

4. Zvolte svoji domácí síť, k níž chcete připojit zařízení.

Pozn.: Vaše domácí síť musí mít následující charakteristiky:

- IEEE 802.11 b/g/n (2,4 GHz) 13 kanálů
  - Metoda kryptování a autentizace podporovaných:
    - Sítě OPEN WPA-PSK
    - včetně TKIP WPA2-PSK
    - včetně AES WEP 64 bits (kódy o 5 číslech ASCII nebo 10 čísel hexadecimálních)
    - WEP 128 bits (kódy o 13 číslech ASCII nebo 26 čísel hexadecimálních)
    - Autentizace WPS (podporováno pro WPA2-PSK)

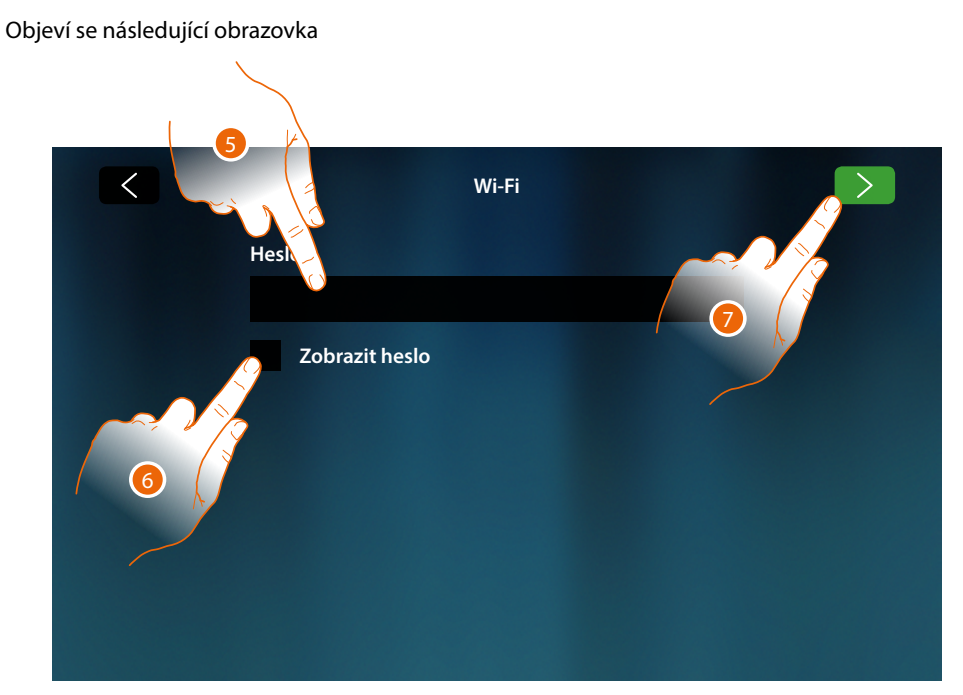

- 5. Zadejte heslo (je-li vyžadováno)
- 6. Dotkněte se pro světlé zobrazení hesla
- 7. Dotkněte se pro aktivaci připojení

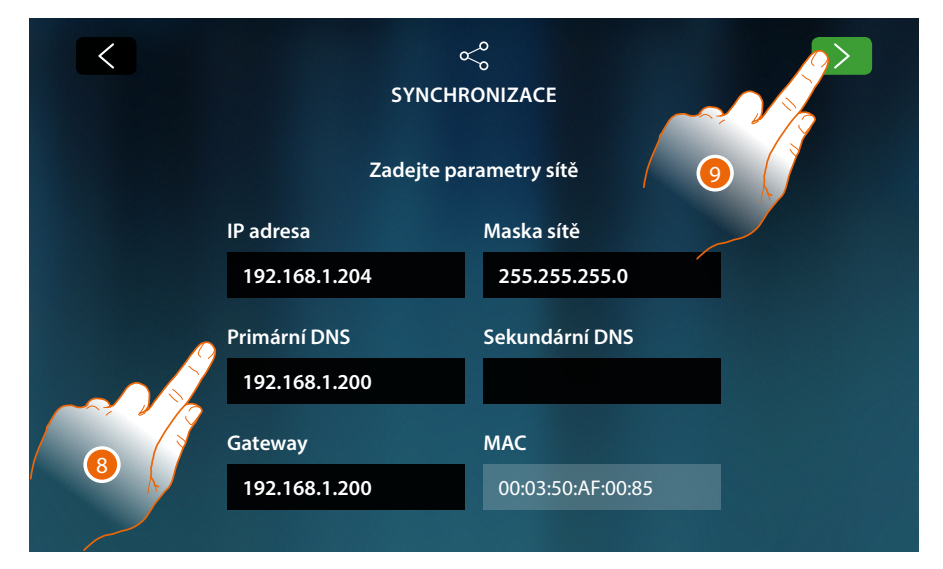

- IP adresa, maska sítě a DNS: typické síťové parametry s protokolem TCP/IP, nutné k identifikaci zařízení uvnitř lokální sítě.
- Gateway: IP adresa routeru/přístupového místa.

**Poznámka**: před změnou defaultních hodnot zkontaktujte správce sítě. Chybné hodnoty mohou zabránit aktivnímu poskytování služby a kromě toho mohou způsobit poruchy při komunikaci s ostatními přístroji zapojenými v síti.

- 8. Vložte síťové parametry
- 9. Dotkněte se pro pokračování

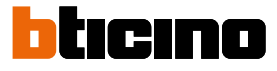

Zahájí se vyhledávání MyHOMEServer1 přítomných v systému, v případě, že nebude nalezen žádný server, bude možné vložit IP adresu manuálně

More...

Jestliže se vyhledávání provedlo řádně, po několika minutách se zobrazí následující obrazovka:

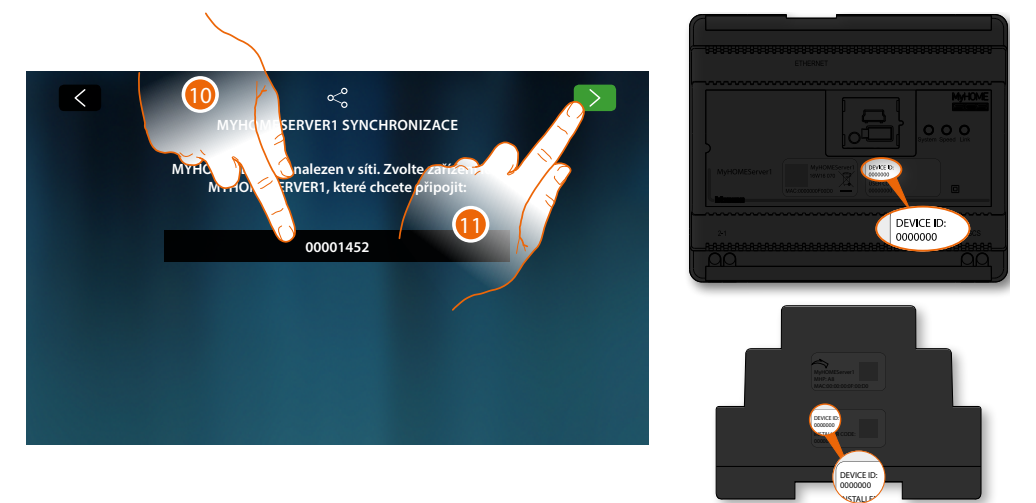

- 10. Zvolte Váš MyHOMEServer1, který budete identifikovat pomocí DEVICE ID přítomného na čelní nebo boční straně zařízení
- 11. Dotkněte se pro pokračování

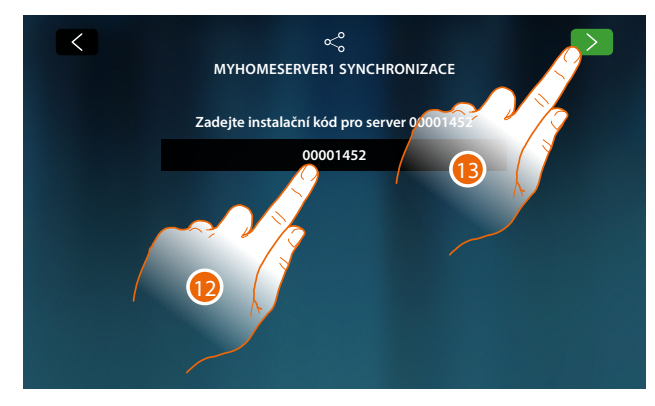

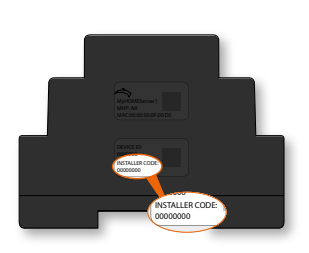

- 12. Vložte INSTALLER CODE přítomný na boční straně zařízení
- 13. Dotkněte se pro pokračování

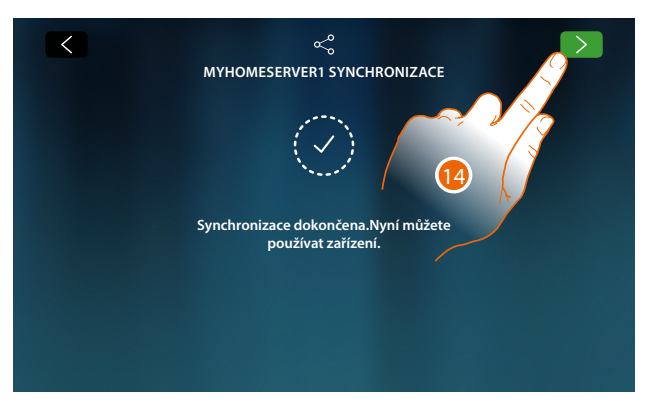

14. Synchronizace proběhla úspěšně, dotkněte se pro ukončení procedury a přechod na Home Page

Nyní můžete řídit svůj domotický systém a systém videotelefonů pomocí funkcí přítomných na domovské stránce (viz <mark>Použití zařízení</mark>). Je rovněž možné Vaše zařízení přizpůsobit v sekci <u>Nastavení</u>

### Použití zařízení

#### **Home Page**

Podle způsobu konfigurace a podle systémů připojených k MyHOMEServer1 se na této stránce může zobrazovat různý obsah. Dále je popsána Home Page se všemi aktivovanými funkcemi.

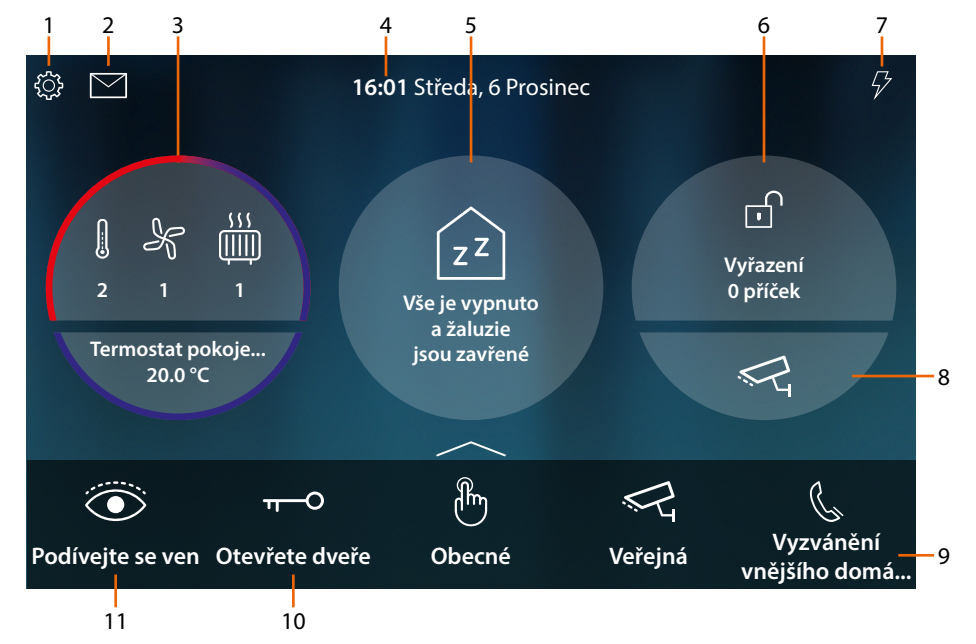

1. Nastavení

Otvírá sekci Nastavení, v níž se nacházejí různé personalizace, které Vám umožní lépe využít Vaše zařízení HOMETOUCH

2. Události

Otvírá sekci Události, kde můžete zobrazovat zvukové/video zprávy záznamníku domovního videotelefonu a zobrazovat systémové zprávy.

3. Termoregulace

Zobrazuje určité údaje o termoregulačním systému; dotkněte se pro otevření sekce Termoregulace a používání jejích funkcí.

4. Hodina/datum

Zobrazuje aktuální hodinu a datum

5. Oblast Stav domu

Zobrazuje aktivní domotická zařízení v domě.

Dotkněte se pro otevření sekce Stav domu a používejte funkce.

6. Bezpečnostní oblast

Zobrazuje stav a určité ostatní údaje o poplašném zařízení; dotkněte se pro otevření sekce Poplašné zařízení a používání jejích funkcí.

7. Řízení spotřebičů

Otvírá sekci Řízení spotřebičů, kde je možné zobrazovat spotřebiče Vašeho systému a v případě jejich odpojení od centrály je opětovně aktivovat.

8. Oblast Videoovládání

Otvírá sekci Videoovládání, v níž můžete zobrazovat videokamery systému

9. Oblíbené

V této oblasti jsou přítomny (kromě neměnných ikon funkcí popsaných v bodech 9 a 10) objekty běžného používání domovního videotelefonu a domotiky, které jste vložili pro řízení domu/bytu

10. Otevřete dveře (\*)

Dotkněte se pro otevření zámku přiřazeného Vnějšího místa

11. Podívejte se ven (\*)

Dotkněte se pro zapnutí videokamery přiřazeného Vnějšího místa (Samozapnutí) a pro provedení cyklování videokamer a/nebo připojených Vnějších míst.

\***Pozn.**: ikony funkcí popsané v bodech (9) a (10) jsou stále přítomné na Home Page, pokud je zařízení používáno jako domovní videotelefon, v případě, že je kromě videotelefonu přítomna i domotika, zobrazují se v oblíbených (uvedený příklad)

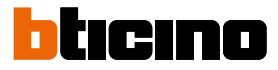

Pozor: aktivace na dálku může způsobit škody předmětům nebo osobám

**Pozn.**: komunikace mezi HOMETOUCH a Mhserver1 probíhá pomocí IP sítě (Wi-Fi nebo Ethernet), takže v případě problémů na síti by se odeslané příkazy (např. scéna) nemusely vyplnit.

**Pozn.**: pro propojení domovního videotelefonu HOMETOUCH a Smartphonu je požadována přítomnost domácí sítě Wi-Fi s přístupem k Internetu.

Pro využití služby si zákazník musí zajistit technické vybavení, které umožňuje připojení k internetové síti, a to za základě dohody mezi zákazníkem a ISP (Internet Service Provider), s níž společnost BTicino nemá nic společného.

Pro použití některých služeb, které BTicino poskytuje jako doplňkové k normálním základním funkcím zařízení HOMETOUCH, bude zákazník muset na svůj Smartphone nainstalovat App DOOR ENTRY for HOMETOUCH.

Služby poskytované přes App předpokládají, že je možné s HOMETOUCH komunikovat dálkově a přes Internetovou síť.

V těchto případech může integrace a dobré fungování mezi HOMETOUCH a App záležet na:

– a) kvalitě signálu Wi-Fi;

– b) typu smlouvy o přístupu k Internetu pro byt/dům;

– c) typu datové smlouvy na smartphonu.

Fungování App DOOR ENTRY for HOMETOUCH s vypnutou obrazovkou (background) by mohlo být ohroženo aplikacemi instalovanými ve smartphonu, které:

- optimalizují použití baterie a energetickou úsporu;

– chrání zařízení (antivirus nebo podobné programy)

Tento výrobek ve skutečnosti podporuje systém streaming VoIP, takže je třeba zkontrolovat, zda ho vaše smlouva o datové síti na smartphonu neblokuje.

Sdělujeme rovněž, že služba, kterou společnost BTicino poskytuje dálkově přes App předpokládá použití dat. Cena za jejich spotřebu závisí na typu smlouvy, kterou má zákazník uzavřenou s ISP (Internet Service Provider), a uhradí ji zákazník.

#### Stav domu

Tato funkce Vám umožní zobrazovat zařízení systému MyHOMEServer1, která jsou aktivní na Vašem zařízení, a to zvláště:

- když se tam vyskytují rozsvícená světla
- když se tam vyskytují otevřené žaluzie
- když je playerem přehrávána hudba
- když je napájena řízená zásuvka

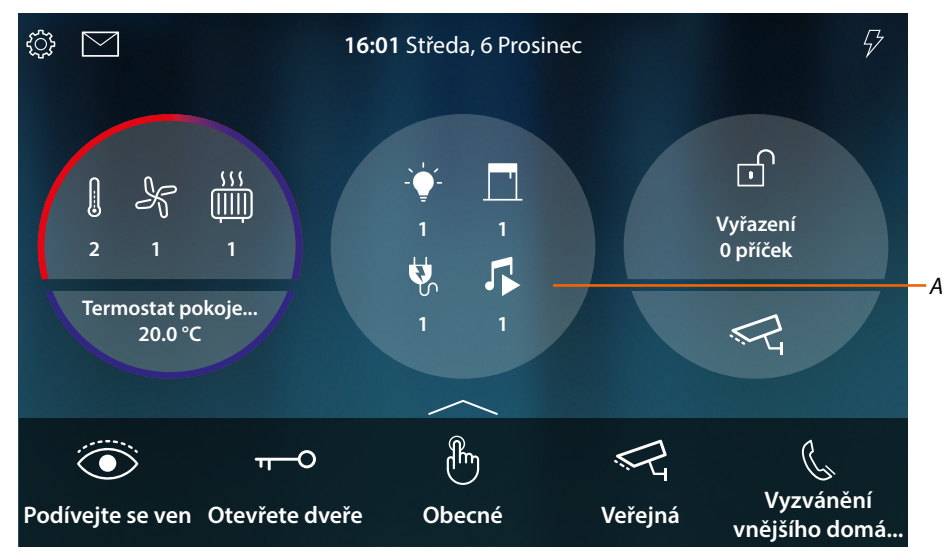

V zóně stavu domu se objeví označení aktivních zařízení a jejich čísla, když se ho dotknete (A), otevře se stránka pro správu

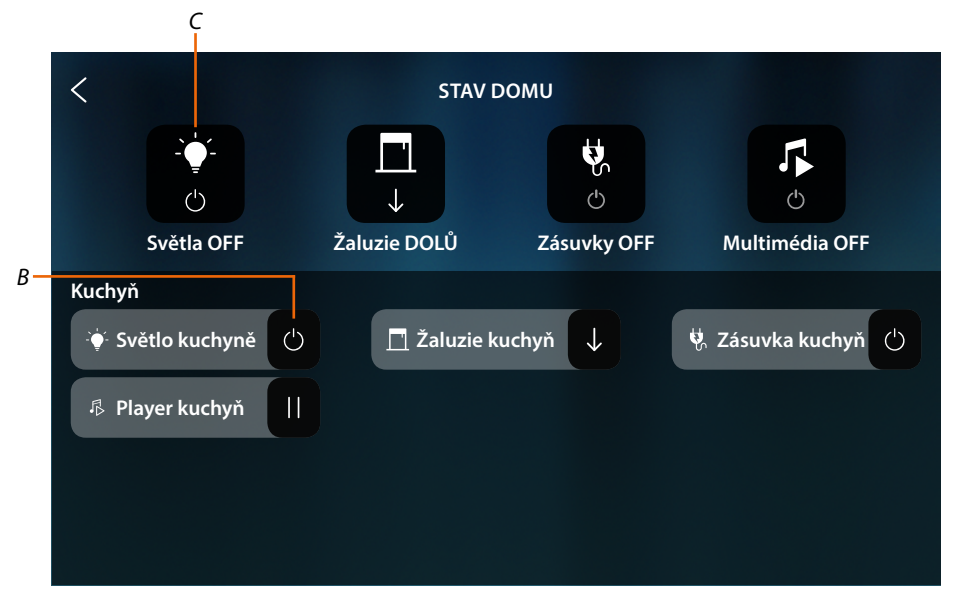

Na této stránce můžete obrátit stav objektů (B) (např. jestliže je nějaké světlo rozsvícené, můžete ho vypnout a naopak) nebo je všechny vypnout (C).

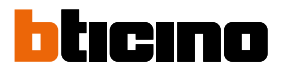

| STAV DOMU           Z           Pokud jste změnili názor, klepněte na objekt, abyste se vrátili zpět nebo na žaluzii, abyste ji znovu otevřeli |   |                         |   |                      |
|----------------------------------------------------------------------------------------------------|---|-------------------------|---|----------------------|
| Kuchyň                                                                                                    |   |                         |   |                      |
| Světlo kuchyně                                                                                                    | С | <u>目</u> Žaluzie kuchyň | С | 🖏 Zásuvka kuchyň 🛛 C |
| 🕫 Player kuchyň                                                                                                    | С |                         |   |                      |
|                                                                                                    |   |                         |   |                      |
|                                                                                                    |   |                         |   |                      |
|                                                                                                    |   |                         |   |                      |

Po vypnutí objektů zmizí příslušné příkazy OFF, ale objekty zůstanou k dispozici, dokud se obrazovka nevypne.

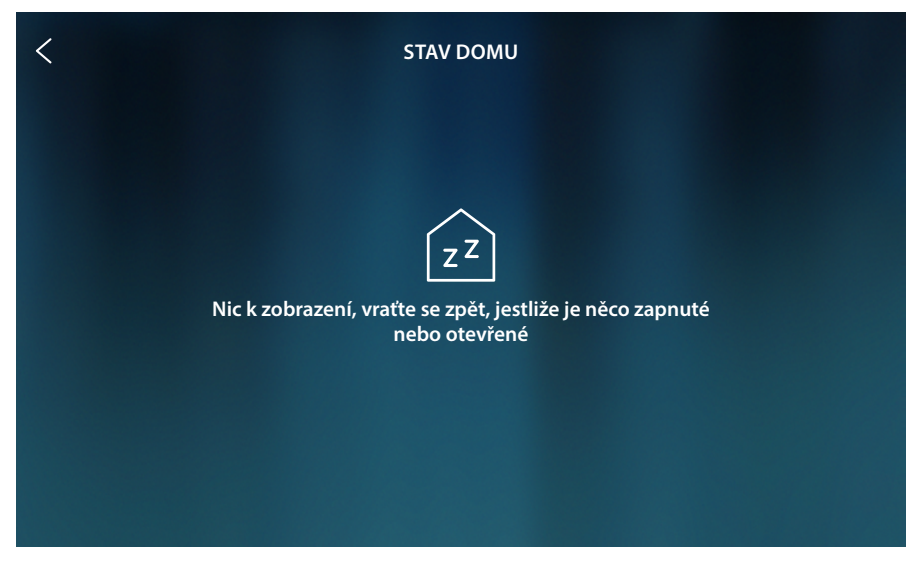

Po vypnutí obrazovky zmizí i objekty a stránka zůstane prázdná

#### Oblíbené

Objekty, které mohou být kromě funkce <u>Stav domu</u> použity zjednodušeným způsobem vložením do Oblíbených.

Objekt po vložení do Oblíbených **zůstane stále k dispozici**, takže bude vždy možné zobrazit jeho stav a ovládat k němu přiřazené zařízení.

Aby bylo možné objekty vkládat do Oblíbených, Váš instalační technik musí nejprve správně nakonfigurovat HOMETOUCH

V oblasti Oblíbených jsou přítomny i stálé objekty (nemohou být odstraněny, kromě případu, pokud jsou odemknuty, viz <u>Pokročilá nastavení/Oblíbené</u>) domovního videotelefonu <u>Podívejte se ven</u> a <u>Otevřete dveře</u>.

**Pozn.:** v případě, že je přítomen pouze domovní videotelefon, objekty "Podívejte se ven" a "Otevřete dveře" jsou přítomny v Home Page jako oblasti

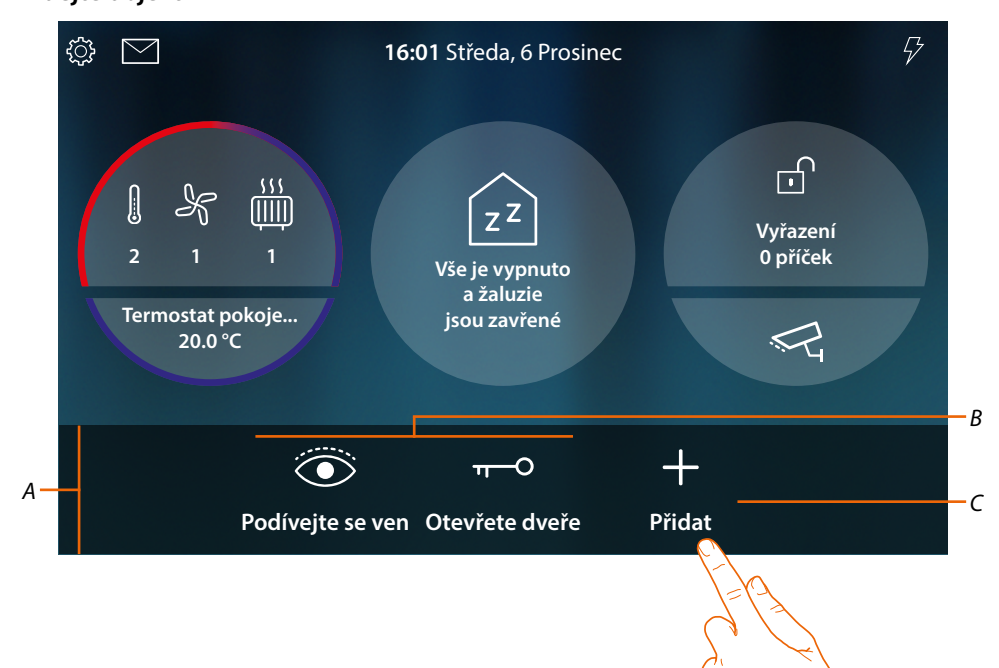

#### Přidejte objekt

- A Oblast oblíbených
- *B* Neměnné objekty domovního videotelefonu
- C Přidat objekt do oblíbených
- 1. Dotkněte se pro přidání objektu

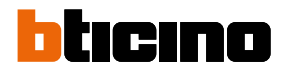

#### Domotické objekty

Na této stránce jsou k dispozici objekty vytvořené v MyHOME\_Up:

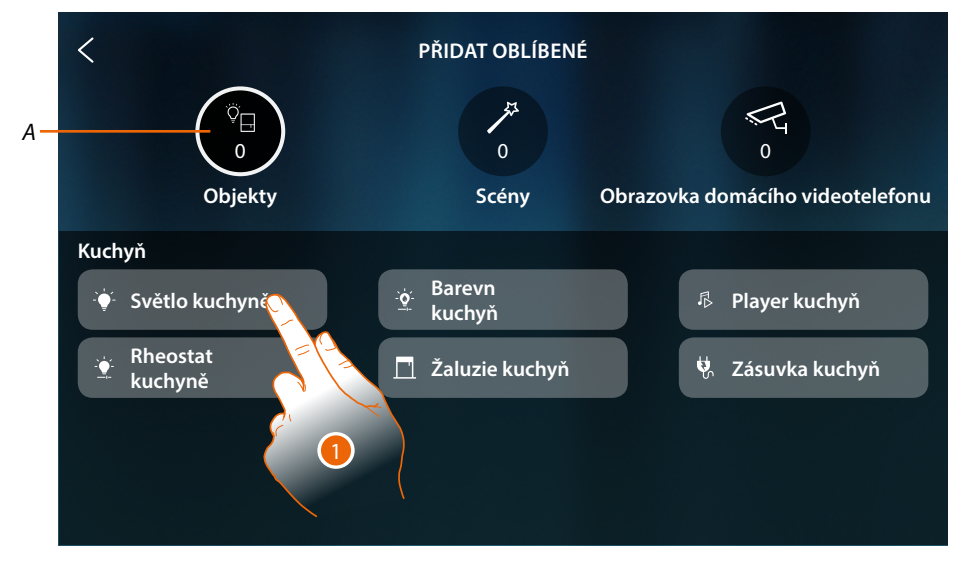

- A Počet objektů vložených do Oblíbených
- 1. Dotkněte se pro přidání objektu

|    | <                               | PŘIDAT OBLÍBENÉ                  |                                  |
|----|---------------------------------|----------------------------------|----------------------------------|
| A— |                                 | /#<br>0                          | PG o                             |
|    | Objekty                         | Scény                            | Obrazovka domácího videotelefonu |
|    | Kuchyň 🛛 🔁 😧 🔆 Světlo kuchyně 🗸 | . <u>.ġ</u> . Barevn<br>→ kuchyň | Player kuchyň                    |
|    | Rheostat                        | 👖 Žaluzie kuchyň                 | 👯 Zásuvka kuchyň                 |
|    |                                 |                                  |                                  |
|    |                                 |                                  |                                  |

2. Znaménko zaškrtnutí označuje, že objekt je vložen

## **HOMETOUCH** Návod k použití a instalaci

#### Scény

Na této stránce jsou k dispozici scény vytvořené v MyHOME\_Up:

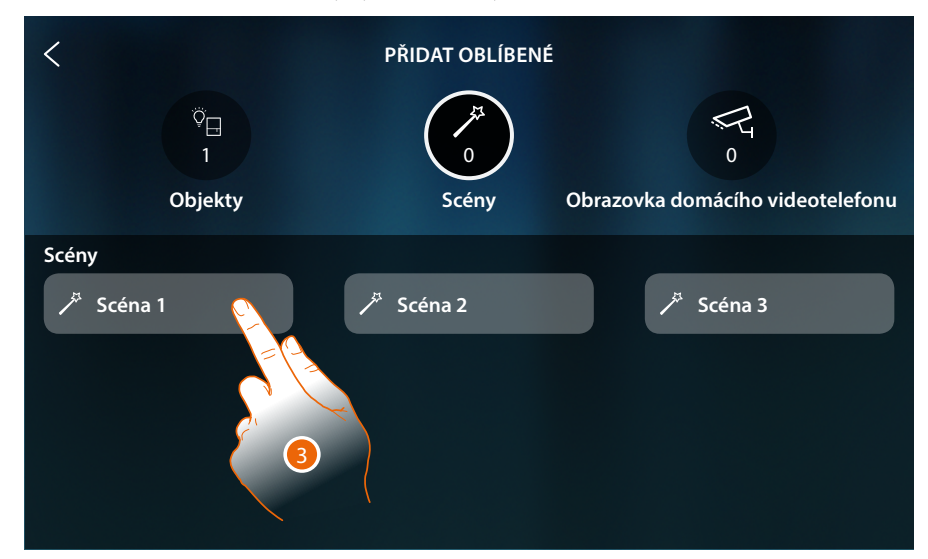

3. Dotkněte se pro přidání scény

| <                  | PŘIDAT OBLÍBEN         | É                                |
|--------------------|------------------------|----------------------------------|
| ©⊟<br>1<br>Objekty | L<br>Scény             | Obrazovka domácího videotelefonu |
| Scény<br>7 Scéna 1 | ✓ <sup>3</sup> Scéna 2 | 🎢 Scéna 3                        |

4. Znaménko zaškrtnutí označuje, že scéna je vložena

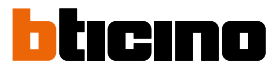

#### Objekty domovního videotelefonu

Na této stránce jsou k dispozici objekty vytvořené a nakonfigurované v sekci <u>Pokročilá nastavení/</u> <u>domovní videotelefon</u>: Příkazy, videokamery a Intercom

| < PŘIDAT OBLÍBENÉ                             |                    |                                  |  |
|-----------------------------------------------|--------------------|----------------------------------|--|
| <sup>©</sup> ⊟<br>1<br>Objekty                | ۶<br>1<br>Scény    | Obrazovka domácího videotelefonu |  |
| Zámky<br><sup></sup> <del>−</del> Zámek dveří | Kamery<br>중oukromá | Domácí telefony                  |  |
| ီ Obecné                                      | حظ Veřejná         | 📞 Vnější                         |  |
| من Osvětlení<br>schodiště                     | ≪द сстv            | 📞 Obecný                         |  |
|                                               |                    |                                  |  |

5. Dotkněte se pro přidání objektu

| < PŘIDAT OBLÍBENÉ              |                  |                                  |  |
|--------------------------------|------------------|----------------------------------|--|
| <sup>©</sup> ⊟<br>1<br>Objekty | کم<br>1<br>Scény | Obrazovka domácího videotelefonu |  |
| Zámky<br>T- Zámek dveří        | Kamery           | Domácí telefony                  |  |
| 🗄 Obecné                       | Veřejná          | 🕲 mein                           |  |
| -رب Osvětlení<br>schodiště     | ब्स् ссти        | 🕼 Obecný                         |  |
|                                |                  |                                  |  |

6. Znaménko zaškrtnutí označuje, že objekt je vložen

# HOMETOUCH

Návod k použití a instalaci

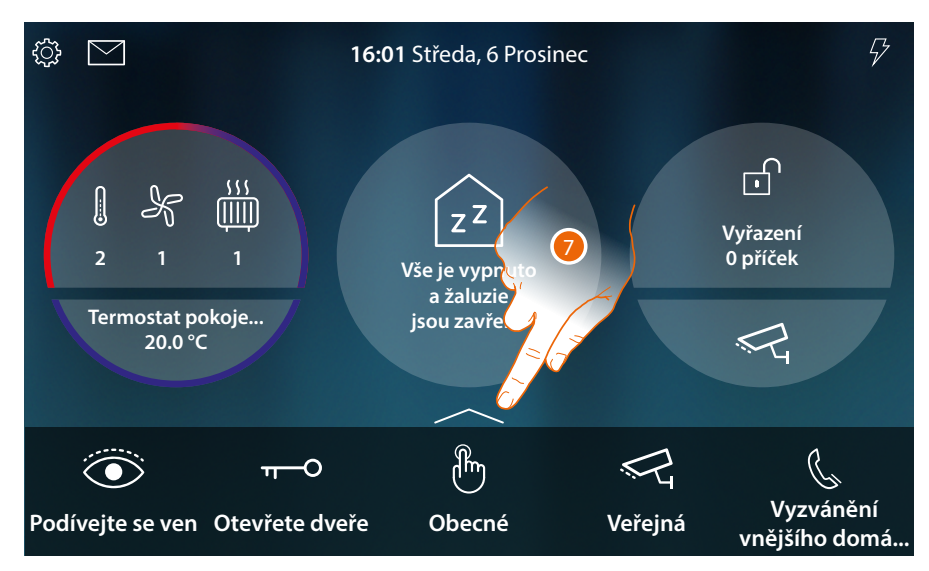

Nyní jsou objekty vloženy do Oblíbených (viz odstavec <u>funkce domovního videotelefonu</u> a <u>domotické funkce</u> a mohou být používány)

Pokud je objektů více než pět, objeví se ikona, která Vám umožní je zobrazit všechny

7. Dotkněte se pro otevření stránky

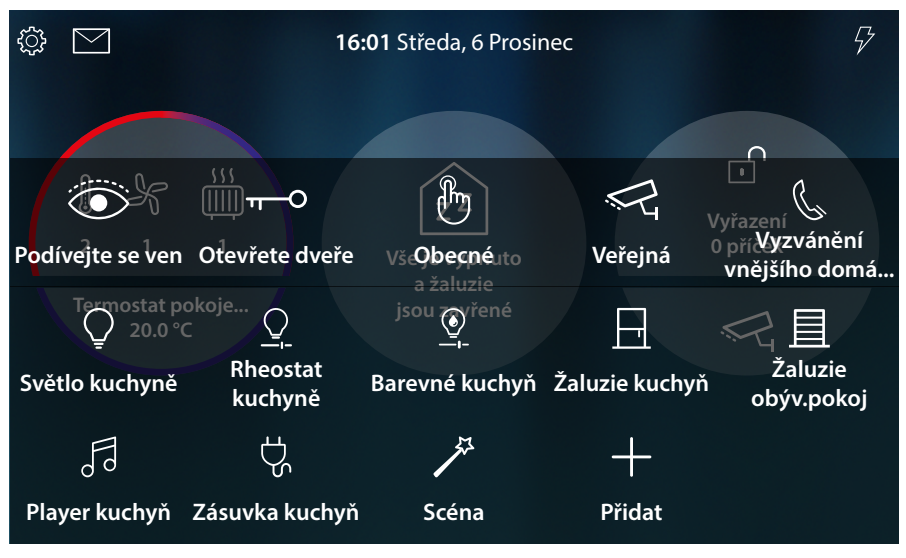

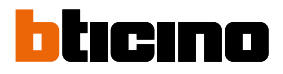

#### Posuňte objekt

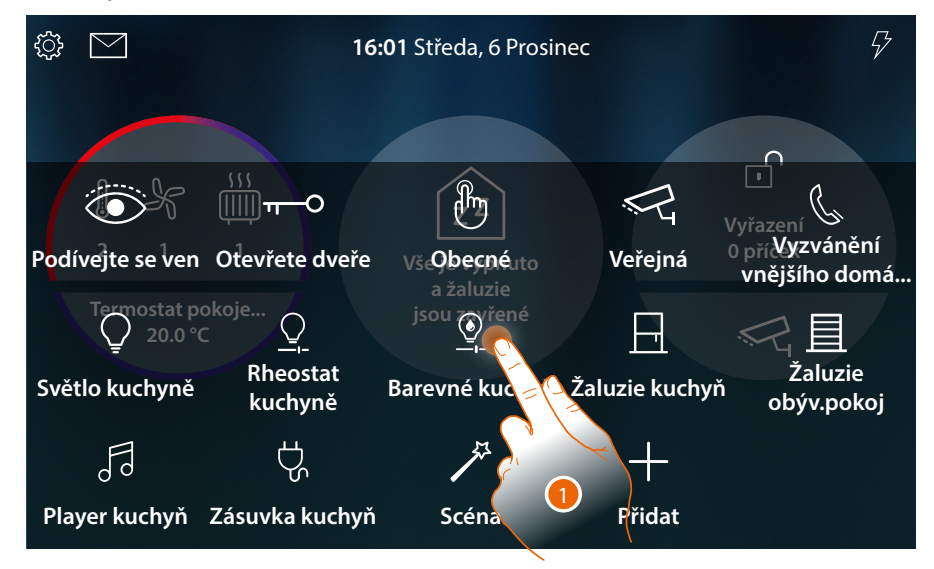

1. Dotkněte se objektu a držte ho stisknutý

Pozn.: pokud se neobjeví ikona, znamená to, že objekt je uzamčen (viz Pokročilá nastavení/Oblíbené).

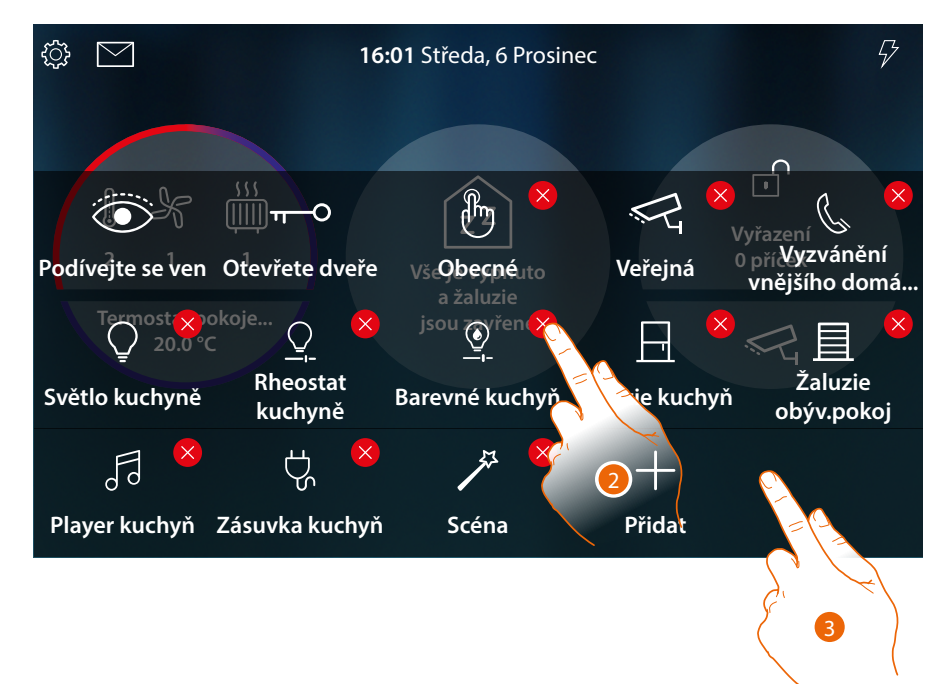

- 2. Přetáhněte objekt do požadované polohy a uvolněte ho
- 3. Dotkněte se ve volném bodě stránky pro ukončení procedury

# HOMETOUCH

Návod k použití a instalaci

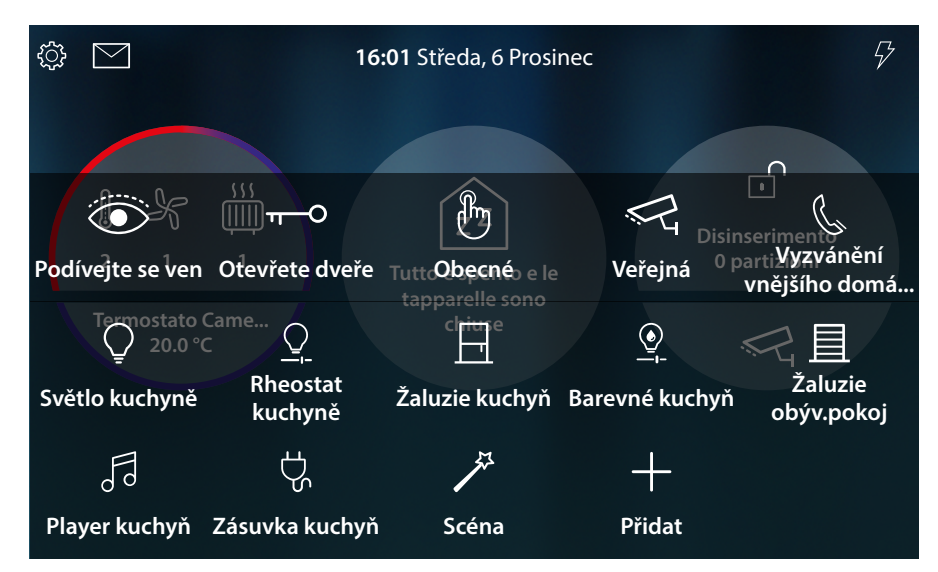

Objekt byl správně posunut

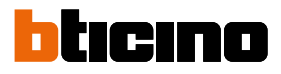

#### Odstraňte objekt

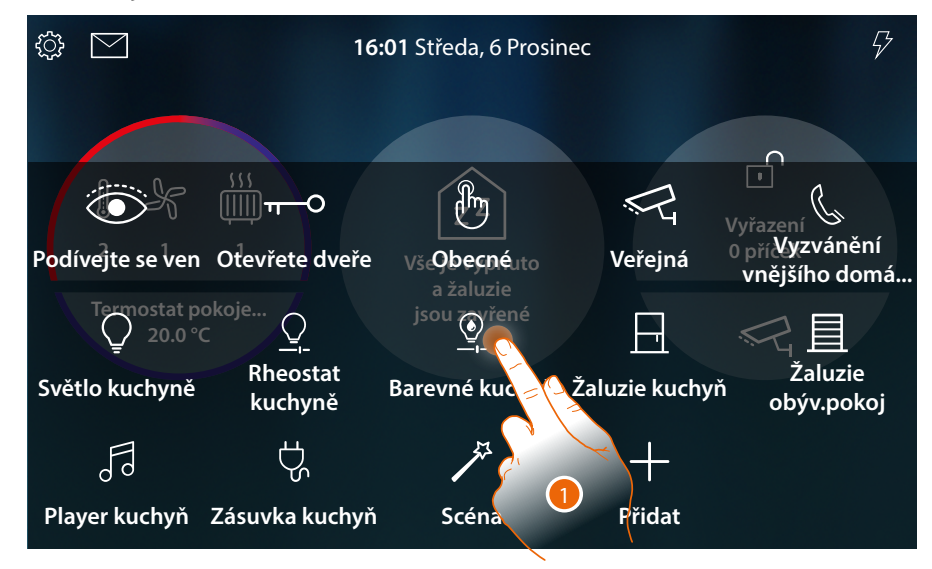

1. Dotkněte se objektu a držte ho stisknutý

*Pozn.*: pokud se neobjeví ikona ##, znamená to, že objekt je uzamčen (viz <u>Pokročilá nastavení/</u> <u>Oblíbené</u>).

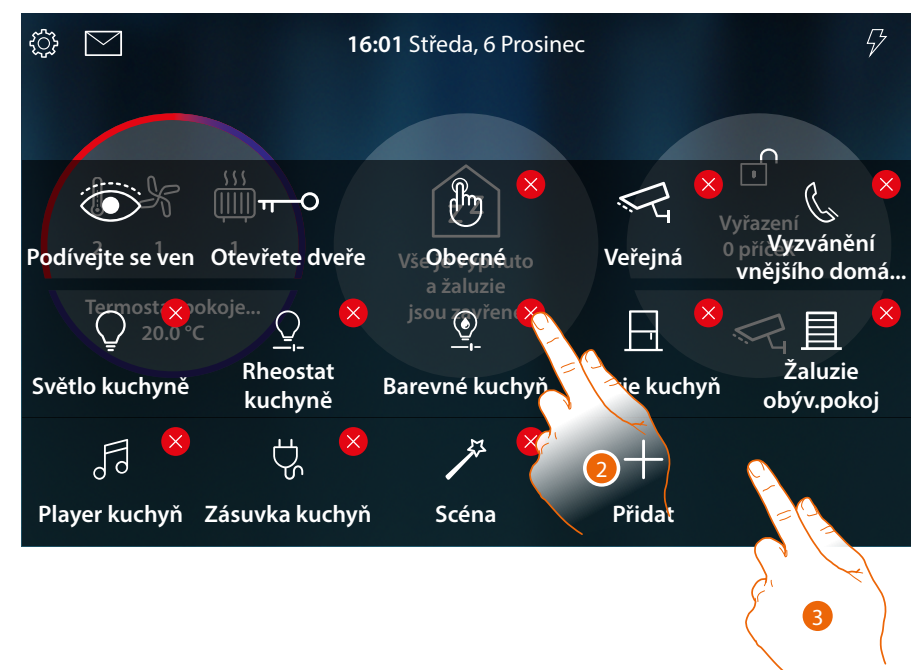

- 2. Dotkněte se ikony pro odstranění objektu
- 3. Dotkněte se ve volném bodě stránky pro ukončení procedury

# HOMETOUCH

Návod k použití a instalaci

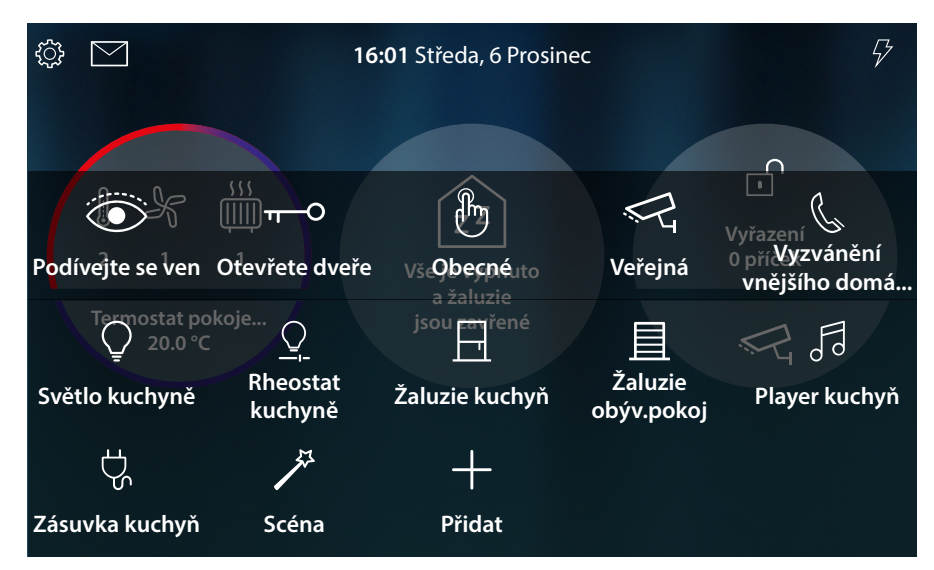

Objekt byl správně odstraněn

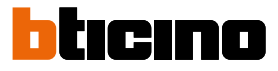

### Funkce

HOMETOUCH je zařízení s <u>funkcemi připojeného domovního videotelefonu</u> a v případě, že je přiřazen k systému MyHOME\_Up, s <u>domotickými funkcemi</u>.

Funkce domovního videotelefonu můžete používat:

- přímo ze zařízení pomocí objektů stále přítomných na <u>Home Page</u> nebo vložených do <u>sekce oblíbených</u>;
- s dálkovým ovládáním pomocí App DOOR ENTRY for HOMETOUCH

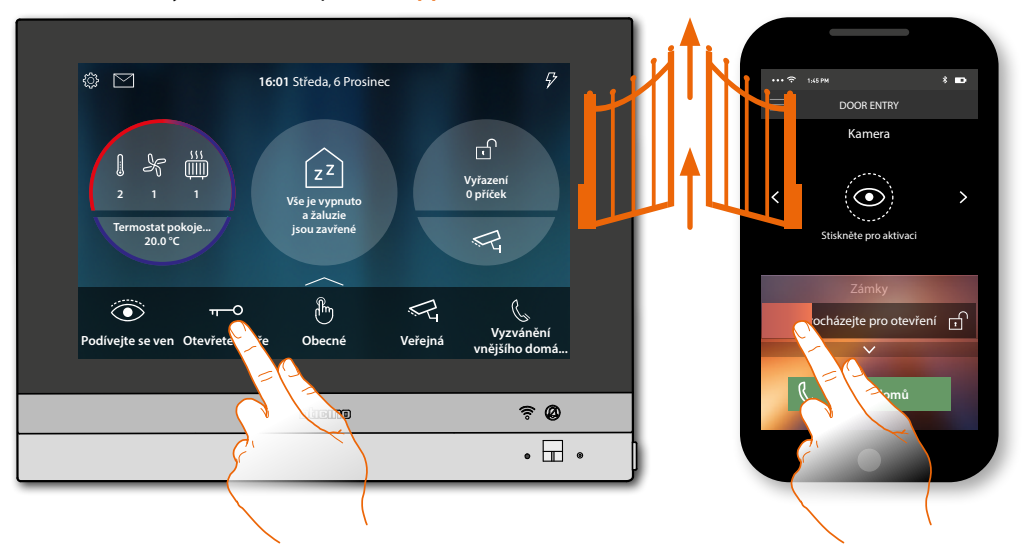

#### Domotické funkce můžete používat:

 přímo ze zařízení pomocí objektů stále přítomných na <u>Home Page</u> nebo vložených do sekce oblíbených;

rovněž můžete komunikovat se zapnutými světly, aktivními žaluziemi, přehrávajícím playerem a zásuvkami napájenými v domě/bytě v sekci <u>Stav domu</u> (např. při rozsvícení zahradního světla se příslušná ikona zobrazí ve Stavu domu, vstupte do sekce <u>Stav domu</u> a vypněte ho);

s dálkovým ovládáním pomocí <u>App MyHOME\_Up</u>

Pro použití domotických funkcí se Váš instalační technik musí předtím připojit k MyHOMEServer1

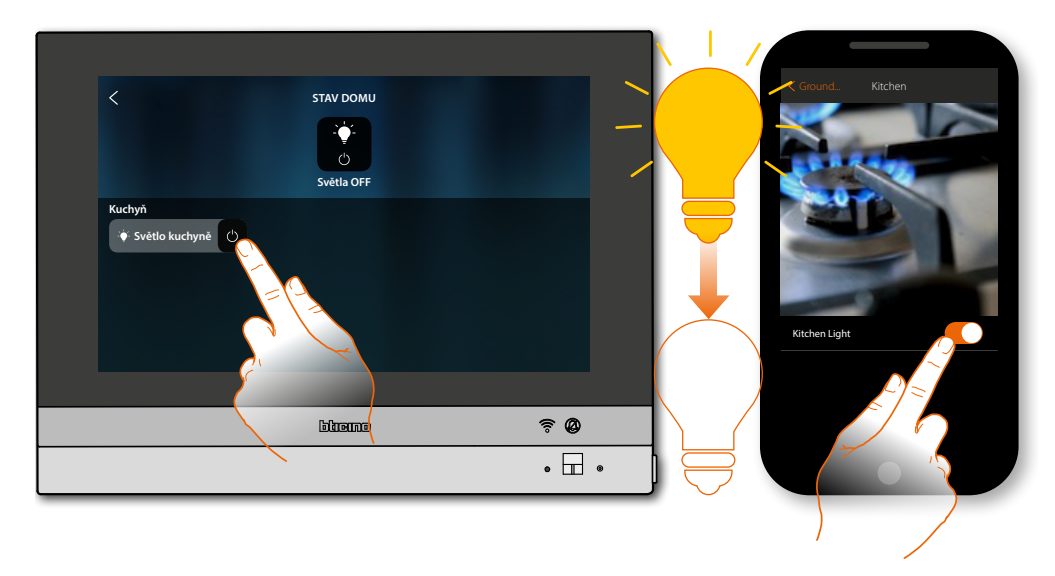

### Funkce domovního videotelefonu

Pokud jsou správně aktivovány (při prvním zapnutí nebo později v <u>sekci pokročilých nastavení/</u> <u>domovního videotelefonu</u>), budete mít k dispozici různé funkce domovního videotelefonu, které Vám umožní komunikovat s Vnějšími místy, Vnitřními místy, zobrazovat videokamery a konzultovat záznamník domovního videotelefonu.

Tyto funkce můžete používat <u>přímo ze zařízení</u> pomocí ikon v Home Page nebo v oblasti Oblíbených nebo pomocí speciální <u>App DOOR ENTRY for HOMETOUCH</u>.

|                                  | <u>Odpovězte na</u><br><u>volání</u>                    | Po zavolání z Vnějšího místa Vám tato funkce<br>umožní zobrazit pořízené obrázky a chcete-li,<br>aktivovat zvuk a odpovědět na volání.                                                                        |
|----------------------------------|---------------------------------------------------------|----------------------------------------------------------------------------------------------------|
| Podívejte se ven                 | <u>Podívejte se ven</u><br>(Samozapínání/<br>Cyklování) | Tato funkce Vám umožní zobrazovat obrázky<br>pořízené videokamerou z Vnějšího místa a<br>zobrazovat v sekvenci všechny připojené<br>videokamery.                                                              |
| π-O<br>Otevřete dveře            | <u>Otevřete dveře</u>                                   | Tato funkce Vám umožňuje otevřít zámek z<br>přiřazeného Vnějšího místa                                                                                                    |
| Ŗ                                | <u>videoovládání</u>                                    | Tato funkce Vám umožní aktivovat jednu z<br>monitorovacích videokamer, která se nachází v bytě<br>nebo ve společných prostorách (např. parkovací<br>místo nebo zahrada).                                      |
|                                  | <u>Události</u>                                         | Na této stránce můžete zobrazovat zvukové/video<br>zprávy <mark>záznamníku domovního videotelefonu</mark> a<br>zobrazovat <mark>systémové zprávy</mark>                                                       |
| حرکی<br>osvětlení<br>schodiště 1 | <u>Příkazy</u>                                          | Tato funkce Vám umožní aktivovat některé akční<br>členy (např.: zámek, osvětlení zahrady, atd.)<br>přítomné ve Vašem systému.                                                                                 |
| الجي<br>Soukromá                 | <u>Videokamery</u>                                      | Tato funkce Vám umožní monitorovat Váš byt/<br>dům aktivací jedné z videokamer, která se nachází<br>v bytě/domě, ve společných prostorách (např.<br>parkovací místo, zahrada apod.) a na Vnějších<br>místech. |
| ر<br>Interní                     | <u>Intercom</u>                                         | Tato funkce Vám umožní komunikovat s ostatními<br>domovními videotelefony/domovními telefony<br>nainstalovanými ve Vašem bytě/domě nebo v<br>jiných bytech.                                                   |

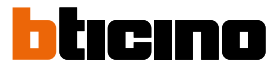

#### Používání funkcí ze zařízení Odpovězte na volání

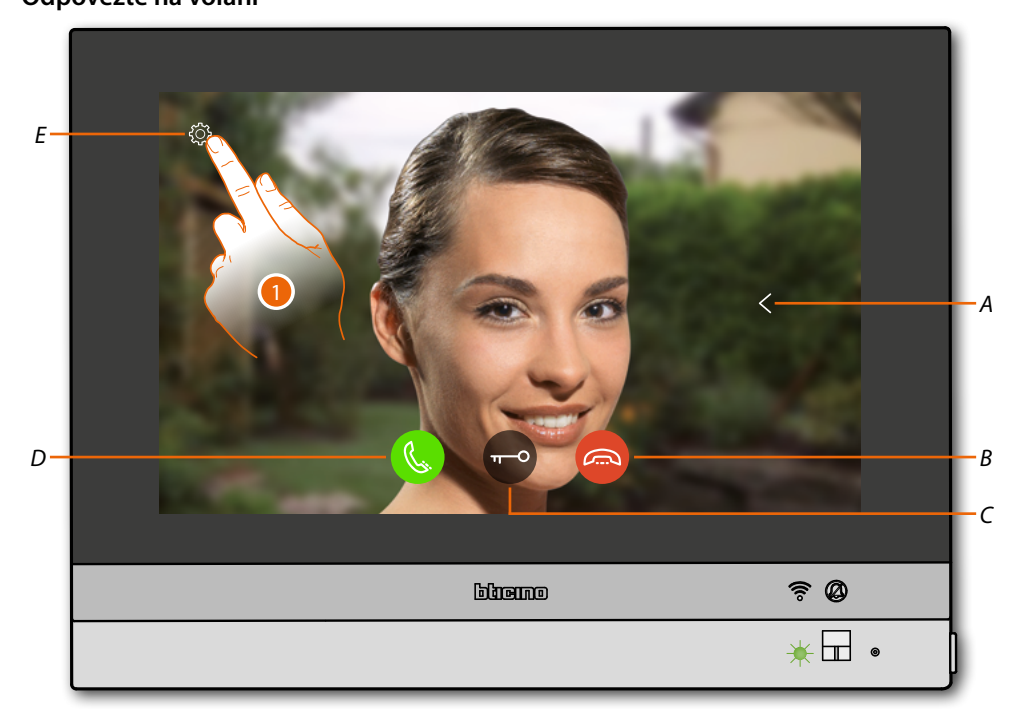

Když přichází volání z Vnějšího místa, stav kontrolky led se změní na blikající zelenou a několik sekund poté se zobrazí obrázek pořízený videokamerou Vnějšího místa.

- A Zobrazuje v sekvenci ostatní Vnější místa a/nebo videokamery (cyklování)
- B Odmítá/ukončuje volání
- C Otvírá zámek Vnějšího místa
- D Odpovídá na volání
- E Regulace obrázku
- 1. V případě potřeby se dotkněte pro otevření panelu regulace obrázku

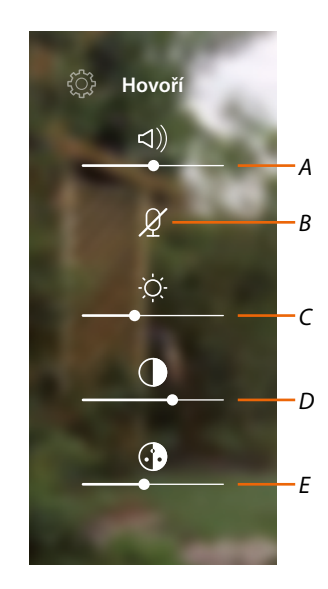

- A Reguluje hlasitost
- B Deaktivuje mikrofon
- C Reguluje jas obrazu
- D Reguluje kontrast obrazu
- E Reguluje barevnost obrazu

**Poznámka**: popsané funkce a nastavení se týkají zvukového/video volání z Vnějšího místa, některé nebudou k dispozici, jestliže volání přijde z pouze zvukového Vnějšího místa.

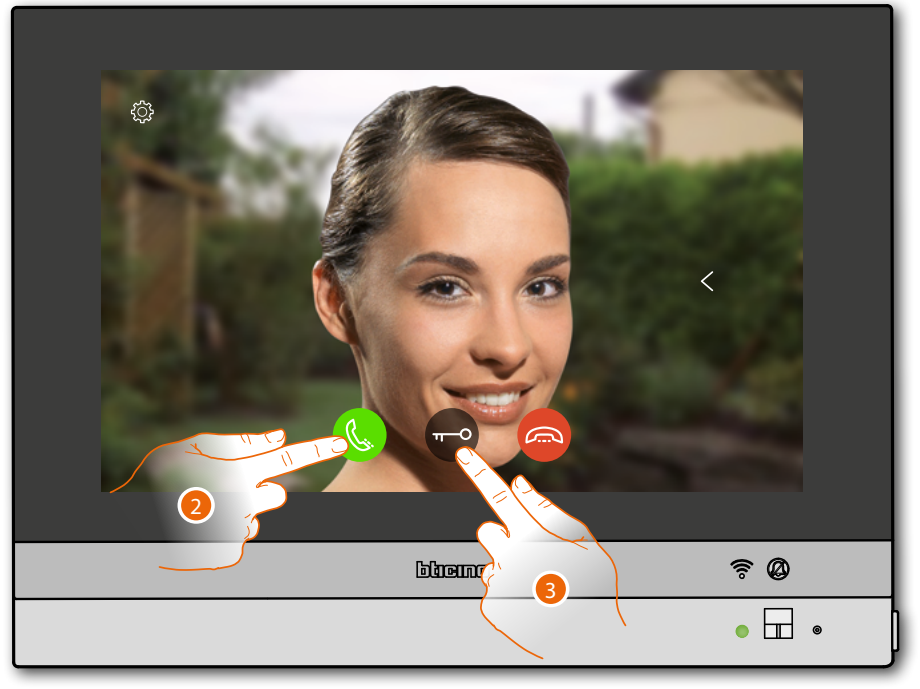

- 2. Dotkněte se, abyste odpověděli na volání, stav kontrolky led se změní na nepřerušovanou zelenou
- 3. Dotkněte se pro otevření zámku z Vnějšího Místa

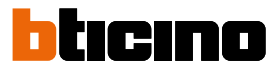

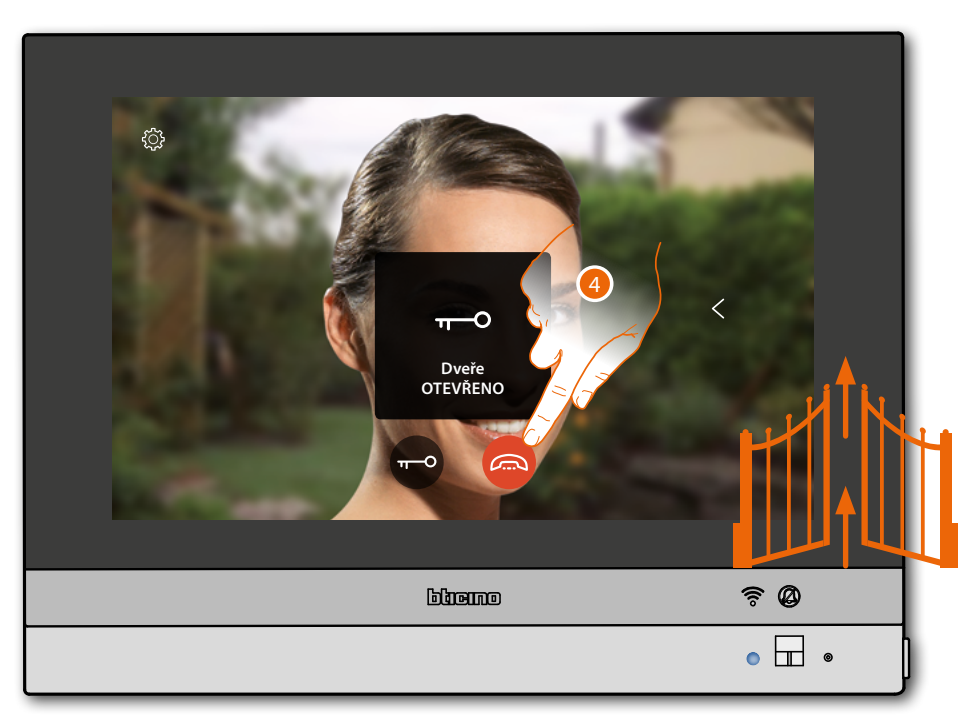

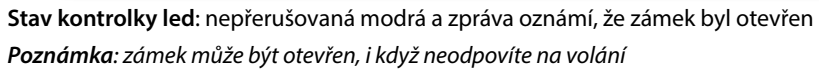

4. Dotkněte se pro ukončení volání
## Podívejte se ven (samozapínání/cyklování)

Tato funkce Vám umožní zobrazovat obrázky pořízené videokamerou z přiřazeného Vnějšího místa a provádět cyklování videokamer a/nebo připojených Vnějších míst. Můžete rovněž aktivovat zvukovou komunikaci, která je základně deaktivována.

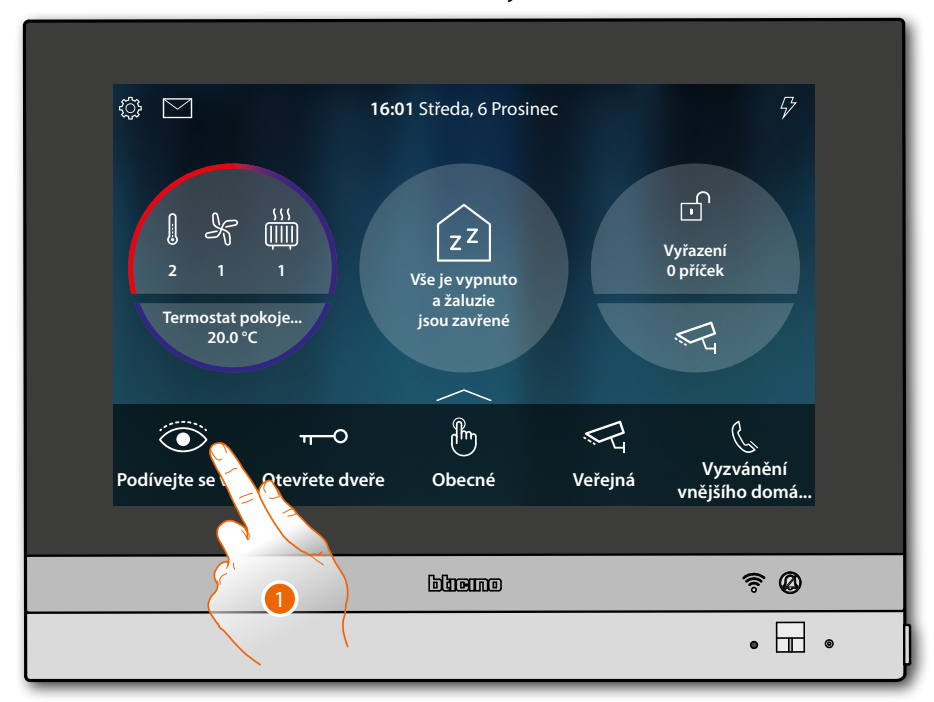

1. Dotkněte se pro zobrazení obrázků pořízených videokamerou z Vnějšího místa

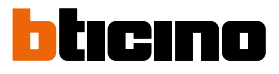

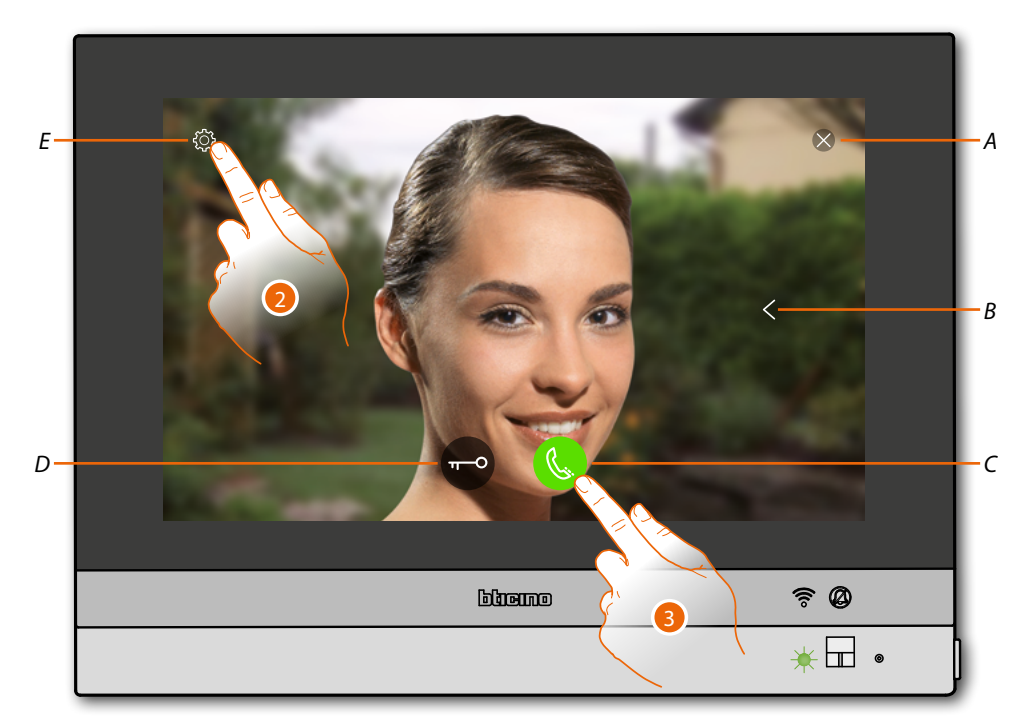

- A Ukončuje připojení
- B Zobrazuje v sekvenci ostatní Vnější místa a/nebo videokamery (cyklování)
- C Aktivuje zvukovou komunikaci
- D Otvírá zámek Vnějšího místa
- E Regulace obrázku
- Stav kontrolky led: blikající zelená
- 2. Dotkněte se, pokud je třeba, pro regulaci parametrů obrázku
- 3. Dotkněte se pro aktivaci zvukové komunikace s Vnějším místem

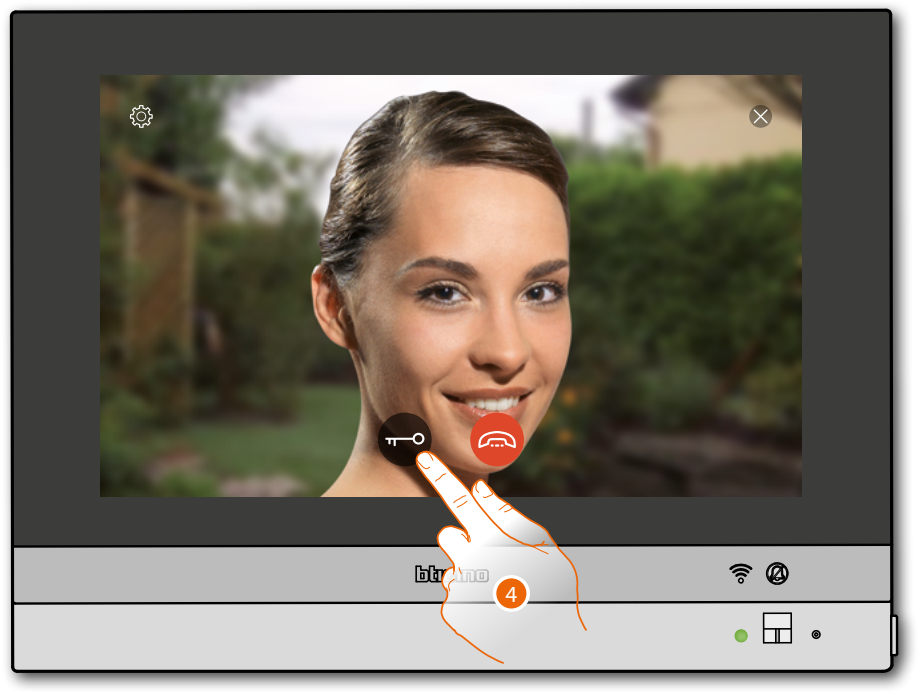

Stav kontrolky led: nepřerušovaná zelená

4. Dotkněte se pro aktivaci zámku z Vnějšího Místa

# HOMETOUCH

Návod k použití a instalaci

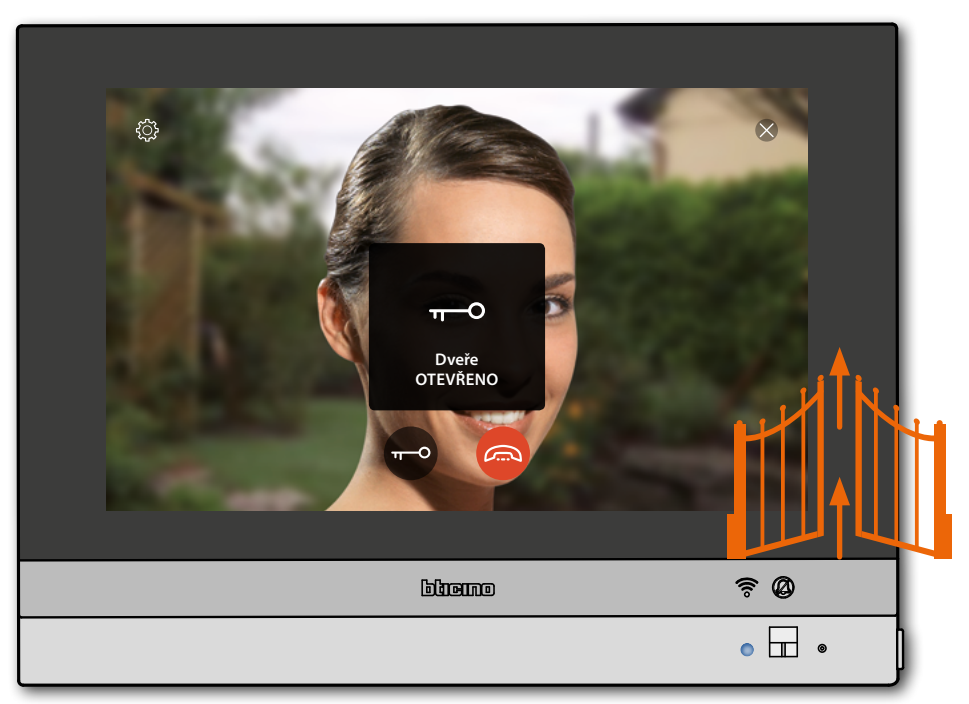

**Stav kontrolky led**: nepřerušovaná modrá a zpráva oznámí, že zámek byl otevřen *Poznámka: zámek může být otevřen, i když nebudete aktivovat zvukovou komunikaci* 

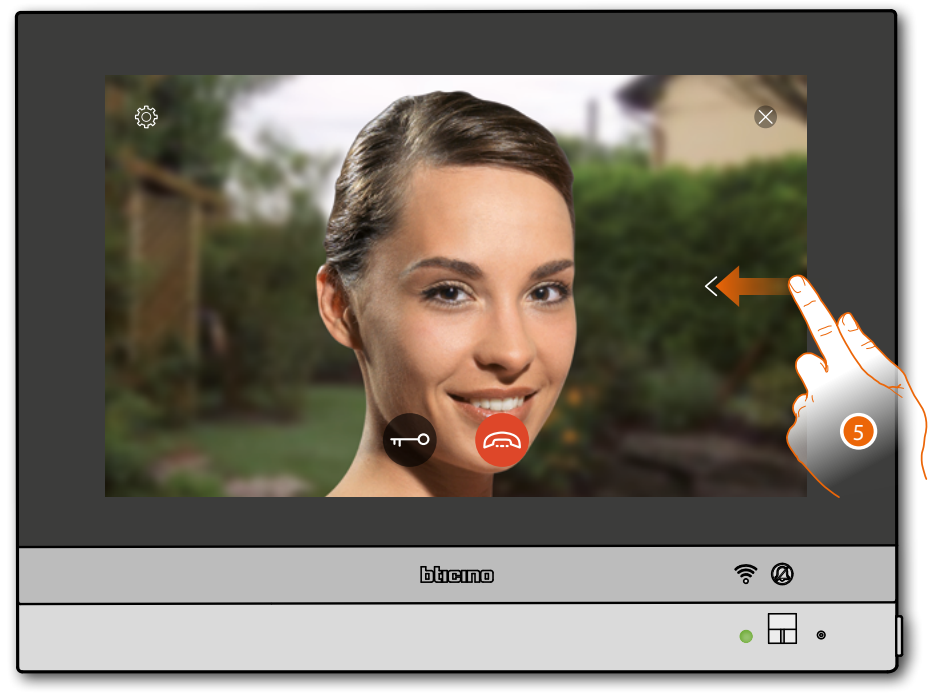

5. Dotkněte se nebo procházejte pro zobrazení další videokamery (cyklování)

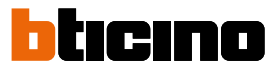

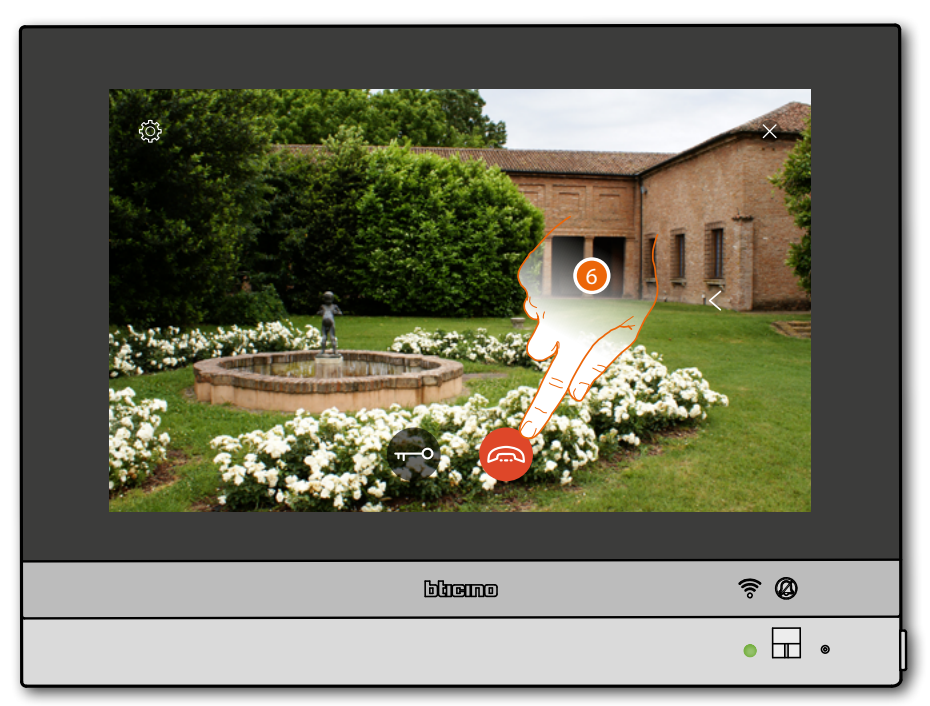

Poznámka: videokamery NETATMO nejsou zahrnuty do funkce cyklování, proto nebudou zobrazeny

6. Dotkněte se pro ukončení zvukové i video komunikace

# **HOMETOUCH** Návod k použití a instalaci

## Otevřete dveře

Tato funkce Vám umožňuje otevřít zámek z přiřazeného Vnějšího místa

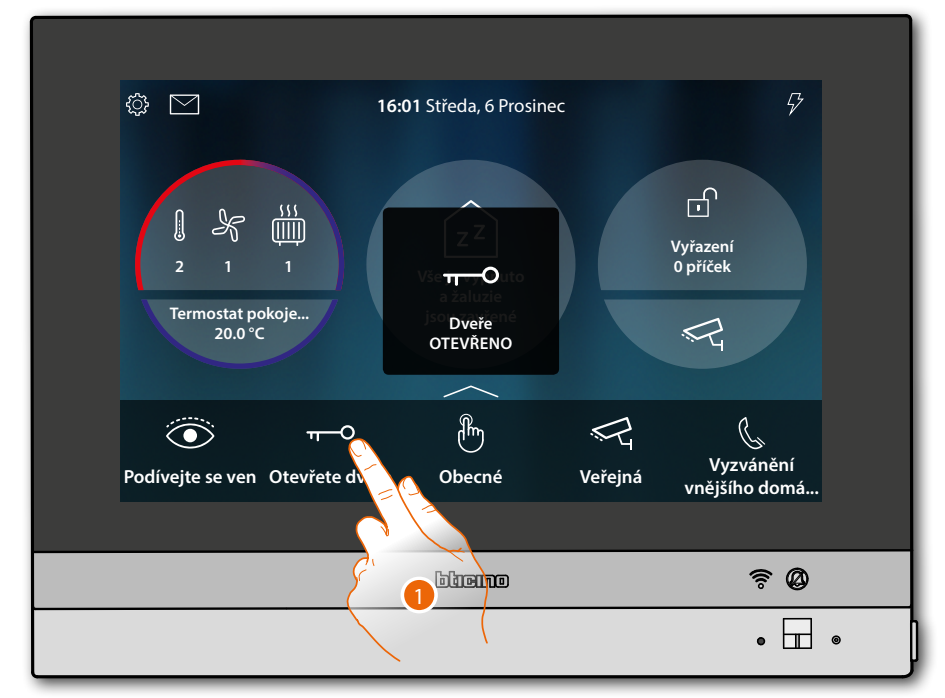

1. Dotkněte se pro odeslání příkazu

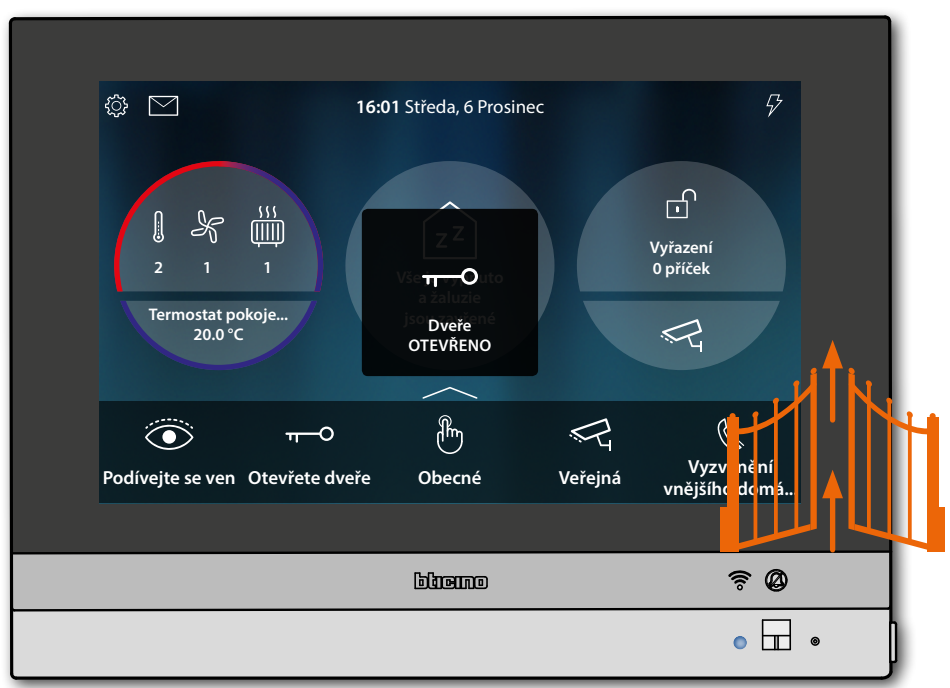

Stav kontrolky led: nepřerušovaná modrá a zpráva oznámí, že zámek byl otevřen

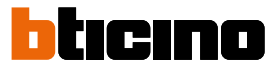

### Videoovládání

V této oblasti můžete monitorovat svůj byt/dům aktivací jedné z monitorovacích videokamer integrovaného systému, která se nachází v bytě/domě nebo ve společných prostorách (např. parkovací místo, zahrada apod.).

Rovněž můžete zobrazit videokamery NETATMO instalované ve Vašich domech/bytech (pouze po přiřazení Vašeho účtu NETATMO (viz <u>Nastavení/NETATMO security</u>)

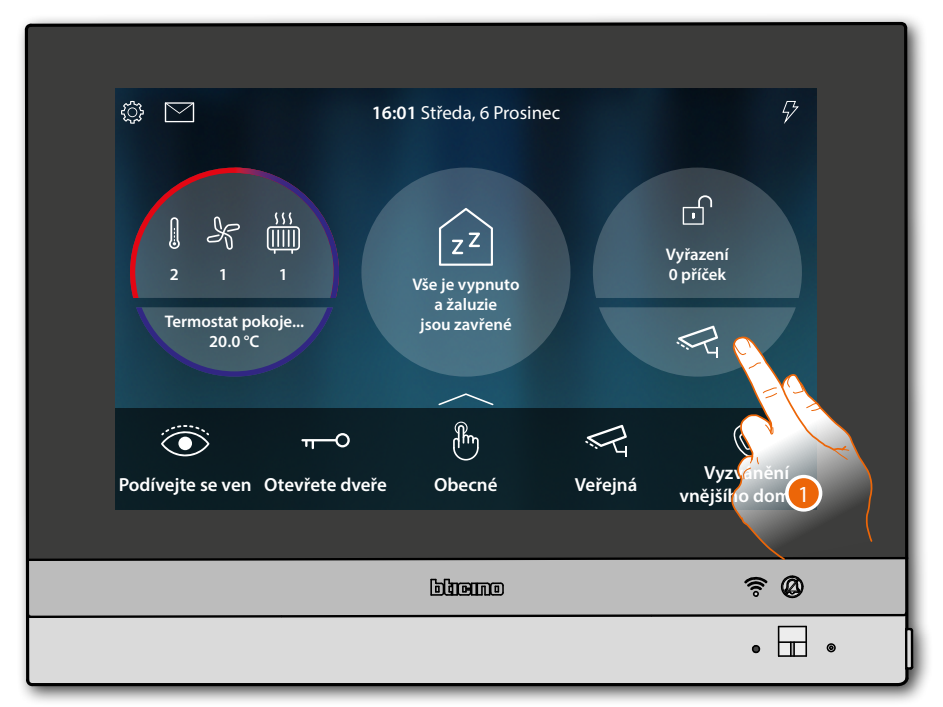

1. Dotkněte se pro zobrazení videokamer Vašeho systému

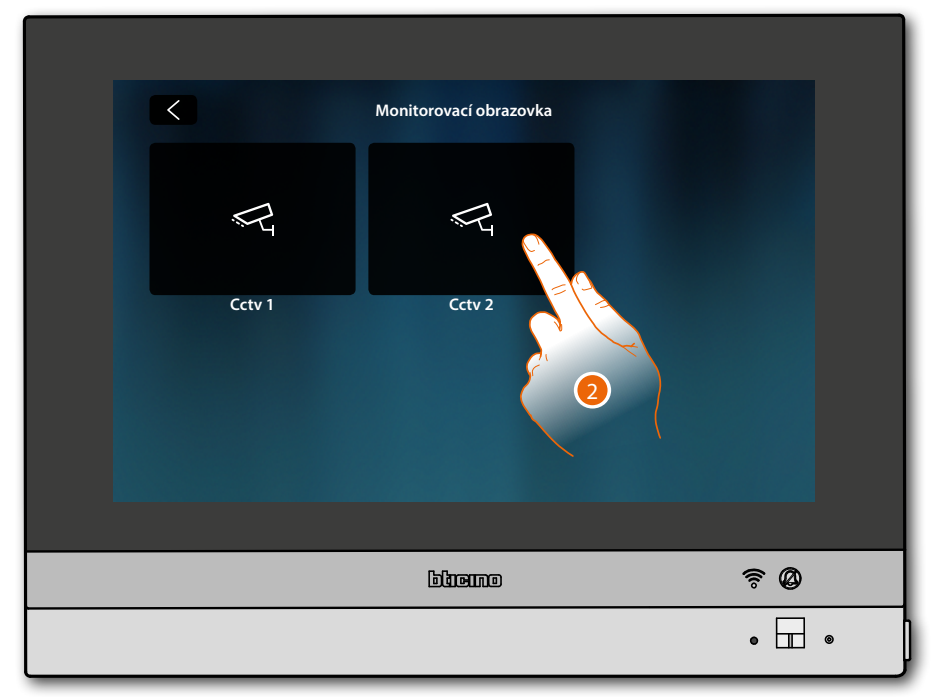

2. Dotkněte se pro aktivaci požadované videokamery

# HOMETOUCH

Návod k použití a instalaci

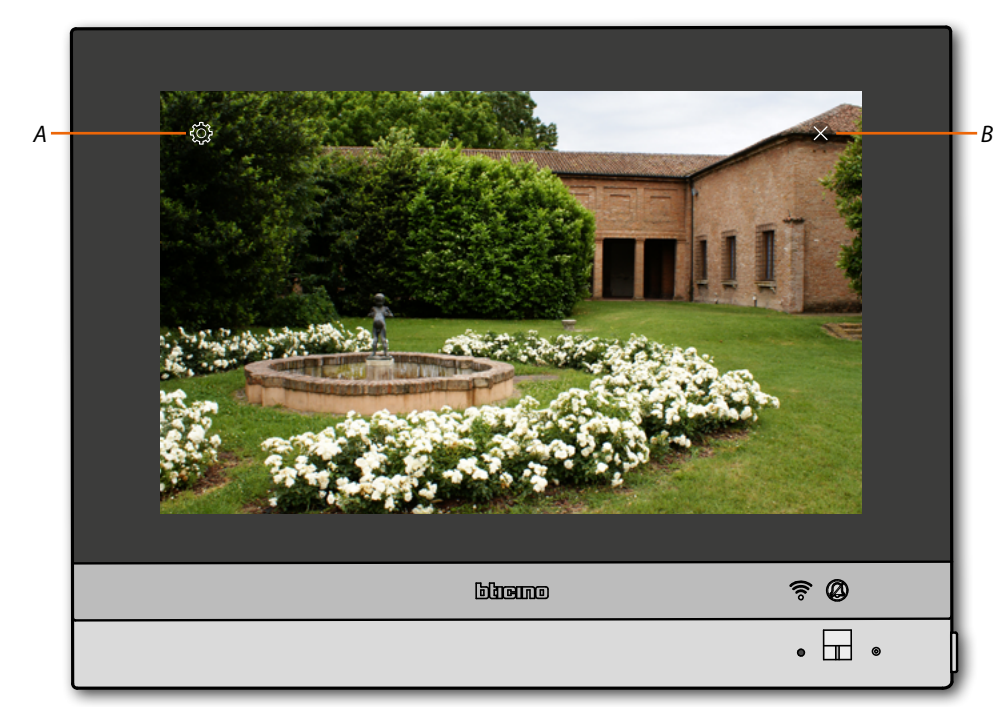

- A Regulace obrázku
- B Ukončuje zobrazování videokamery.
  Obrázek se zobrazí na tři minuty.
  Cyklování videokamer není předpokládáno

**Poznámka**: pokud chcete vidět sekvenci videokamer nebo multivizi, musíte nainstalovat zařízení (např. Digital Video Recorder), které tuto akci provede.

Podrobnější informace podá Váš instalační technik.

Poznámka: videokamery NETATMO nejsou zahrnuty do funkce cyklování, proto nebudou zobrazeny.

### Regulace obrázku (funkce není dostupná pro videokamery NETATMO)

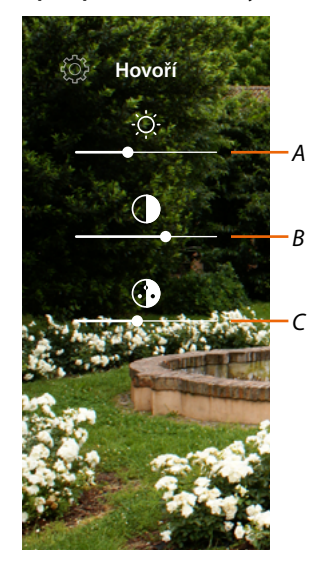

- A Regulujte jas obrazu
- B Regulujte kontrast obrazu
- C Regulujte barevnost obrázku

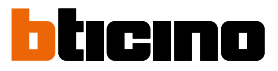

## Události

Na této stránce můžete zobrazovat zvukové/video zprávy záznamníku domovního videotelefonu a zobrazovat systémové zprávy.

V případě, že se budou v záznamníku vyskytovat nové nahrané zprávy nebo například zpráva, která Vás upozorní, že je k dispozici aktualizace softwaru, na ikoně událostí se objeví vizuální indikace (*A*) a kontrolka led (*B*) přejde do stavu nepřerušované bílé.

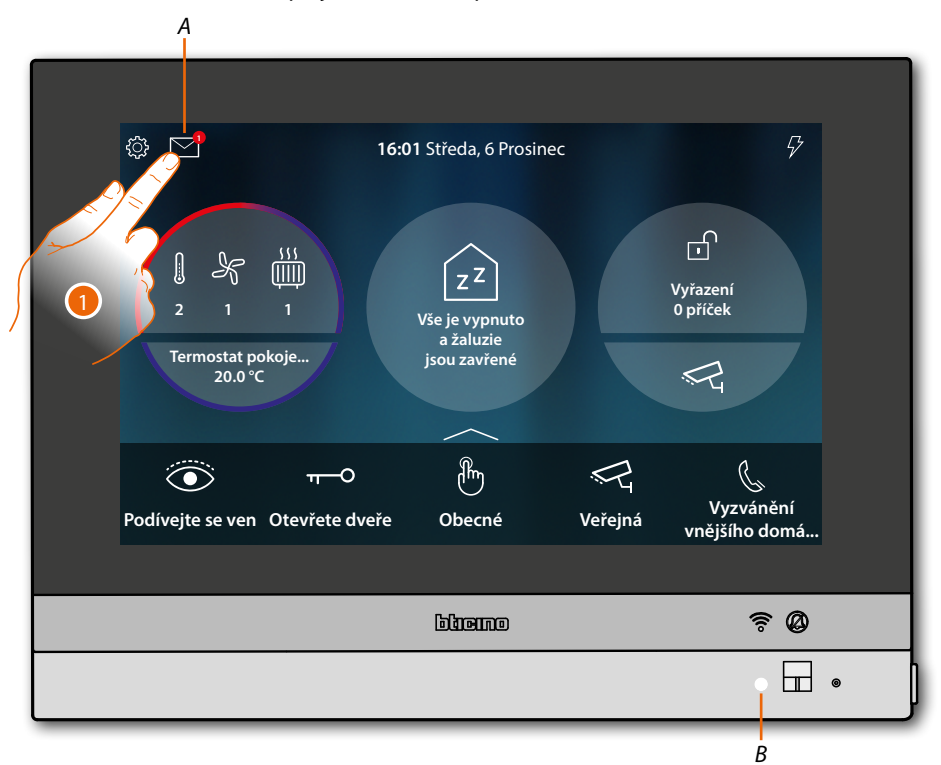

1. Dotkněte se pro otevření sekce událostí a pro zobrazení zpráv

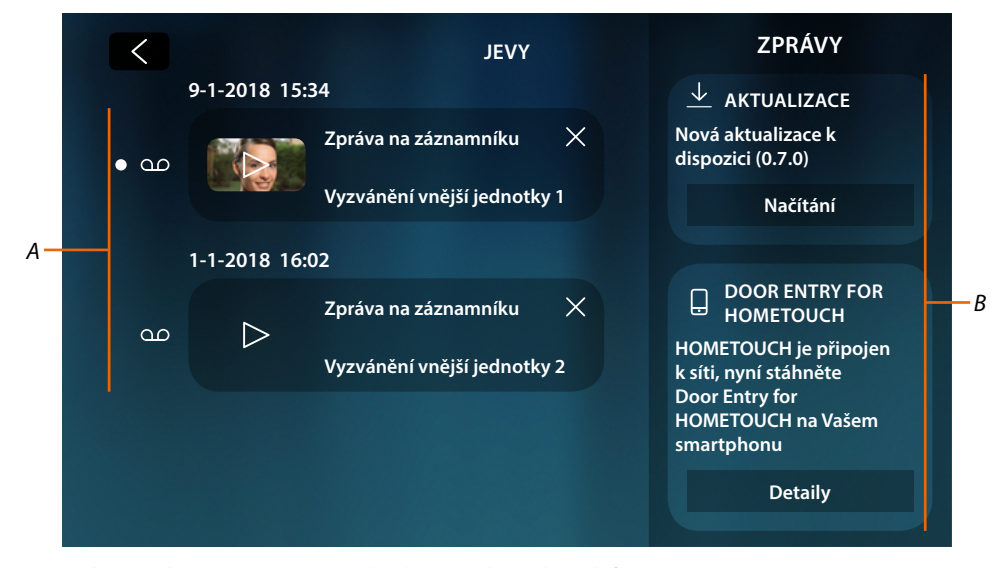

- A Zvukové/video zprávy záznamníku domovního videotelefonu
- B Systémové zprávy

### Záznamník

Na této stránce můžete zobrazovat zvukové/video zprávy nahrané z Vnějšího místa v době Vaší nepřítomnosti.

Pro aktivaci funkce a nastavení dalších parametrů (kvalita nahrání a uvítací zpráva) viz odstavec <u>Nastavení/záznamníku</u>.

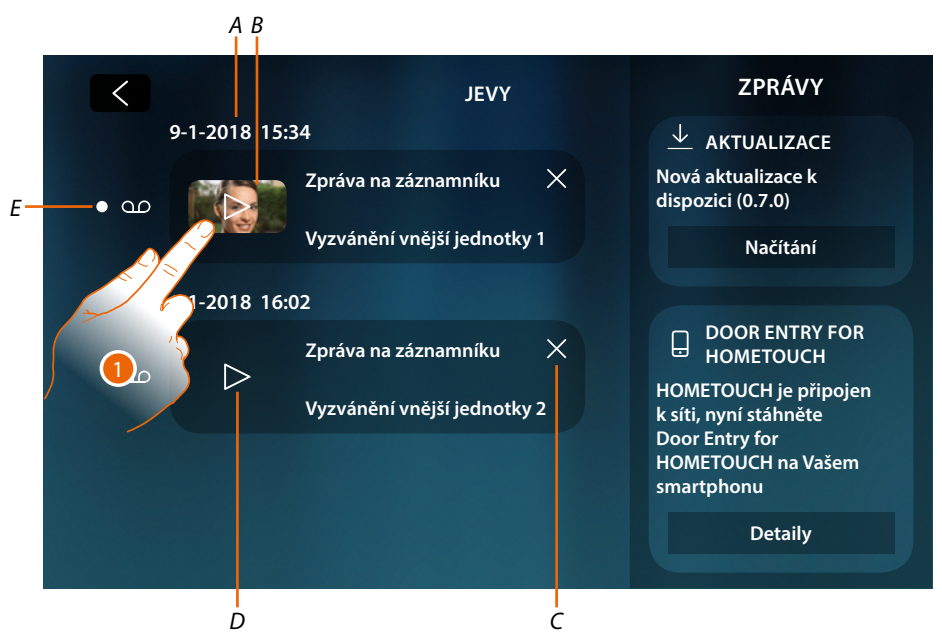

- A Datum/hodina nahrání
- B Video zpráva (s obrázkem a náhledem)
- C Odstraňuje zprávu (zpráva se okamžitě odstraní bez potvrzení)
- D Zvuková zpráva
- E Indikátor nepřečtené zprávy (po přečtení indikátor zmizí)
- 1. Dotkněte se pro zobrazení zprávy

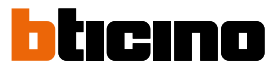

## Zpráva se automaticky přehraje.

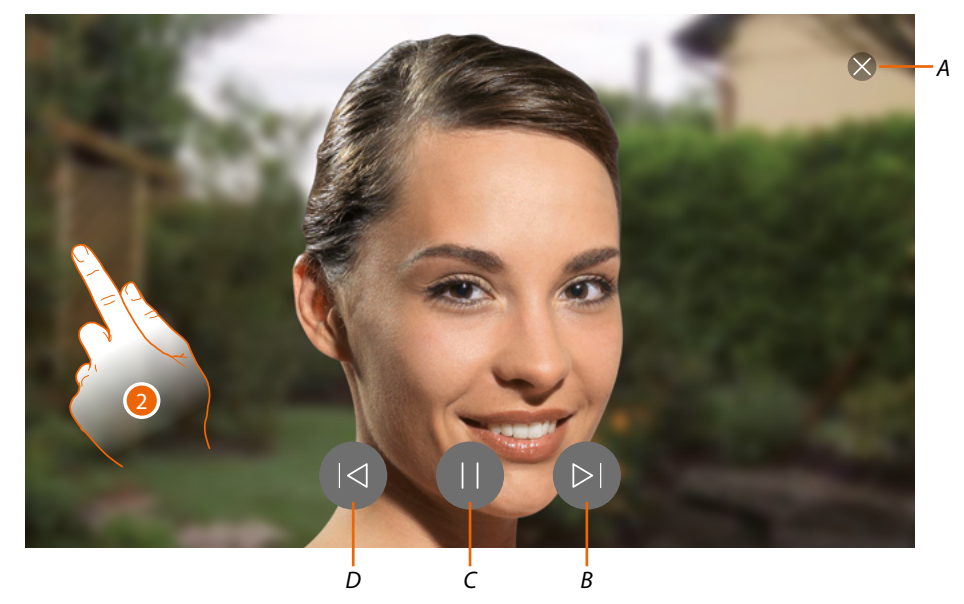

- A Ukončuje zprávu
- B Reprodukuje další zprávu
- C Přerušuje/reprodukuje zprávu
- D Reprodukuje předchozí zprávu
- 2. V případě potřeby se dotkněte/procházejte pro otevření panelu regulace zvuku

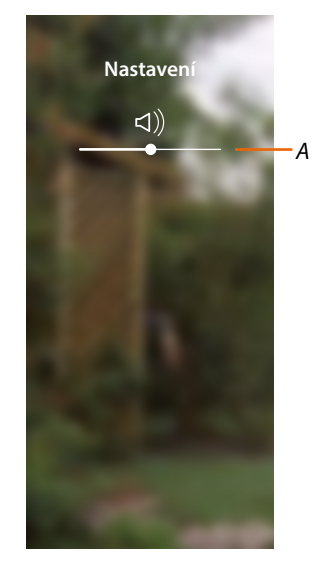

A Regulujte hlasitost

### Systémové zprávy

Na této stránce můžete zobrazovat zprávy, které Vám odesílá systém, jedná se o dva typy zpráv.

- Zpráva aktualizace firmwaru k dispozici (A)
- Potvrzující zpráva o připojení k síti a stránka stahování App (B)

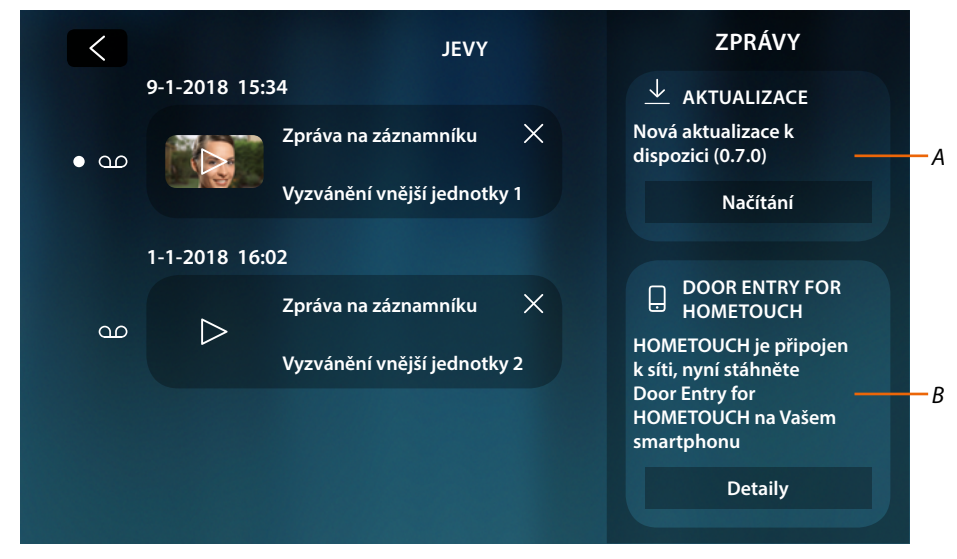

### Zpráva aktualizace firmwaru k dispozici

Když bude k dispozici nová aktualizace firmwaru, systém Vám pošle upozorňovací zprávu, můžete si stáhnout a instalovat nový firmware z této pozice nebo přímo v sekci <u>Nastavení/řízení</u> <u>aktualizací</u>.

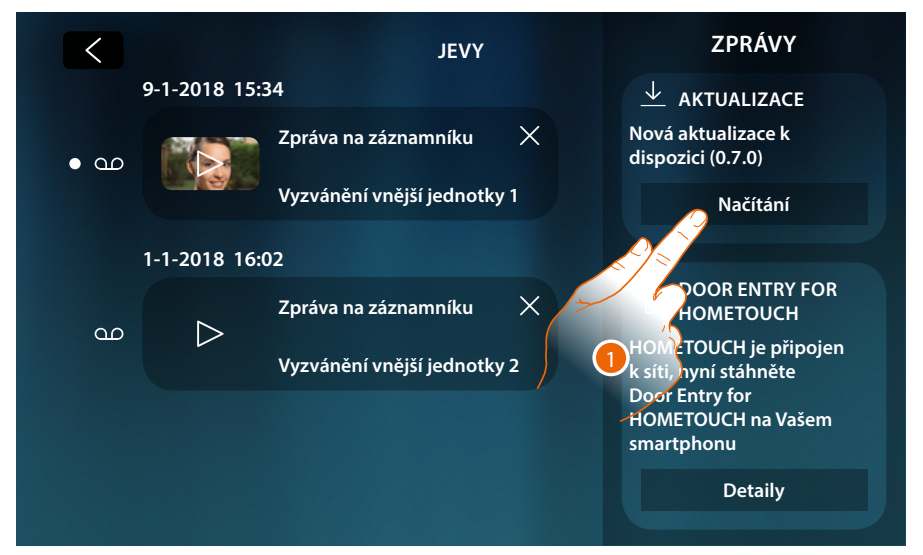

1. Dotkněte se pro zahájení procedury aktualizace firmwaru (stažení + instalace)

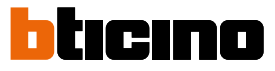

V případě, že se vzdálíte od zařízení a obrazovka se vypne, po ukončení stahování se zařízení samo automaticky spustí a při následném zapnutí se objeví zpráva (2), která Vás upozorní na to, že je třeba ukončit proceduru instalováním firmwaru

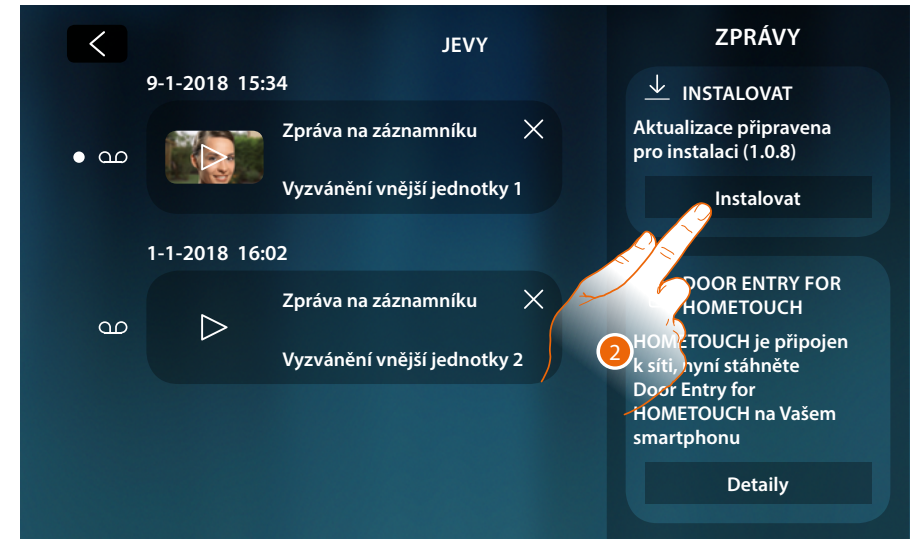

Potvrzující zpráva o připojení k síti a stránka stahování App

Po úspěšném ukončení připojení k domácí síti Vás systém upozorní, že si můžete na svůj smartphone stáhnout App DOOR ENTRY for HOMETOUCH.

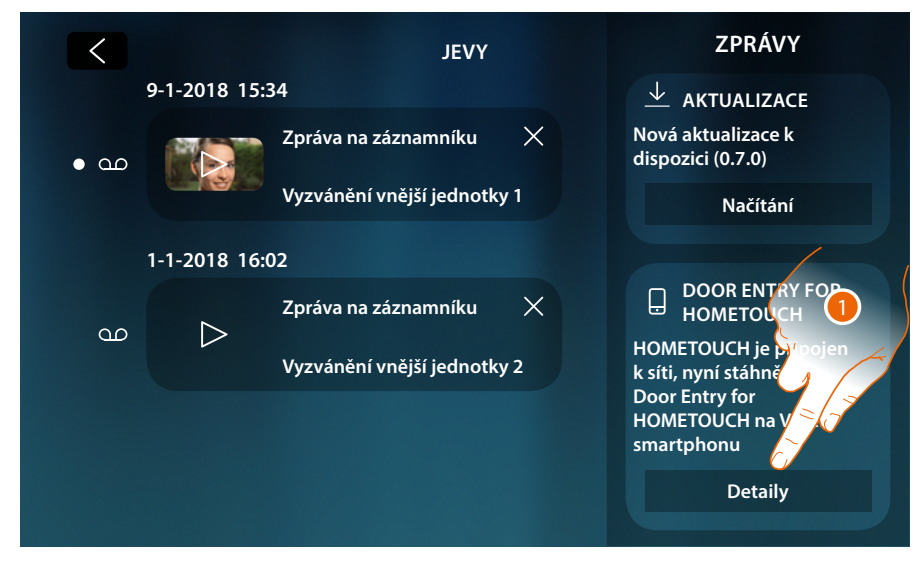

1. Dotkněte se pro otevření stránky stažení App

# HOMETOUCH

Návod k použití a instalaci

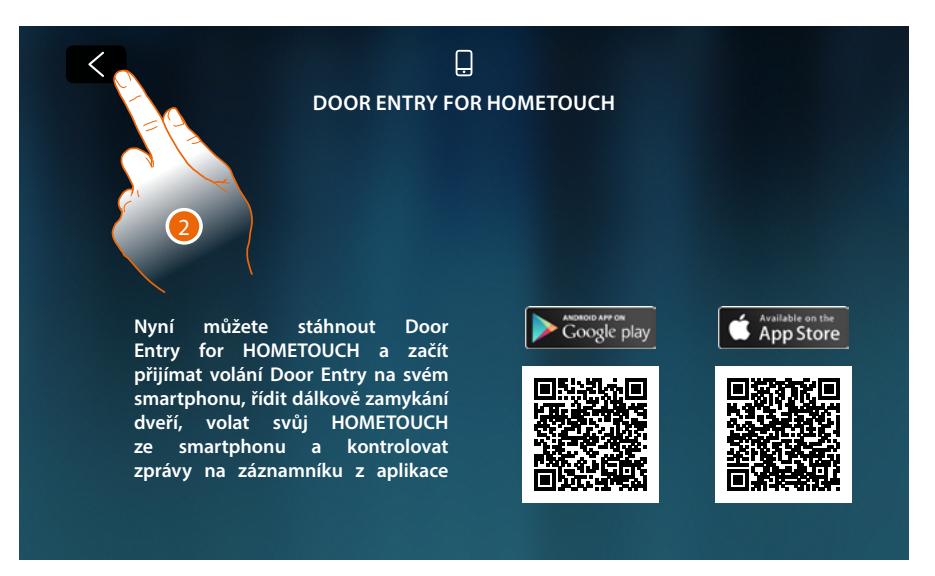

Zaměřením QR Codu smartphonem můžete stáhnout App ze speciálního storu a následně provést přiřazení k zařízení.

2. Dotkněte se pro návrat na předchozí stránku

|                |   | JEVY                        |  | ZPRÁVY                                  |  |  |
|----------------|---|-----------------------------|--|-----------------------------------------|--|--|
| 9-1-2018 15:34 |   |                             |  | DOOR ENTRY FOR                          |  |  |
| • ഫ            |   | Zpráva na záznamníku 🛛 🗙    |  |                                         |  |  |
|                |   | Vyzvánění vnější jednotky 1 |  | k síti, nyní stáhněte<br>Door Entry for |  |  |
| 1-1-2018 16:02 |   |                             |  | smartphonu                              |  |  |
| مە             | 2 | Zpráva na záznamníku 🛛 🗙    |  | Detaily                                 |  |  |
|                |   | Vyzvánění vnější jednotky 2 |  |                                         |  |  |
|                |   |                             |  |                                         |  |  |
|                |   |                             |  |                                         |  |  |
|                |   |                             |  |                                         |  |  |

Zpráva o stahování App se bude zobrazovat, dokud uživatel neprovede přiřazení k zařízení.

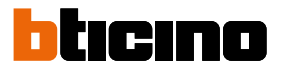

## Příkazy

V oblasti Oblíbených budou přítomny objekty skupiny příkazů, pokud tam předtím byly přidány. Tyto objekty Vám umožní aktivovat některé akční členy (např.: zámek, osvětlení zahrady, atd.) přítomné ve Vašem systému.

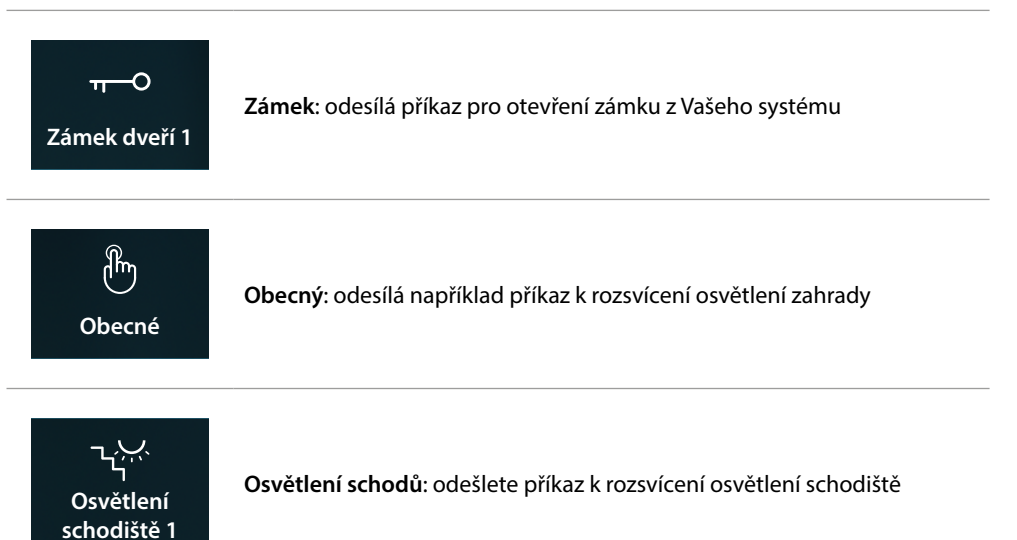

**Poznámka**: aby mohly být příkazy zařazeny do oblasti Oblíbených, musí být nejprve nakonfigurovány v sekci <u>Pokročilá nastavení /domovního videotelefonu/příkazy</u>

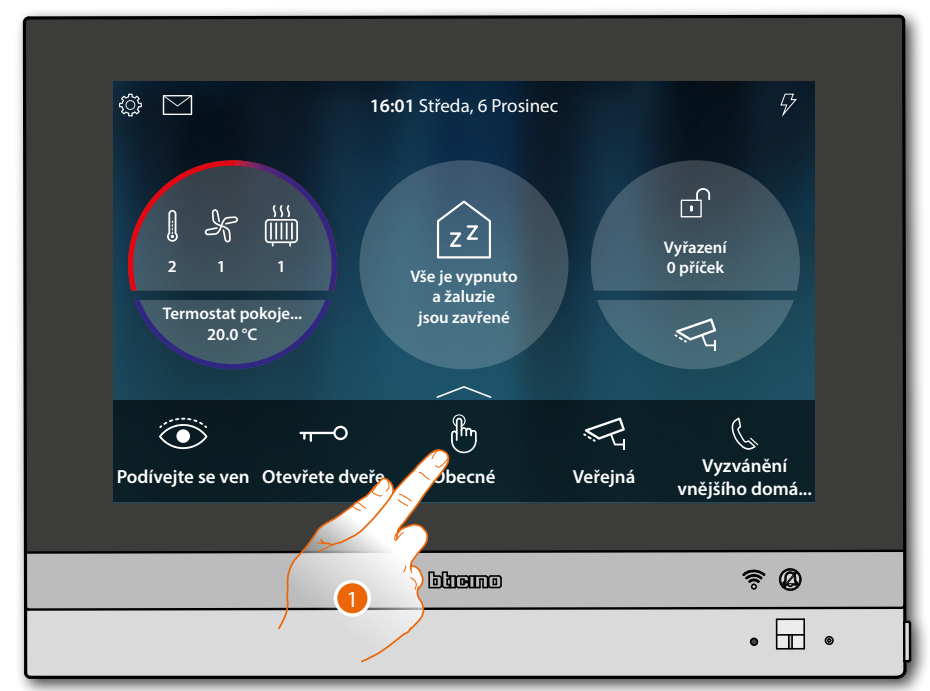

1. Dotkněte se pro odeslání příkazu

# HOMETOUCH

Návod k použití a instalaci

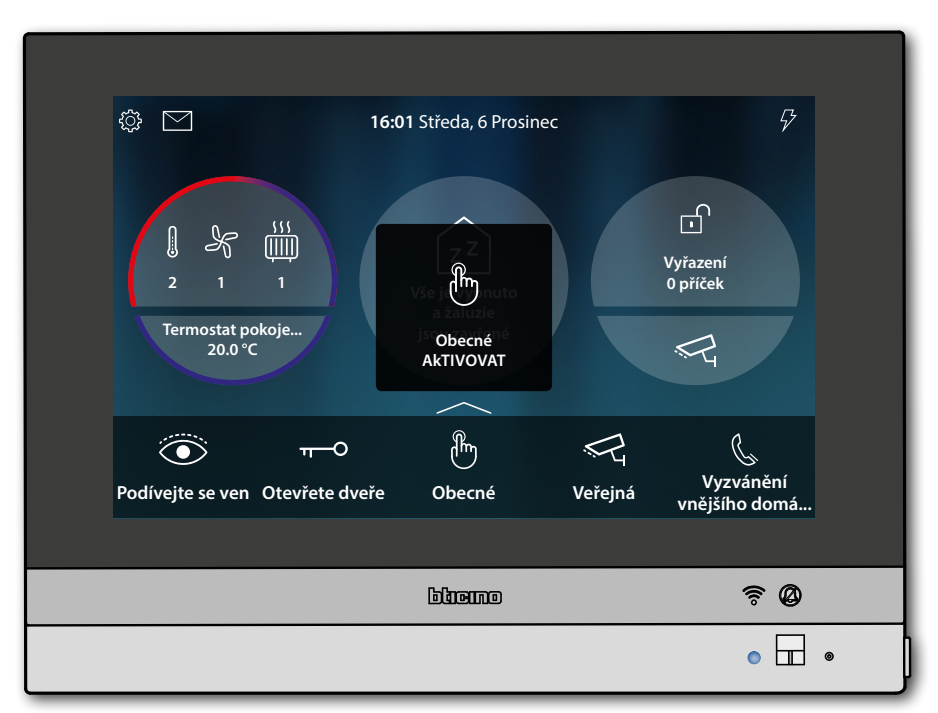

Stav kontrolky led: nepřerušovaná modrá (pouze zámek a obecný) a zpráva oznámí, že příkaz byl proveden

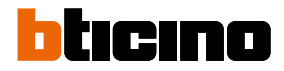

### Videokamery

V oblasti Oblíbených budou přítomny objekty skupiny videokamer, pokud tam předtím byly přidány.

Tyto objekty umožňují monitorovat Váš dům/byt aktivací jedné z videokamer:

- systému SCS domácího videotelefonu (soukromého nebo veřejného).

- integrovaného systému TVCC
- systému NETATMO

Po aktivaci videokamery můžete "cyklovat" (zobrazovat v sekvenci) ostatní videokamery (kromě videokamer NETATMO), pokud jsou správně nakonfigurovány vzestupným způsobem.

**Poznámka**: jestliže je v systému přítomno Vnější místo zvukové, bude se v každém případě zobrazovat v sekvenci, ale bude možné pouze aktivovat zvuk a otevřít zámek

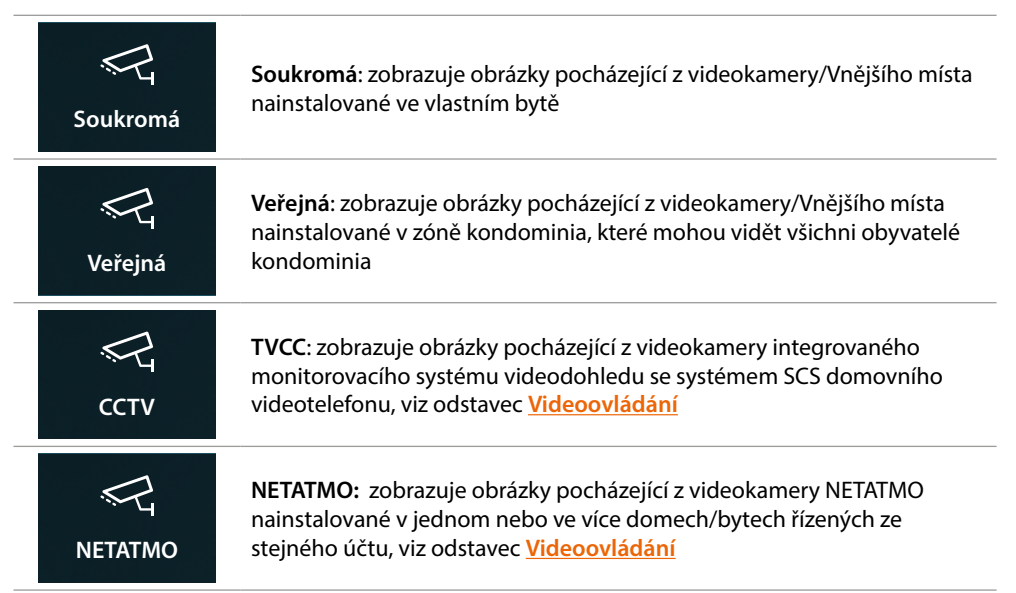

**Poznámka**: aby mohly být objekty zařazeny do oblasti Oblíbených, objekty videokamery musí být nejprve nakonfigurovány v sekci <u>Pokročilá nastavení/domovní videotelefony/videokamery</u>

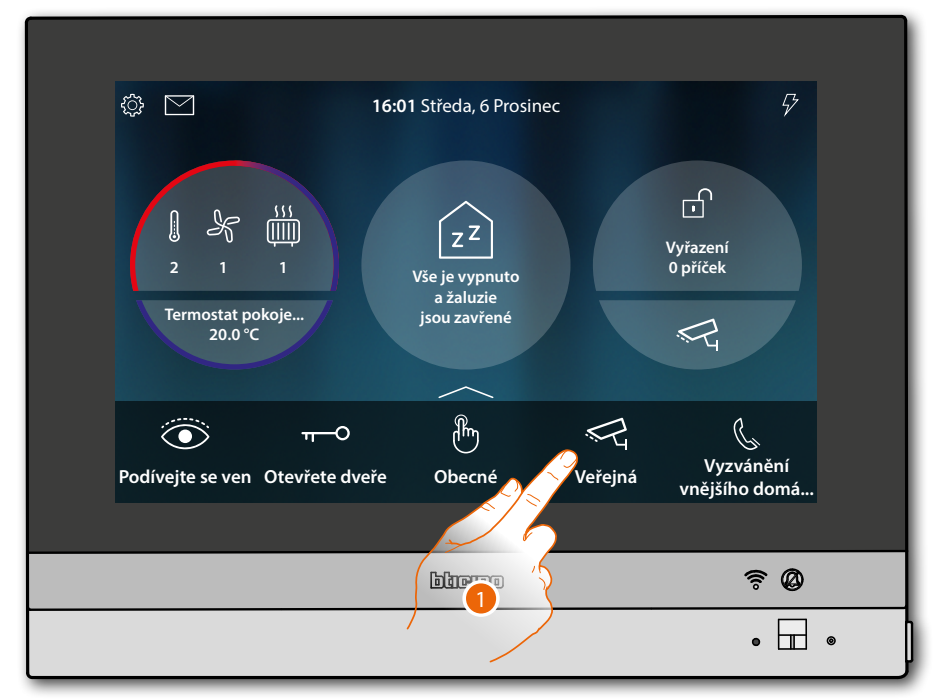

1. Dotkněte se pro zobrazení videokamery

## **HOMETOUCH** Návod k použití a instalaci

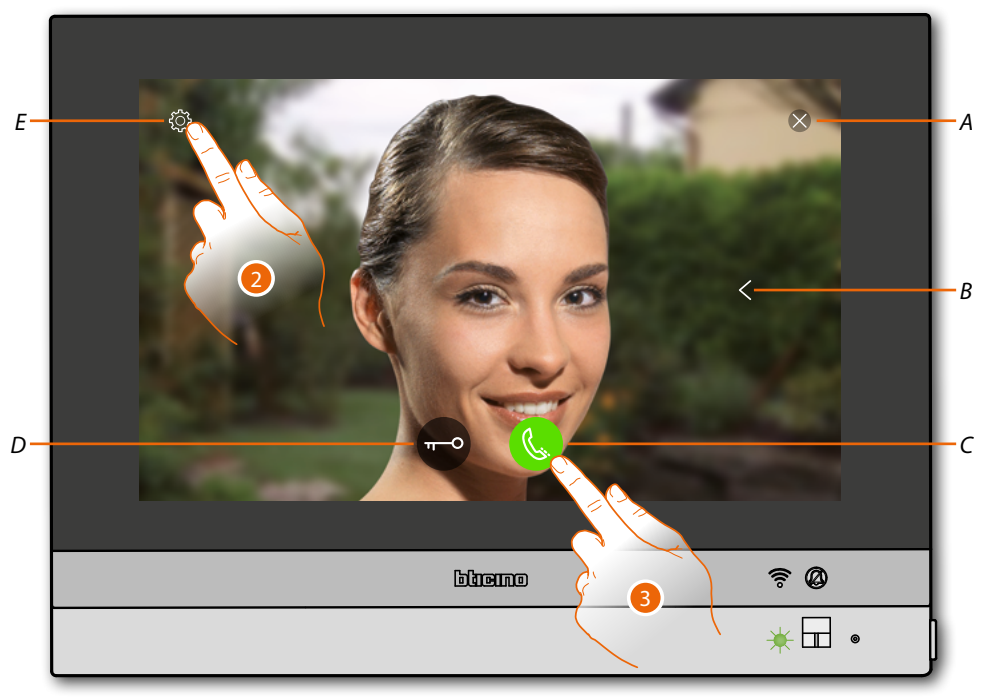

lkony, které se objevují, a příslušné funkce k dispozici závisí na typu připojeného zařízení. Uvedený příklad se týká Vnějšího místa zvukového video.

- A Ukončuje připojení
- B Zobrazuje v sekvenci ostatní Vnější místa a/nebo videokamery (cyklování)
- C Aktivuje zvukovou komunikaci
- D Otvírá zámek Vnějšího místa
- E Regulace obrázku (funkce není dostupná pro videokamery NETATMO)

Stav kontrolky led: blikající zelená

- 2. Dotkněte se, pokud je třeba, pro regulaci parametrů obrázku
- 3. Dotkněte se pro aktivaci zvukové komunikace s Vnějším místem

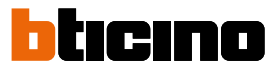

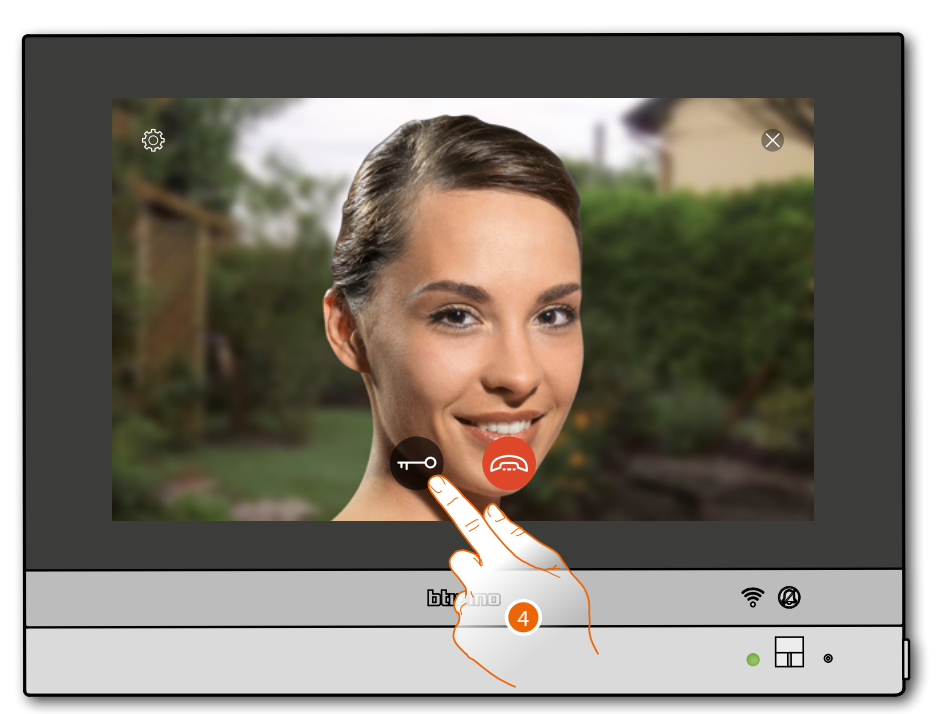

Stav kontrolky led: nepřerušovaná zelená

4. Dotkněte se pro aktivaci zámku z Vnějšího Místa

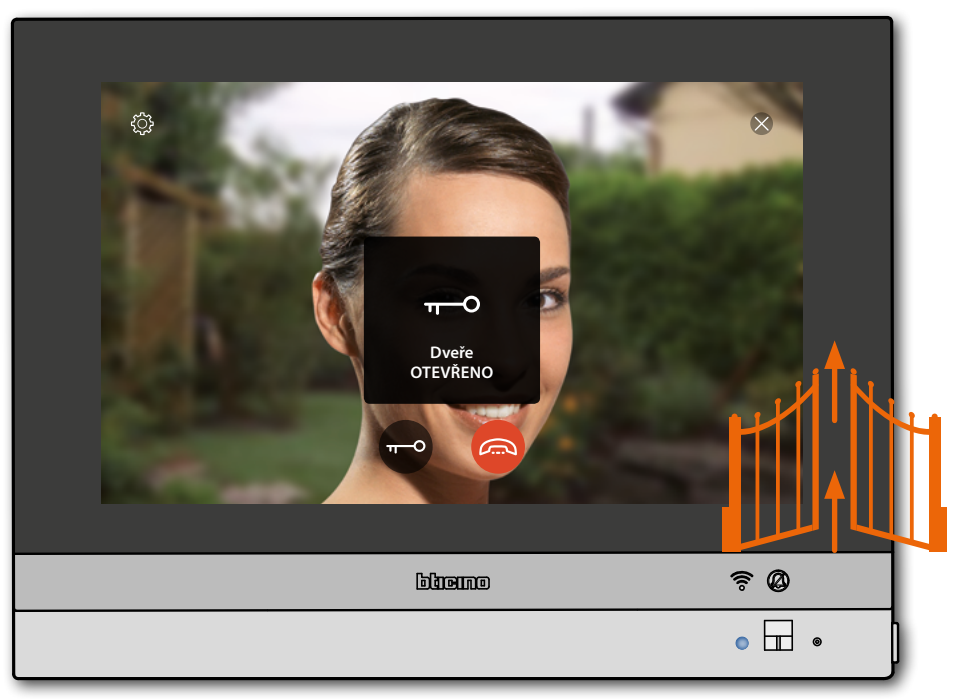

**Stav kontrolky led**: nepřerušovaná modrá a zpráva oznámí, že zámek byl otevřen *Poznámka: zámek může být otevřen, i když nebudete aktivovat zvukovou komunikaci* 

# HOMETOUCH

Návod k použití a instalaci

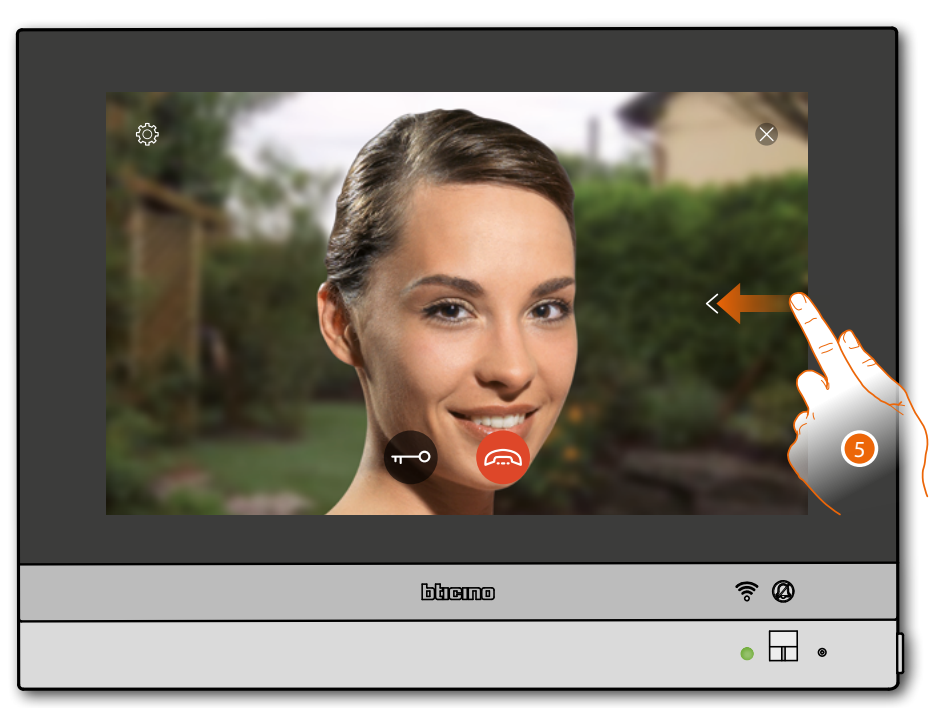

5. Dotkněte se nebo procházejte pro zobrazení další videokamery (cyklování)

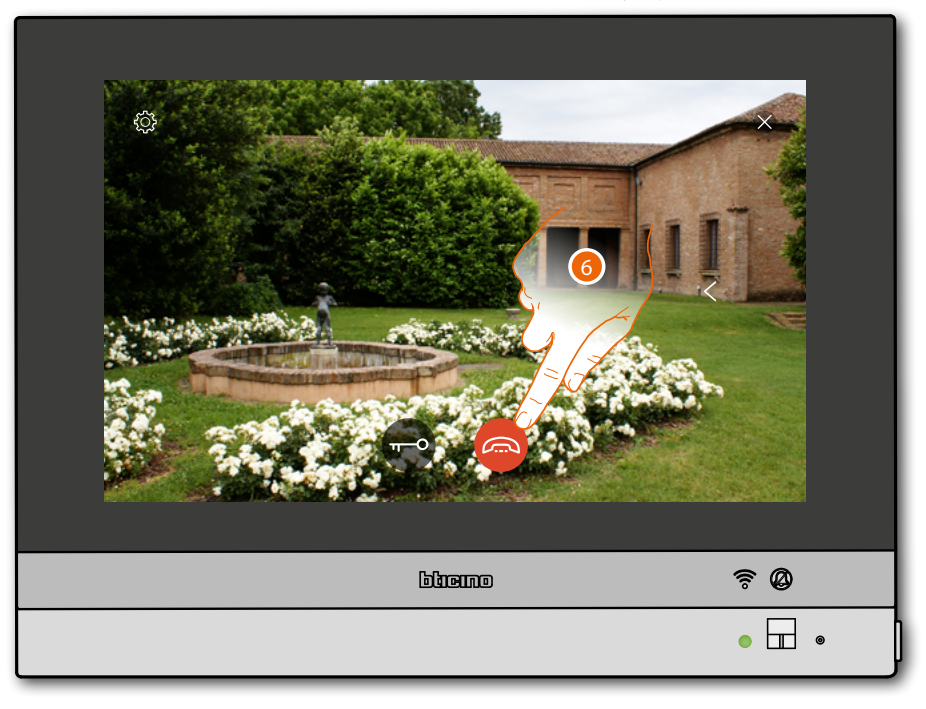

Poznámka: videokamery NETATMO nejsou zahrnuty do funkce cyklování, proto nebudou zobrazeny

**Poznámka**: zvuková komunikace zůstane aktivní i když přejdete na druhou videokameru, můžete přecházet z jedné videokamery na druhou i bez aktivace zvuku

6. Dotkněte se pro ukončení zvukové i video komunikace

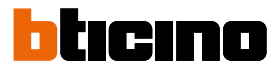

### Intercom

V oblasti Oblíbených budou přítomny objekty skupiny intercom, pokud tam předtím byly přidány. Tyto objekty umožňují komunikovat s ostatními domovními videotelefony/domovními telefony nainstalovanými ve Vašem domě/bytě nebo v jiných bytech.

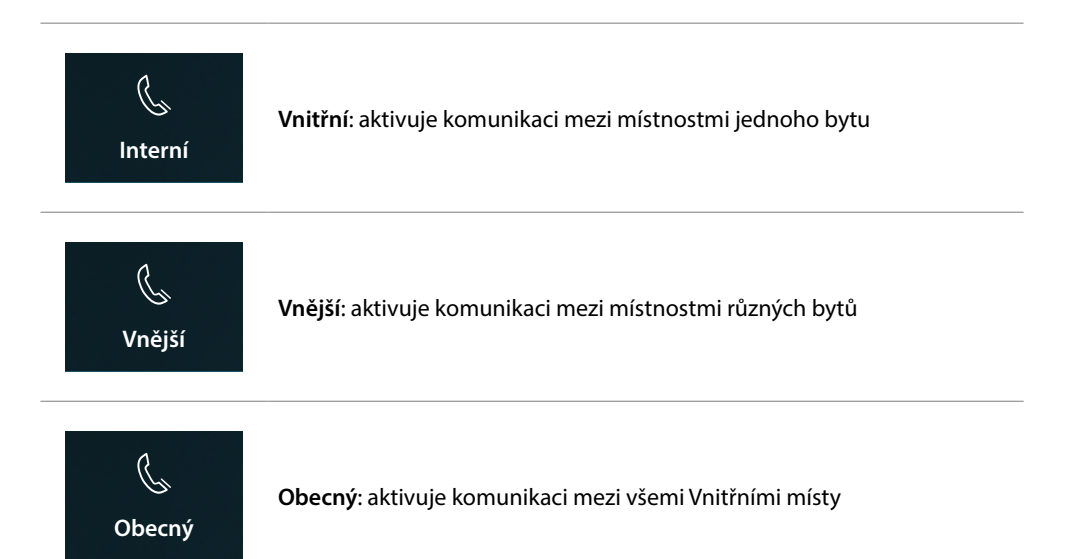

**Poznámka**: aby mohly být objekty intercom zařazeny do oblasti Oblíbených, musí být nejprve nakonfigurovány v sekci <u>Pokročilá nastavení/domovní videotelefony/intercom</u>

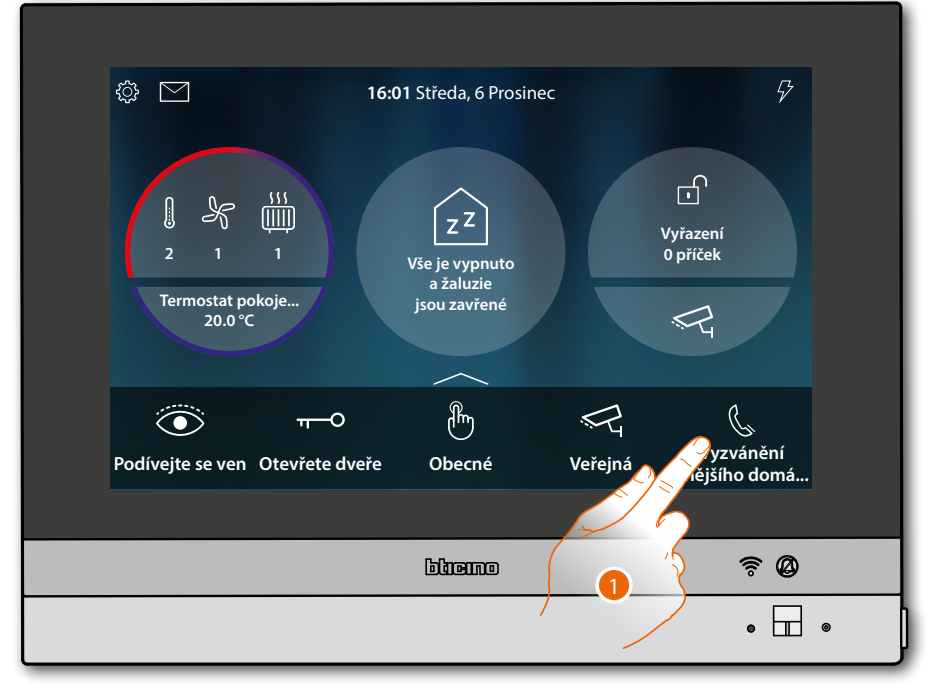

1. Dotkněte se pro aktivaci vzájemné komunikace s požadovaným Vnitřním místem

# HOMETOUCH

Návod k použití a instalaci

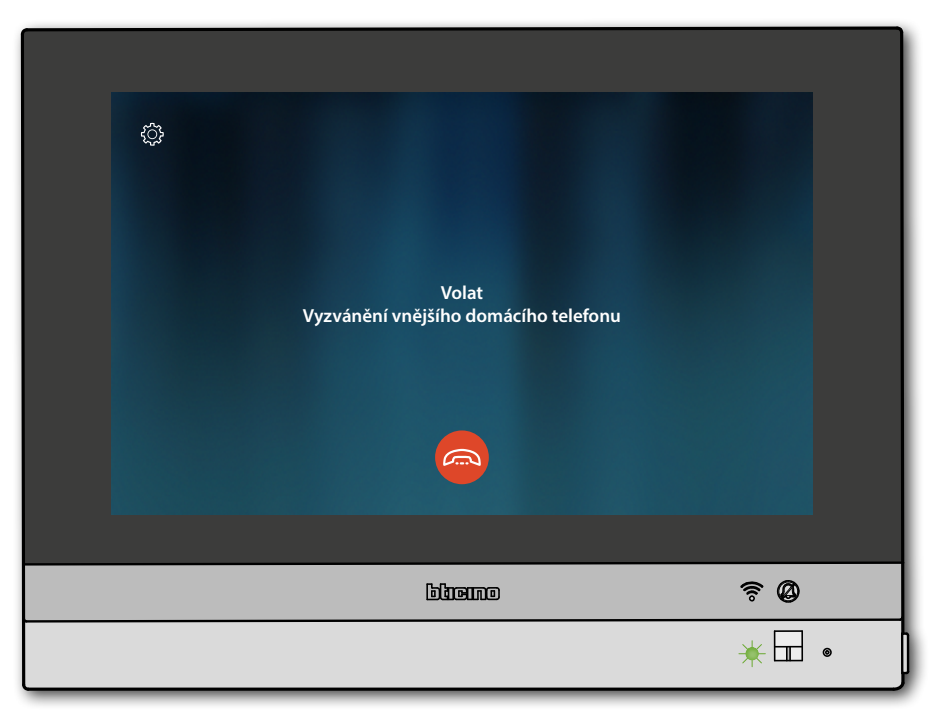

Kontrolka led ze změní na stav blikající zelené a displej zobrazí obrazovku komunikace s Vnitřním místem

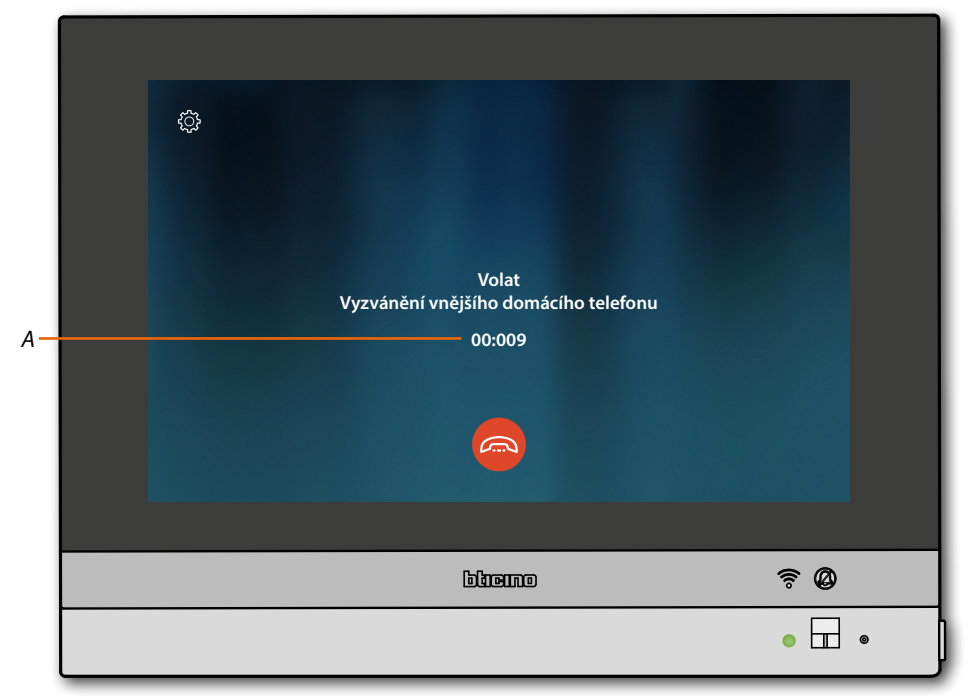

Poté, co volaný odpoví, se zobrazí doba trvání volání (A) a zelená kontrolka led přejde do nepřerušovaného stavu

**Poznámka**: v případě, že přijde volání z Vnějšího místa a Vy budete v módu "intercom", systém bude respektovat prioritu a ukončí probíhající volání.

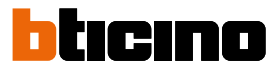

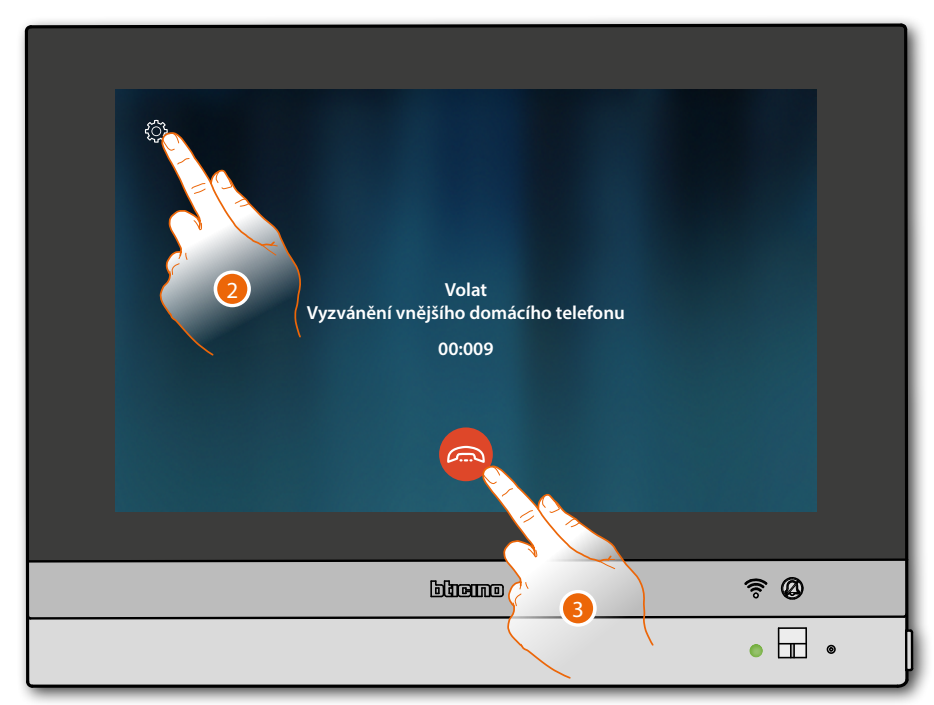

2. V případě potřeby se dotkněte pro otevření panelu regulace zvuku

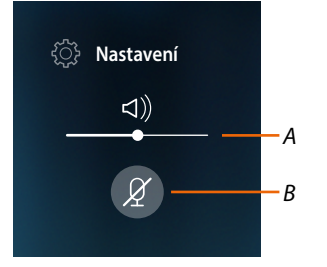

- A Regulujte hlasitost
- B Deaktivujte mikrofon
- 3. Dotkněte se pro ukončení komunikace

## Použití funkcí z App DOOR ENTRY for HOMETOUCH

### Úvod

Se svým zařízením HOMETOUCH můžete komunikovat pomocí bezplatné App Door Entry for HOMETOUCH. Po <u>zaregistrování se</u> a provedení <u>autentizace</u> je třeba provést <u>přiřazení k zařízení</u>; poté můžete:

- odpovídat na volání z domovního videotelefonu z Vnějších míst;
- CALL HOME (provádí volání do svého zařízení HOMETOUCH);
- zobrazovat obrázky pocházející z Vnějších míst a z videokamer;
- otvírat zámek Vnějších míst;
- aktivovat obecné kabelové akční členy v systému;
- aktivovat firmware svého zařízení HOMETOUCH.
- aktivujte funkci záznamníku a zobrazte zvukové/video zprávy nahrané z Vnějšího místa.

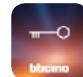

Pro stáhnutí App Door Entry for HOMETOUCH (pro zařízení iOS z App Store, pro zařízení Android z Play store), zaměřte svým smartphonem QR kód:

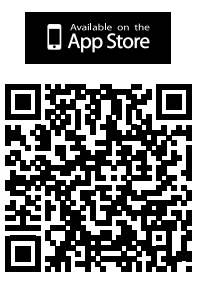

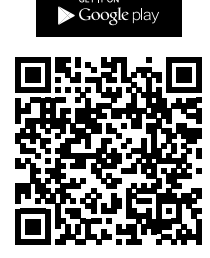

Stejný QR code můžete nalézt na stránce stahování App.

**Poznámka**: během fáze instalace by mohlo být třeba povolit některé funkce, aby bylo možné pokračovat v instalaci.

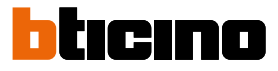

### Registrace účtu

Abyste mohli používat l'App Door Entry for HOMETOUCH a využít funkce rozhraní s Vaším zařízením HOMETOUCH, je třeba se nejprve zaregistrovat.

Po otevření App postupujte podle instrukcí pro provedení registrace: vytvořený účet bude společný všem App připojených zařízení Legrand/BTicino

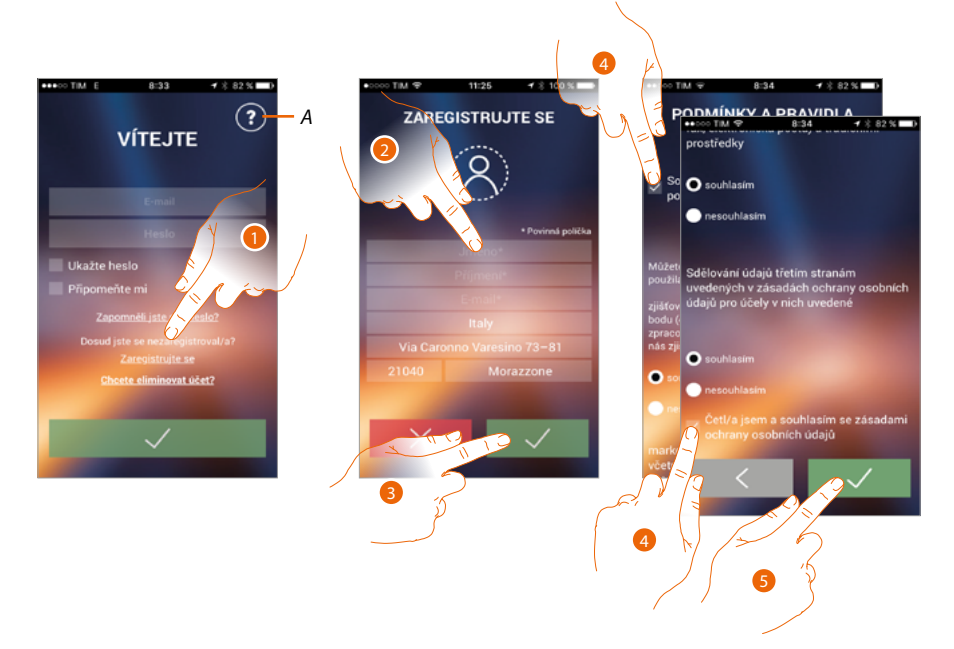

- A. Otevře se stránka kontaktů s různými odkazy na servisní službu.
- 1. Dotkněte se pro zaregistrování a vytvoření účtu
- 2. Zadejte své údaje
- 3. Dotkněte se pro potvrzení
- 4. Zaškrtněte pro přijetí podmínek použití uvedených v připojeném textu (povinné)
- 5. Dotkněte se pro pokračování

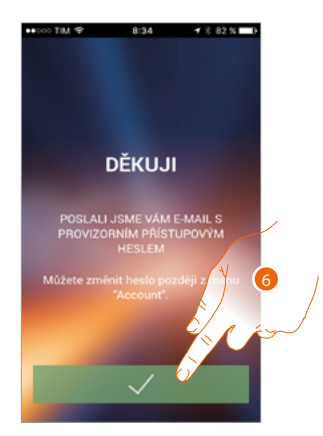

6. Dotkněte se pro ukončení procedury

Po potvrzení Vám systém zašle údaje pro provedení prvního vstupu (provizorní heslo) na e-mailovou adresu, kterou jste uvedli ve fázi registrace

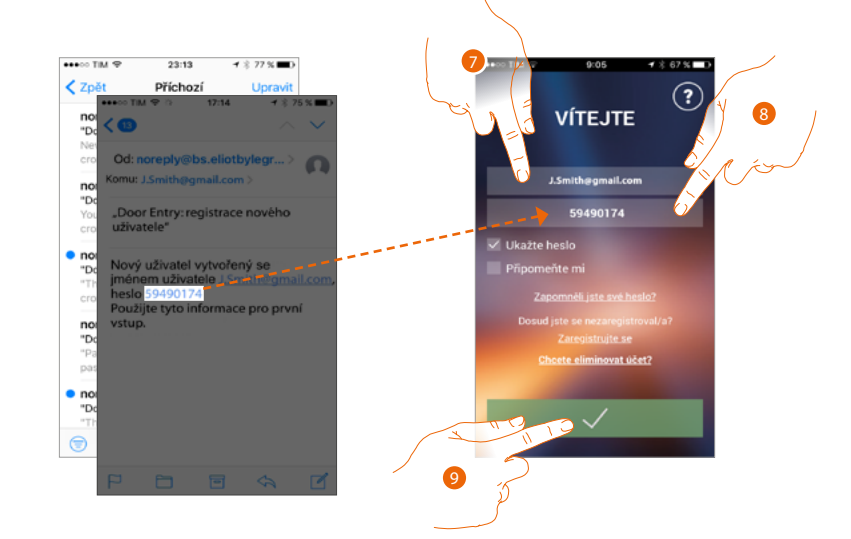

- 7. Zadejte e-mail
- 8. Zadejte dočasné heslo, které jste obdrželi e-mailem
- 9. Dotkněte se pro provedení login

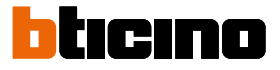

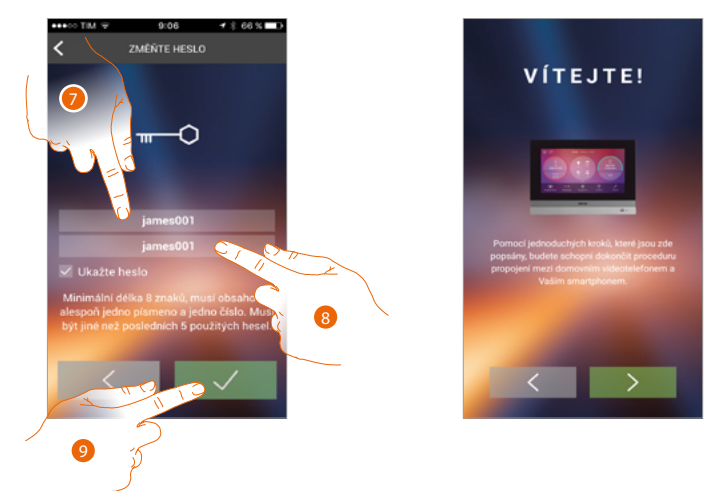

Per ragioni di sicurezza, ti viene chiesto di cambiare la password temporanea con una personalizzata

- Z bezpečnostních důvodů zadejte nové heslo s těmito charakteristikami:: – minimální délka 8 znaků;
  - musí obsahovat alespoň jedno písmeno a jedno číslo;
  - musí být jiné než posledních 5 použitých hesel.
- 8. Zadejte znovu heslo
- 9. Dotkněte se pro potvrzení, dobré ukončení změny bude oznámeno potvrzovacím e-mailem

Nyní systém zobrazí návod, jak provést <u>přiřazení Vašeho zařízení HOMETOUCH k App Door Entry</u> for HOMETOUCH

**Poznámka**: nv případě, že je Vaše zařízení HOMETOUCH již přiřazeno a chcete přidat dalšího uživatele, který by mohl používat stejné funkce, musíte ho přizvat přes <u>speciální proceduru</u> přímo z Vašeho smartphonu.

Je možné současně používat stejný účet pro více smartphonů.

### Autentizace

Po zaregistrování do portálu se můžete autentizovat zadáním e-mailu a hesla.

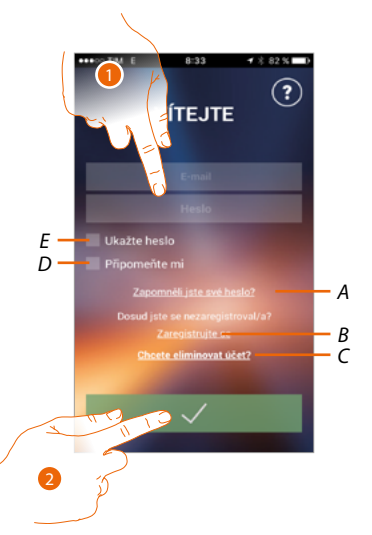

- A. Dotkněte se pro spuštění procedury obnovení hesla
- B. Dotkněte se pro vytvoření nového účtu
- C. Dotkněte se pro spuštění procedury smazání účtu. Smazání účtu není reverzibilní a je společné pro všechny App připojených zařízení Legrand/BTicino
- D. Zaškrtněte políčko pro provedení dalších vstupů, aniž byste museli opakovat autentizaci
- E. Dotkněte se pro zobrazení hesla
- 1. Zadejte e-mail a heslo
- 2. Dotkněte se pro vstup

**Poznámka**: po třech neúspěšných pokusech o vstup (chybné heslo) během jedné hodiny systém zablokuje účet na 15 minut.

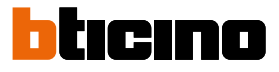

### Zapomenuté heslo

V případě, že jste zapomněli heslo

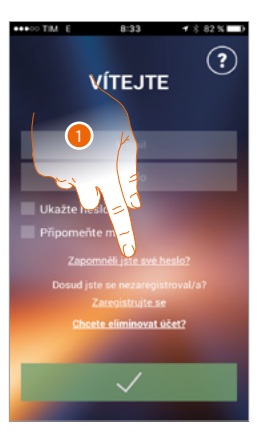

1. Dotkněte se pro aktivaci procedury obnovení hesla

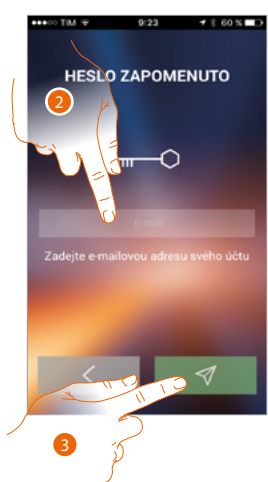

- 2. Zadejte e-mailovou adresu spojenou s Vaším účtem, na kterou bude zasláno nové heslo
- 3. Dotkněte se pro vynulování hesla a opuštění procedury

Nyní bylo heslo Vašeho účtu zresetováno a na e-mailovou adresu uvedenou v bodě 2 bylo zasláno nové heslo, které budete moci použít pro přístup k App Door Entry for HOMETOUCH.

# HOMETOUCH

Návod k použití a instalaci

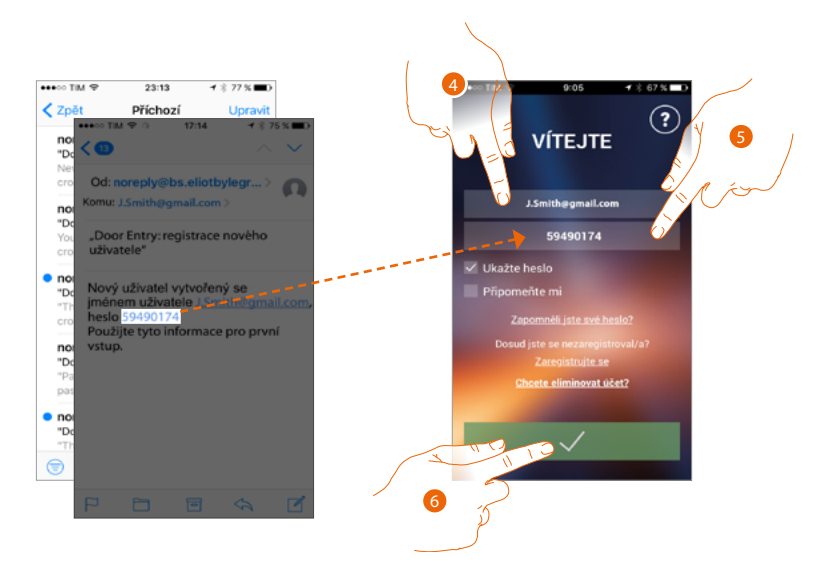

- 4. Zadejte e-mail
- 5. Zadejte dočasné heslo, které jste obdrželi e-mailem
- 6. Dotkněte se pro provedení login

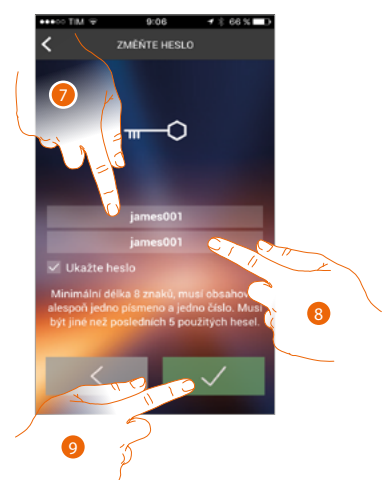

- Z bezpečnostních důvodů zadejte nové heslo s těmito charakteristikami: – minimální délka 8 znaků;
  - musí obsahovat alespoň jedno písmeno a jedno číslo;
  - musí být jiné než posledních 5 použitých hesel.
- 8. Zadejte znovu heslo
- 9. Dotkněte se pro potvrzení, dobré ukončení změny bude oznámeno potvrzovacím e-mailem

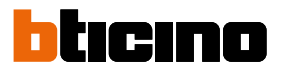

### Smazání účtu

Účet můžete smazat pomocí speciální procedury

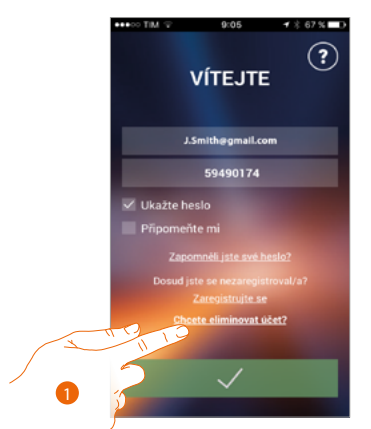

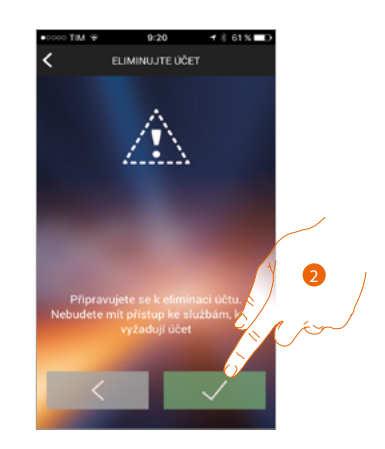

- 1. Dotkněte se pro spuštění procedury
- 2. Dotkněte se pro pokračování

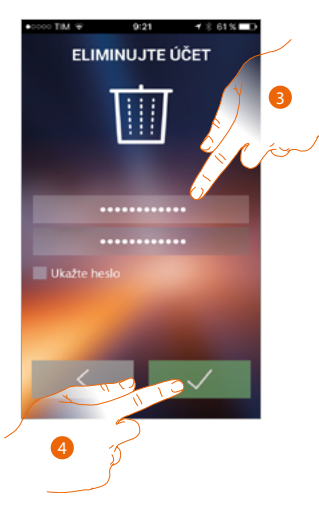

- 3. Zadejte e-mailovou adresu a heslo účtu, který chcete odstranit
- 4. Dotkněte se pro potvrzení a mějte na paměti, že po skončení této procedury Váš účet bude definitivně smazán

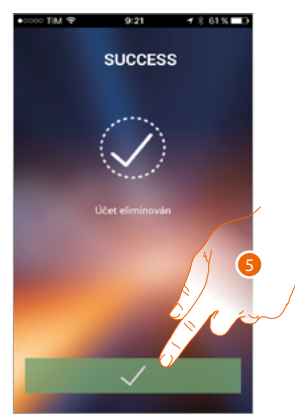

5. Dotkněte se pro ukončení

**Poznámka**: účet je společný pro všechny aplikace App připojených zařízení Legrand/BTicino, takže jeho změna nebo smazání Vám znemožní přístup ke všem připojeným zařízením

#### Přiřazení zařízení

Po zaregistrování a prvním provedení autentizace (první smartphone) se Vám zobrazí postup, podle něhož provedete přiřazení svého účtu k zařízení HOMETOUCH.

**Poznámka**: zařízení HOMETOUCH musí být připojeno ke stejné síti Wi-Fi, k níž je připojen smartphone, na kterém je nainstalována l'App Door Entry for HOMETOUCH.

Jestliže se tento úkon provedl řádně, budete ho potřebovat pouze při prvním vstupu a umožňuje aktivovat propojení mezi oběma zařízeními.

Můžete rovněž přizvat další uživatele, aby mohli používat funkce spojené se zařízením HOMETOUCH.

Pro provedení přiřazení musíte nejprve připojit Váš HOMETOUCH k síti Wi-Fi

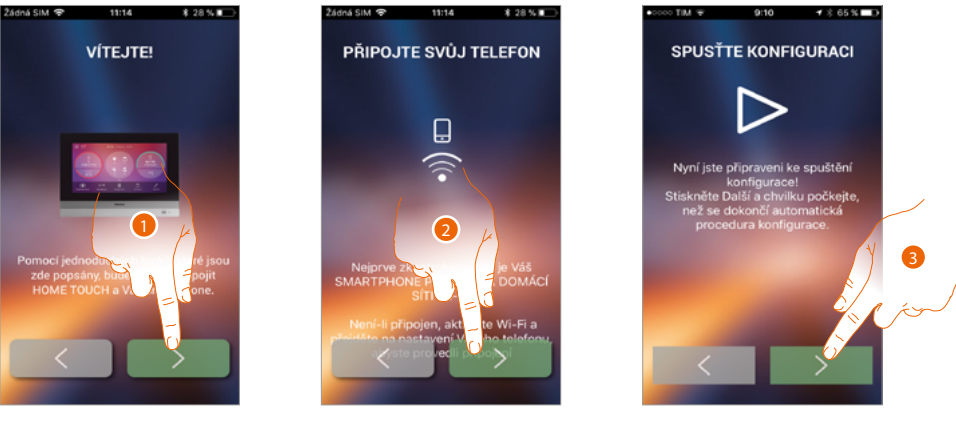

- 1. Dotkněte se pro zahájení procedury propojení mezi HOMETOUCH a Smartphonem.
- 2. Zkontrolujte, zda je Váš Smartphone připojen k domácí síti Wi-Fi a dotkněte se pro pokračování.
- 3. Dotkněte se pro spuštění procedury.

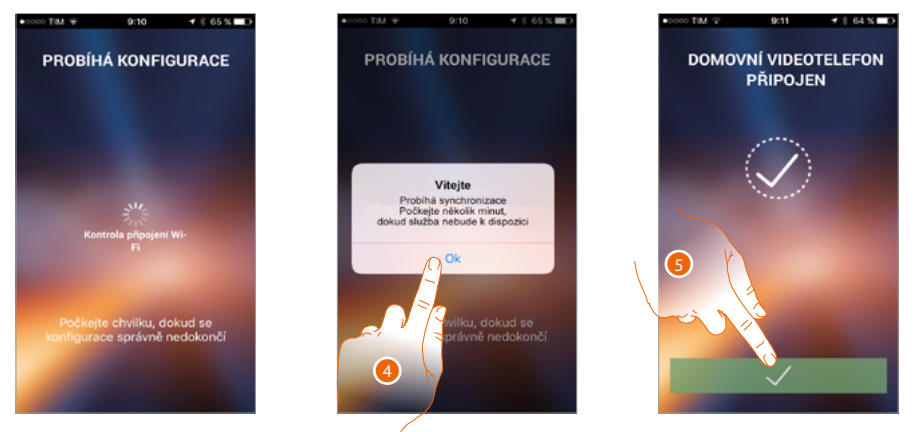

- 4. Dotkněte se pro potvrzení.
- 5. Dotkněte se pro ukončení procedury a přechod na Home Page.

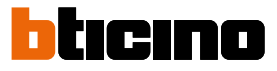

V případě, že nebude možné nalézt zařízení HOMETOUCH v síti v automatickém módu, objeví se obrazovka, do níž je třeba zadat <u>IP adresu</u> zařízení HOMETOUCH ručně.

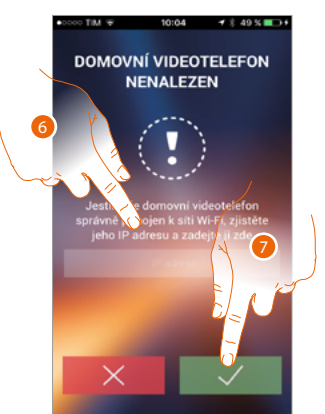

- 6. Zadejte IP adresu zařízení HOMETOUCH.
- 7. Dotkněte se pro spuštění procedury.

### Home page

Po provedení autentizace je možné z této stránky komunikovat s Vaším zařízením HOMETOUCH a se systémem domovního videotelefonu.

Můžete provádět různá nastavení pomocí vysouvacího menu.

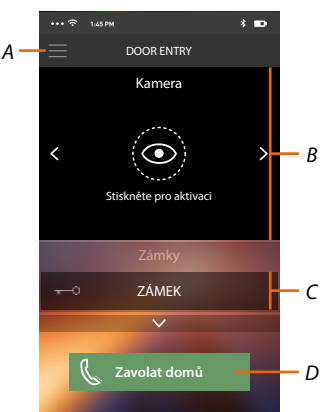

- A. Vysouvací menu.
- B. Volba a zobrazování videokamer nebo Vnějších míst.
- C. Aktivace zámků.
- D. Zavolejte své zařízení HOMETOUCH.

**Poznámka**: Fungování App Door Entry for HOMETOUCH s vypnutou obrazovkou (background) by mohlo být ohroženo aplikacemi instalovanými ve smartphonu, které:

- optimalizují použití baterie a energetickou úsporu;

– chrání zařízení (antivirus nebo podobné programy).

#### Zobrazte videokamery nebo Vnější místa

Pomocí této funkce můžete zobrazovat videokamery a Vnější místa nakonfigurovaná na zařízení HOMETOUCH Vaším instalačním technikem.

Rovněž můžete zobrazit videokamery NETATMO, pokud byly dříve přiřazené v sekci Nastavení/ NETATMO security.

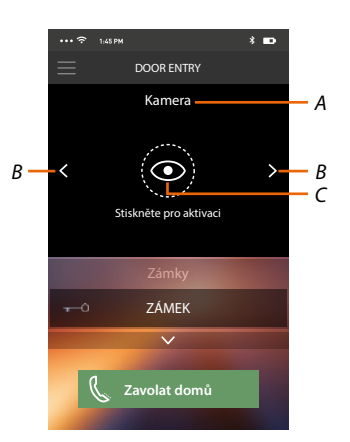

- A. Název videokamery nebo Vnějšího místa.
- B. Prochází videokamery nebo Vnější místa.
- C. Zobrazuje videokameru nebo Vnější místo.
  - Videokamera NETATMO

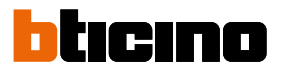

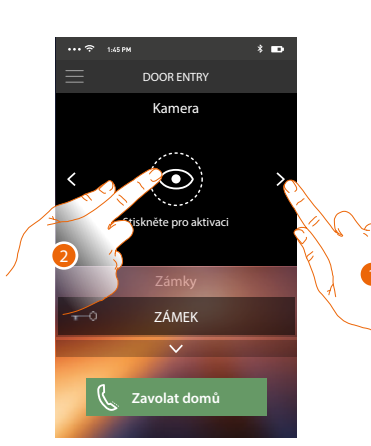

- 1. Zvolte videokameru nebo požadované Vnější místo.
- 2. Dotkněte se pro zobrazení.

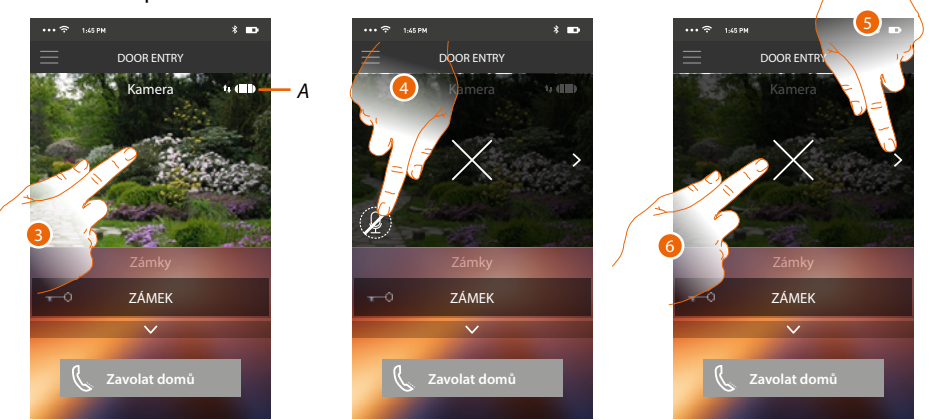

A. Indikátor kvality volání: označuje, zda existují dostatečné podmínky (Cloud, Wi-Fi a spojení 3G/4G) pro komunikaci.

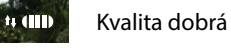

🗤 💷 Kvalita průměrná

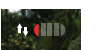

Kvalita slabá

- 3. Dotkněte se pro zobrazení tlačítek řízení
- 4. Dotkněte se pro aktivaci mikrofonu a komunikaci s Vnějším místem.
- 5. Dotkněte se pro cyklování na další videokameru.

*Poznámka:* videokamery NETATMO nejsou zahrnuty do funkce cyklování, proto nebudou zobrazeny.

6. Dotkněte se pro zastavení filmování

Natočením smartphonu vodorovně můžete aktivovat zámek pouze zobrazeného Vnějšího místa.

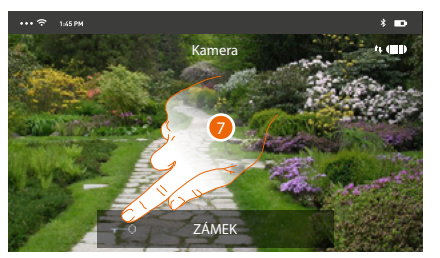

7. Přetáhněte napravo, aby se aktivoval zámek.

### Otevřete zámky

Pomocí této funkce můžete otvírat zámky Vnějších míst nakonfigurovaných na zařízení HOMETOUCH Vaším instalačním technikem.

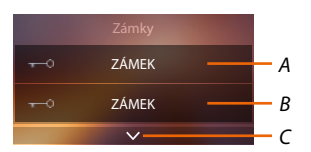

- A. Zámek přiřazeného Vnějšího místa.
- B. Zámky.
- C. Zobrazte další zámky, jsou-li přítomny

| ••• 🗟 1:45 PM \$       | ۲ <del>د</del> ۲۰۰۰ ک | 45PM <b>*</b>             | D ··· ? 1, | 45 PM                  | * 🚥 |
|------------------------|-----------------------|---------------------------|------------|------------------------|-----|
| DOOR ENTRY             |                       | DOOR ENTRY                |            | DOOR ENTRY             |     |
| Kamera                 |                       | Kamera                    |            | Kamera                 |     |
| < OST                  | > <                   | Stiskněte pro aktivaci    | > <        | Stiskněte pro aktivaci | >   |
| Zámky                  |                       | Zámky                     |            | Zámky                  |     |
| ocházejte pro otevření | E PI                  | rocházejte pro otevření 📑 | <u>ና</u>   | ZÁMEK                  | đ   |
| <b>Volat</b> imů       |                       | 🗸 Zavolat domů            | C          | Zavolat domů           |     |

- A. Když se zabarví zeleně, znamená to, že zámek byl řádně aktivován, jestliže zůstane červený, příkaz nebyl řádně proveden.
- 1. Přetáhněte napravo, aby se aktivoval zámek.

**Poznámka**: počet zámků, které můžete zobrazovat na Home Page, závisí na charakteristikách Vašeho smartphonu. Použijte rozbalovací menu pro zobrazení všech.

### Přijímání volání z domovního videotelefonu

Pomocí této funkce můžete přijímat volání pocházející z Vnějšího místa.

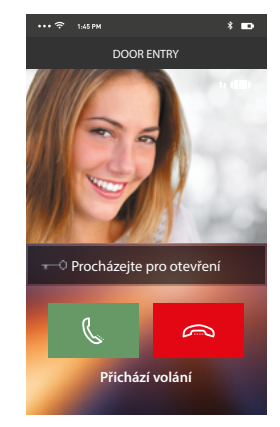

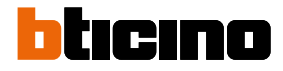

Se smartphonem ve stand-by po volání z Vnějšího místa:

- na Androidu se objeví nafilmovaný obrázek s ikonami pro řízení volání\*;
- na iOS se objeví zpráva o volání.
- do obou systémů přijde push notifikace.

\*První tři smartphony, které obdrží volání, uvidí přímo video obrázek předtím, než odpoví, ostatní ho uvidí pouze poté, až odpoví.

Odpověď jednoho zařízení vyloučí všechny ostatní.

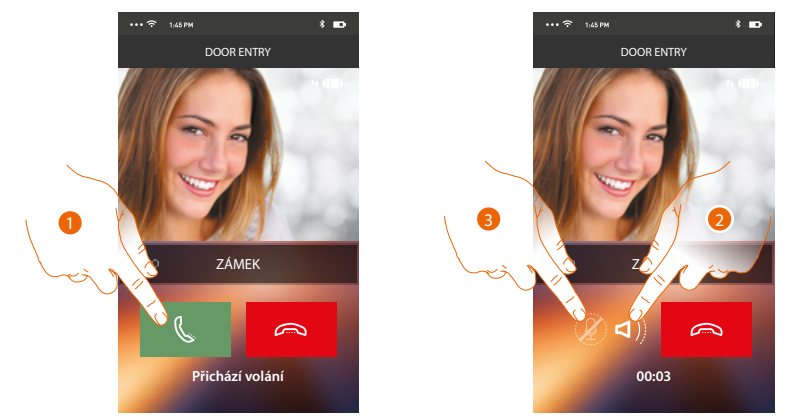

- Dotkněte se pro aktivaci zvuku a pro odpověď, zvuk volání se automaticky rozšíří v módu hlasitého odposlechu.
- 2. Dotkněte se pro přechod z módu hlasitého odposlechu do módu telefonu.
- 3. Dotkněte se případně pro ztišení mikrofonu.

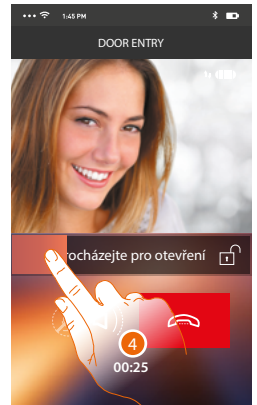

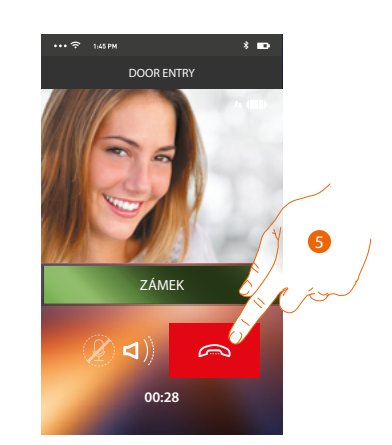

- 4. Zámek Vnějšího místa, z něhož pochází volání, můžete rovněž otevřít přetažením vypínače, když se zabarví zeleně, znamená to, že zámek byl aktivován, jestliže zůstane červený, znamená to, že se příkaz neprovedl správně.
- 5. Dotkněte se pro ukončení volání.
V případě, že máte nainstalovanou videokameru NETATMO Welcome, a tato detekovala přítomnost někoho ve Vašem bytě/domě, pomocí funkce rozeznání obličeje, jakmile obdržíte volání z vnějšího místa, nebo jakmile provedete automatické zapnutí, app Door Entry for HOMETOUCH bude schopna Vám ukázat, zda je ve Vašem bytě/domě přítomen či nikoliv někdo (funkce "Doma" app Security NETATMO), kdo může odpovědět na obdržené volání.

**Poznámka**: tato funkce je k dispozici pouze v případě, že je v app Security NETATMO aktivní monitorování a v HOMETOUCH jste provedli <u>aktivaci videokamer NETATMO</u>

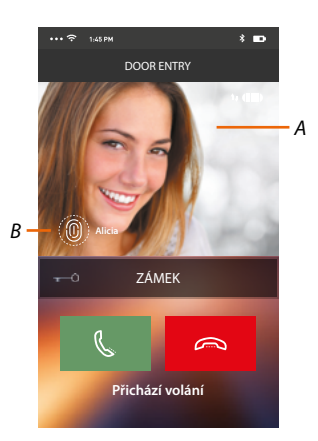

A. Zobrazení obrázku Vnějšího místa

B. Jména osob detekovaných doma videokamerou NETATMO Welcome

Poznámka: v případě, že videokamera detekuje neznámé osoby, zobrazí se jejich počet

App Door Entry for HOMETOUCH ukazuje, zda je ve Vašem bytě/domě přítomen někdo, kdo může odpovědět na obdržené volání z vnějšího místa propojením s funkcí "Doma" app Security NETATMO.

Když videokamera NETATMO Welcome detekuje známý obličej, vloží ho do sekce "Doma". Po určité době (přizpůsobitelné app Security NETATMO), co videokamera nedetekuje tento obličej, ho přesune do sekce "Venku".

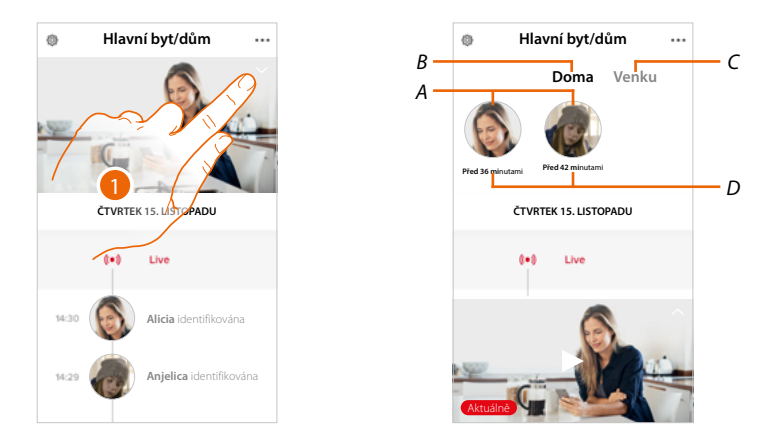

- 1. Dotkněte se pro zobrazení toho, jaká osoba je přítomna v sekci "Doma".
- A. Osoby přítomné v sekci "Doma".
- B. Sekce "Doma"
- C. Sekce "Venku"
- D. Indikace doby, která uplynula od poslední detekce obličeje

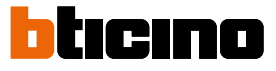

Když app Security NETATMO detekuje známý obličej, vloží ho vždy do sekce "Doma". Jestliže po určitou dobu (min 1h a max 12h) videokamera nedetekuje obličej, bude automaticky přesunut do sekce "Venku".

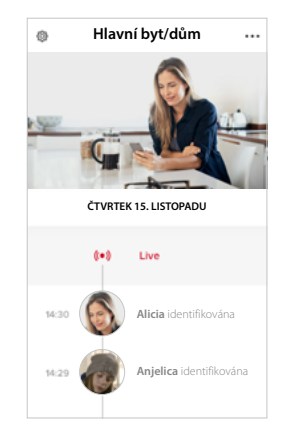

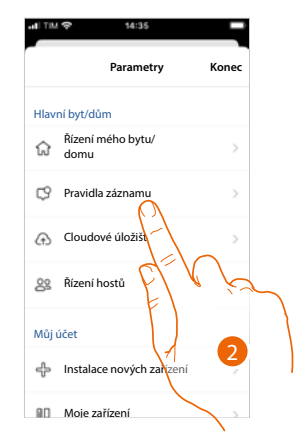

- 1. Dotkněte se pro otevření menu nastavení.
- 2. Dotkněte se pro stanovení pravidel nahrávání

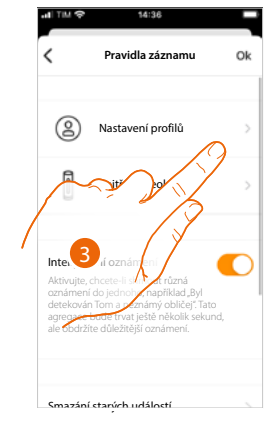

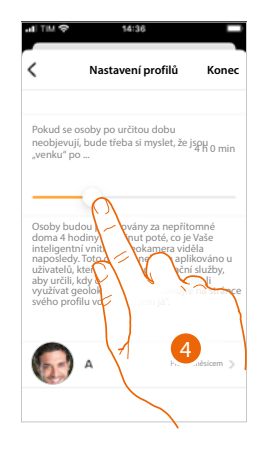

- 3. Dotkněte se pro nastavení pravidel pro profily
- 4. Dotkněte se pro přizpůsobení doby, po jejímž uplynutí obličej bude přesunut do sekce "Venku".

Můžete rovněž přesunout obličej ručně ze sekce "Venku" do sekce "Doma".

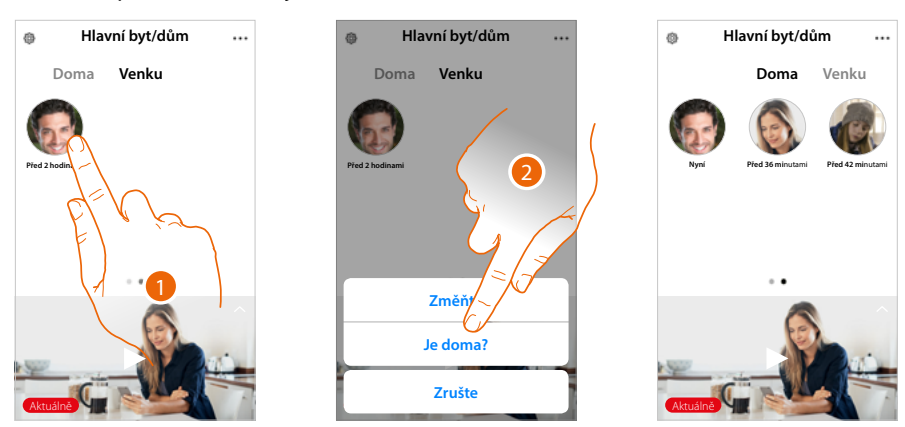

- 1. Dotkněte se a držte stisknutý obličej osoby, kterou chcete přesunout do sekce "Doma".
- 2. Dotkněte se pro přesunutí na "Doma".

# Zavolat domů: Zavolejte své zařízení HOMETOUCH

Pomocí této funkce můžete komunikovat se svým zařízením HOMETOUCH.

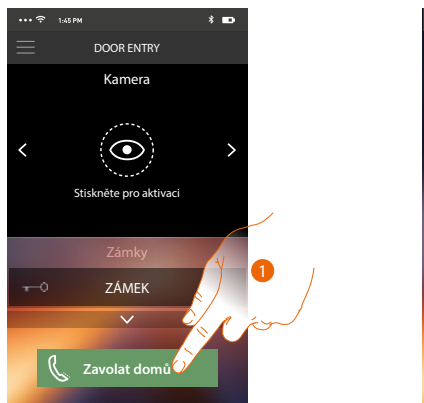

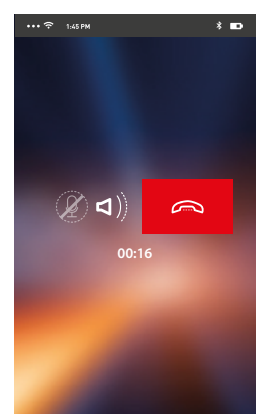

1. Dotkněte se pro zavolání zařízení HOMETOUCH.

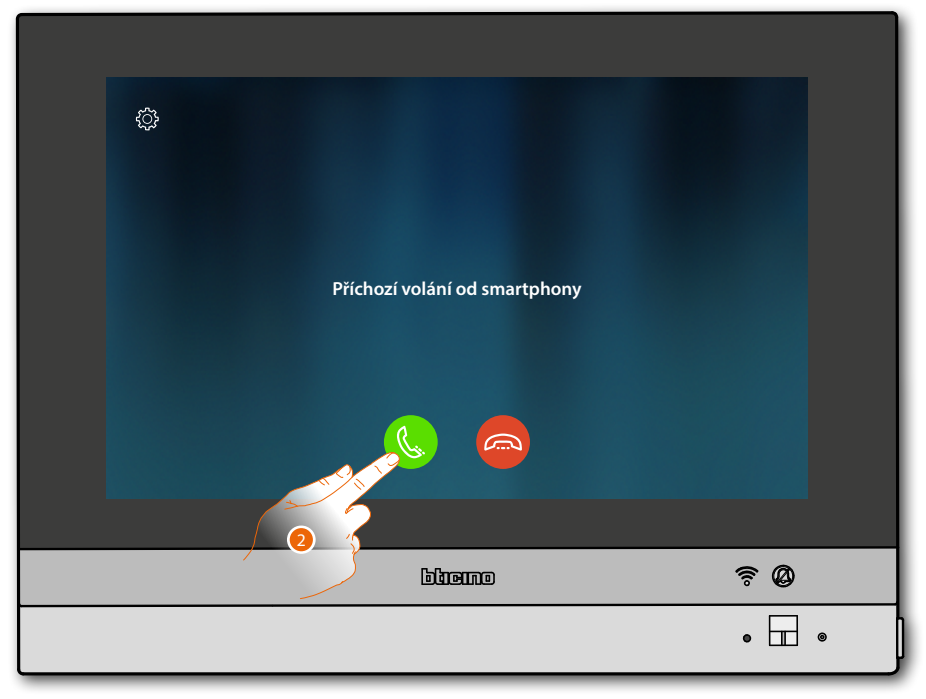

2. Když volaný odpoví, ze zařízení HOMETOUCH se bude aktivovat zvuková komunikace.

# bticino

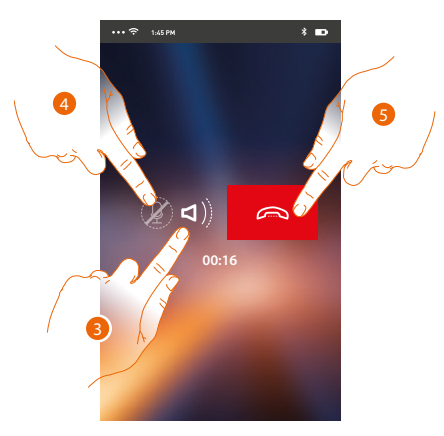

Tato komunikace se automaticky rozšíří v módu hlasitého odposlechu.

- 3. Dotkněte se pro přechod z hlasitého odposlechu do módu telefonu.
- 4. Dotkněte se pro ztišení mikrofonu.
- 5. Dotkněte se pro ukončení volání.

#### Menu

Pomocí tohoto vysouvacího menu můžete zobrazovat zprávy v záznamníku, odesílat příkazy, řídit přiřazené uživatele, provádět aktualizaci firmwaru svého HOMETOUCH, měnit údaje svého účtu a zobrazovat informace týkající se App

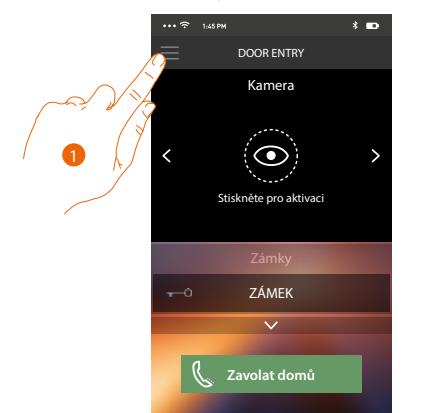

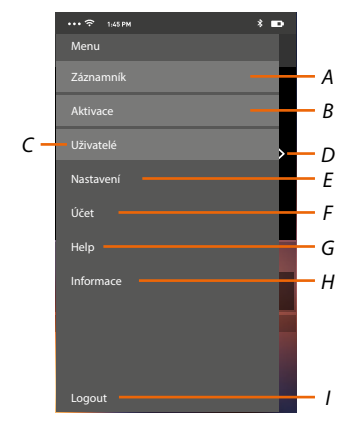

- 1. Dotkněte se pro otevření vysouvacího menu.
- A. Otevře se sekce Záznamník.
- B. Otevře se sekce Aktivací.
- C. Otevře se sekce Uživatelů.
- D. Otevře se sekce Nastavení.
- E. Zavře se vysouvací menu.
- F. Otevře se sekce Účtu.
- G. Otevře se stránka servisních kontaktů.
- H. Otevře se obrazovka s různými informacemi o App (verze atd.).
- I. Provede se logout.

#### Záznamník

V této sekci můžete aktivovat funkci záznamníku pro nahrání zvukového/video volání z Vnějšího místa.

Rovněž můžete zobrazovat nahrané zprávy

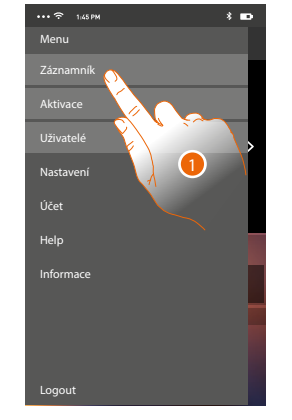

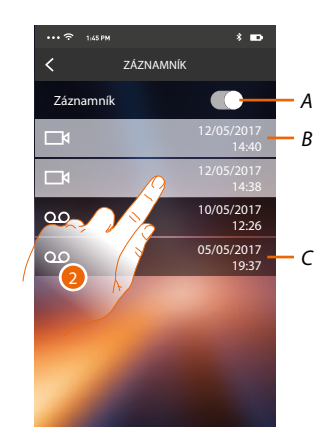

- 1. Dotkněte se pro otevření sekce Záznamník.
- A. Aktivuje/deaktivuje záznamník.
- B. Video zpráva nepřečtena.
- C. Zvuková zpráva.
- 2. Dotkněte se pro zobrazení nahrané zprávy.

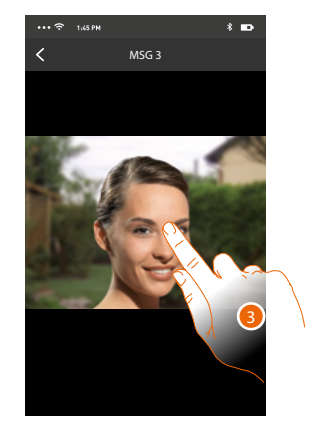

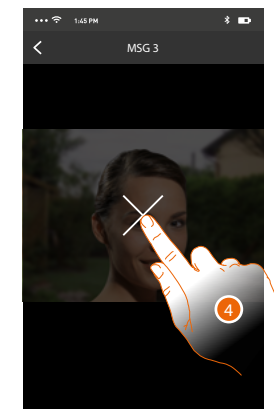

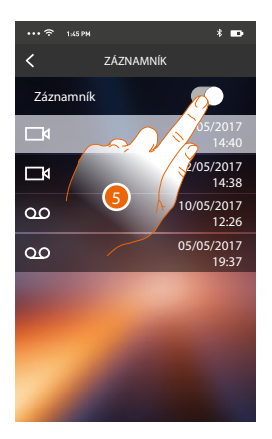

Zpráva se automaticky přehraje

- 3. Dotkněte se pro zobrazení tlačítka pro ukončení přehrávání.
- 4. Dotkněte se pro ukončení přehrávání
- 5. Dotkněte se pro deaktivaci funkce Záznamník.

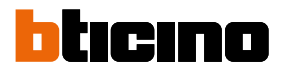

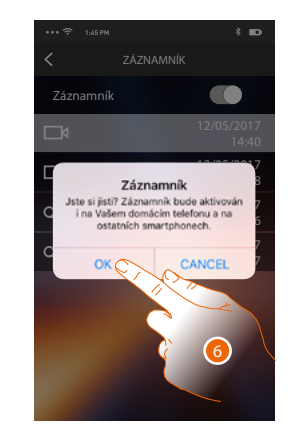

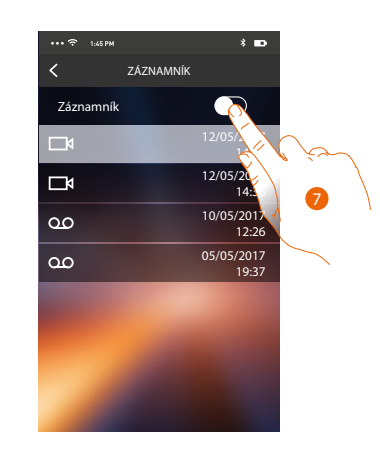

6. Dotkněte se pro potvrzení

**Poznámka**: potvrzením této operace bude záznamník deaktivován i na Vašem zařízení HOMETOUCH a na všech přiřazených smartphonech

7. Funkce záznamníku je nyní deaktivována.

# **HOMETOUCH** Návod k použití a instalaci

#### Aktivace

V této sekci můžete aktivovat některé akční členy (např.: zámek, osvětlení zahrady, atd.) přítomné ve Vašem systému. K dispozici jsou ty aktivace, které jsou přítomné v sekci <u>Pokročilá nastavení/</u> <u>domovní videotelefony/příkazy</u> Vašeho HOMETOUCH.

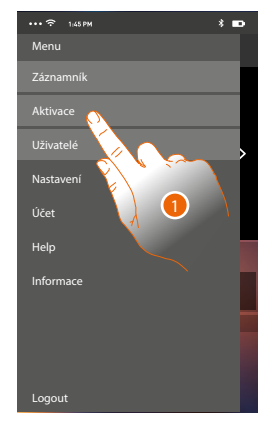

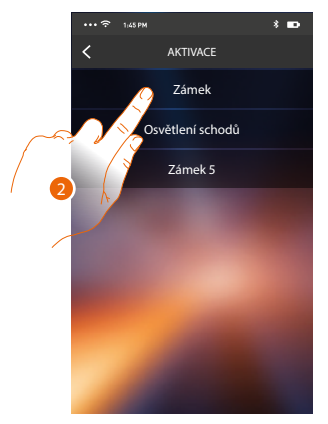

- 1. Dotkněte se pro otevření sekce Aktivací
- 2. Dotkněte se pro aktivaci zámku.

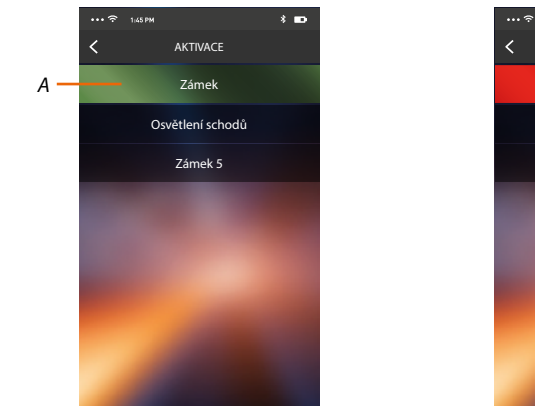

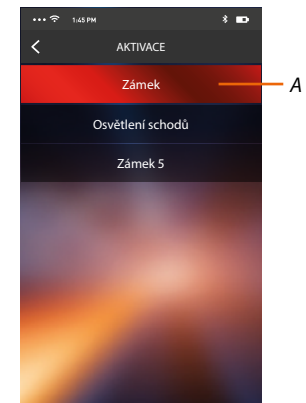

A. Jestliže se tlačítko zabarví zeleně, aktivace se provedla správně, jestliže se zabarví červeně, znamená to, že při ní došlo k nějakému problému a neprovedla se.

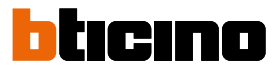

#### Uživatelé

V této sekci můžete odebrat svého uživatele a odpojit k němu připojené smartphony. Můžete rovněž přizvat jiné uživatele k přiřazení jejich účtu k Vašemu zařízení HOMETOUCH, takto budou moci používat funkce spojené se zařízením HOMETOUCH.

Poté, co se uživatel, kterého jste přizvali, zaregistruje do portálu a provede login, zobrazí se v seznamu se smartphony, které jsou s ním spojeny.

Menu Záznamnik Aktivace Uživatelé Nastavení Účet Help Informace

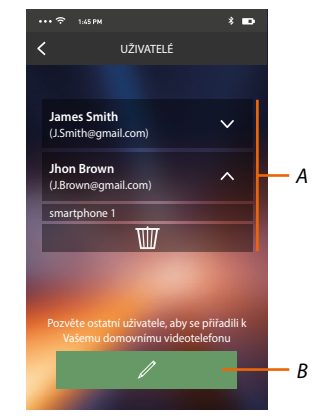

- 1. Dotkněte se pro otevření sekce uživatelů.
- A. Přiřazení uživatelé:
- B. Spustí se procedura.

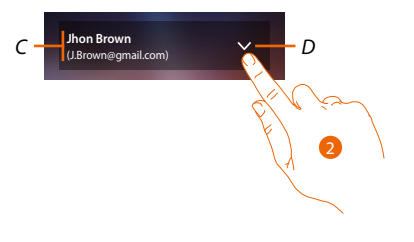

- C. Jméno a login uživatele.
- D. Otevře se seznam smartphonů připojených k uživateli.
- 2. Dotkněte se pro zobrazení smartphonů připojených k uživateli.

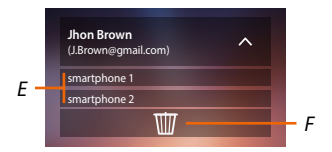

- E. Připojené smartphony.
- F. Odebere se uživatel a následkem toho se odpojí všechny připojené smartphony. Můžete odpojit jednotlivý smartphone od zařízení HOMETOUCH na stránc <u>Účet přiřazených</u>.

**Poznámka**: Pro znovu přiřazení Vašeho uživatele se musíte nechat <u>přizvat</u> jiným uživatelem nebo jestliže neexistují jiní uživatelé, znovu provést proceduru <u>přiřazení</u>.

#### Přizvání uživatele

Pomocí této procedury můžete přizvat další uživatele k používání funkcí Vašeho zařízení HOMETOUCH, tímto budou moci používat funkce spojené se zařízením HOMETOUCH.

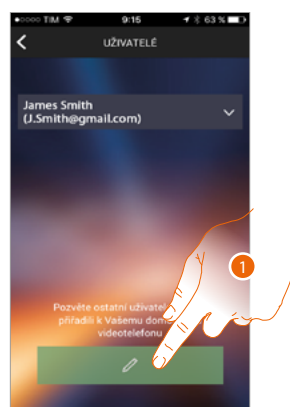

1. Dotkněte se pro přizvání dalšího uživatele.

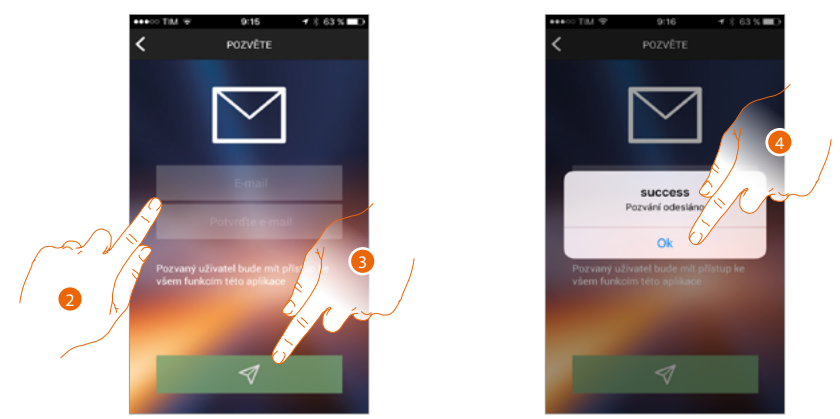

- 2. Zadejte e-mailovou adresu uživatele, kterého chcete přiřadit, a potvrďte ji.
- 3. Dotkněte se pro potvrzení přizvání.
- 4. Dotkněte se pro potvrzení.

**Poznámka**: přizvaný uživatel bude moci používat systém a funkce spojené s Vaším zařízením HOMETOUCH. Přizvaný uživatel obdrží e-mail s pozváním, aby zkontroloval Vaše zařízení a aby se zaregistroval pomocí příslušné procedury. Poté::

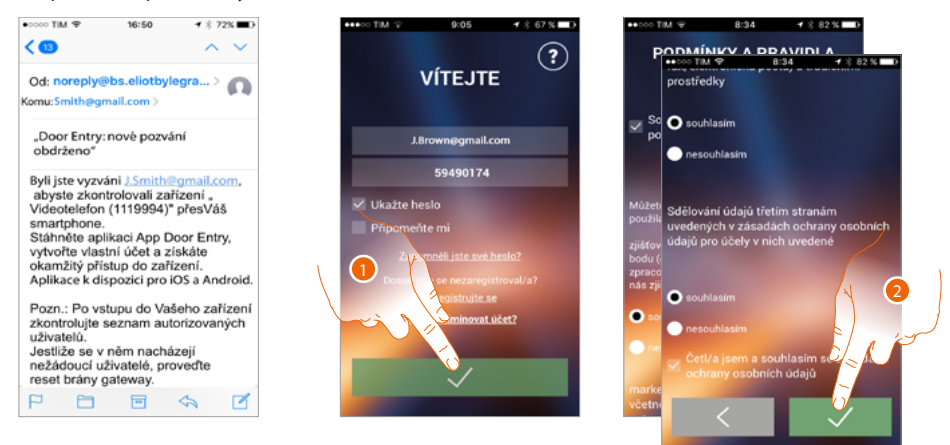

- 1. Proveďte autentizaci.
- 2. Přijměte podmínky použití uvedené v připojeném textu (povinné).

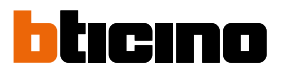

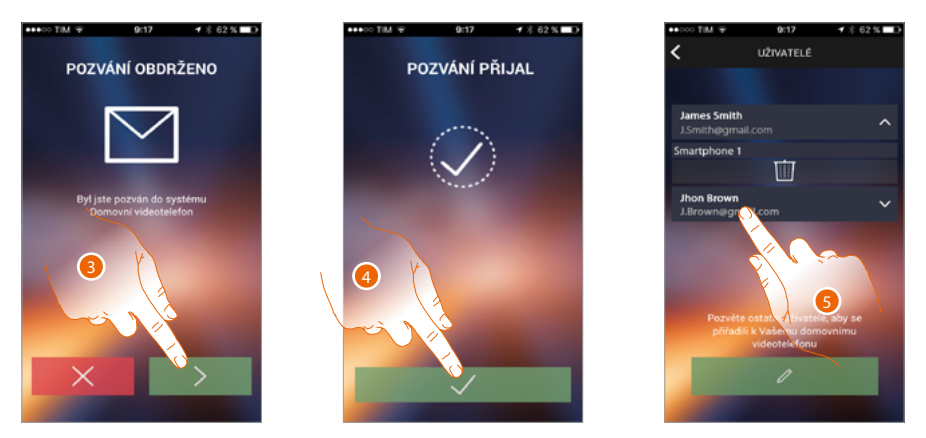

- 3. Zadejte e-mailovou adresu uživatele, kterého chcete přiřadit, a potvrďte ji.
- 4. Pokračujte.
- 5. Od této chvíle ho naleznete v seznamu účtů přiřazených.

#### Nastavení

V této sekci můžete provádět aktualizaci firmwaru svého zařízení HOMETOUCH a výměnu domovního videotelefonu. Tato poslední funkce Vám umožňuje vyměnit závadné zařízení za nové. Všechny konfigurace budou obnoveny, kromě připojení zařízení k síti Wi-Fi, které musíte provést před přiřazením k App.

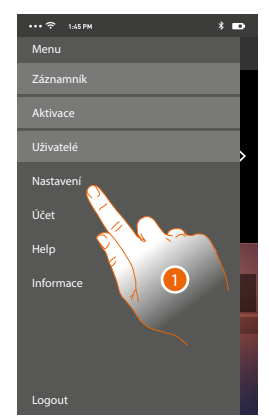

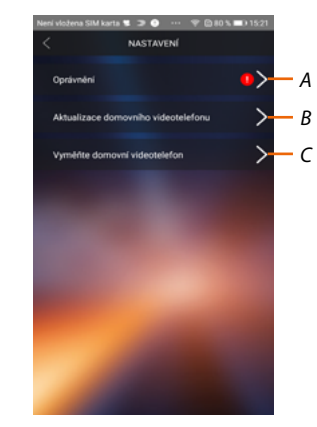

- 1. Dotkněte se pro otevření sekce nastavení.
- A. (Pouze pro operační systémy Android<sup>®</sup>) otvírá sekci týkající se autorizací. Ikona ) je viditelná pouze tehdy, jestliže ve fázi instalace byly zamítnuty některé autorizace nutné k optimálnímu fungování App Door Entry for HOMETOUCH
- B. Provede se procedura aktualizace firmwaru zařízení HOMETOUCH.
- C. Provede se procedura, kterou je třeba použít v případě výměny zařízení HOMETOUCH.

#### Autorizace (Pouze pro operační systémy Android®)

V této sekci je možné řídit (zamítnout nebo povolit) některé autorizace nutné k optimálnímu fungování App Door Entry for HOMETOUCH

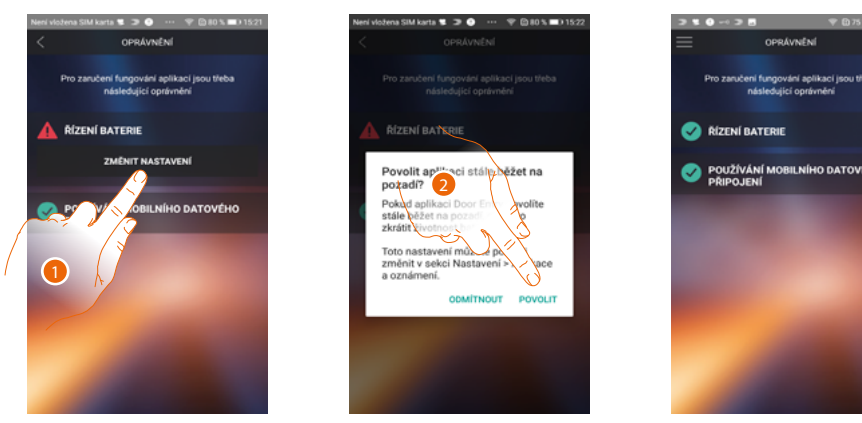

- 1. Dotkněte se pro řízení autorizací.
- 2. Dotkněte se, aby bylo stále povoleno provádět App na pozadí s vypnutou obrazovkou (background).

**Poznámka**: provádění App Door Entry for HOMETOUCH s vypnutou obrazovkou (background) by mohlo snížit životnost baterie.

# Aktualizace firmwaru zařízení HOMETOUCH (pouze je-li připojen ke stejné síti Wi-Fi zařízení HOMETOUCH)

Při vydání nového firmwaru Vám bude na smartphone zaslána zpráva nebo v jakémkoliv okamžiku budete moci po vstupu do této sekce provést aktualizaci firmwaru svého zařízení HOMETOUCH.

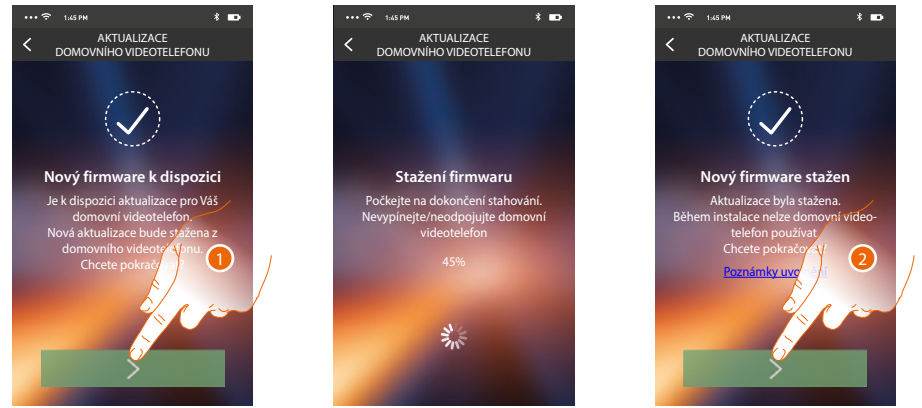

Jestliže je k dispozici aktualizace, po vstupu do této sekce se zobrazí tlačítko pro její stáhnutí, jinak se objeví aktuální verze přítomná v zařízení HOMETOUCH.

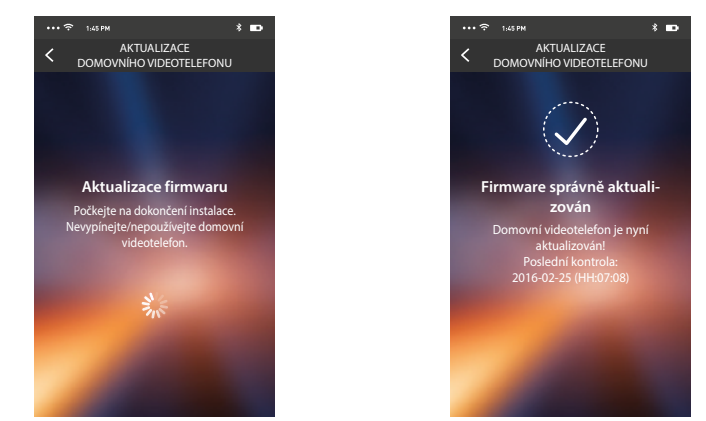

Po ukončení instalace můžete zobrazit verzi firmwaru nainstalovanou na Vašem zařízení HOMETOUCH.

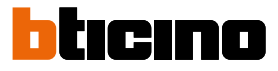

## Výměna zařízení HOMETOUCH

Kdyby bylo potřeba vyměnit zařízení HOMETOUCH nainstalované ve Vašem systému, musíte použít tuto proceduru.

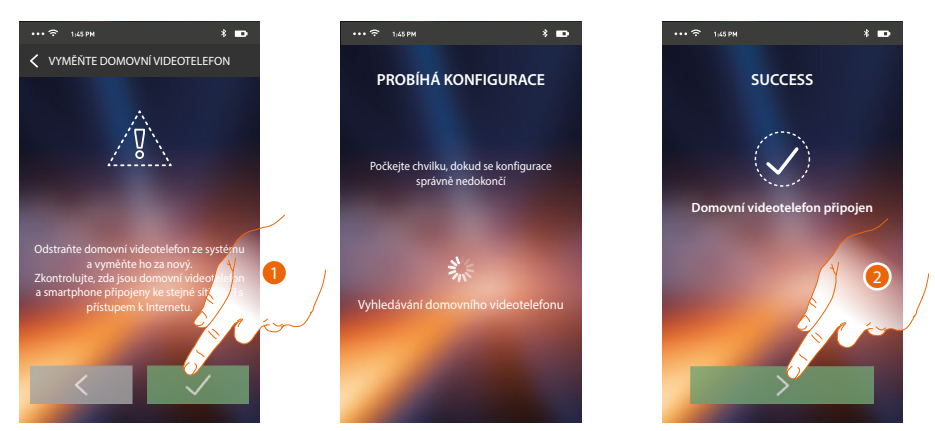

- 1. Odstraňte zařízení HOMETOUCH, které má být vyměněno a připojte nové zařízení, poté stiskněte pokračujte.
- 2. Dotkněte se pro ukončení procedury.

**Poznámka**: tato procedura Vám umožní obnovit všechna nastavení přítomná v zařízení HOMETOUCH, které bylo vyměněno, kromě připojení k síti Wi-Fi.

## Účet

Účet je společný všem App připojených zařízení Legrand/BTicino V této sekci můžete zobrazovat informace o svém účtu a/nebo ho odstraňovat. Můžete rovněž modifikovat heslo, s nímž se budete autentizovat.

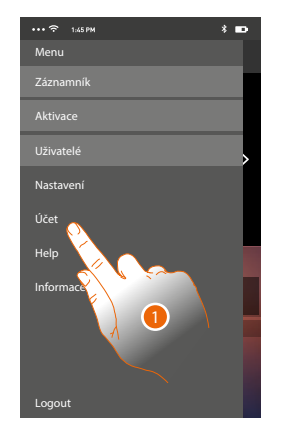

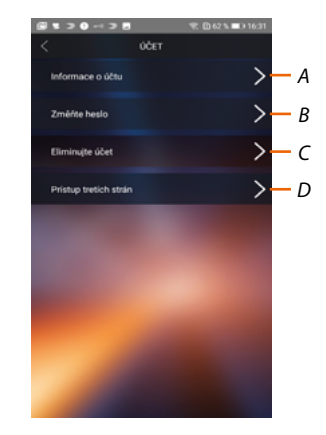

- 1. Dotkněte se pro řízení svého účtu.
- A. Zobrazuje a modifikuje <u>údaje</u> Vašeho účtu.
- B. Mění <u>heslo</u> Vašeho účtu.
- C. Aktivace účtu pro řízení třetích stran
- D. <u>Maže</u> Váš účet.

#### Informace o účtu

V této sekci můžete modifikovat údaje svého účtu a zobrazovat podmínky použití.

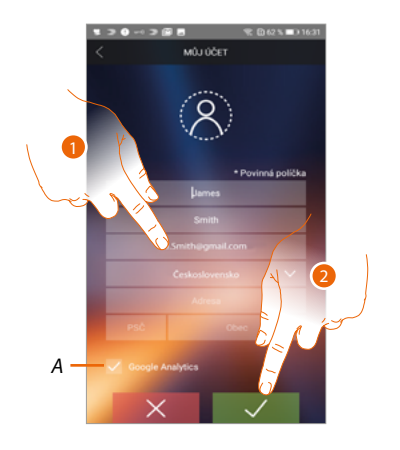

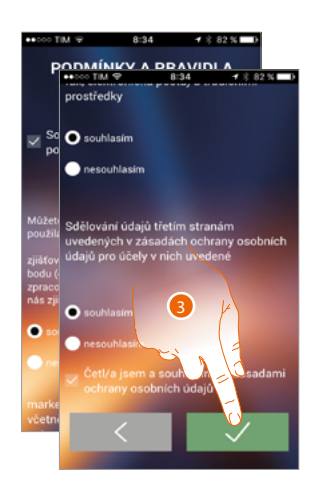

- A. Povolte nebo nepovolte odesílání údajů Google Analytics.
- 1. Modifikujte údaje.
- 2. Dotkněte se pro potvrzení.
- 3. Přijměte podmínky použití uvedené v připojeném textu (povinné).

#### Změňte heslo

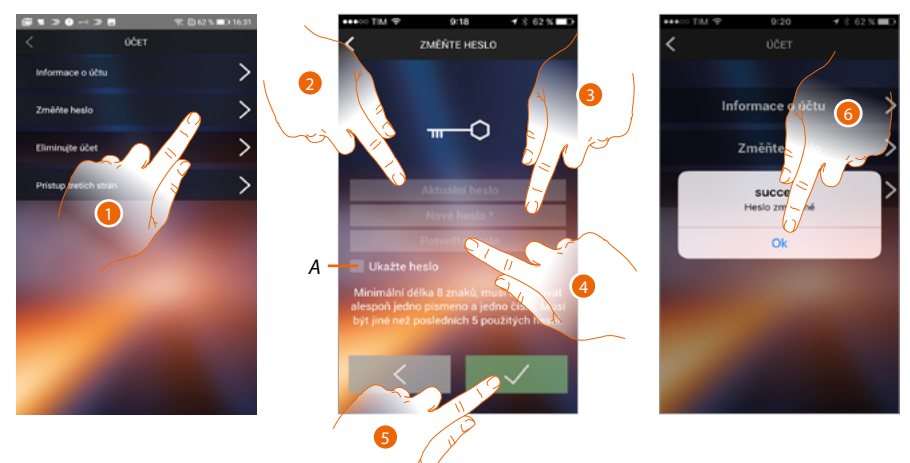

- 1. Dotkněte se pro modifikaci hesla
- A. Zobrazte heslo světle.
- 2. Zadejte aktuální heslo.
- 3. Zadejte nové heslo.
- 4. Potvrďte nové heslo.
- 5. Dotkněte se pro potvrzení.
- 6. Dotkněte se pro ukončení procedury.

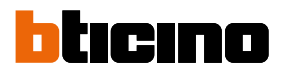

## Odstraňte účet

V této sekci můžete definitivně smazat svůj účet.

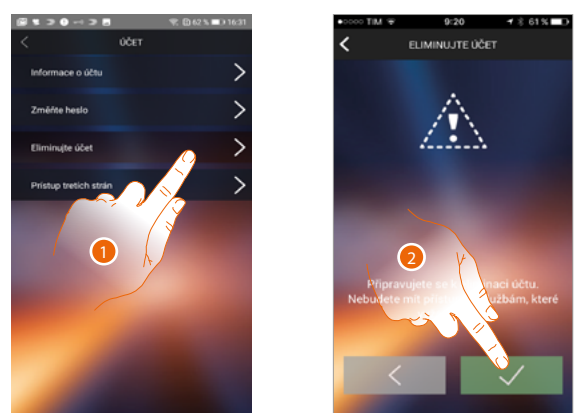

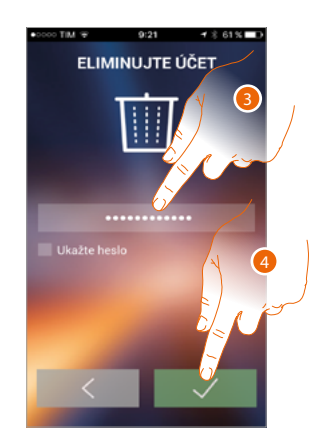

- 1. Dotkněte se pro spuštění procedury smazání účtu.
- 2. Dotkněte se pro pokračování.
- 3. Zadejte heslo, s nímž jste se autentizovali.
- 4. Smažte účet.

budete muset provést novou <u>registraci</u>.

Poznámka: po smazání účtu nebudete již moci používat funkce App. Abyste je mohli opět používat,

5. Dotkněte se pro ukončení procedury.

#### Přístup třetích stran

V této kapitole můžete zprovozňovat všechna zařízení, která používají Váš účet, tak, aby mohla být řízena App třetích stran. Pro tento účel je k dispozici přístup nebo zápis k službě WORKS WITH LEGRAND.

WORKS WITH LEGRAND je program pro inovaci životních a pracovních prostorů. Jedná se o otevřenou interoperabilní platformu, která je strategickou součástí Eliotu, inovačního programu Legrand, jehož cílem je urychlit zařazování připojených zařízení do své nabídky. Je kompatibilní s hlavními globálními hráči loT a umožňuje se připojit k ekosystému Legrand

mnoha způsoby. WORKS WITH LEGRAND překonává hranice a díky důležitým partnerstvím umožňuje malým a velkým vývojářům a třetím stranám spolupracovat s nabídkou společnosti Legrand a integrovat produkty do svých systémů a služeb.

https://developer.legrand.com/

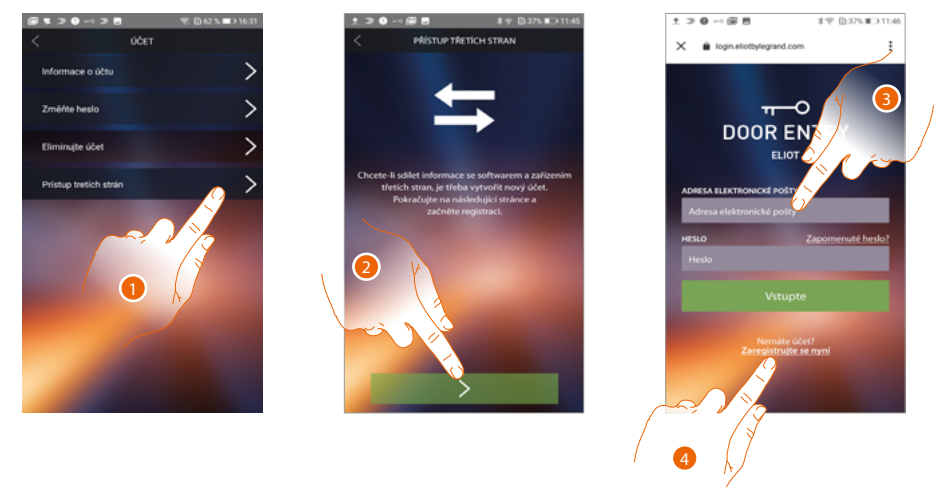

- 1. Dotkněte se pro přístup a aktivaci App třetích stran a pro řízení Vašich zařízení BTicino
- 2. Dotkněte se pro pokračování
- 3. V případě, že již máte účet Legrand, zadejte své osobní údaje pro pokračování
- 4. V případě, že je nemáte, dotkněte se pro registraci

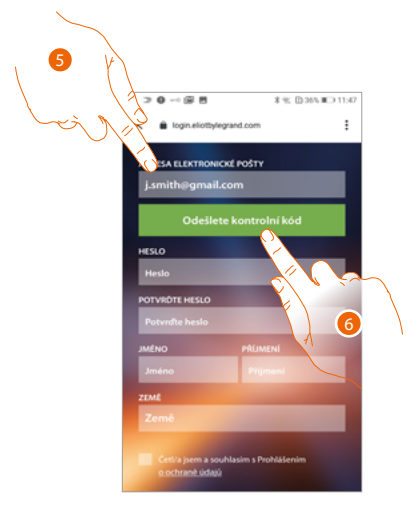

- 5. Zadejte svou e-mailovou adresu
- 6. Dotkněte se, aby Vám systém mohl e-mailem poslat kontrolní kód.

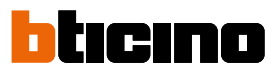

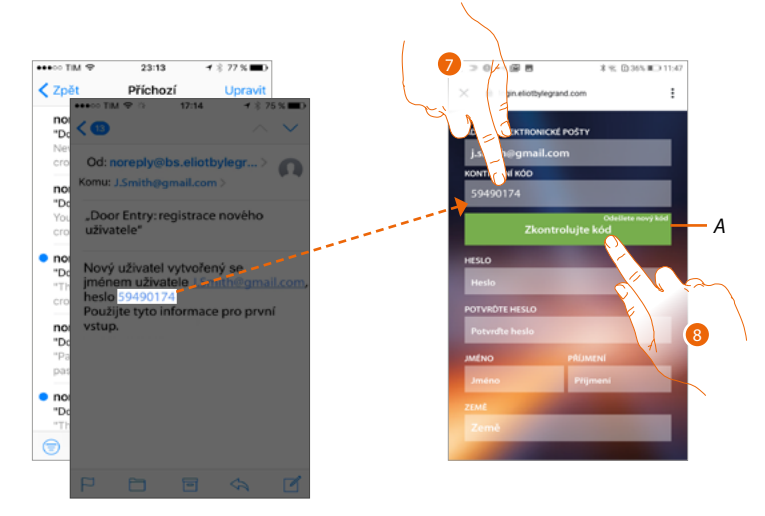

- A. Odešlete znovu kód na e-mailovou adresu
- 7. Zadejte kód, který jste obdrželi e-mailem
- 8. Dotkněte se pro potvrzení

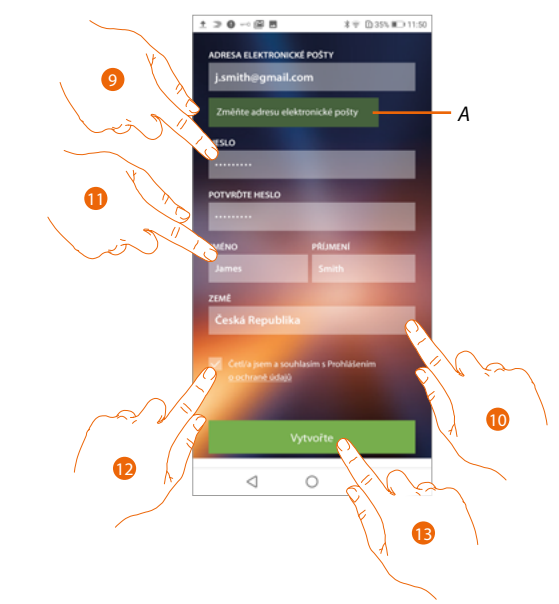

- A. Jestliže během postupu zjistíte, že chcete použít jinou e-mailovou adresu (např. na začátku procedury jste používali pracovní e-mail a nyní chcete aktivovat osobní e-mail), je možné ji změnit v tomto políčku, aniž byste museli opakovat proceduru
- 9. Zadejte nové heslo a potvrďte ho opětovným zadáním
- 10. Zadejte své osobní údaje (jméno a příjmení)
- 11. Dotkněte se pro zvolení zeměpisné oblasti původu
- 12. Dotkněte se pro autorizaci účtu spojeného se zařízením pro řízení třetích stran
- 13. Dotkněte se pro vytvoření účtu a pokračujte

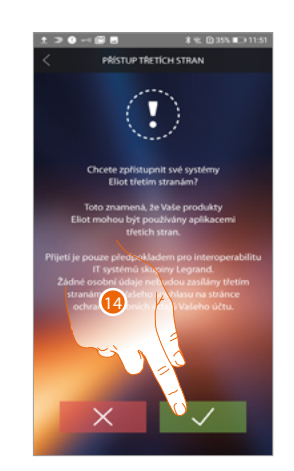

14. Dotkněte se pro ukončení procedury

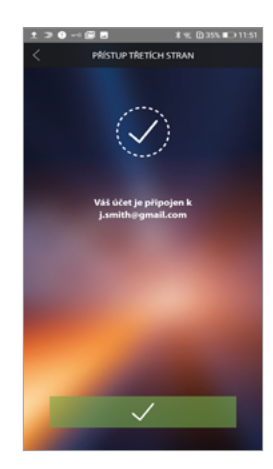

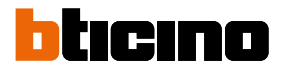

#### Help

V této sekci je možné zobrazovat stránku kontaktů servisního oddělení a odesílat hlášení o problému, s nímž jste se setkali.

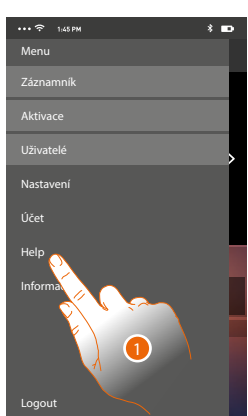

1. Dotkněte se pro vstup do sekce Help.

## FAQ

V této sekci je možné zobrazovat a vyhledávat odpovědi na nejčastější otázky (FAQ) o používání App Door Entry for HOMETOUCH

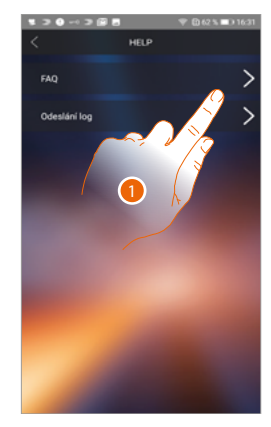

- 1. Dotkněte se pro vstup do sekce FAQ
- 2. Zvolte argument, který chcete objasnit.

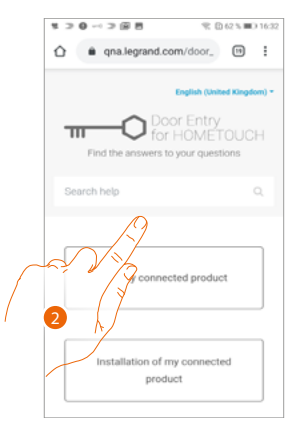

# **HOMETOUCH** Návod k použití a instalaci

# Odeslání Log

V této sekci můžete odesílat hlášení o problému, s nímž jste se setkali. *Poznámka*: neobdržíte přímou odpověď, ale Vaše oznámení bude použito vývojáři pro zlepšení služby.

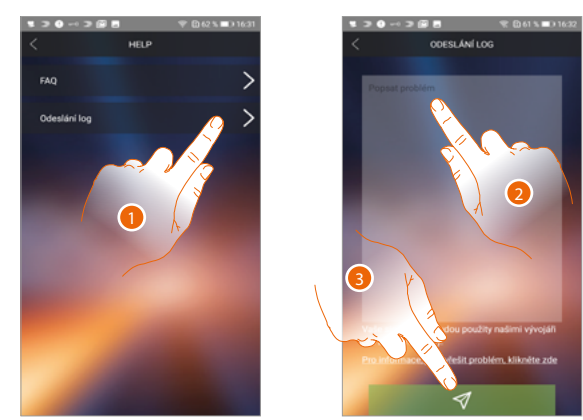

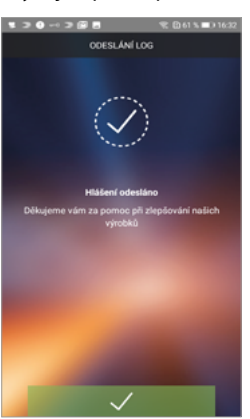

- 1. Dotkněte se pro vstup do sekce Odeslání log
- 2. Do příslušného políčka popište problém, který chcete nahlásit.
- 3. Dotkněte se pro odeslání hlášení servisnímu oddělení.

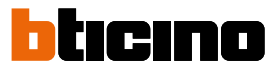

# Domotické funkce (systém MyHOME\_Up)

Váš dům/byt můžete řídit pomocí různých funkcí: aktivace světla, žaluzie, řízené zásuvky, scény a řízení různých funkcí systémů šíření zvuku, poplašné zařízení a termoregulace.

| Ç<br>Světlo kuchyně  | <u>Osvětlení</u>      | Objekty osvětlení Vám umožňují zapínat/vypínat a<br>regulovat intenzitu a barvu osvětlení.                                                           |
|----------------------|-----------------------|----------------------------------------------------------------------------------------------------|
| <br>Žaluzie kuchyň   | <u>Žaluzie</u>        | Objekty žaluzie Vám umožňují regulovat otvírání<br>a zavírání žaluzií, rolet a garáže a zobrazovat jejich<br>stav.                                   |
| ମି<br>Player kuchyň  | <u>Player</u>         | Tento objekt Vám umožňuje ovládat hudební<br>přehrávač a přehrávat hudební skladby nebo<br>rozhlasové stanice zvolené v objektu player<br>MyHOME_Up. |
| لی<br>Řízená zásuvka | <u>Řízená zásuvka</u> | Tento objekt Vám umožňuje napájet řízenou<br>zásuvku                                                                                                 |
| کٹر<br>Scéna         | <u>Scény</u>          | Tento objekt Vám umožňuje spouštět scénu<br>vytvořenou v MyHOME_Up                                                                                   |
|                      | <u>Termoregulace</u>  | Na této stránce můžete měnit teplotu Vašeho<br>domu/bytu.                                                                                            |
| $\bigcirc$           | Poplašné zařízení     | Na této stránce můžete různými způsoby zapínat<br>poplašný systém a zobrazovat probíhající poruchy<br>a alarmy.                                      |

# Používání funkcí ze zařízení

## Osvětlení

Objekty osvětlení Vám umožňují zapínat/vypínat a regulovat osvětlení. Kromě toho máte možnost pomocí objektu barevné světlo řídit barevné žárovky led Philips Hue\* a Lifx\* Enttec ODE\*.

**Poznámka**: zařízení nemusí být kompatibilní s některými modely nebo jejich verzemi firmwaru. Společnost Bticino není odpovědná za případné nynější či budoucí poruchy nebo nekompatibilnost, které lze přičíst zařízením třetích stran.

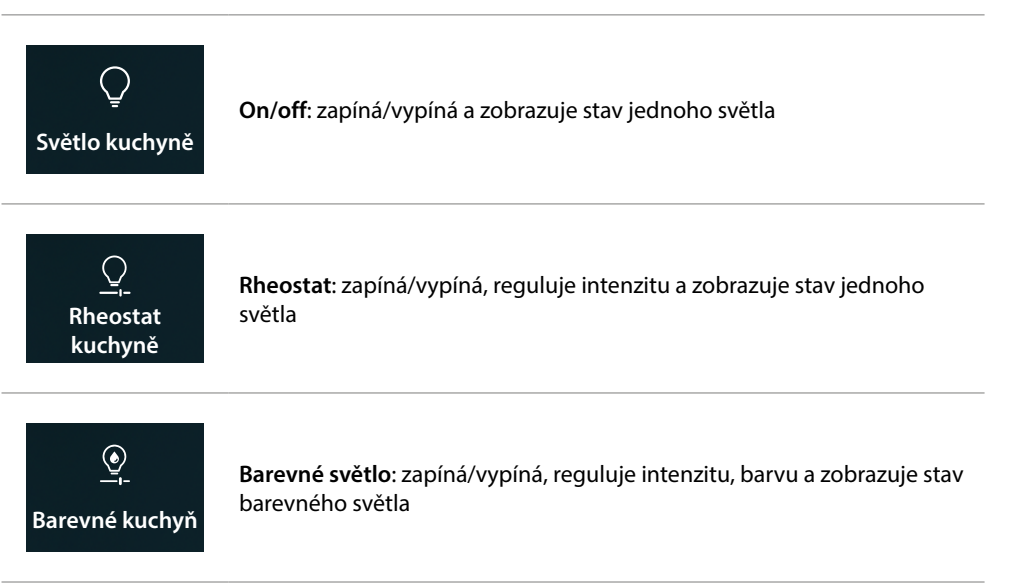

# On/off

Ovládejte objekt z Oblíbených

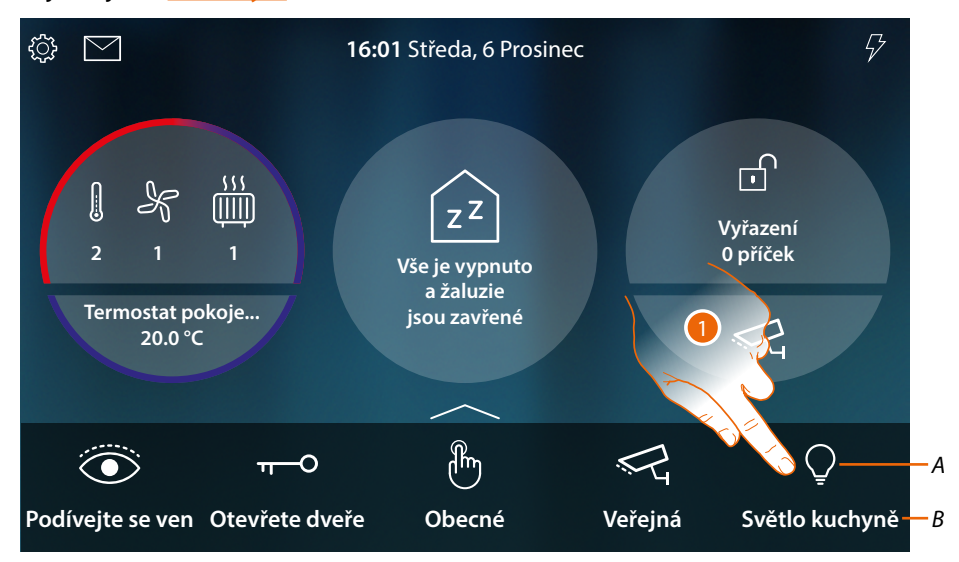

- A Stav světla
- B Název světla
- 1. Dotkněte se pro rozsvícení světla

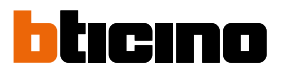

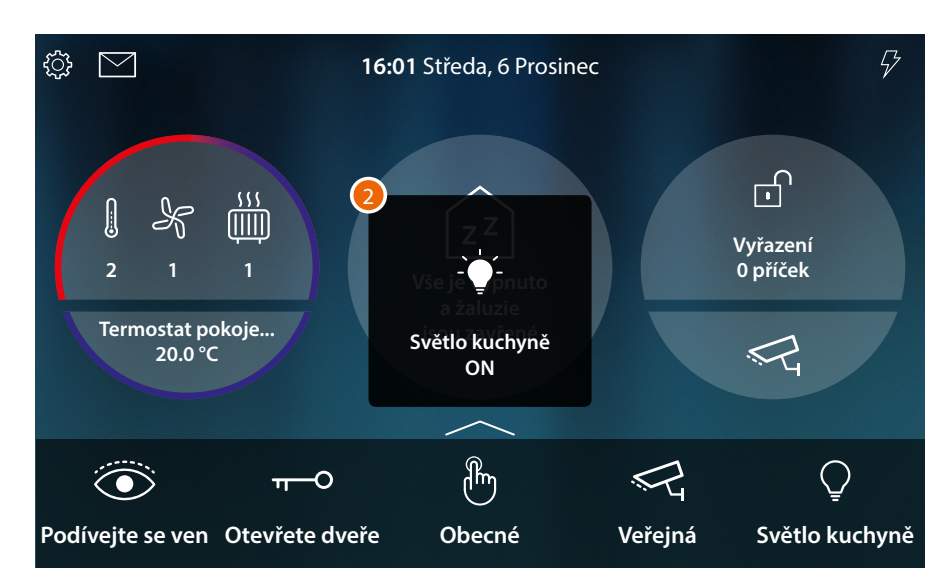

2. Zpráva Vám oznámí, že světlo bylo rozsvíceno

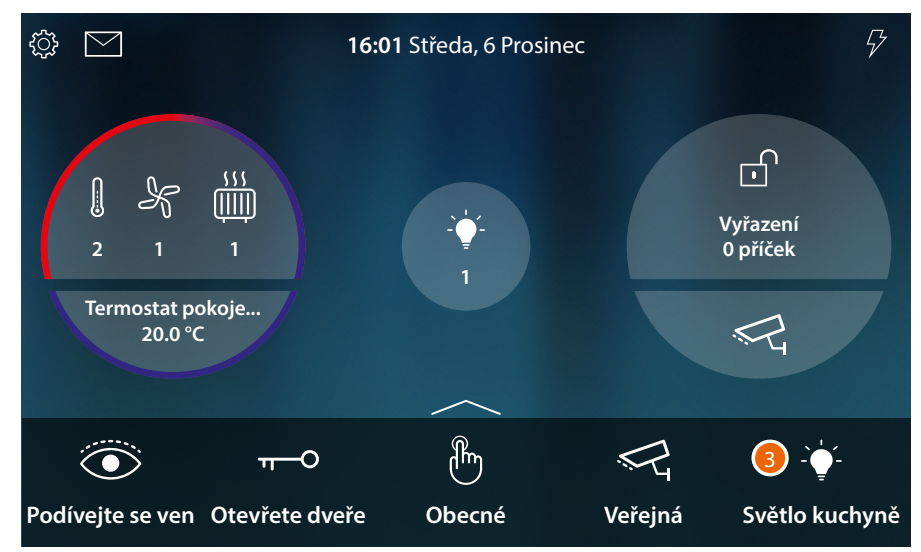

3. Nyní ikona označuje stav rozsvícení

# HOMETOUCH

Návod k použití a instalaci

## Ovládejte objekt ze Stavu domu

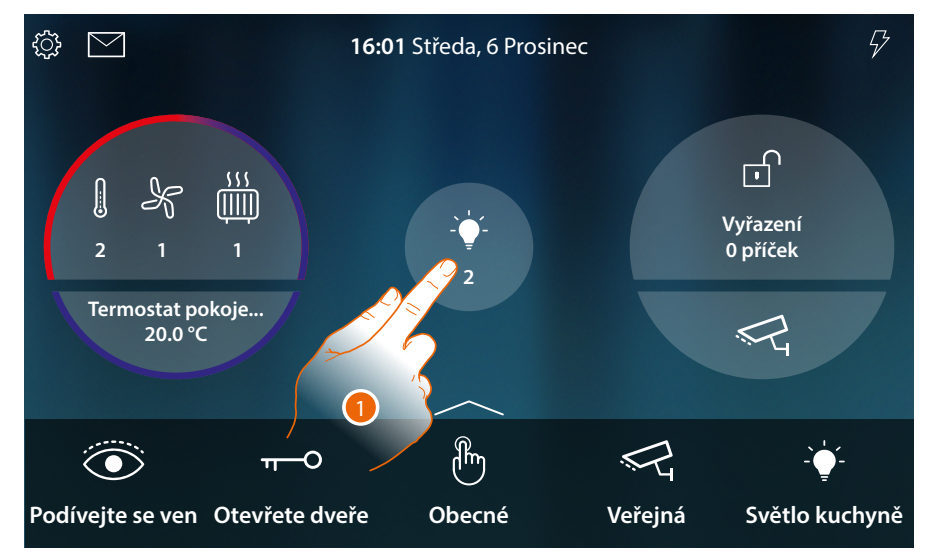

Když se rozsvítí jedno světlo, objeví se oznámení v náhledu Stavu domu

1. Dotkněte se pro otevření stránky

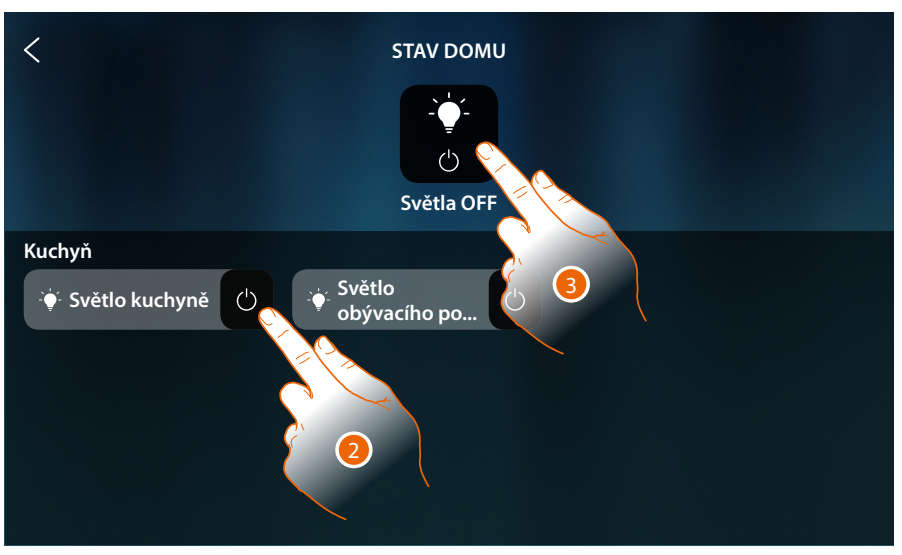

2. Dotkněte se pro obrácení stavu světla

Když se světlo zhasne, zůstane k dispozici na této stránce pouze do okamžiku, dokud se obrazovka nezhasne, pro více informací viz sekce <u>Stav domu</u>

Na této stránce můžete rovněž vypínat všechna světla systému pomocí hlavního ovládání osvětlení.

Ovládací ikona se objeví, i pokud je rozsvíceno pouze jedno světlo.

3. Dotkněte se pro zhasnutí všech světel

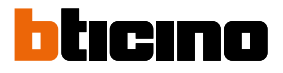

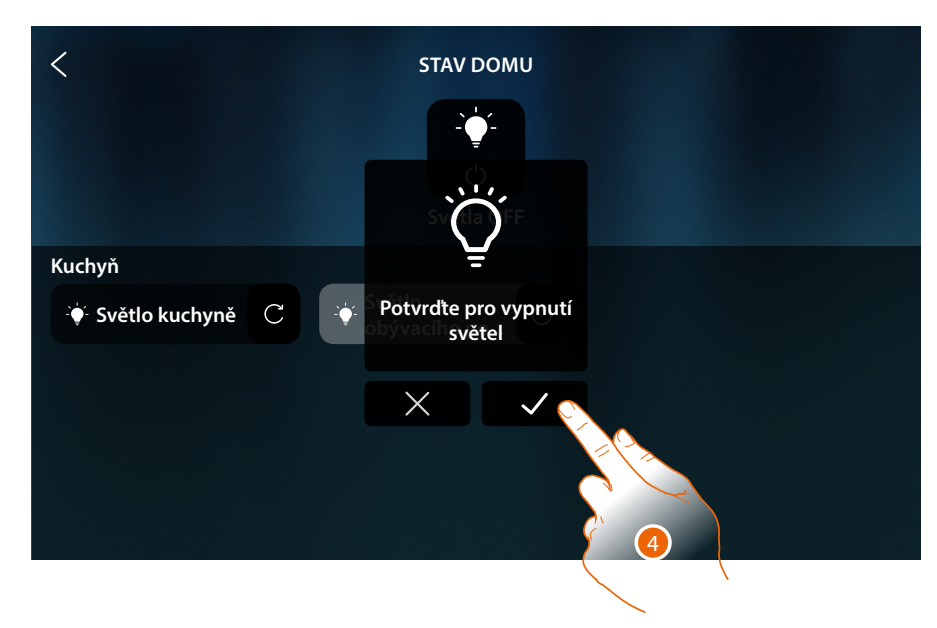

4. Dotkněte se pro potvrzení

# HOMETOUCH

Návod k použití a instalaci

## Rheostat

Ovládejte objekt z Oblíbených

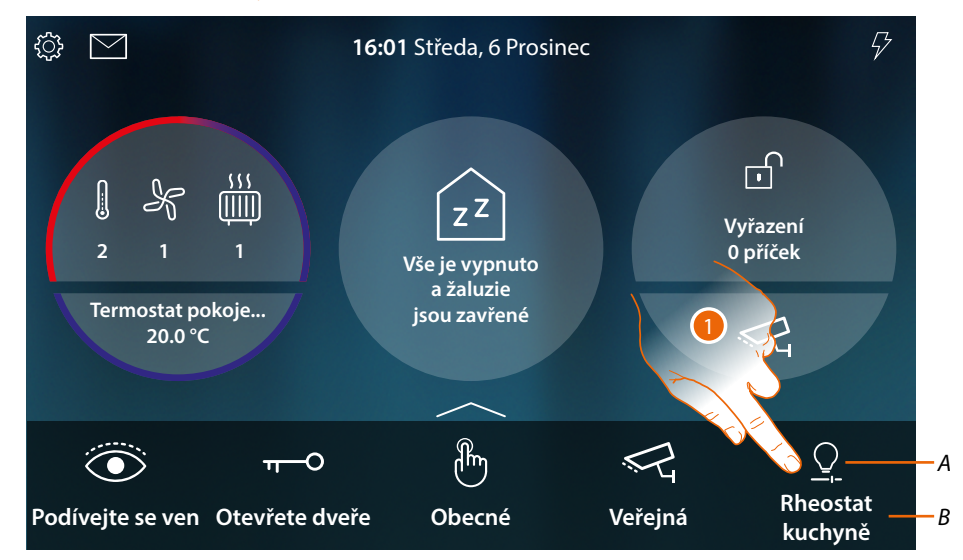

- A Stav světla
- B Název světla
- 1. Dotkněte se pro zapnutí a/nebo regulaci intenzity světla

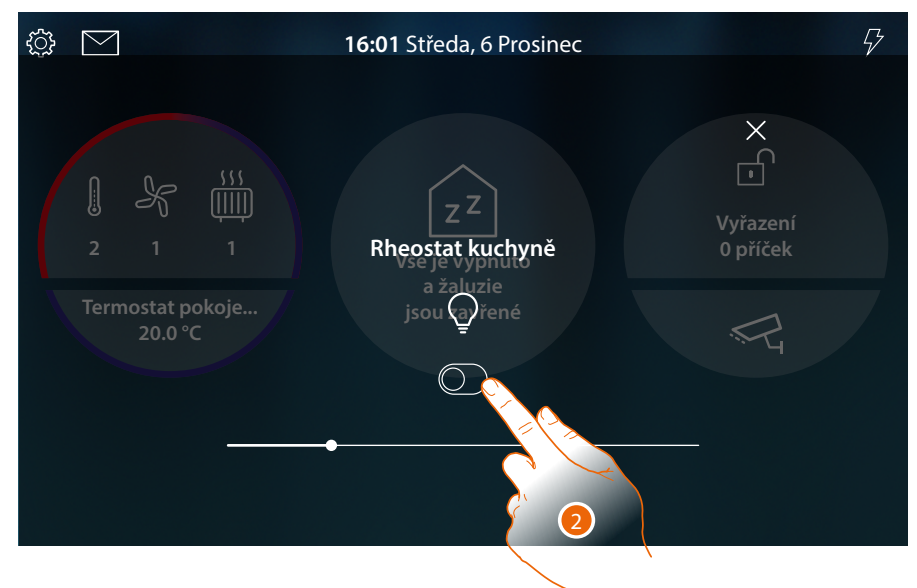

2. Dotkněte se pro zapnutí rheostatu

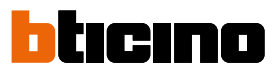

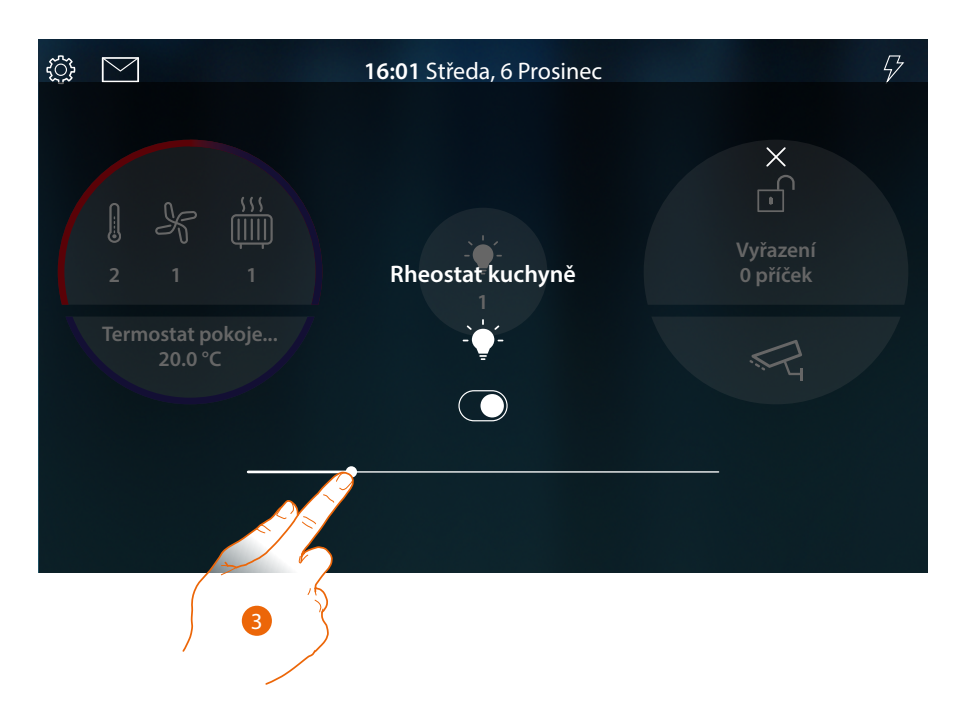

3. Dotkněte se a procházejte směrem nalevo/napravo pro snížení /zvýšení světelné intenzity

Ovládejte objekt ze Stavu domu

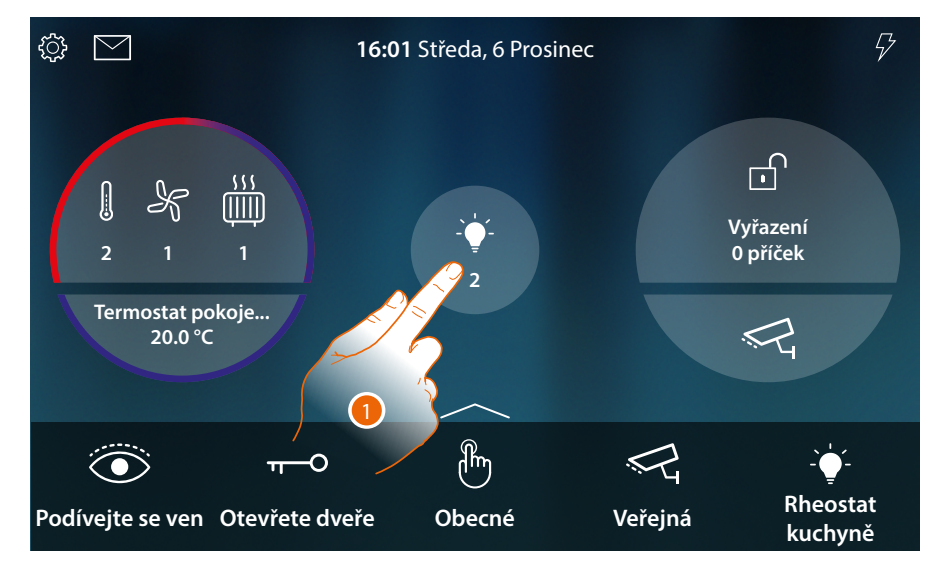

Když se rozsvítí jedno světlo, objeví se oznámení v náhledu Stavu domu

1. Dotkněte se pro otevření stránky

# HOMETOUCH

Návod k použití a instalaci

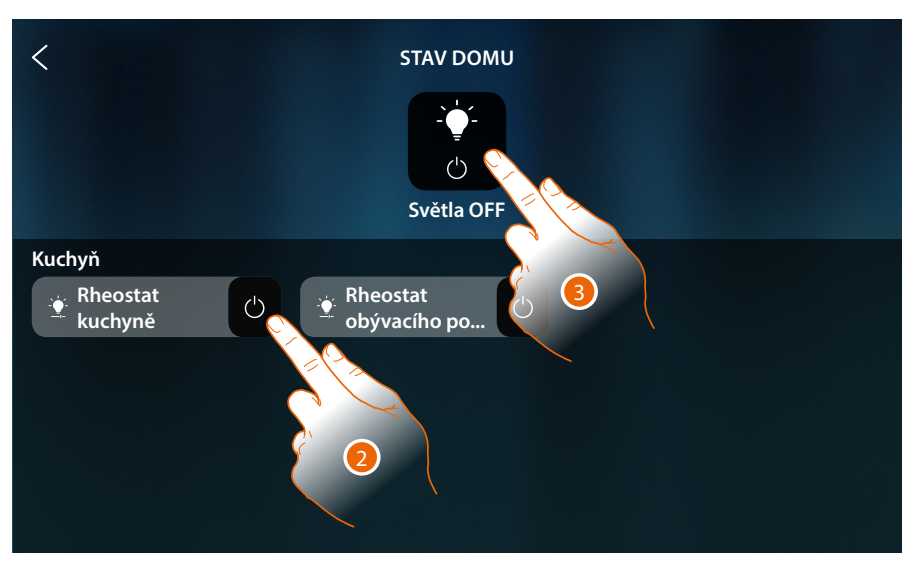

2. Dotkněte se pro obrácení stavu rheostatu (z této stránky není možné regulovat světelnou intenzitu).

Když se světlo zhasne, zůstane k dispozici na této stránce pouze do okamžiku, dokud se obrazovka nezhasne, pro více informací viz sekce <u>Stav domu</u>

Na této stránce můžete rovněž vypínat všechna světla systému pomocí hlavního ovládání osvětlení.

Ovládací ikona se objeví, i pokud je rozsvíceno pouze jedno světlo.

3. Dotkněte se pro zhasnutí všech světel

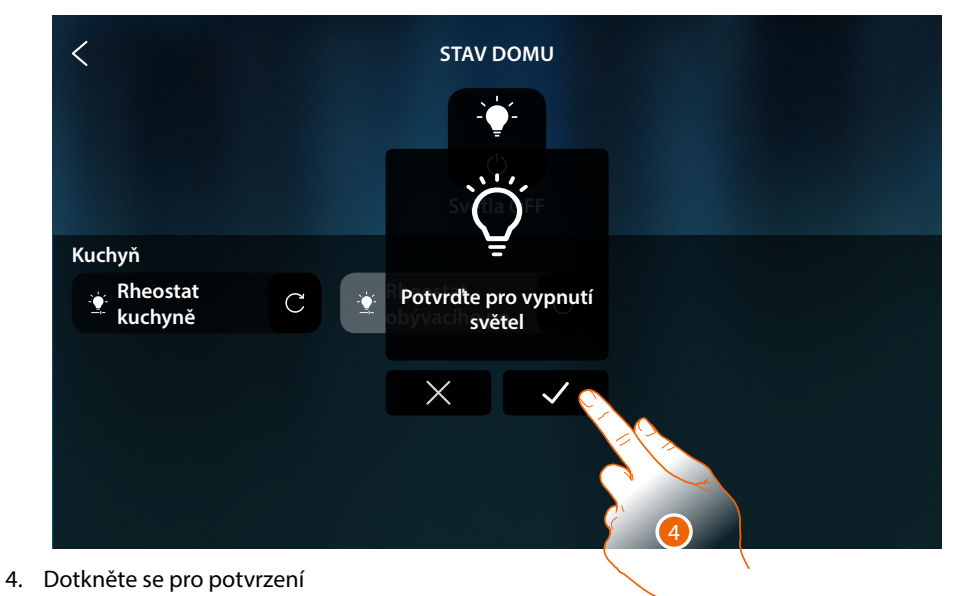

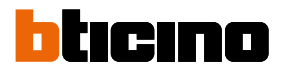

## Barevné světlo

Ovládejte objekt z Oblíbených

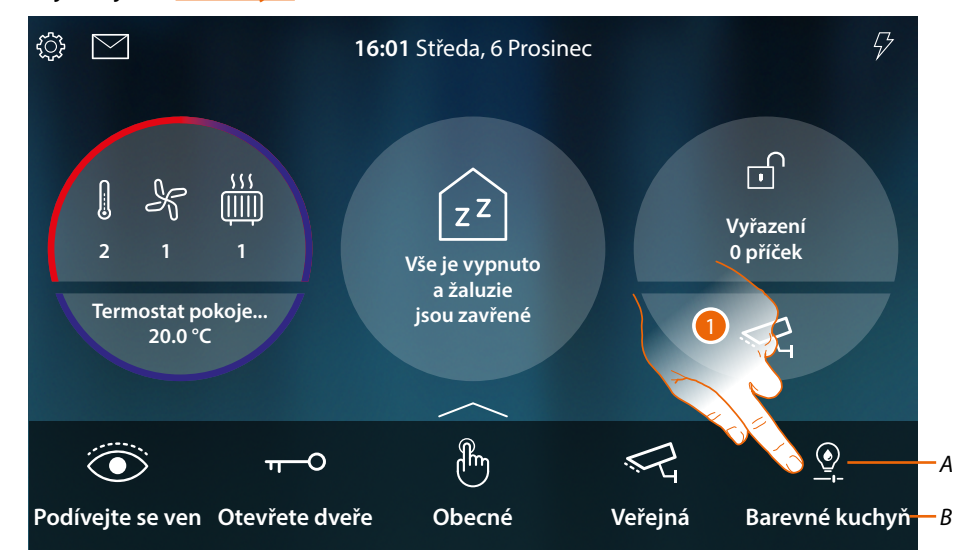

- A Stav světla
- B Název světla
- 1. Dotkněte se pro zapnutí a/nebo regulaci intenzity a barvy světla

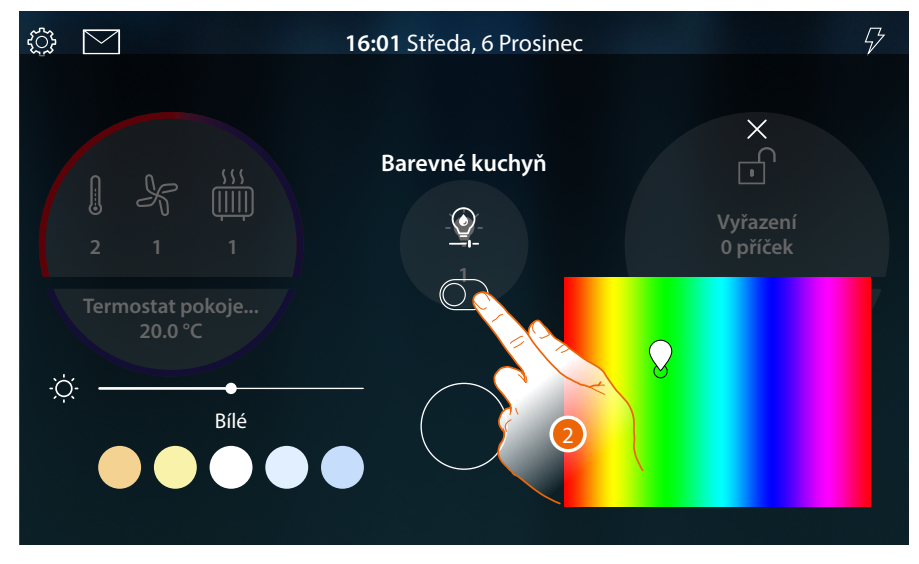

2. Dotkněte se pro rozsvícení barevného světla

# HOMETOUCH

Návod k použití a instalaci

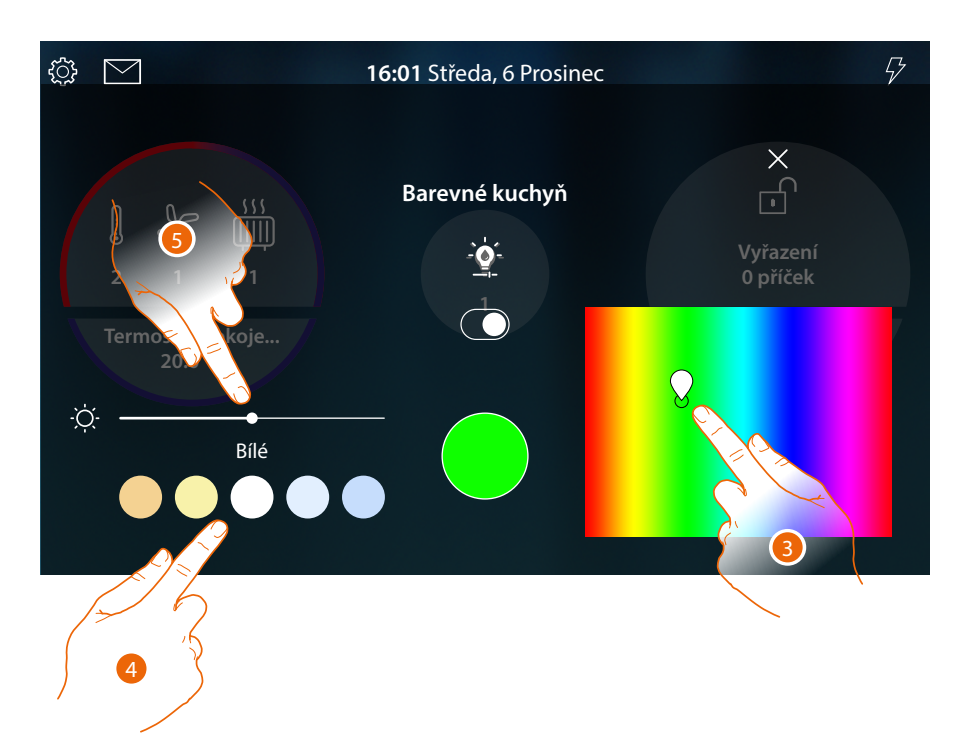

- 3. Dotkněte se a posuňte se do této oblasti pro nastavení barvy světla tím, že zvolíte odstín
- 4 Dotkněte se pro nastavení teploty barvy světla (teplé nebo studené světlo)
- 5 Dotkněte se a procházejte směrem napravo/nalevo pro zvýšení/snížení světelné intenzity

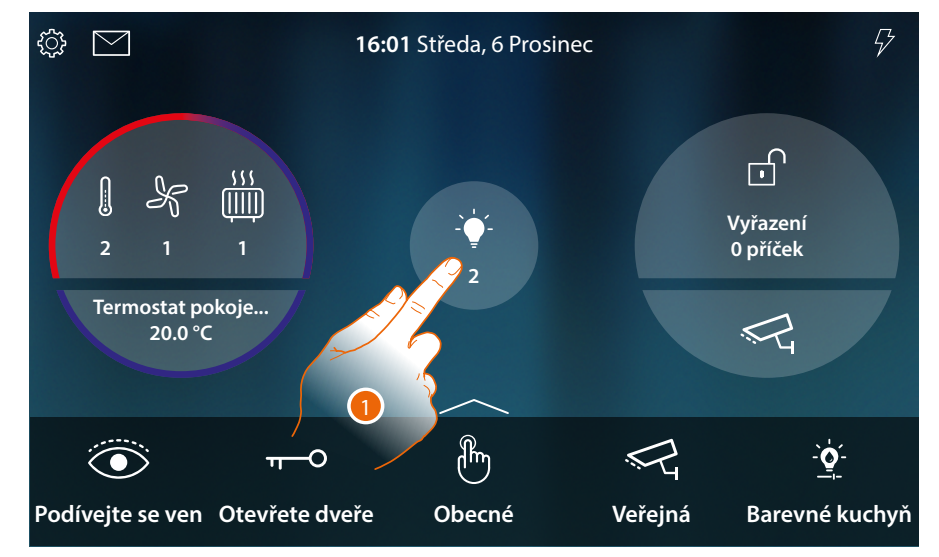

Ovládejte objekt ze <u>Stavu domu</u>

Když se rozsvítí jedno světlo, objeví se oznámení v náhledu Stavu domu

1. Dotkněte se pro otevření stránky

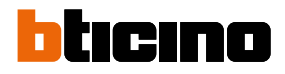

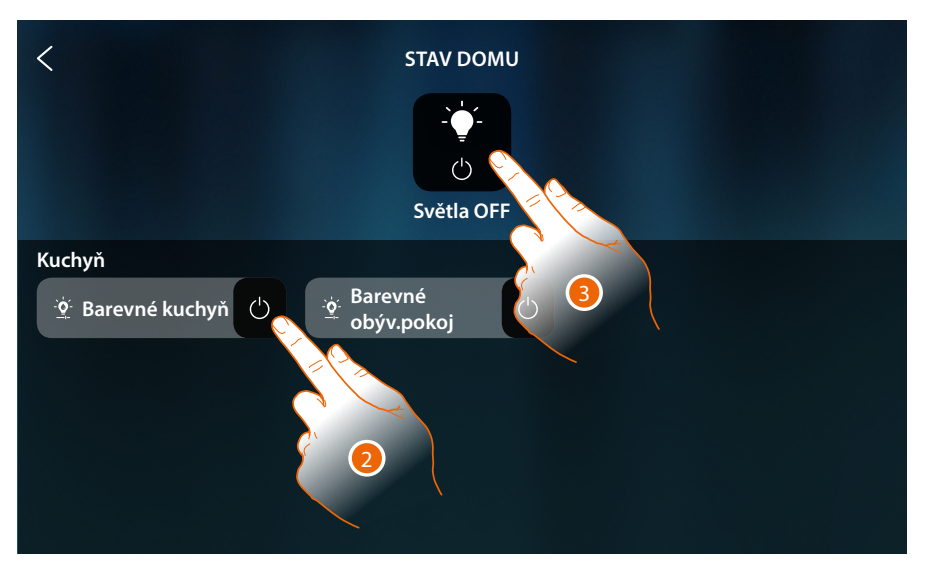

2. Dotkněte se pro obrácení stavu světla (z této stránky není možné regulovat světelnou intenzitu a barvu).

Když se světlo zhasne, zůstane k dispozici na této stránce pouze do okamžiku, dokud se obrazovka nezhasne, pro více informací viz sekce <u>Stav domu</u>

Na této stránce můžete rovněž vypínat všechna světla systému pomocí hlavního ovládání osvětlení.

Ovládací ikona se objeví, i pokud je rozsvíceno pouze jedno světlo.

3. Dotkněte se pro zhasnutí všech světel

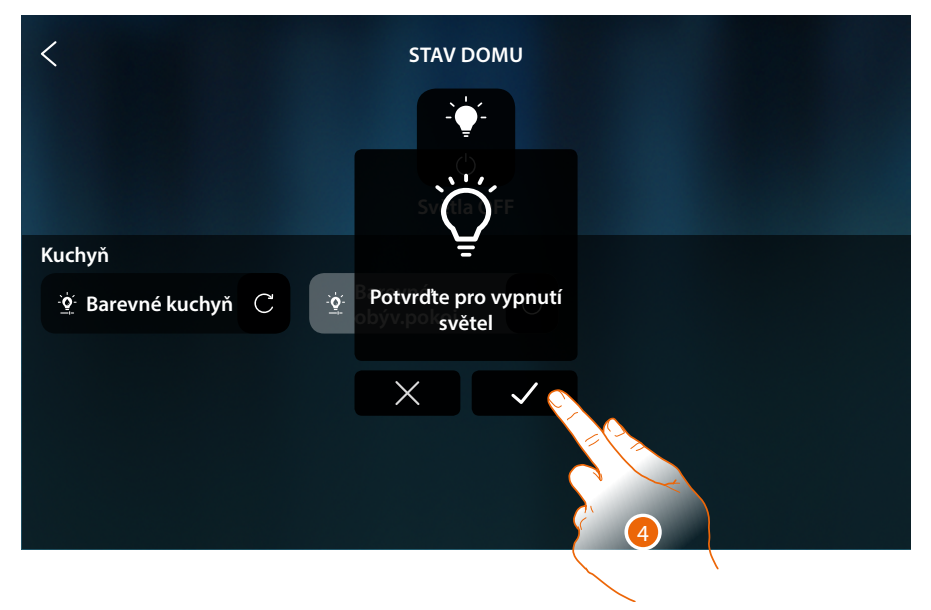

4. Dotkněte se pro potvrzení

## Žaluzie

Objekty žaluzie Vám umožňují regulovat otvírání a zavírání žaluzií, rolet a garáže. Můžete rovněž regulovat stupeň otevření (pouze žaluzie s regulací stupně otevření).

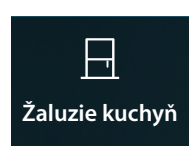

Žaluzie bez regulace stupně otevření: otvírá se, zavírá se, zastavuje se, ale nezobrazuje se stav žaluzie

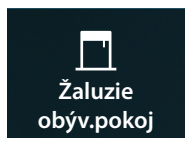

Žaluzie s regulací stupně otevření: otvírá se, zavírá se postupně, zastavuje se a zobrazuje se stav žaluzie

#### Žaluzie bez regulace stupně otevření

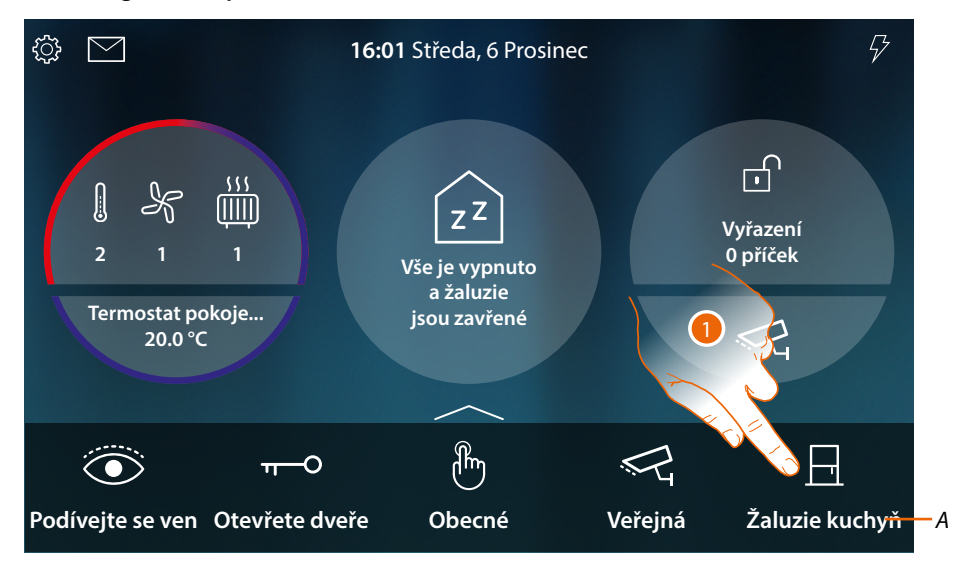

- A Název žaluzie
- 1. Dotkněte se pro vytažení/stáhnutí žaluzie dolů

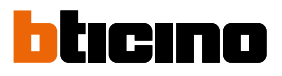

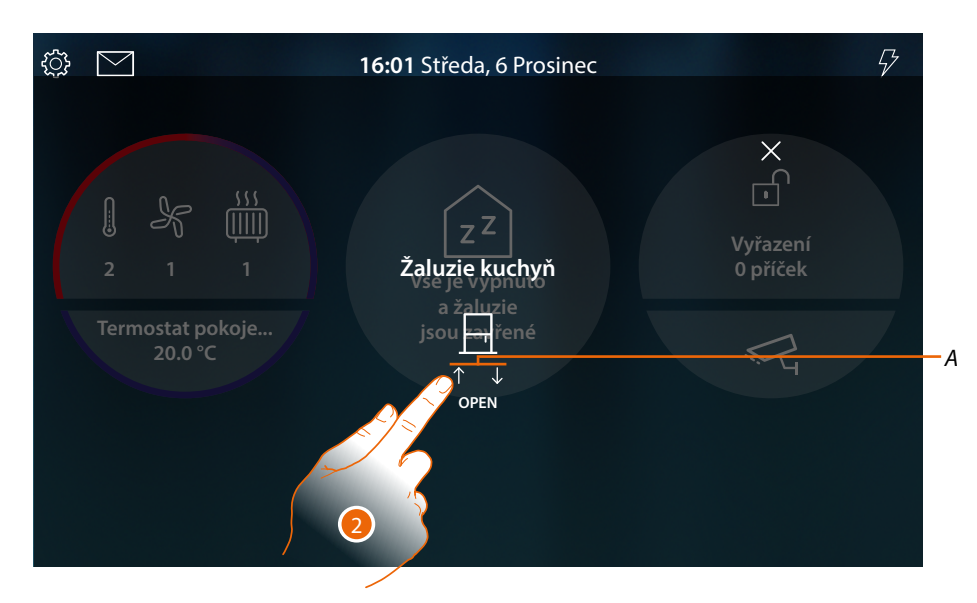

A Pohyby žaluzie

| $\uparrow$   | Vytáhnout žaluzii     |
|--------------|-----------------------|
| $\downarrow$ | Stáhnout žaluzii dolů |
| $\otimes$    | Zastavit žaluzii      |

2. Dotkněte se pro vytažení žaluzie

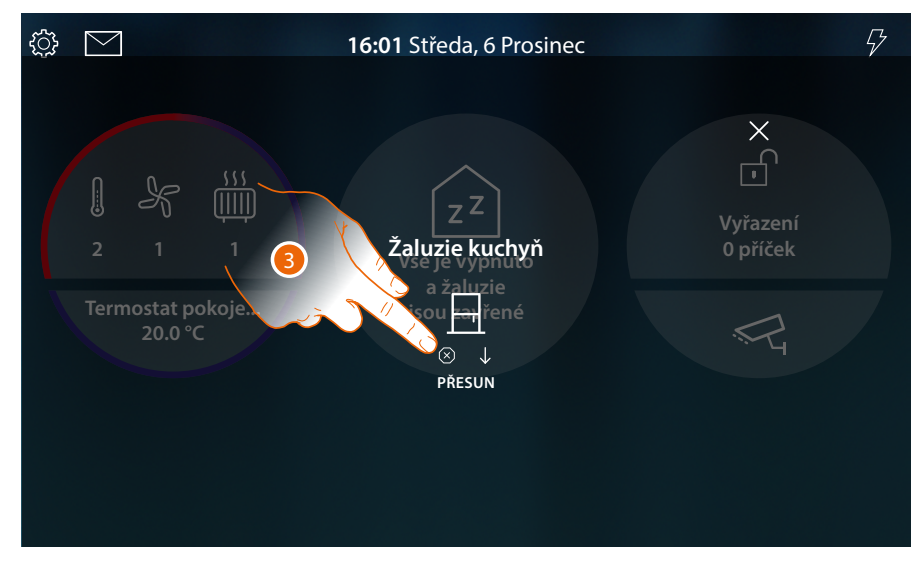

3. Dotkněte se pro zastavení žaluzie

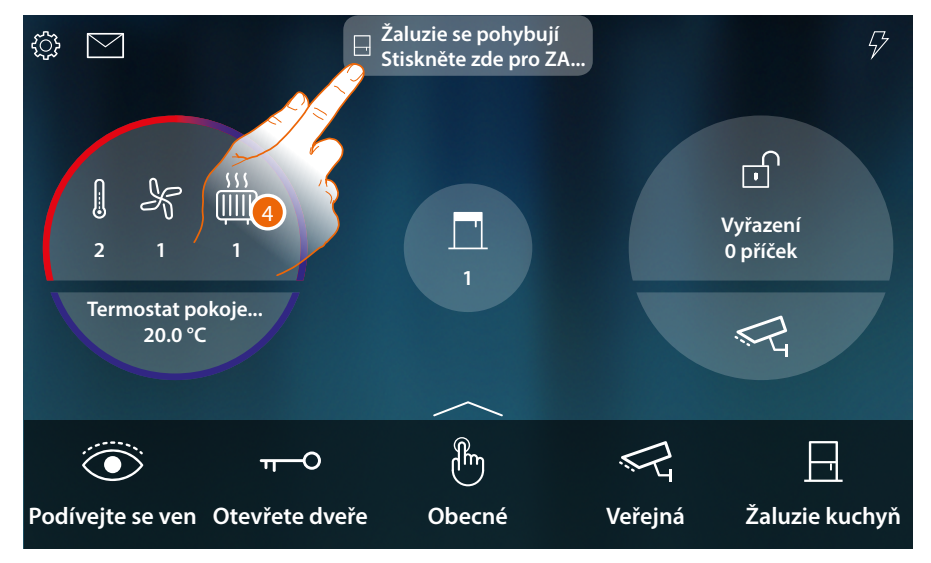

# Když je žaluzie v pohybu, budete upozornění pop-upem na Home Page

4. Dotkněte se pro zastavení žaluzie

**Poznámka**: žaluzie bez přednastavení, neobjevují se ve Stavu domu, a tedy nejsou řízeny hlavním ovládáním off žaluzií.

Žaluzie s regulací stupně otevření

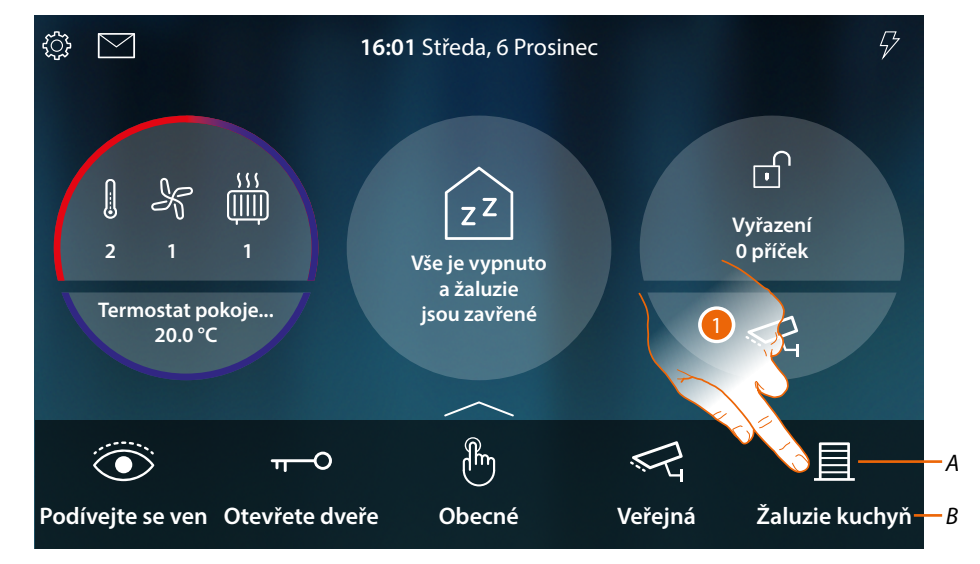

- A Stav žaluzie
- B Název žaluzie

|   | Otevřená |
|---|----------|
| 且 | Zavřená  |

1. Dotkněte se pro vytažení/stáhnutí žaluzie dolů

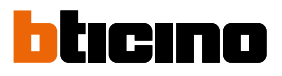

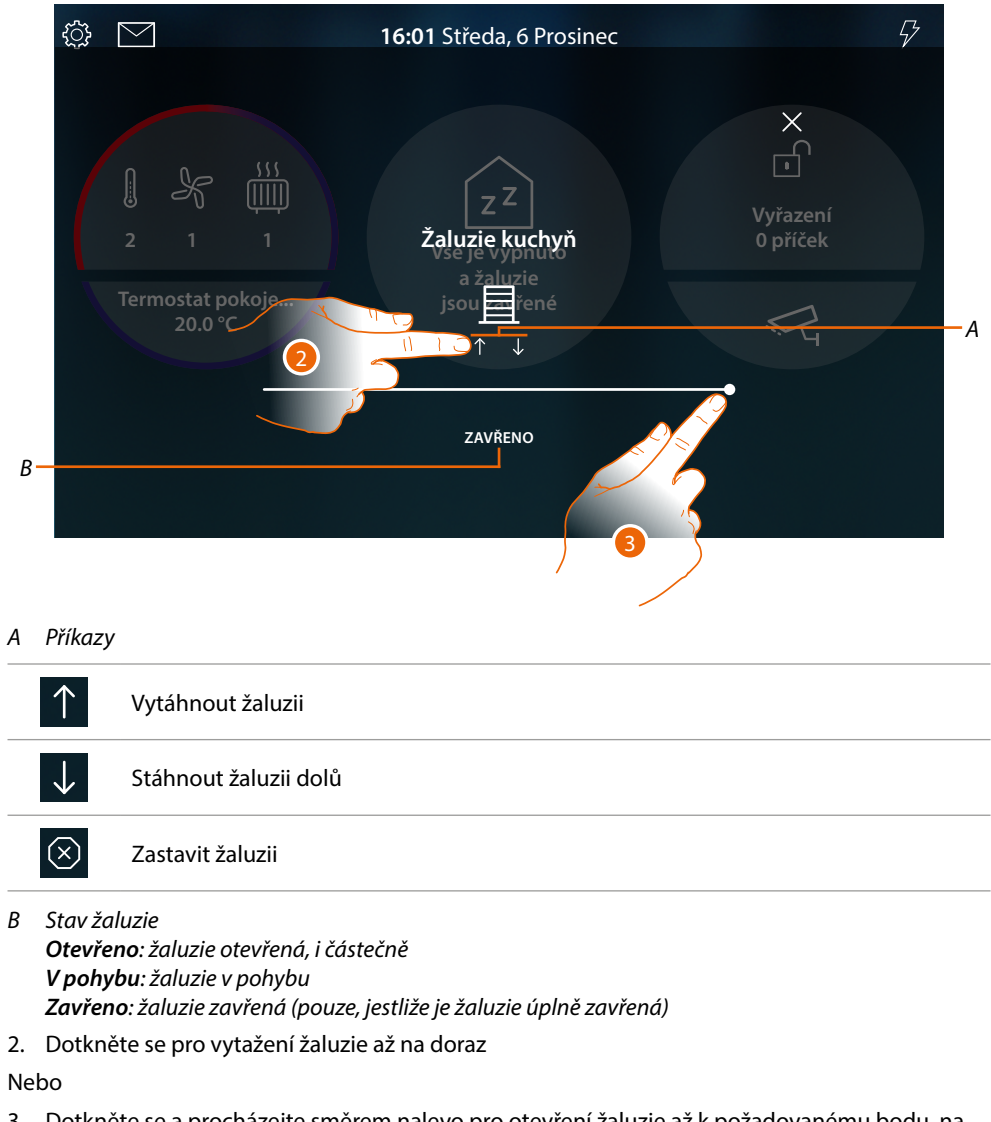

3. Dotkněte se a procházejte směrem nalevo pro otevření žaluzie až k požadovanému bodu, na konci stisknutí se příkaz provede

# HOMETOUCH

Návod k použití a instalaci

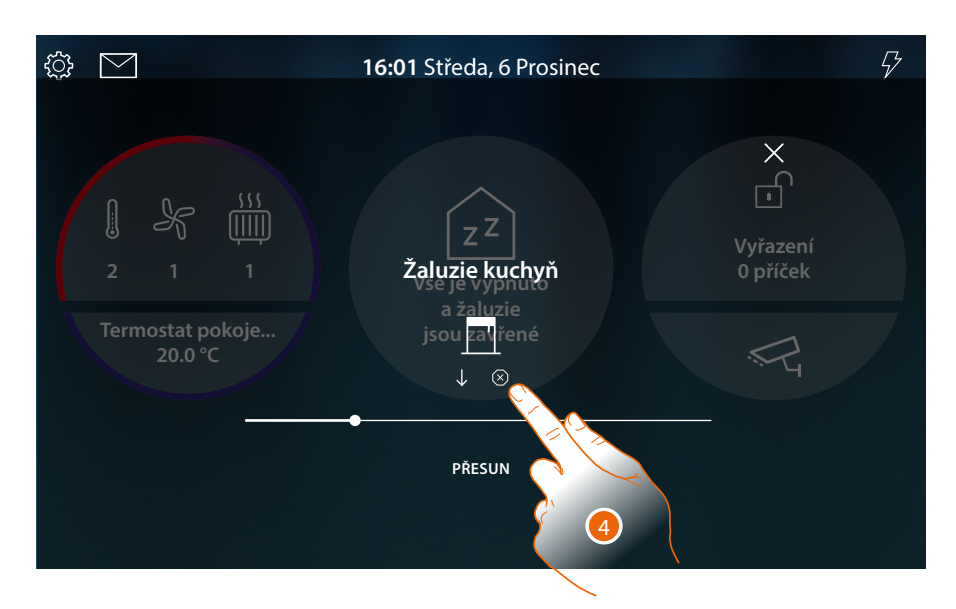

- 4. Dotkněte se pro případné zastavení žaluzie
- Když je žaluzie v pohybu, budete upozorněni pop-upem na Home Page

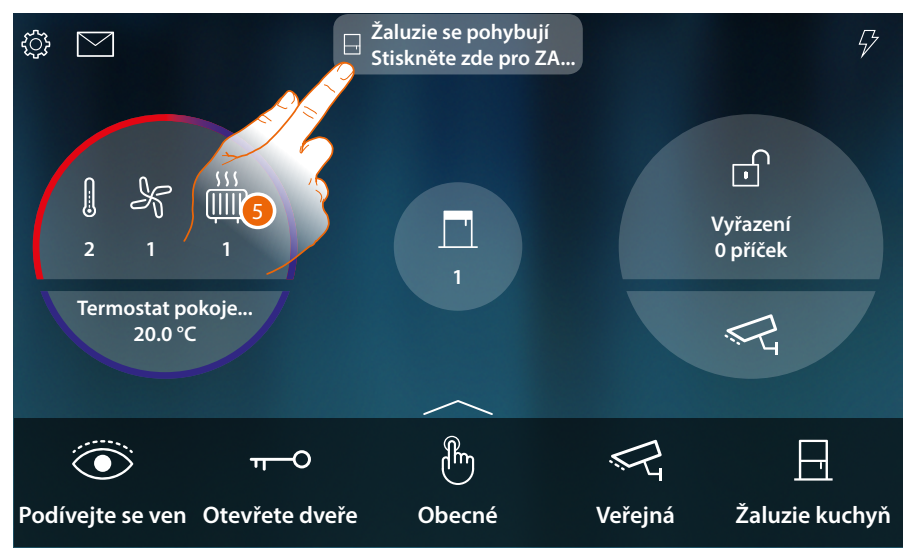

5. Dotkněte se pro zastavení žaluzie

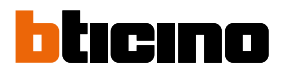

#### Ovládejte objekt ze Stavu domu

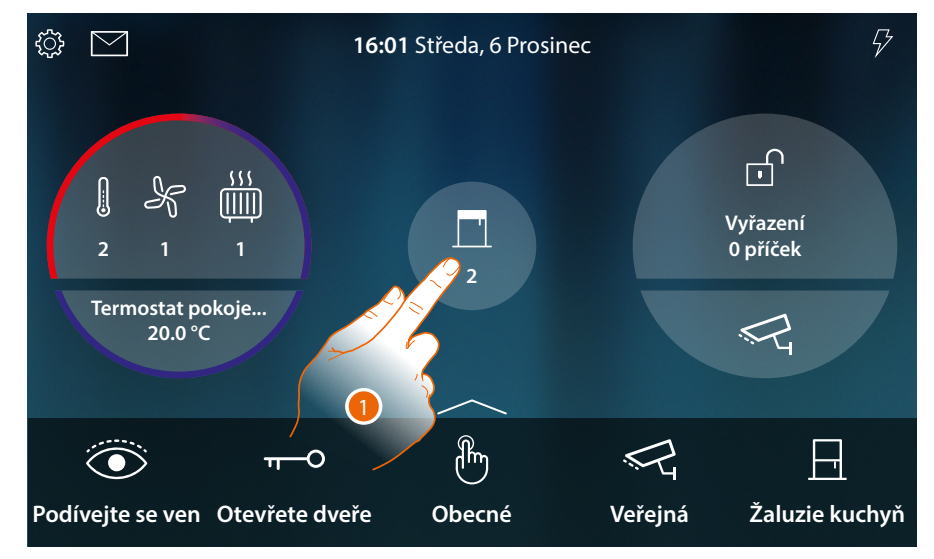

Když je žaluzie otevřená, objeví se oznámení v náhledu Stavu domu

1. Dotkněte se pro otevření stránky

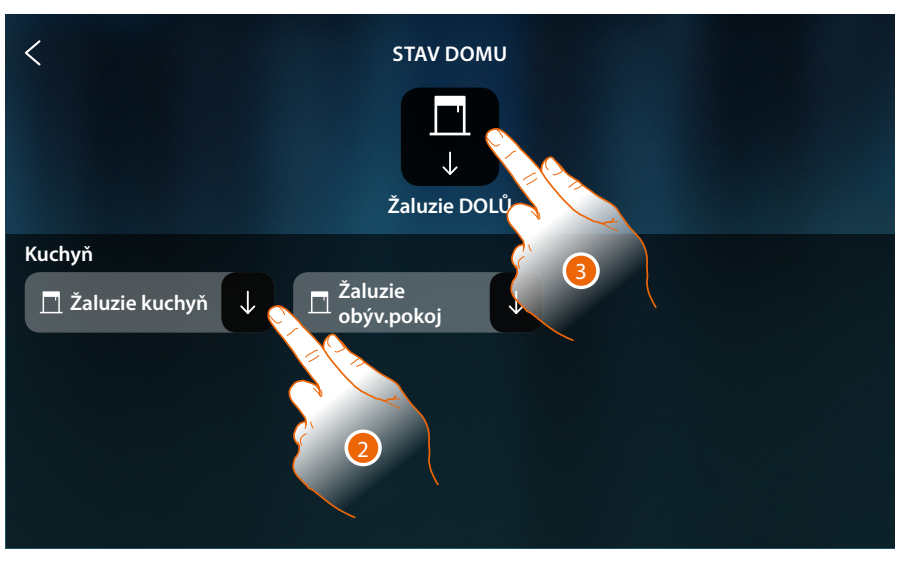

2. Dotkněte se pro obrácení stavu žaluzie (z této stránky není možné regulovat stupeň otevření žaluzie).

Když se žaluzie zavře, zůstane k dispozici na této stránce pouze do okamžiku, dokud se obrazovka nezhasne, pro více informací viz sekce <u>Stav domu</u>

Na této stránce můžete rovněž stahovat všechny žaluzie systému pomocí hlavního ovládání žaluzií.

Ovládací ikona se objeví, i pokud je otevřená pouze jedna žaluzie.

3. Dotkněte se pro stáhnutí všech žaluzií dolů
# HOMETOUCH

Návod k použití a instalaci

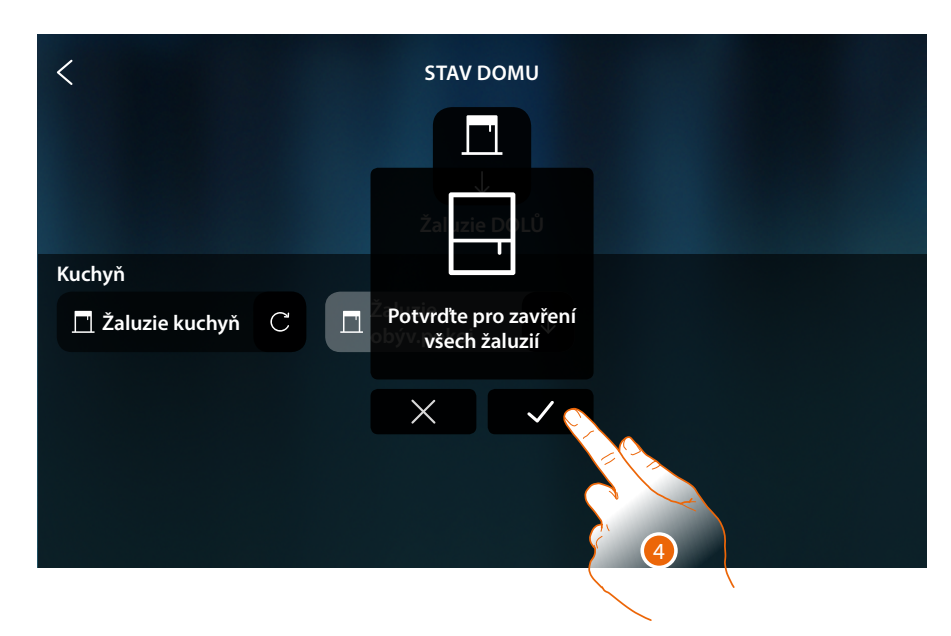

4. Dotkněte se pro potvrzení

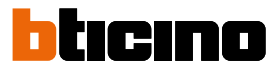

## Player

Tento objekt Vám umožňuje ovládat hudební přehrávač Nuvo nebo Sonos\* a přehrávat hudební skladby nebo rozhlasové stanice zvolené v objektu player MyHOME\_Up.

\***Poznámka**: zařízení nemusí být kompatibilní s některými modely nebo jejich verzemi firmwaru. Společnost Bticino není odpovědná za případné nynější či budoucí poruchy nebo nekompatibilnost, které lze přičíst zařízením třetích stran.

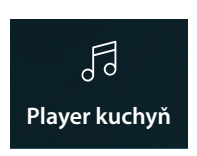

Přehrává/ pozastavuje a ovládá hlasitost hudební skladby nebo rozhlasové stanice zvolené v objektu player MyHOME\_Up.

# Ovládejte objekt z Oblíbených

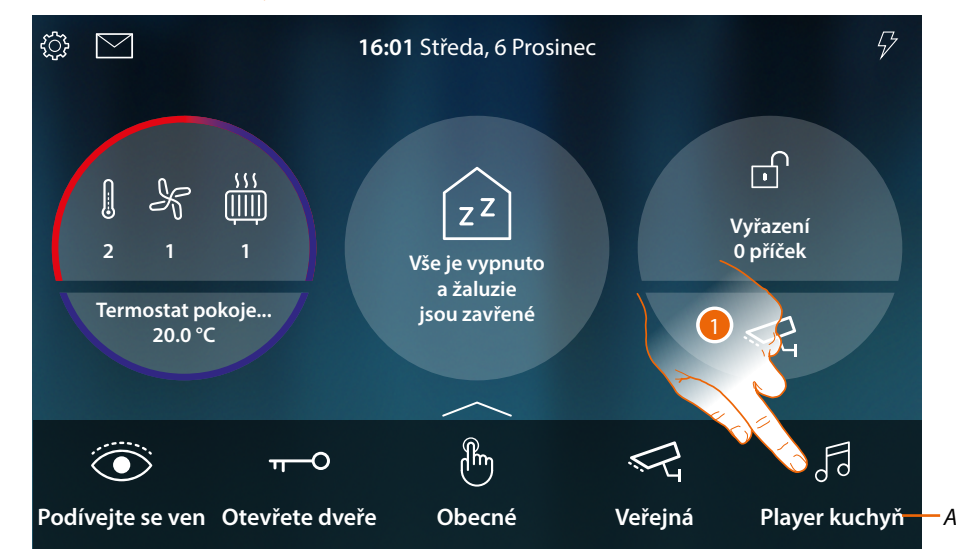

- A Název Playeru
- 1. Dotkněte se pro přehrání skladby nebo rozhlasové stanice

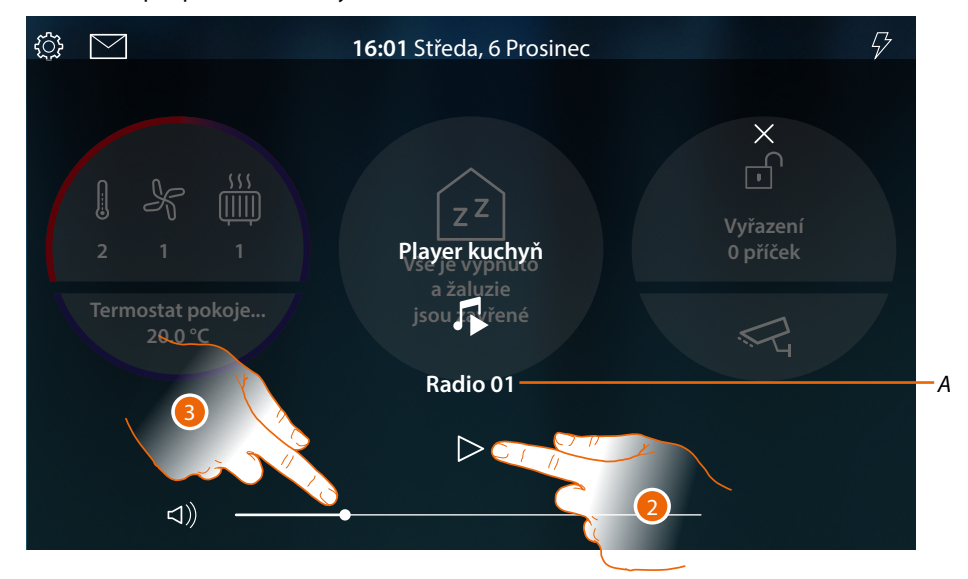

- A Zobrazuje skladbu nebo rozhlasovou stanici zvolenou v objektu player MyHOME\_Up.
- 2. Dotkněte se pro spuštění přehrávání
- 3. Dotkněte se a procházejte směrem nalevo/napravo pro snížení/zvýšení hlasitosti

# HOMETOUCH

Návod k použití a instalaci

# Ovládejte objekt ze Stavu domu

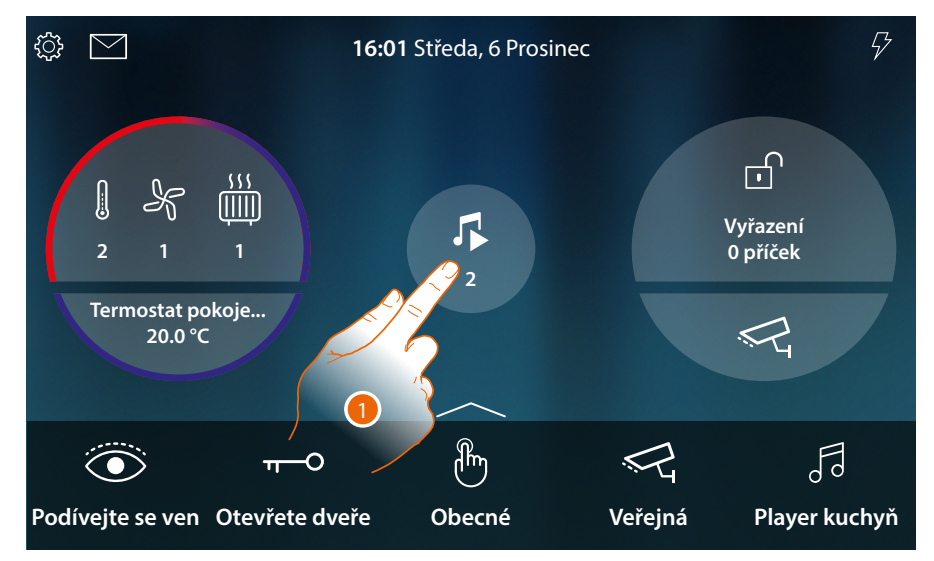

Když se přehrává skladba, objeví se oznámení v náhledu Stavu domu

1. Dotkněte se pro otevření stránky

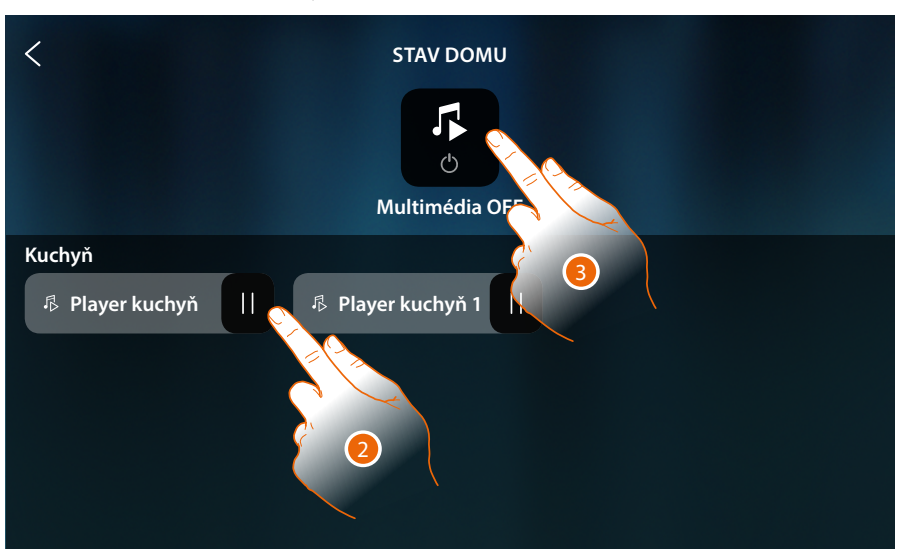

2. Dotkněte se pro pozastavení skladby (z této stránky není možné spouštět přehrávání nebo regulovat hlasitost).

Když bude player pozastaven, zůstane k dispozici na této stránce pouze do okamžiku, dokud se obrazovka nezhasne, pro více informací viz sekce <u>Stav domu</u>

Na této stránce můžete rovněž vypínat všechny playery systému pomocí **ovládání OFF multimedií**.

Ovládací ikona se objeví, i pokud přehrává pouze jeden player.

3. Dotkněte se pro vypnutí všech playerů systému

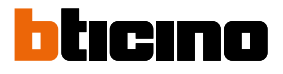

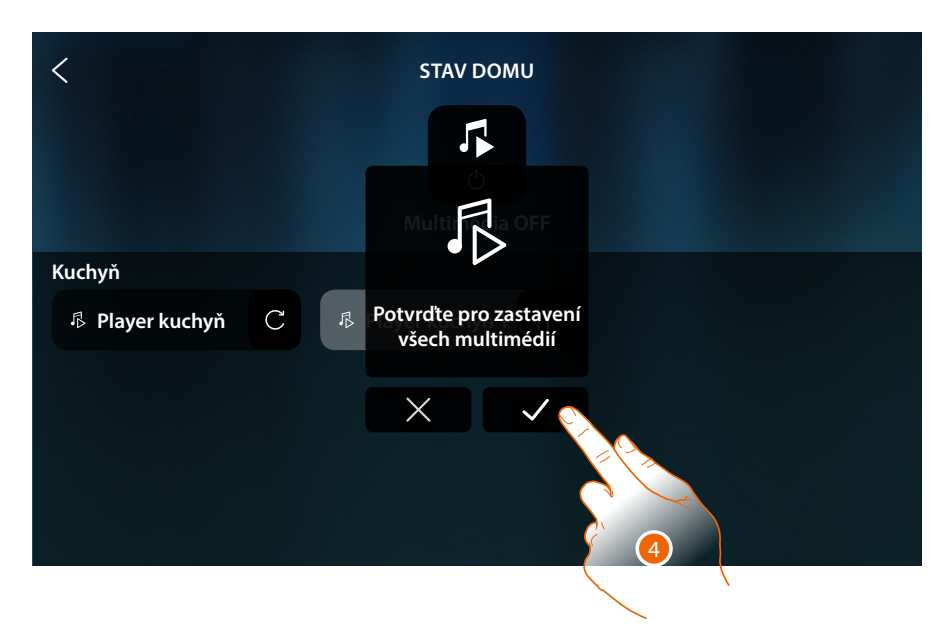

4. Dotkněte se pro potvrzení

Návod k použití a instalaci

# Řízená zásuvka

Tento objekt Vám umožňuje napájet řízenou zásuvku

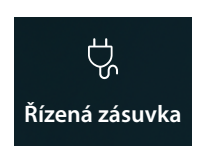

ON/OFF: napájení řízené zásuvky

# ON/OFF

Ovládejte objekt z Oblíbených

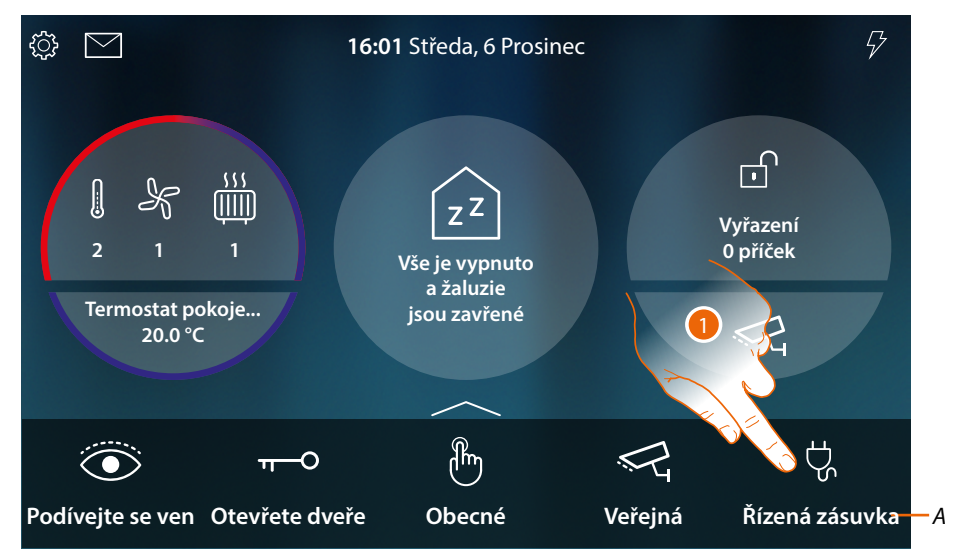

- A Název řízené zásuvky
- 1. Dotkněte se pro napájení zásuvky

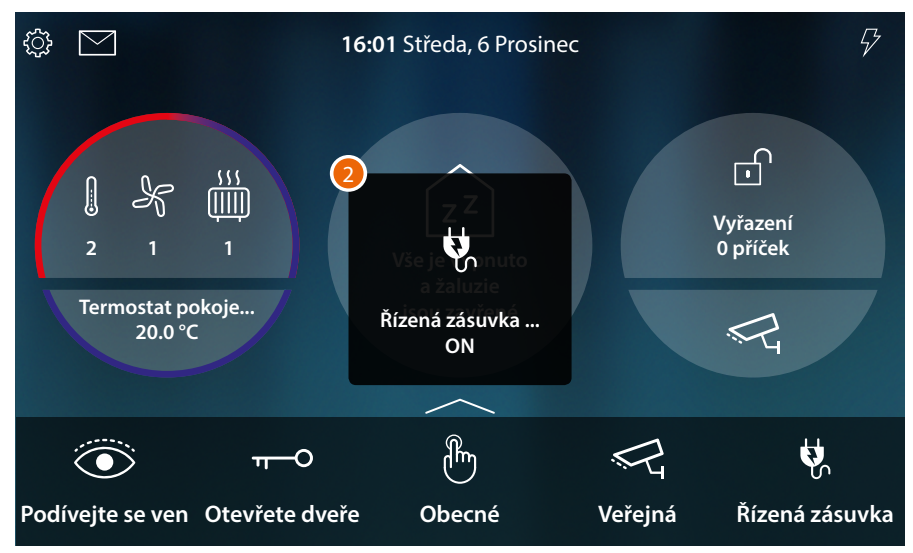

2. Zpráva Vám oznámí, že zásuvka je napájena

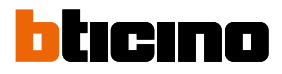

# Ovládejte objekt ze Stavu domu

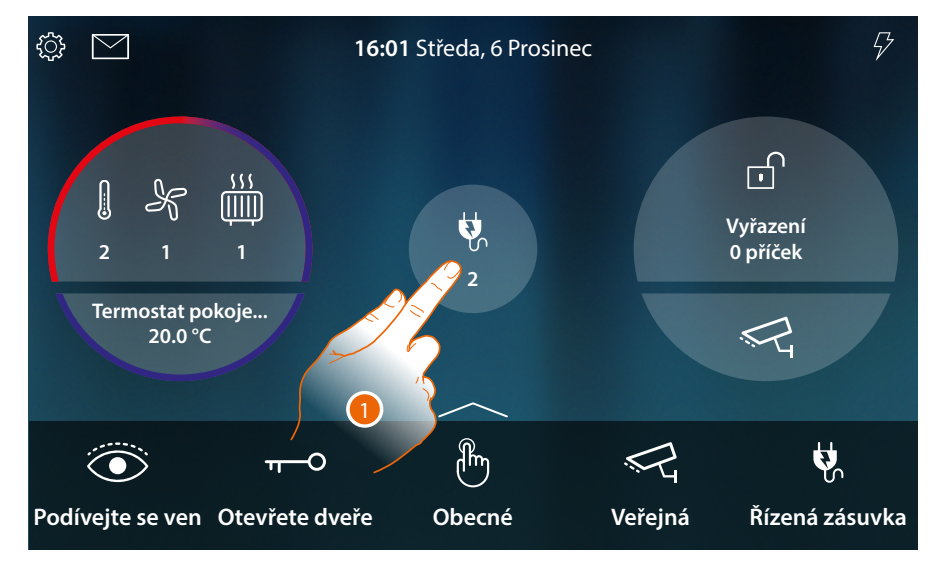

Když je zásuvka napájena, objeví se oznámení v náhledu Stavu domu

1. Dotkněte se pro otevření stránky

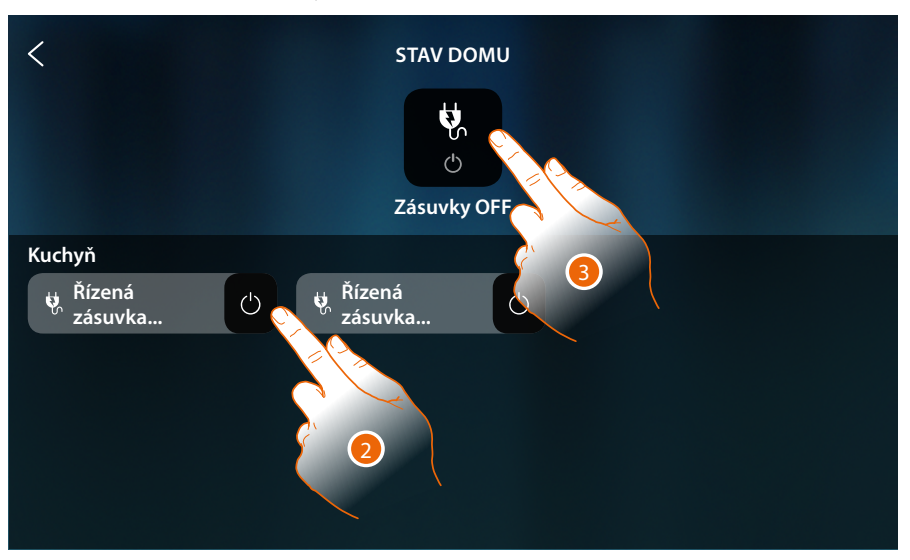

2. Dotkněte se pro obrácení stavu řízené zásuvky

Když zásuvka bude vypnuta, zůstane k dispozici na této stránce pouze do okamžiku, dokud se obrazovka nezhasne, pro více informací viz sekce <u>Stav domu</u>

Na této stránce můžete rovněž vypínat všechny řízené zásuvky systému pomocí **ovládání zásuvek OFF**.

Ovládací ikona se objeví, i pokud je napájena pouze jedna zásuvka.

3. Dotkněte se pro vypnutí všech zásuvek

# HOMETOUCH

Návod k použití a instalaci

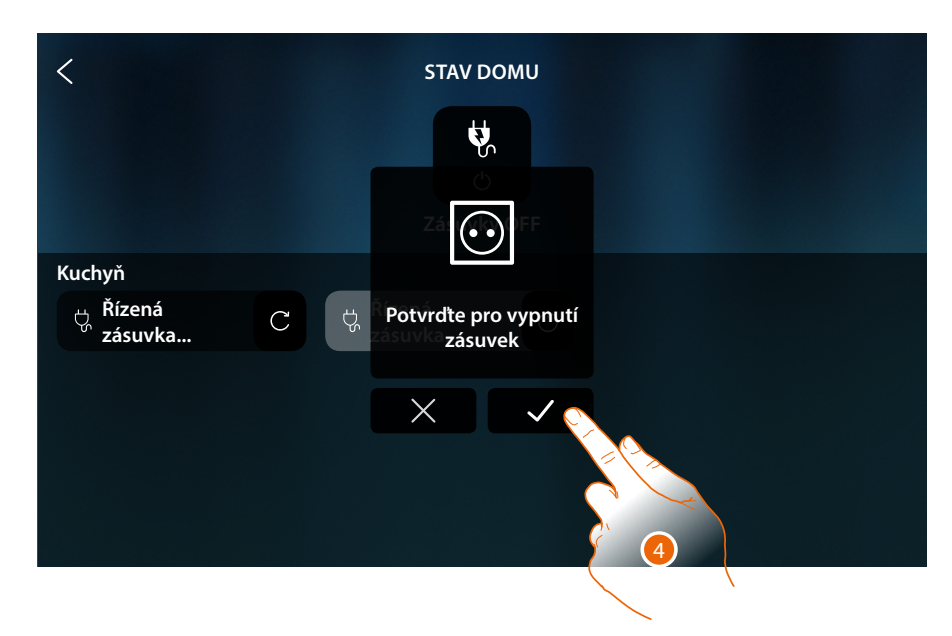

4. Dotkněte se pro potvrzení

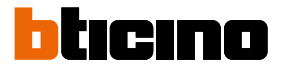

# Scény

Tento objekt Vám umožňuje spouštět scénu vytvořenou v MyHOME\_Up

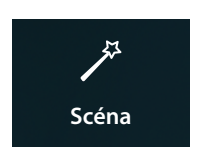

Spouští scénu vytvořenou v MyHOME\_Up

# Ovládejte objekt z Oblíbených

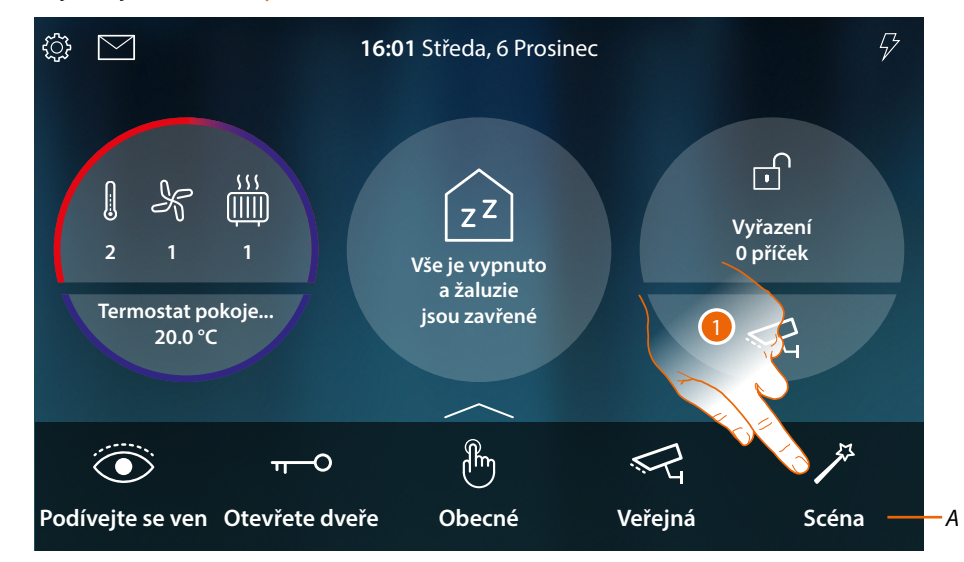

- A Název scény
- 1. Dotkněte se pro spuštění scény

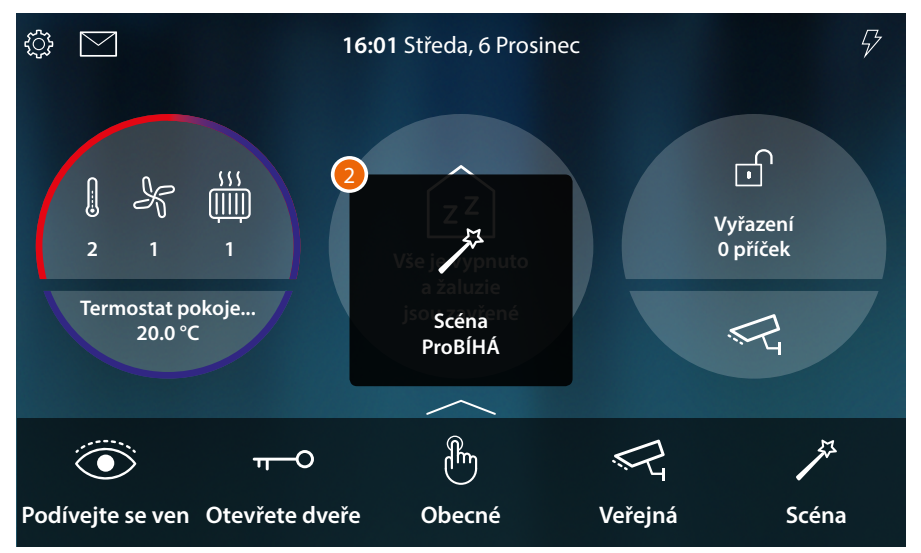

2. Zpráva Vám oznámí, že scéna byla spuštěna

# Termoregulace

V této sekci je možné zobrazovat stav zařízení systému termoregulace (Termostaty, Ohřívače ručníků a Fancoily).

Podle typu zařízení je možné nastavovat teplotu (Termostat), zapínat nebo vypínat (Ohřívače ručníků) a zapínat nebo vypínat a regulovat ventilátor (Fancoily) přímo nebo jednoduchým nebo týdenním naprogramováním.

V příslušné sekci je možné rovněž odesílat příkazy současně všem zařízením systému termoregulace.

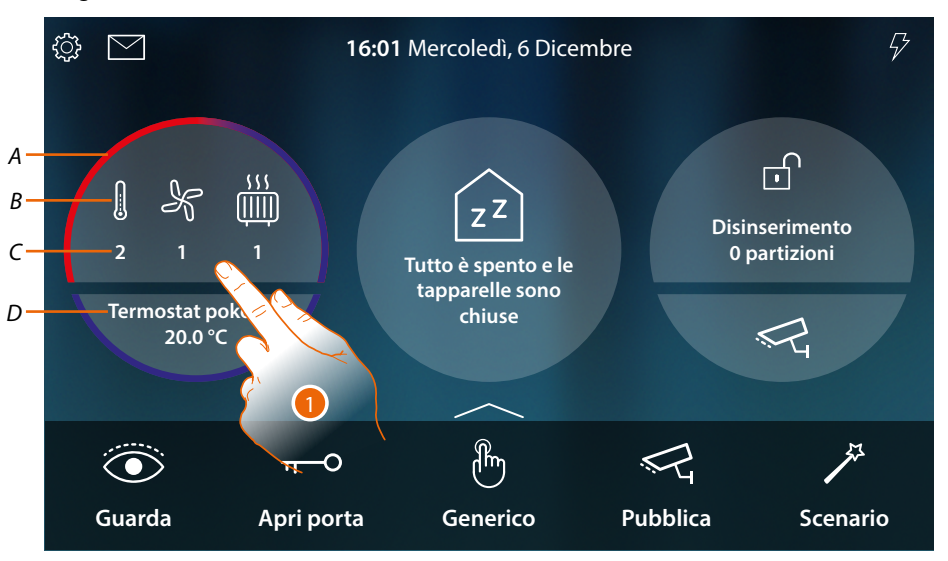

- A Označuje pomocí barvy (červená topení, světle modrá chlazení), že alespoň jedno zařízení je v aktivním stavu
- B Indikace typu aktivního zařízení

|                | Termostat       |
|----------------|-----------------|
| K              | Fancoil         |
| <u>, , , ,</u> | Ohřívač ručníků |
|                |                 |

- C Indikace počtu aktivních zón
- D Oblíbený termostat. Můžete nastavit jeden z Termostatů jako oblíbený, takto se budou na Home Page zobrazovat přímo různé údaje jako název, měřená teplota a zda je zóna aktivní nebo ne (zabarvení pásma: červená = topení, světle modrá = chlazení).
- 1. Dotkněte se pro řízení systému termoregulace

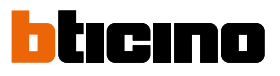

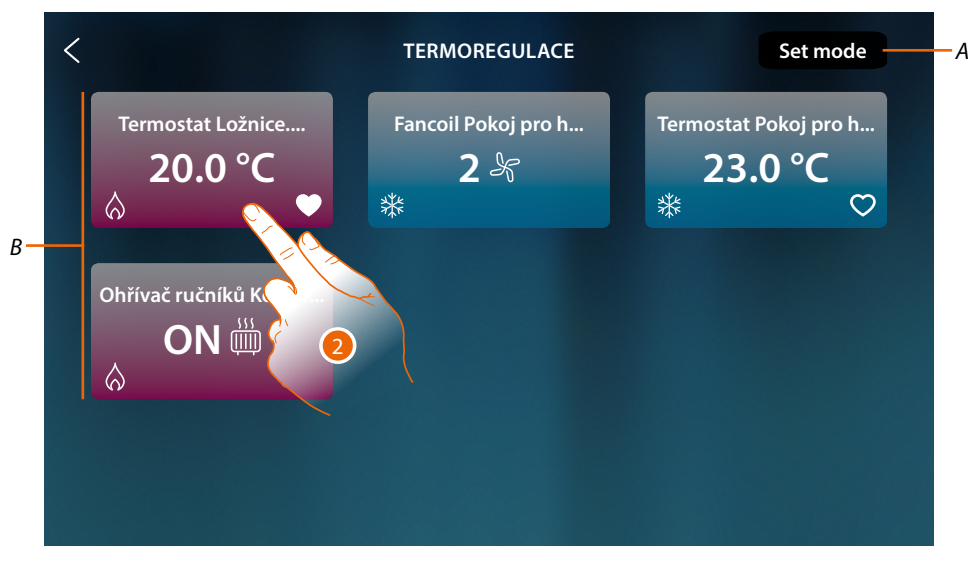

- A Otvírá panel Obecná nastavení, kde je možné odesílat příkazy termoregulace všem zařízením systému.
- B Zařízení systému termoregulace

Na této stránce jsou přítomny Termostaty, Ohřívače ručníků a Fancoily Vašeho domu/bytu, barva pozadí objektu označuje jejich stav.

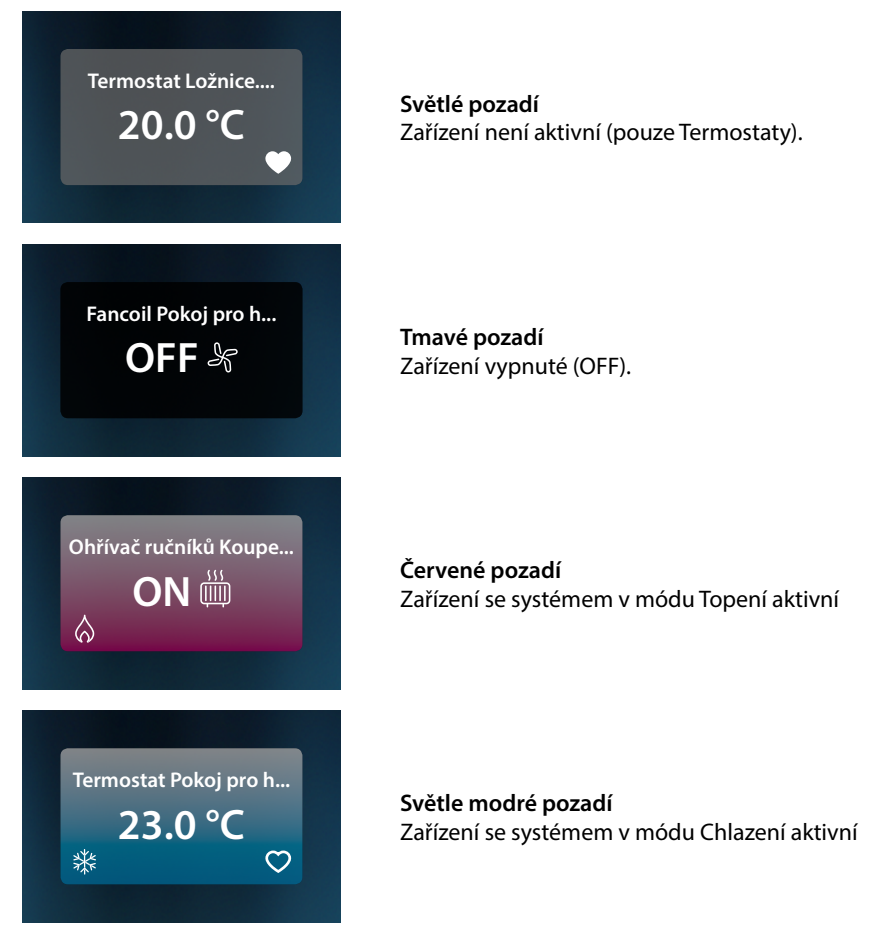

2. Dotkněte se pro otevření panelu řízení zařízení

#### Termostat

Z ovládacího panelu Termostatu přítomného v systému a nakonfigurovaného v MyHOME\_Up můžete zapínat/vypínat Váš Termostat přímo nebo pomocí jednoduchého nebo týdenního hodinového naprogramování.

Rovněž máte možnost používat funkci Boost pro aktivaci systému nezávisle na detekované teplotě.

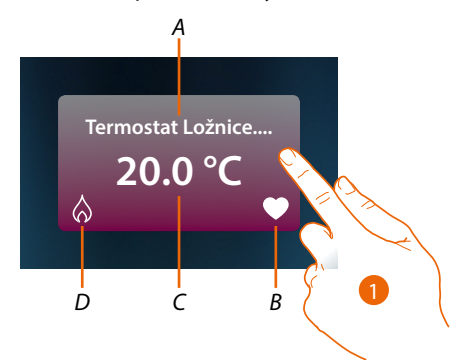

- A Název termostatu
- B Oblíbený termostat
  - Můžete nastavit jeden z Termostatů jako oblíbený ( ), takto se budou na Home Page zobrazovat přímo různé údaje jako název, měřená teplota a zda je zóna aktivní nebo ne (zabarvení pásma: červená = topení, světle modrá = chlazení).
- C Naměřená teplota
- D Indikace aktivity Termostatu:

žádná ikona = systém ve stand by;

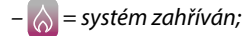

- 🎇 = systém ochlazován
- 1. Dotkněte se pro otevření panelu řízení Termostatu

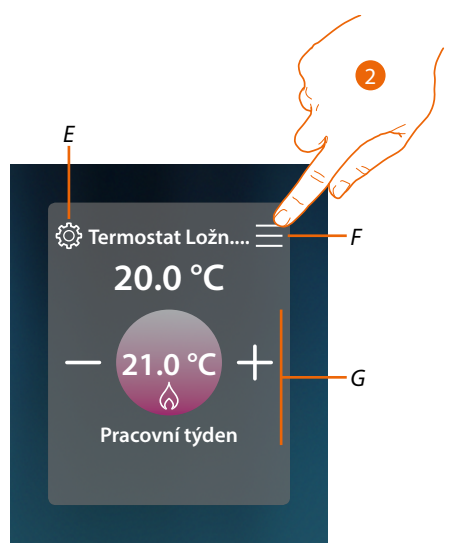

- E Nastavte pracovní mód Termostatu, je-li dostupný (topení nebo chlazení)
- F Otvírá panel pro volbu pracovního režimu
- G Oblast řízení Termostatu, mění se podle zvoleného pracovního módu
- 2. Dotkněte se pro změnu pracovního režimu Termostatu

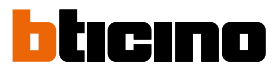

#### Pracovní režimy

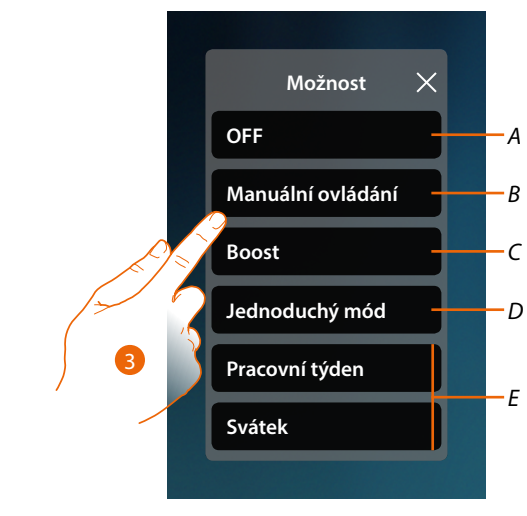

- A Nastavuje Termostat na OFF
- B Nastavuje Termostat do ručního módu
- C Nastavuje Termostat do Boost
- D Aktivuje jednoduché naprogramování
- E Aktivuje jeden z týdenních programů vytvořených s MyHOME\_Up
- 3. Dotkněte se pro volbu pracovního režimu

# Mód OFF

Tato funkce Vám umožní vypnout Termostat

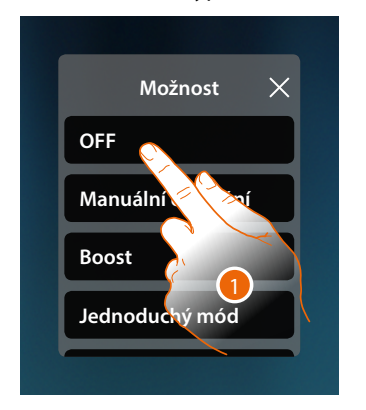

1. Dotkněte se pro aktivaci požadovaného módu Termostat je nyní v ochranném módu

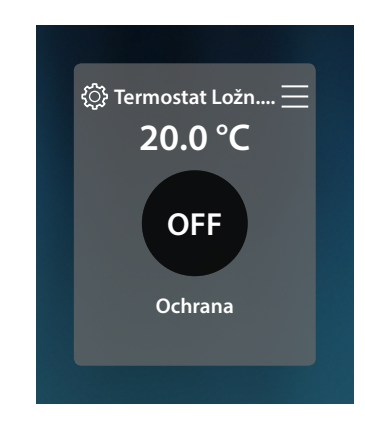

# Ruční mód

Tato funkce Vám umožní nastavit teplotu termostatu a následně ho zapínat nebo vypínat.

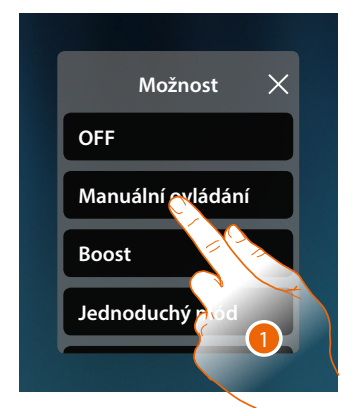

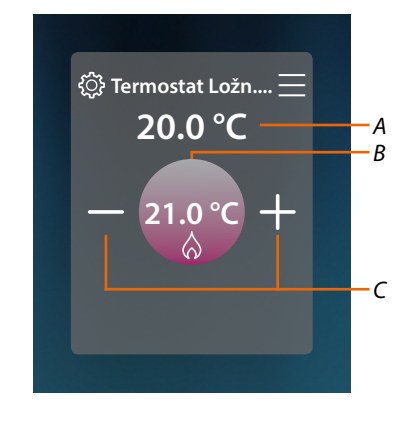

- 1. Dotkněte se pro aktivaci požadovaného módu
- A Naměřená teplota
- B Naprogramovaná teplota
- C Zvyšte/snižte teplotu

# Mód Boost

Tato funkce Vám umožní provést nucené zapnutí zařízení (jak topení, tak chlazení) na omezenou dobu (30, 60 nebo 90 minut) bez ohledu na naměřenou teplotu a naprogramovanou teplotu. Po uplynutí nastavené doby se Termostat navrátí k fungování podle předcházejícího naprogramování.

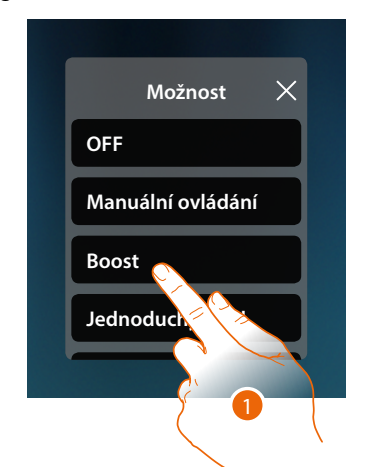

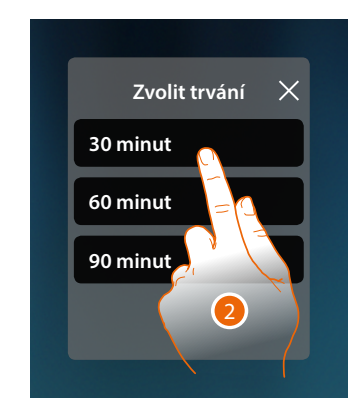

- 1. Dotkněte se pro aktivaci požadovaného módu
- 2. Dotkněte se pro nastavení doby, po kterou zůstane zapnut Termostat

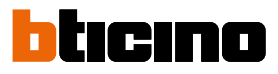

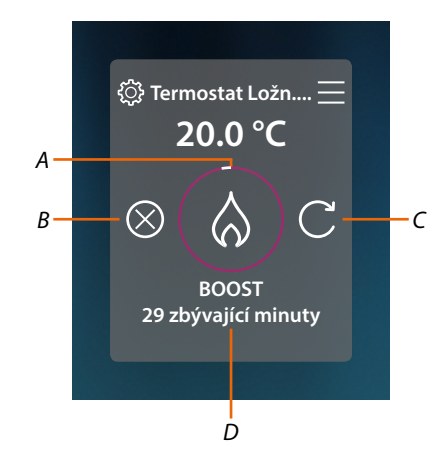

- A Vizuální indikace zbývající doby
- B Ukončuje funkci
- C Přenastaví parametr zvolený v bodě 2
- D Číselná indikace zbývající doby

#### Jednoduchý mód

Tato funkce Vám umožní nastavit Termostat do jednoduchého módu, který předpokládá dva časové sloty fungování (den a noc) s příslušnými funkčními teplotami. Pro změnu parametrů tohoto módu se řiďte příslušným odstavcem uživatelské příručky MyHOMEServer1 nebo se řiďte Jednoduchým obecným módem

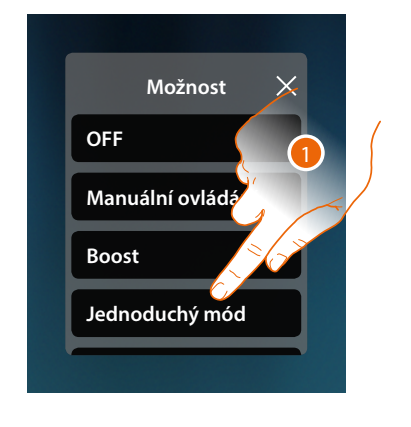

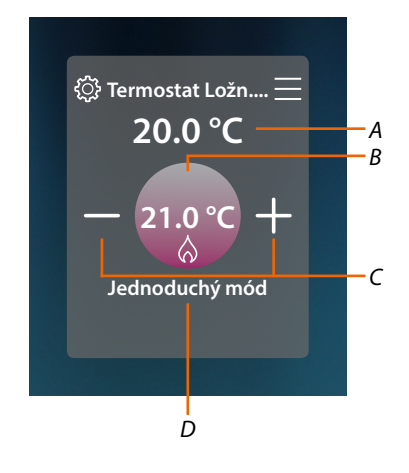

- 1. Dotkněte se pro aktivaci požadovaného módu
- A Naměřená teplota
- B Naprogramovaná teplota
- C Zvyšte/snižte teplotu
- D Indikace aktivního módu

**Poznámka**: pokud po nastavení jednoduchého módu nastavíte ručně teplotu, toto nastavení zůstane aktivní až do začátku nového časového slotu a poté se navrátí do jednoduchého módu.

# Týdenní mód

Tato funkce Vám umožní nastavit Termostat do týdenního módu, který předpokládá zapínání Termostatu v určitou hodinu a den v týdnu, při zvolení týdenního programu mezi dostupnými programy.

Pro změnu parametrů programů se řiďte příslušným odstavcem uživatelské příručky MyHOMEServer1.

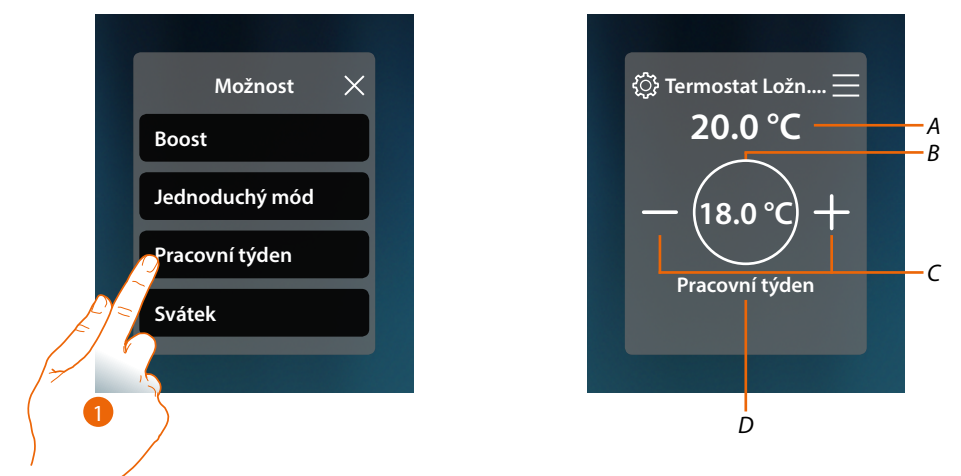

- 1. Zvolte týdenní program mezi dostupnými programy
- A Naměřená teplota
- B Naprogramovaná teplota
- C Zvyšte/snižte teplotu
- D Indikace aktivního módu

**Poznámka**: pokud po nastavení týdenního módu nastavíte ručně teplotu, toto nastavení zůstane aktivní až do začátku nového časového slotu a poté se navrátí do týdenního módu.

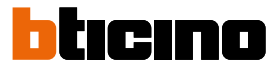

# Ohřívač ručníků

Z ovládacího panelu Ohřívače ručníků přítomného v systému a nakonfigurovaného v MyHOME\_Up můžete zapínat/vypínat Váš Ohřívač ručníků přímo nebo pomocí jednoduchého nebo týdenního hodinového naprogramování.

Rovněž máte možnost používat funkci Boost pro zapnutí Ohřívače ručníků na určitou dobu.

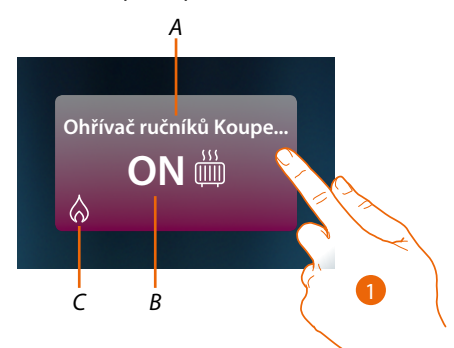

- A Název Ohřívače ručníků
- B Stav Ohřívače ručníků
- C Indikace aktivity Ohřívače ručníků
- 1. Dotkněte se pro otevření panelu řízení Ohřívačů ručníků

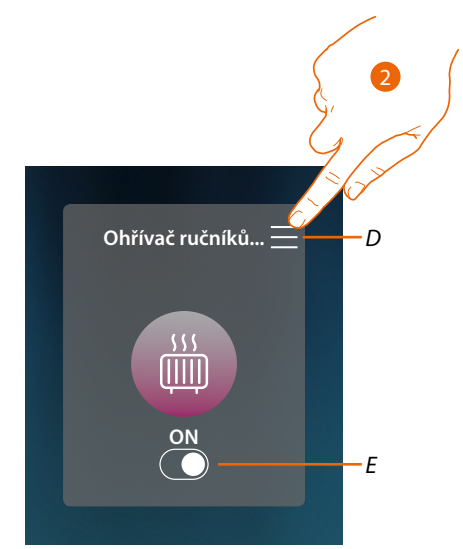

- D Otvírá panel pro volbu pracovního režimu
- E Zapíná/vypíná Ohřívač ručníků
- 2. Dotkněte se pro změnu pracovního režimu Ohřívače ručníků

## Pracovní režimy

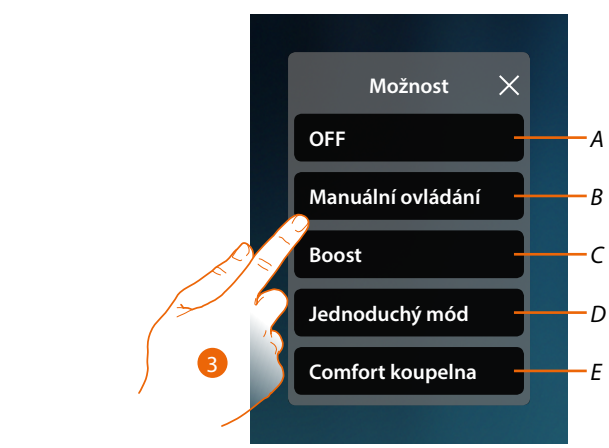

- A Nastavuje Ohřívač ručníků na OFF
- B Nastavuje Ohřívač ručníků do ručního módu
- C Nastavuje Ohřívač ručníků do Boost
- D Aktivuje jednoduché naprogramování vytvořené s MyHOME\_Up
- E Aktivuje jeden z týdenních programů vytvořených s MyHOME\_Up
- 3. Dotkněte se pro volbu pracovního režimu

# Režim OFF

Tato funkce Vám umožní vypnout Ohřívač ručníků

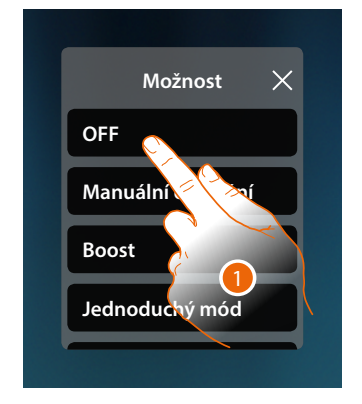

1. Dotkněte se pro aktivaci požadovaného módu Termostat je nyní v ochranném módu

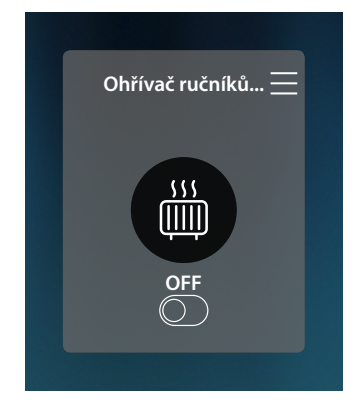

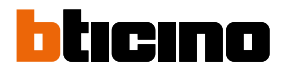

# Ruční mód

Tato funkce Vám umožní vypnout/zapnout Ohřívač ručníků

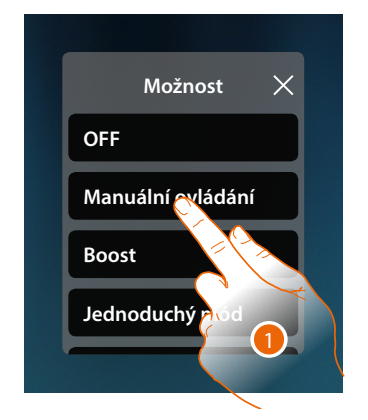

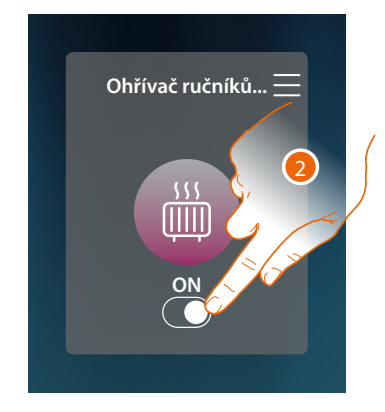

- 1. Dotkněte se pro aktivaci požadovaného módu
- 2. Dotkněte se pro zapnutí/vypnutí Ohřívače ručníků

#### Mód Boost

Tato funkce Vám umožní provést nucené zapnutí systému na dobu 30, 60 nebo 90 minut. Po uběhnutí nastavené doby se Ohřívač ručníků navrátí k fungování podle předcházejícího naprogramování.

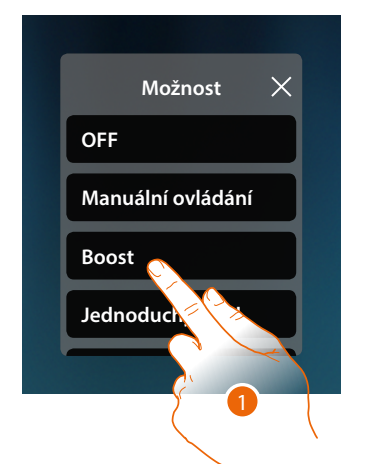

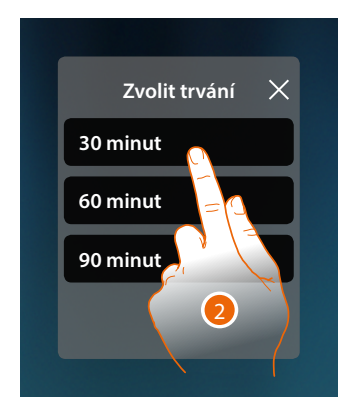

- 1. Dotkněte se pro aktivaci požadovaného módu
- 2. Dotkněte se pro nastavení doby, po kterou zůstane Ohřívač ručníků zapnut

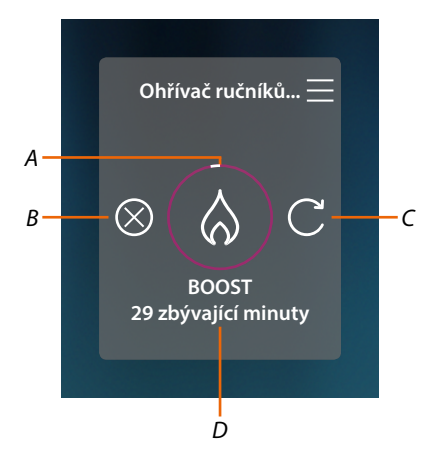

- A Vizuální indikace zbývající doby
- B Ukončuje funkci
- C Přenastaví parametr zvolený v bodě 2
- D Číselná indikace zbývající doby

# Jednoduchý mód

Tato funkce Vám umožní nastavit Ohřívač ručníků do jednoduchého módu, který předpokládá dva časové sloty fungování (den a noc) s příslušnými časovými sloty fungování. Pro změnu parametrů tohoto módu se řiďte příslušným odstavcem uživatelské příručky MyHOMEServer1.

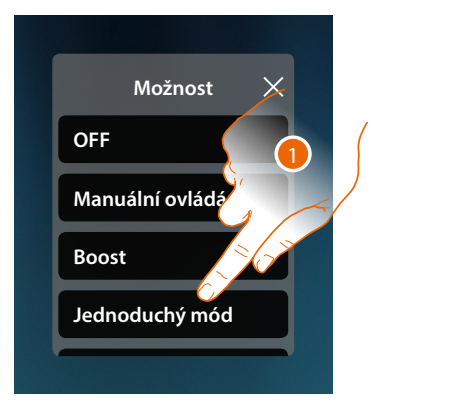

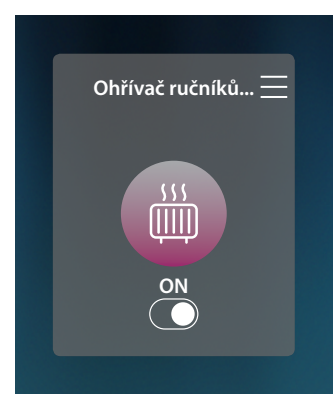

1. Dotkněte se pro aktivaci požadovaného módu

Nyní se Ohřívač ručníků bude zapínat nebo vypínat podle časového slotu nastaveného v jednoduchém naprogramování.

**Poznámka**: pokud po nastavení jednoduchého módu zapnete/vypnete ručně Ohřívač ručníků, zůstane zapnutý/vypnutý až do začátku nového časového slotu a poté se navrátí do jednoduchého módu.

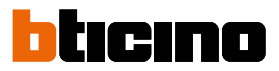

# Týdenní mód

Tato funkce Vám umožní nastavit Termostat do týdenního módu, který předpokládá zapínání Termostatu v určitou hodinu a den v týdnu, při zvolení týdenního programu mezi dostupnými programy.

Pro změnu parametrů programů se řiďte příslušným odstavcem uživatelské příručky MyHOMEServer1.

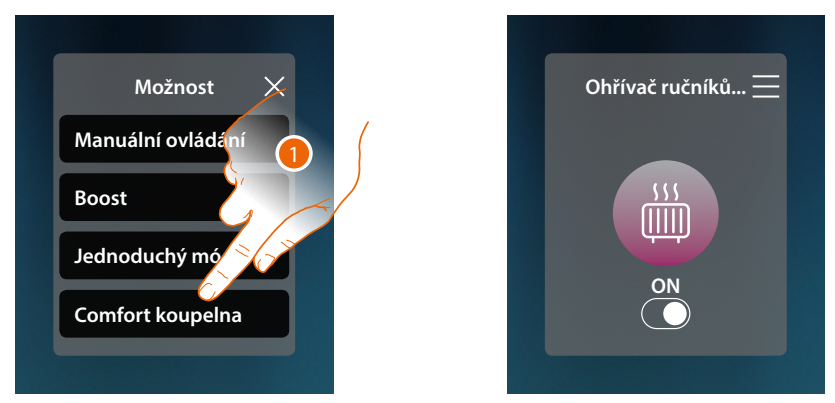

1. Zvolte týdenní program mezi dostupnými programy

Nyní se Ohřívač ručníků bude zapínat nebo vypínat podle časového slotu a dnu týdne nastaveného v týdenním naprogramování.

**Poznámka**: pokud po nastavení týdenního módu zapnete/vypnete ručně Ohřívač ručníků, zůstane zapnutý/vypnutý až do začátku nového časového slotu a poté se navrátí do týdenního módu.

# Fancoil

Z ovládacího panelu Fancoilu přítomného v systému a nakonfigurovaného v MyHOME\_Up můžete zapínat/vypínat Váš Fancoil přímo nebo pomocí jednoduchého nebo týdenního hodinového naprogramování.

Rovněž máte možnost používat funkci Boost pro zapnutí Fancoilu na určitou dobu.

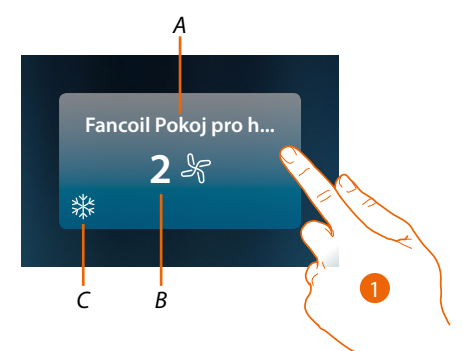

- A Název Fancoilu
- B Nastavená rychlost ventilátoru
- C Indikace aktivity Ohřívače ručníků
- 1. Dotkněte se pro otevření panelu řízení Fancoilu

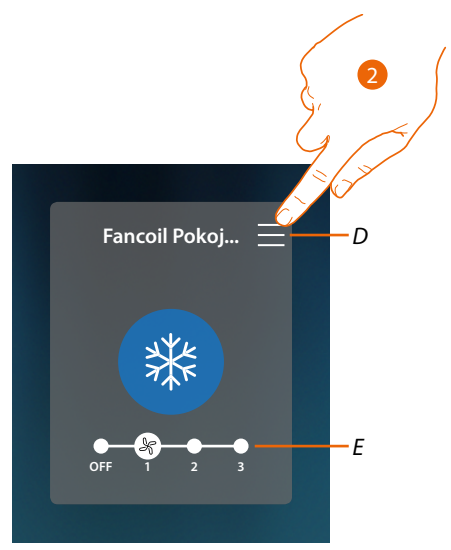

- D Otvírá panel pro volbu pracovního režimu
- E Vypíná/volí rychlost ventilátoru
- 2. Dotkněte se pro změnu pracovního režimu Fancoilu

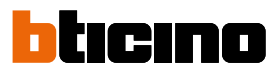

#### Pracovní režimy

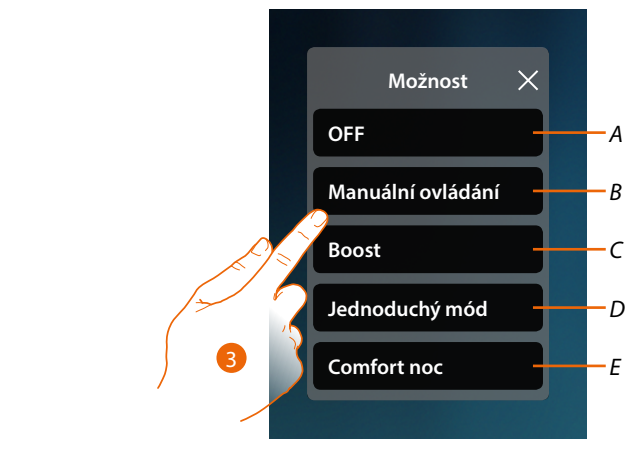

- A Nastavuje Fancoil na OFF
- B Nastavuje Fancoil do ručního módu
- C Nastavuje Fancoil do Boost
- D Aktivuje jednoduché naprogramování vytvořené s MyHOME\_Up
- E Aktivuje jeden z týdenních programů vytvořených s MyHOME\_Up
- 3. Dotkněte se pro volbu pracovního režimu

# Režim OFF

Tato funkce Vám umožní vypnout Fancoil

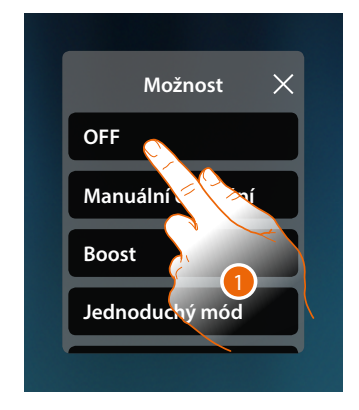

1. Dotkněte se pro aktivaci požadovaného módu Fancoil je nyní v ochranném módu

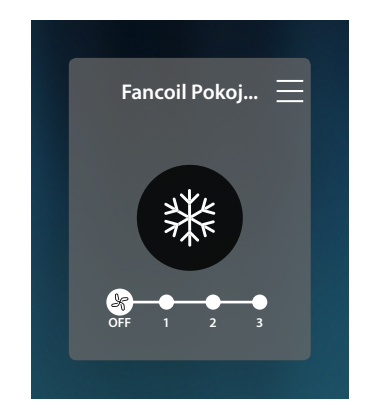

# **HOMETOUCH** Návod k použití a instalaci

# Ruční mód

Tato funkce Vám umožní vypnout/zapnout a regulovat rychlost ventilátoru Fancoil

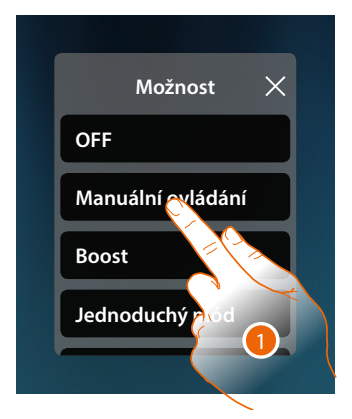

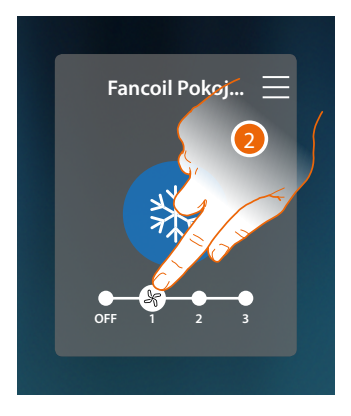

- 1. Dotkněte se pro aktivaci požadovaného módu
- 2. Tato funkce Vám umožní vypnout nebo zvolit rychlost ventilátoru Fancoilu

#### Mód Boost

Tato funkce Vám umožní provést nucené zapnutí systému na dobu 30, 60 nebo 90 minut. Po uplynutí nastavené doby se Fancoil navrátí k fungování podle předcházejícího naprogramování.

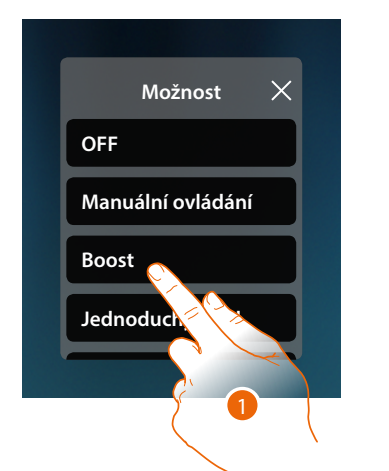

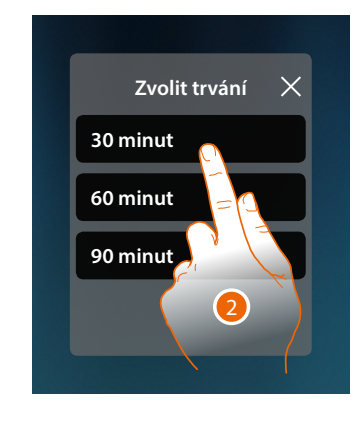

- 1. Dotkněte se pro aktivaci požadovaného módu
- 2. Dotkněte se pro nastavení doby, po kterou zůstane Fancoil zapnutý

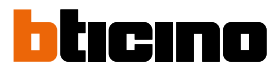

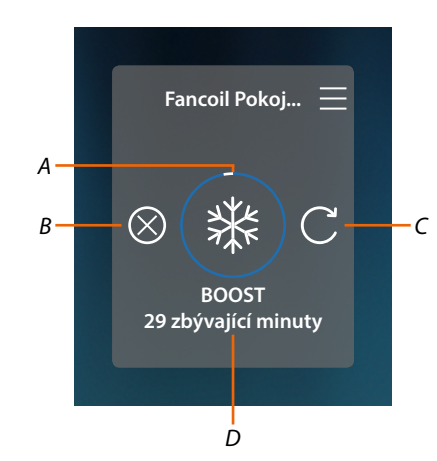

- A Vizuální indikace zbývající doby
- B Ukončuje funkci
- C Přenastaví parametr zvolený v bodě 2
- D Číselná indikace zbývající doby

#### Jednoduchý mód

Tato funkce Vám umožní nastavit Fancoil do jednoduchého módu, který předpokládá dva časové sloty fungování (den a noc) s příslušnými časovými sloty fungování.

Můžete rovněž nastavovat rychlost ventilátoru pro každý časový slot.

Pro změnu parametrů tohoto módu se řiďte příslušným odstavcem uživatelské příručky MyHOMEServer1.

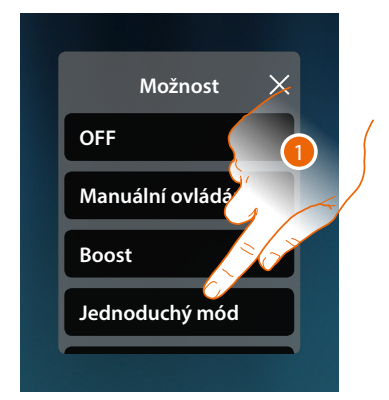

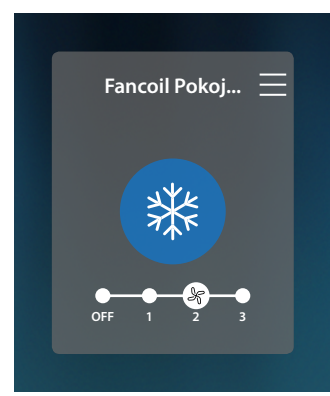

 Dotkněte se pro aktivaci požadovaného módu Nyní se Ohřívač ručníků bude zapínat nebo vypínat s určitou rychlostí ventilátoru podle

časového slotu nastaveného v jednoduchém naprogramování. Poznámka: pokud po nastavení jednoduchého módu zapnete/vypnete ručně Fancoil, zůstane zapnutý/

**Poznámka:** pokud po nastavení jednoduchého módu zapnete/vypnete ručně Fancoil, zůstane zapnutý/ vypnutý až do začátku nového časového slotu a poté se navrátí do jednoduchého módu.

# Týdenní mód

Tato funkce Vám umožní nastavit Termostat do týdenního módu, který předpokládá zapínání Termostatu a nastavení rychlosti ventilátoru v určitou hodinu a den v týdnu, při zvolení týdenního programu mezi dostupnými programy.

Pro změnu parametrů programů se řiďte příslušným odstavcem uživatelské příručky MyHOMEServer1.

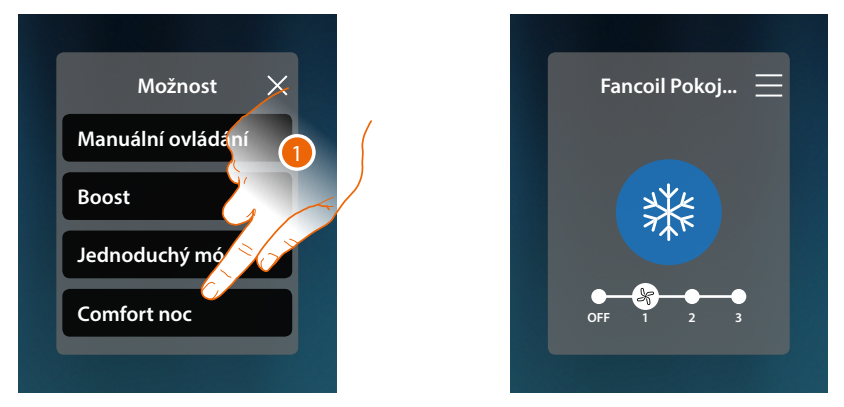

1. Zvolte týdenní program mezi dostupnými programy

Nyní se Fancoil bude zapínat nebo vypínat s určitou rychlostí ventilátoru podle časového slotu a dne týdne nastaveného v týdenním naprogramování.

**Poznámka**: pokud po nastavení týdenního módu zapnete/vypnete ručně Fancoil, zůstane zapnutý/ vypnutý až do začátku nového časového slotu a poté se navrátí do týdenního módu.

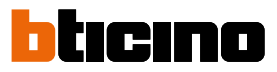

# Obecná nastavení

V této sekci je možné rovněž odesílat příkazy současně všem zařízením systému termoregulace.

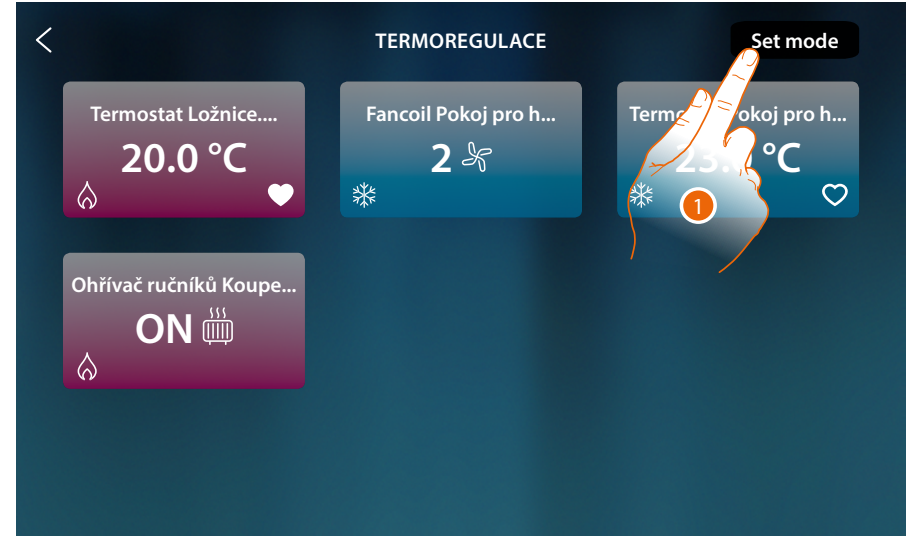

1. Dotkněte se pro otevření panelu Obecná nastavení

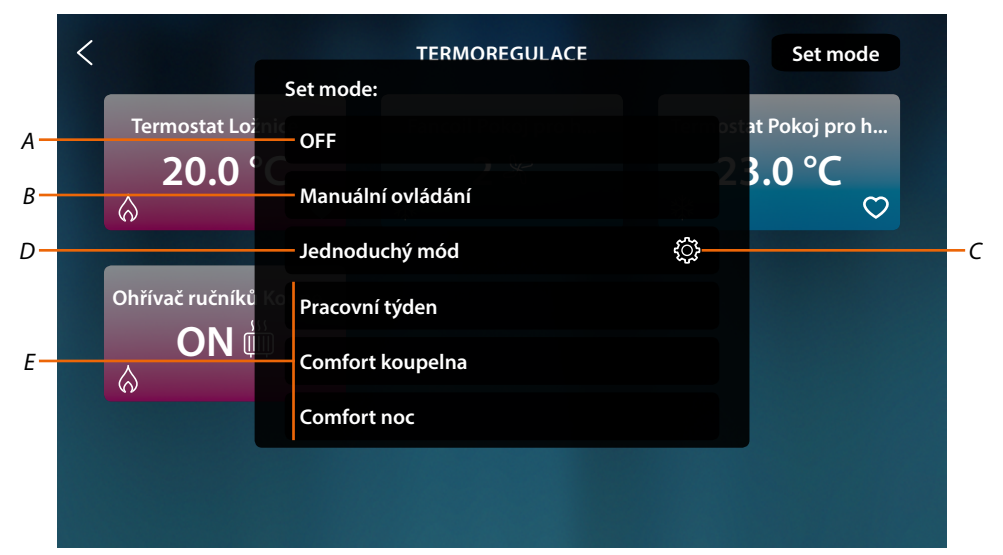

- A Vypíná všechna zařízení
- B Zapíná všechna zařízení
- C Mění parametry jednoduchého módu pro Termostaty
- D Aktivuje jednoduchý mód na všech zařízeních
- E Aktivuje týdenní programy na všech zařízeních

# HOMETOUCH

Návod k použití a instalaci

# Obecný mód OFF

Tato funkce Vám umožní vypnout všechna zařízení

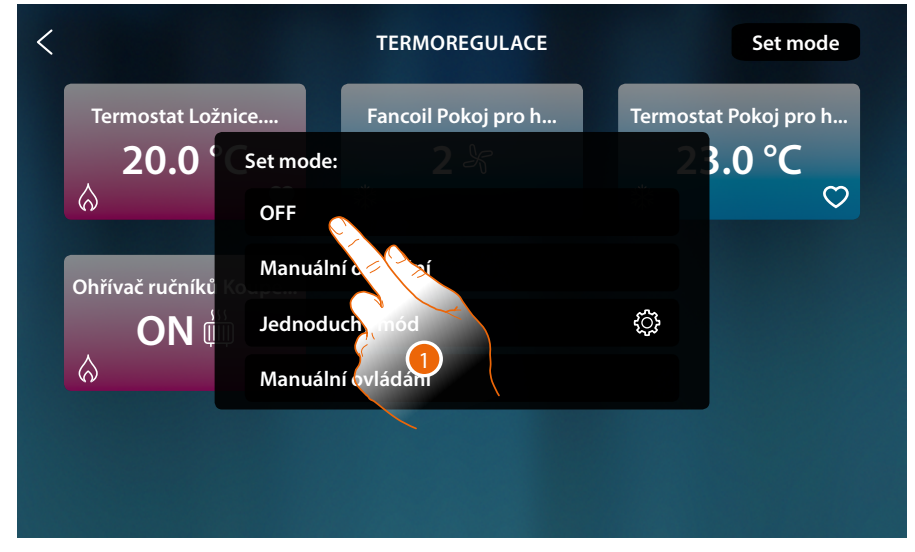

# 1. Zvolte požadovaný mód

Termostaty jsou nyní v ochranném módu, Ohřívače ručníků a Fancoily v OFF.

| < |                                | TERMOREGULACE                | Set mode                         |
|---|--------------------------------|------------------------------|----------------------------------|
|   | Termostat Ložnice<br>20.0 °C   | Fancoil Pokoj pro h<br>OFF & | Termostat Pokoj pro h<br>23.0 °C |
|   | Ohřívač ručníků Koupe<br>OFF 🎬 |                              |                                  |
|   |                                |                              |                                  |

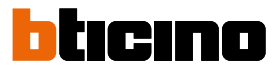

# Ruční obecný mód

Tato funkce Vám umožní nastavovat teplotu všech termostatů a následně je zapínat nebo vypínat, zatímco Ohřívače ručníků a Fancoily budou zapnuty.

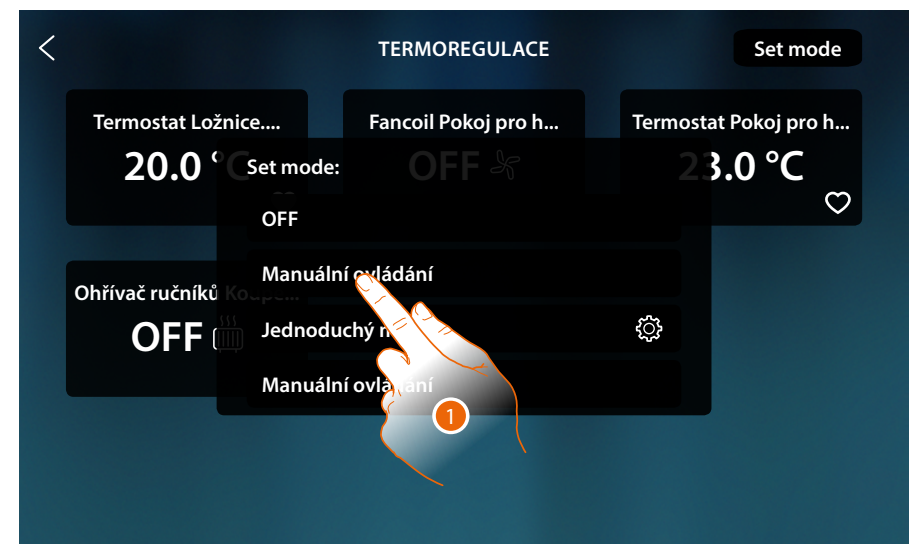

1. Zvolte požadovaný mód

| < | TERMOREGULACE 2 Set mode                             |
|---|------------------------------------------------------|
|   | Termostat Ložnice Fancoil Pokoj pr                   |
|   | 20.0 ° Manuální ovládání F 23.0 °C<br>+ $\heartsuit$ |
|   | Ohřívač ručníků Koupe 22.0°C                         |
|   | OFF 2                                                |
|   |                                                      |

- 2. Dotkněte se pro nastavení teploty (pouze Termostaty)
- 3. Dotkněte se pro potvrzení

# HOMETOUCH

Návod k použití a instalaci

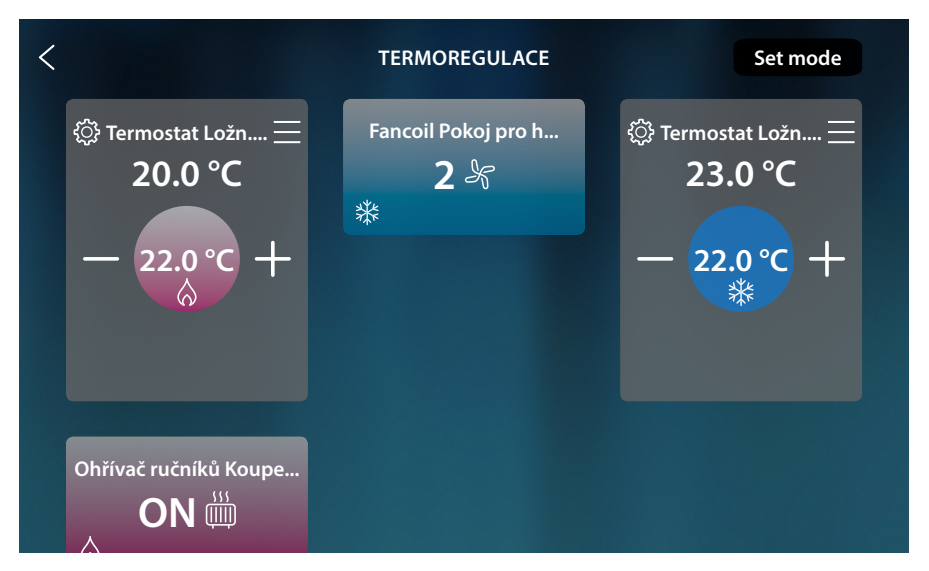

Pro termostaty byla nastavena naprogramovaná teplota (je-li jiná než naměřená, bude se aktivovat systém).

Ohřívače ručníků a Fancoily se zapnou s aktuální rychlostí ventilace.

# Jednoduchý obecný mód

Tato funkce Vám umožní aktivovat Jednoduchý mód pro všechna zařízení, každý typ (Termostaty, Ohřívače ručníků a Fancoily) má speciální Jednoduchý mód.

Pouze pro Termostaty je možné měnit parametry jednoduchého módu z HOMETOUCH, pro změnu parametrů ostatních typů se řídte příslušným parametrem uživatelské příručky MyHOMEServer1.

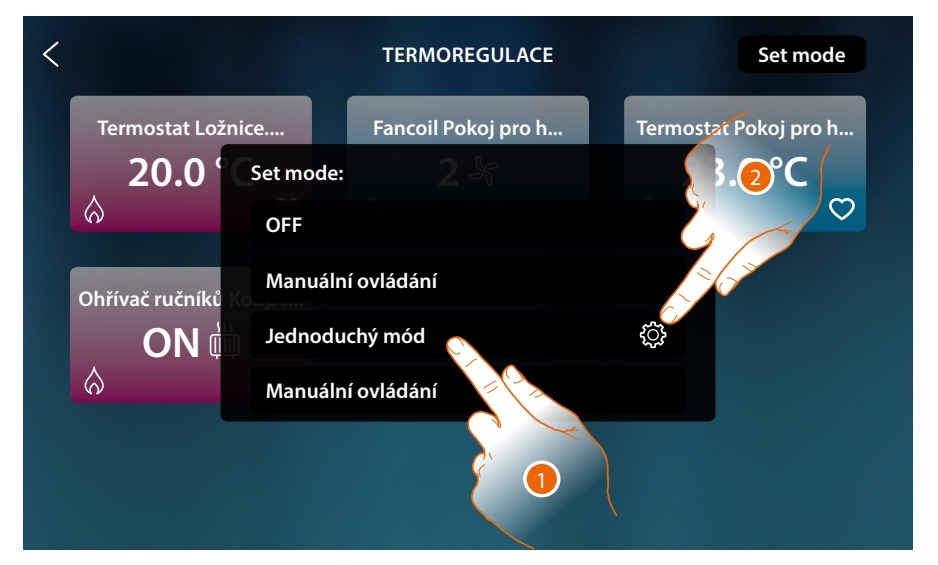

- 1. Dotkněte se pro aktivaci Jednoduchého módu pro všechna zařízení
- 2. Dotkněte se v případě, že chcete změnit jednoduchý mód Termostatů

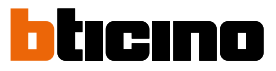

Pomocí tohoto naprogramování můžete nastavit jeden setpoint pro den a jeden pro noc. Tímto způsobem můžete nastavovat teplotu Vašeho domu/bytu automaticky po celých 24 hodin. V následujícím příkladě chceme nastavit pro den teplotu 20 °C a pro noc 18 °C.

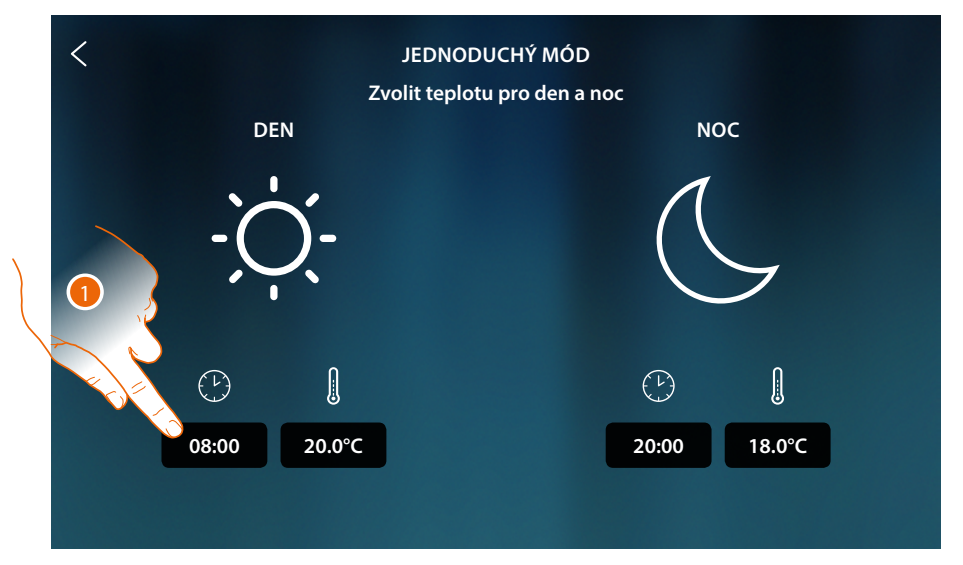

1. Dotkněte se pro zvolení hodiny začátku časového slotu dne

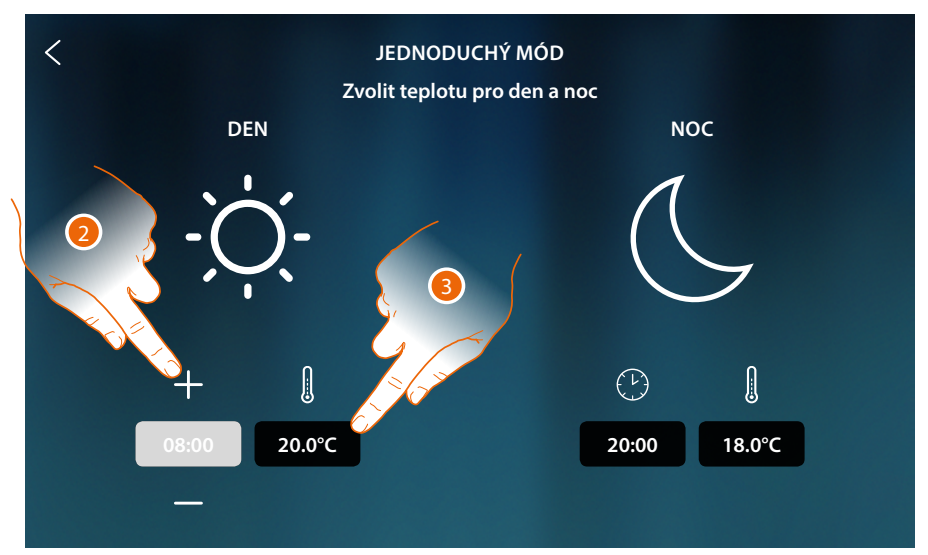

- 2. Dotkněte se pro zvolení hodiny
- 3. Dotkněte se pro určení teploty pro časový slot dne

# HOMETOUCH

Návod k použití a instalaci

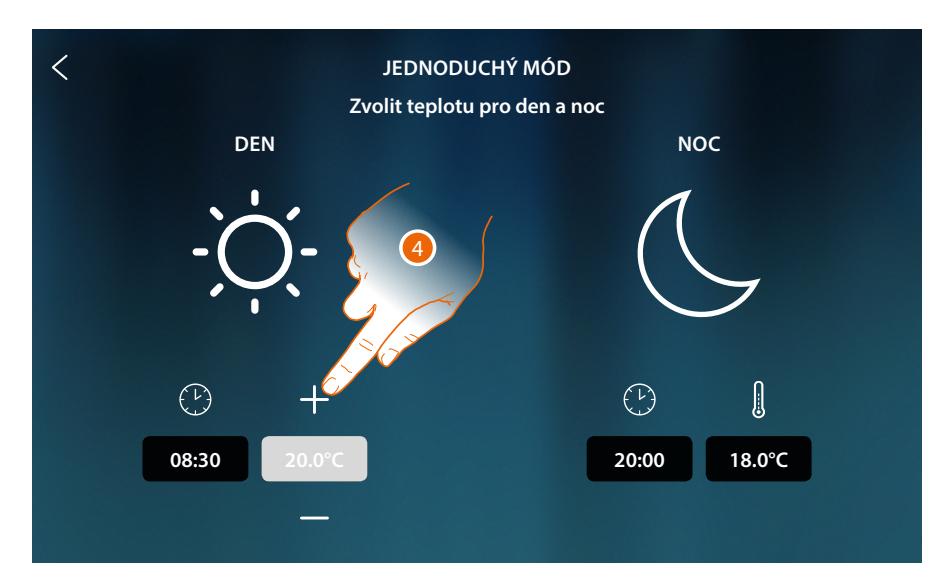

4. Dotkněte se pro zvolení teploty

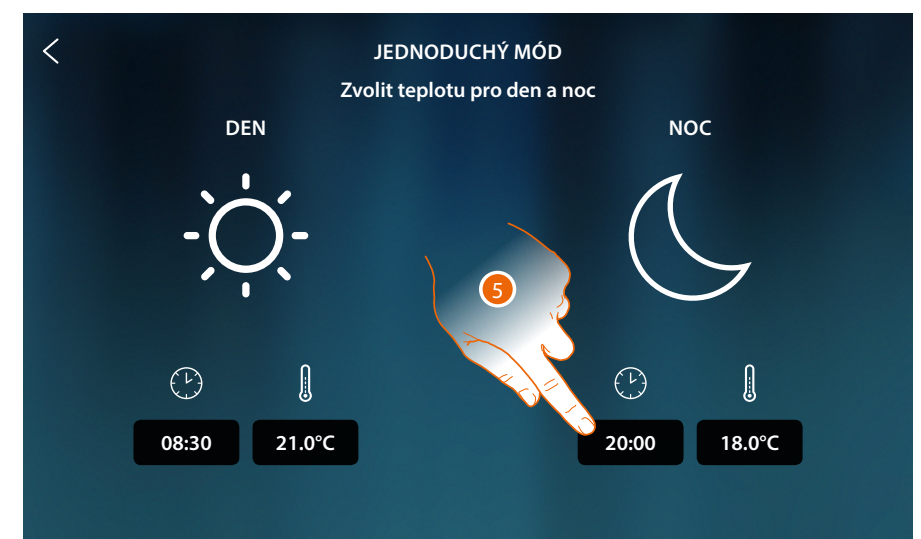

5. Zopakujte tuto operaci pro časový slot noci, poté se dotkněte pro uložení

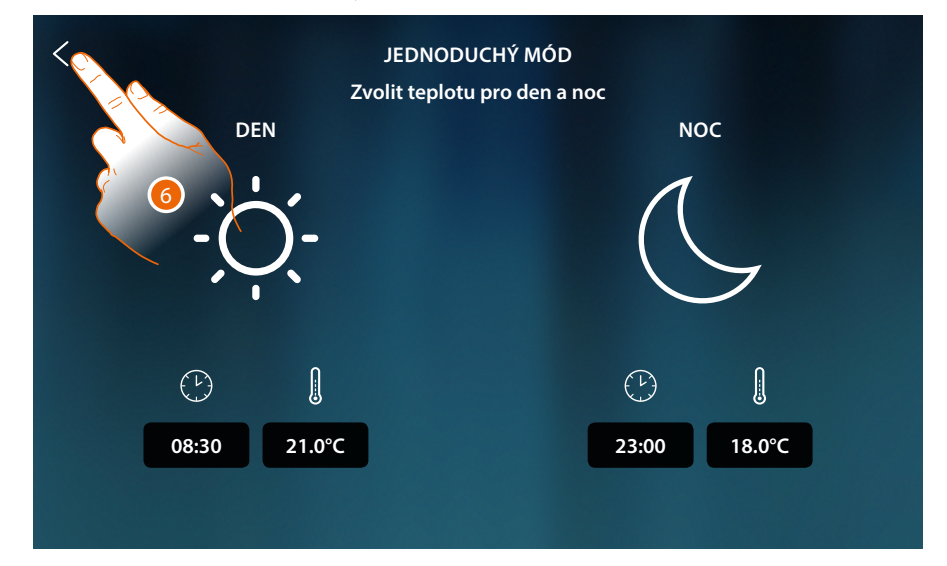

6. Dotkněte se pro uložení nastavení

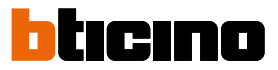

# Týdenní mód

Tato funkce Vám umožní aktivovat všechny speciální týdenní programy každého zařízení. Pro změnu parametrů programů se řiďte příslušným odstavcem uživatelské příručky MyHOMEServer1.

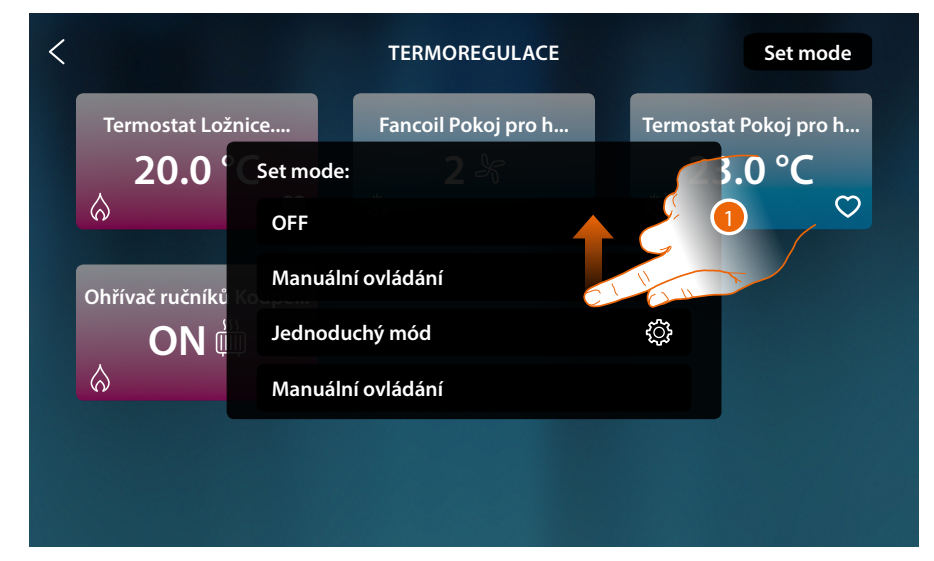

1. Procházejte pro zobrazení všech týdenních programů

| <                                                                            | TERMOREGULACE        | Set mode                         |
|------------------------------------------------------------------------------|----------------------|----------------------------------|
| Termostat Ložnice<br>20.0 Set mode<br>Jednod<br>Ohřívač ručníků<br>ON Comfor | Fancoil Poky j pro 2 | Termostat Pokoj pro h<br>23.0 °C |

2. Dotkněte se pro aktivaci týdenního programu mezi dostupnými programy

# Poplašné zařízení

V této sekci můžete zobrazovat stav poplašného systému, probíhající poruchy, zobrazovat stav oddílů a aktivovat je a zařazovat poplašný systém pomocí zařazovacích scén.

**Poznámka**: tato funkce je přítomná pouze v případě, jestliže jste vybaveni poplašným systémem BTicino (poplašné centrály 4200, 4201, 4203) a jestliže Váš instalační technik provedl připojení k centrále pomocí příslušné procedury v MyHOME\_Up.

*Pozor*: ne všechny funkce popsané v této příručce jsou k dispozici pro všechny země. Prověřte s Vaším prodejcem, jaké funkce jsou k dispozici na Vašem trhu

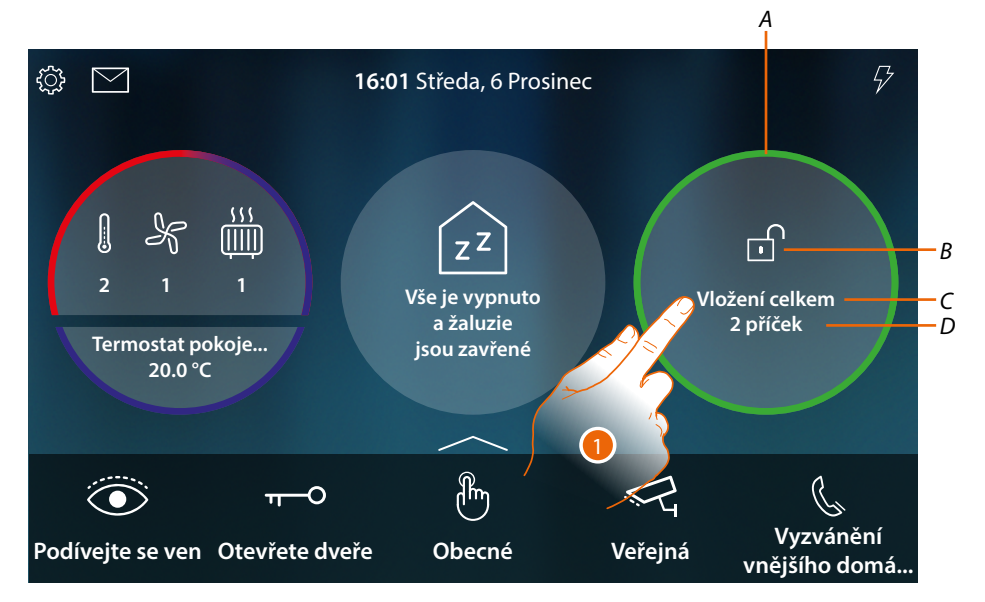

- A Označuje pomocí zabarvení stav systému:
   Žádná barva = poplašný systém odpojený
   Zelená = poplašný systém zapojený (alespoň jedna scéna nebo oddíl zařazeny)
   Červená nepřerušovaná = došlo k alarmu a k jeho přijetí (tj. byl zobrazen, ale nebyl vyřešen odpojením systému a odstraněním příčiny alarmu)
   Červená blikající = probíhá alarm
- B Označuje pomocí ikony stav systému:

   <sup>1</sup> Poplašný systém zapojený
   <sup>1</sup> Poplašný systém odpojený
   <sup>▲</sup> Alarm na poplašném systému (alarm alespoň na jednom oddílu)
- C Scéna zařazení aktivní

| "Název scény" (např. Noc) | Oddíly zařazeny podle<br>nakonfigurované scény v<br>centrále |
|---------------------------|--------------------------------------------------------------|
| "Částečně zařazeno"       | Oddíly zařazeny ručně na<br>stránce <mark>Oddíly</mark>      |

D Počet zařazených oddílů

1. Dotkněte se pro otevření stránky Poplašné zařízení

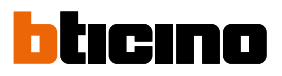

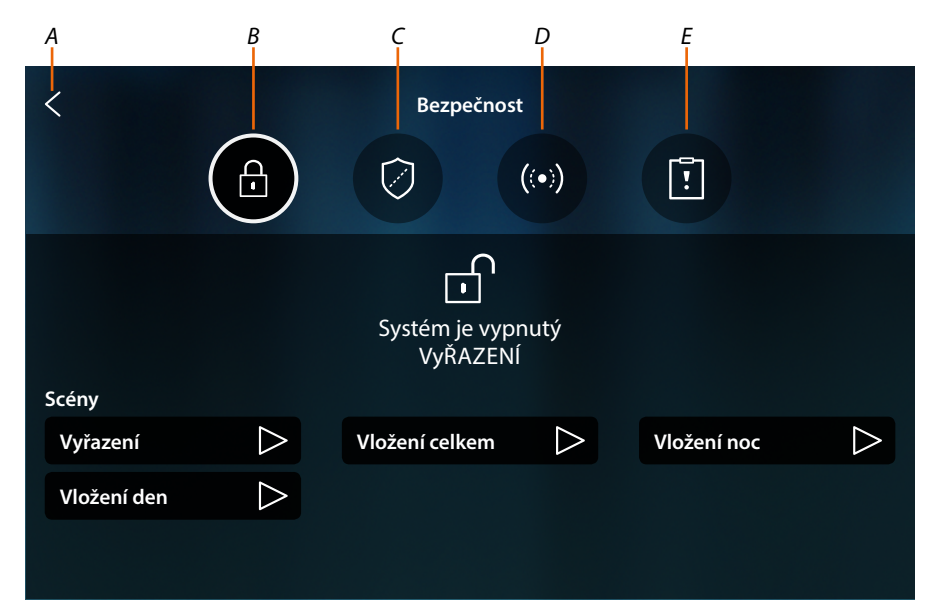

- A Vrací se na Home Page
- B Scény zařazení
- C Oddíly
- D Zóny
- E Alarmy/poruchy

# Základní principy

V tomto odstavci jsou použity následující termíny pro označení principů a fungování poplašného systému.

## Oddíly:

oddíly jsou oblasti, do nichž je rozdělen Váš dům/byt podle logické a funkční agregace. Například oddíl "noční objemové čidlo" zahrnuje koupelnu a manželskou ložnici.

#### Zóny:

zóny jsou detekční zařízení zjišťující narušení prostoru, která tvoří poplašný systém. Například kontakt bezpečnostních dveří, IR detektor kuchyně atd.

#### Scény zařazení:

zařazení jsou scény aktivace Vašeho poplašného systému.

Například scéna zařazení "zařazení noci" zařazuje poplašné zařízení ve vnitřních obvodových oddílech, vnějších obvodech, denních objemových čidlech a vnějších objemových čidlech, ale ne v oddílech nočních objemových čidel.

Tímto způsobem bude systém zařazen v celém domě/bytě a venku, kromě ložnice a koupelny (oddíl nočních objemových čidel), kde bude možné se volně pohybovat.

# **HOMETOUCH** Návod k použití a instalaci

# Scény zařazení

Na této stránce můžete zařazovat poplašný systém pomocí scén zařazení.

|     | <           |                  | Bezpečnost                 |                  |             |     |
|-----|-------------|------------------|----------------------------|------------------|-------------|-----|
|     |             | <b>A</b>         |                            | ((•))            | []          |     |
|     | Scény       |                  | Systém je vypr<br>VyŘAZENÍ | nutý             |             | — A |
| c   | Vyřazení    | $\triangleright$ | Vložení celkem             | $\triangleright$ | Vložení noc | >   |
| ر — | Vložení den | $\triangleright$ |                            |                  |             |     |

- A Zobrazuje stav systému
- B Zobrazuje scénu aktivního zařazení
- C Scény zařazení k dispozici v systému
- 1. Dotkněte se pro scénu zařazení mezi nabízenými scénami

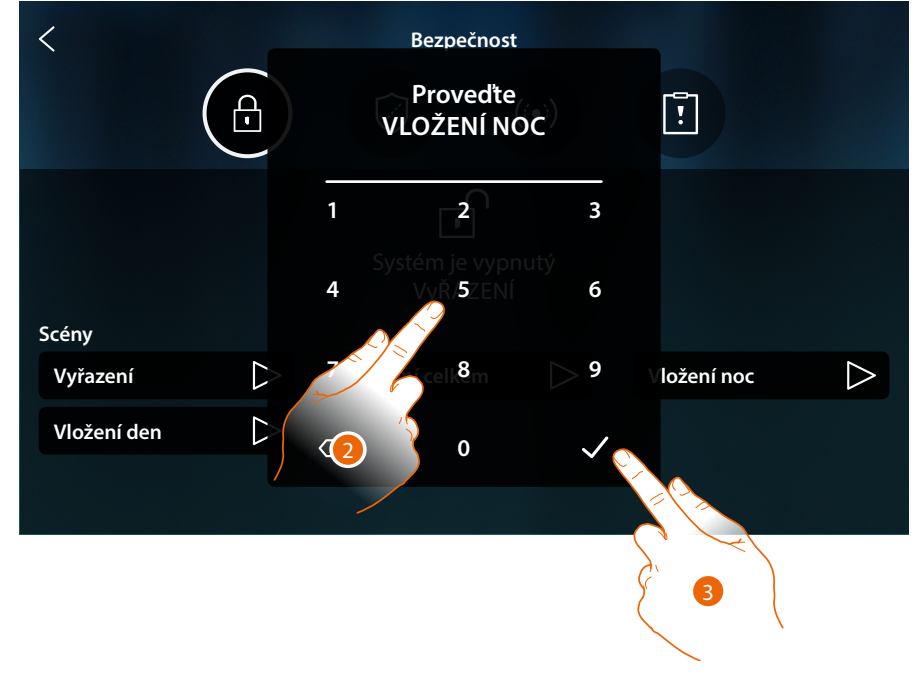

- 2. Zadejte kód, je-li to vyžadováno
- 3. Dotkněte se pro potvrzení

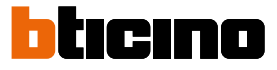

Zpráva Vám sdělí, jestli byla provedena scéna zařazení a zda byl systém zařazen v oddílech, které jsou součástí scény.

| 9                                                              |             |
|----------------------------------------------------------------|-------------|
| Sistema inserimento<br>Vložení noc<br>Provedeno<br>Vložení den | Vložení noc |

# Oddíly

< Bezpečnost <u>-</u> !  $(\langle \bullet \rangle)$  $\bigcirc$ Příčky  $\checkmark$ Obvodové vnitřní Obvodové vnější -A Ο Ο Β-Objemové noc Objemové den  $\bigcirc$ Objemové vnější A Zobrazuje stav oddílu: Ο Oddíl vyřazený  $\bigcirc$ Oddíl zařazený Alarm v oddílu B Zobrazuje oddíly, na něž je rozdělen Váš systém: 1. Dotkněte se pro zařazení oddílu

Na této stránce můžete zobrazovat a pravidelně zařazovat oddíly Vašeho poplašného systému, aniž byste používali scény zařazení.
Návod k použití a instalaci

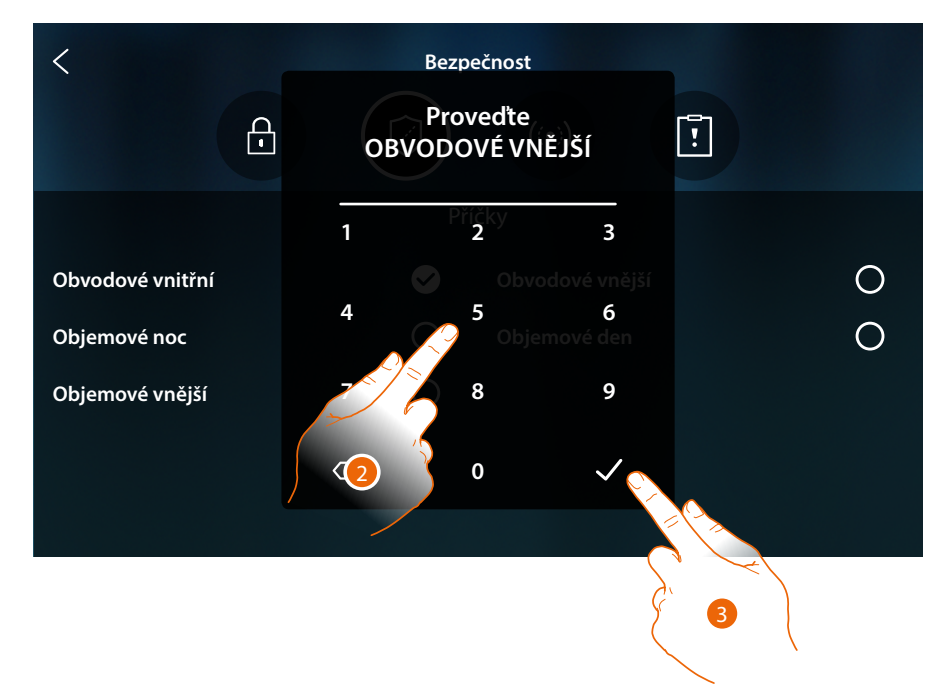

- 2. Zadejte kód, je-li to vyžadováno
- 3. Dotkněte se pro potvrzení

Zpráva Vám oznámí, že systém byl zařazen v uvedeném oddílu

| <                | Bezpečnost                   |              |
|------------------|------------------------------|--------------|
| £                |                              |              |
|                  | Pěřížkov<br>Control          |              |
| Obvodové vnitřní | Obvodové vnější              | $\checkmark$ |
| Objemové noc     | Obvodové vnější<br>Provedeno | 0            |
| Objemové vnější  | 0                            |              |
|                  |                              |              |
|                  |                              |              |
|                  |                              |              |

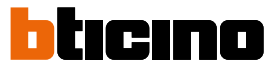

#### Zóny

Na této stránce můžete zobrazovat seznam zón systému a v případě potřeby je deaktivovat, například pro vyloučení senzoru jednoho okna, které nechcete chránit.

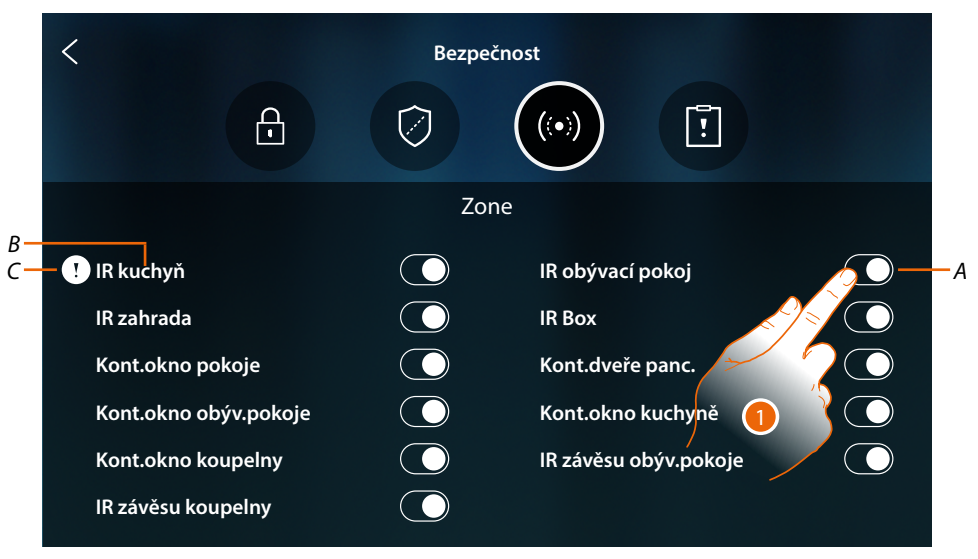

- A Zařazuje/vyřazuje zónu ze systému
- B Název zóny
- C Alarm v zóně
- 1. Dotkněte se zóny, kterou chcete vyřadit ze systému

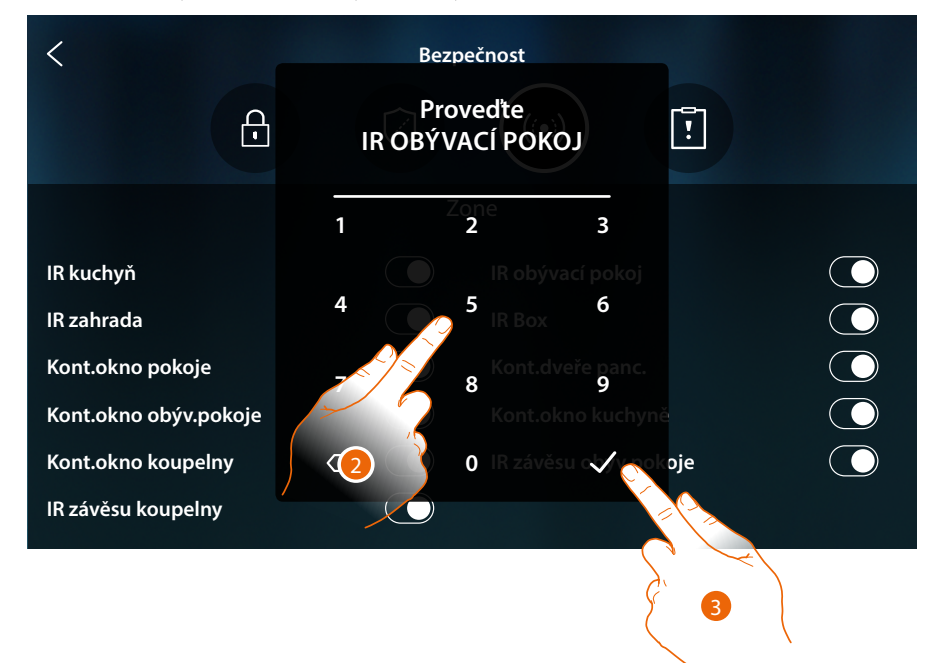

- 2. Zadejte kód, je-li to vyžadováno
- 3. Dotkněte se pro potvrzení

Návod k použití a instalaci

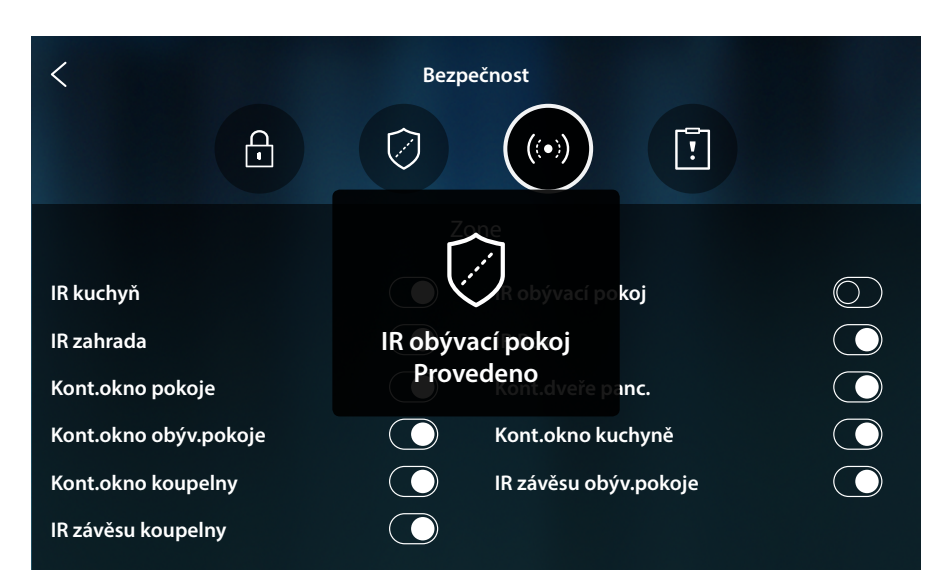

Zpráva Vám oznámí, že zóna je nyní vyřazena ze systému a nebude automaticky znovu zařazena, dotkněte se znovu pro opětovné zařazení

Poznámka: pro řádné fungování musí Váš instalační technik řádně nakonfigurovat vyřazení zóny.

## Alarmy a poruchy

Na této stránce můžete zobrazovat probíhající poruchy a alarmy v systému.

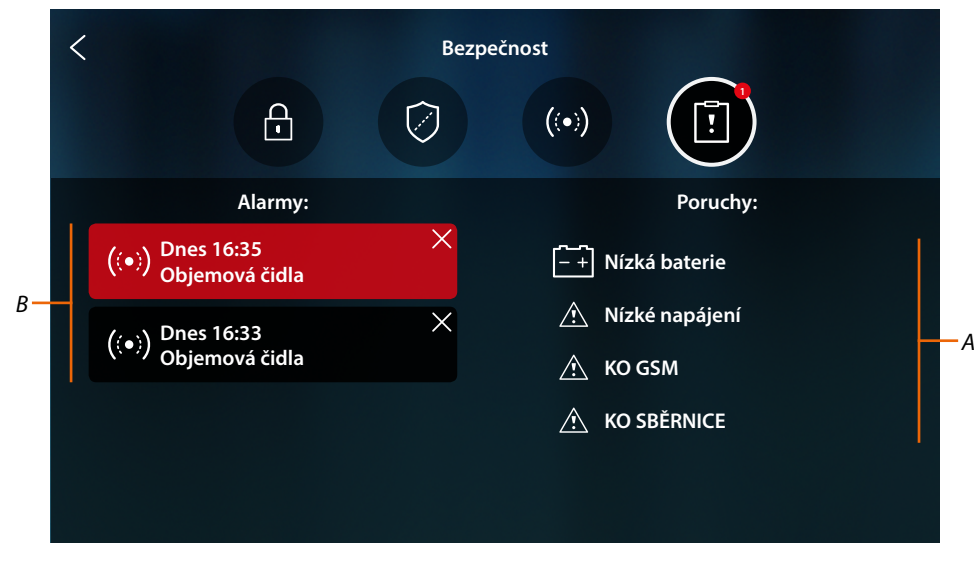

- A Seznam probíhajících poruch
- B Seznam alarmů

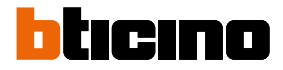

#### Alarmy

Když dojde k alarmu v poplašném systému, na Home Page se objeví zpráva (červené blikající pásmo)

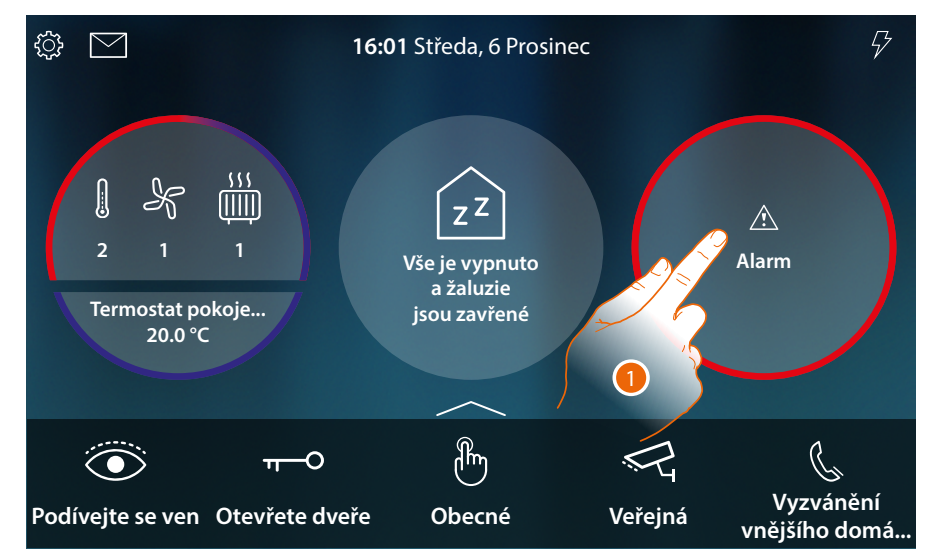

1. Dotkněte se pro zobrazení alarmu

|     | < |                                      | Bezpe | čnost |          |  |
|-----|---|--------------------------------------|-------|-------|----------|--|
|     |   | £                                    | Ø     | ((•)) | []       |  |
|     |   | Alarmy:                              |       |       | Poruchy: |  |
| B — |   | - ((●)) Dnes 16:35<br>Objemová čidla | ×     |       |          |  |
|     |   | ((●)) Dnes 16:33<br>Objemová čidla   | ×     |       |          |  |
|     |   |                                      |       |       |          |  |
|     |   |                                      |       |       |          |  |
|     |   |                                      |       |       |          |  |

- A Počet probíhajících alarmů
- B Panel alarmu

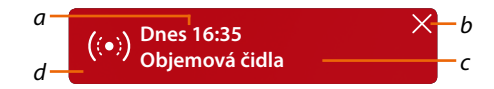

- a Datum/hodina alarmu
- b Odstraňuje zobrazování alarmu
- c Oddíl, v němž došlo k alarmu
- d Barva pozadí: **Červená** = probíhá alarm **Tmavá** = alarm přijatý (již zobrazený)

# Poruchy

Na této stránce můžete zobrazovat probíhající poruchy v systému.

| <                                                                                | Bezpečnost                                                                                           |                                                    |  |
|----------------------------------------------------------------------------------|----------------------------------------------------------------------------------------------------|----------------------------------------------------|--|
|                                                                                  |                                                                                                    |                                                    |  |
|                                                                                  | Alarmy:                                                                                              | Poruchy:                                           |  |
|                                                                                  | ((•)) Dnes 16:35 ×<br>Objemová čidla                                                                 | – + Nízká baterie                                  |  |
|                                                                                  | ((•)) Dnes 16:33 ×<br>Objemová čidla                                                                 | <ul> <li>Nízké napájení</li> <li>KO GSM</li> </ul> |  |
|                                                                                  |                                                                                                    | 🔥 KO SBĚRNICE                                      |  |
|                                                                                  |                                                                                                    |                                                    |  |
| Baterie je vybitá: napětí baterie kleslo pod prahovou hodnotu (při výpadku sítě) |                                                                                                    |                                                    |  |
| À                                                                                | KO BUS: problém na kabelech nebo na připojení kabelu BUS                                             |                                                    |  |
|                                                                                  | KO Ethernet: problém na síti Ethernet (není k dispozici nebo je závadná)                             |                                                    |  |
|                                                                                  | KO Pojistky: termopojistka vstupuje do ochrany                                                       |                                                    |  |
|                                                                                  | KO GSM: síť GSM není k dispozici nebo je závadná                                                     |                                                    |  |
|                                                                                  | KO PSTN: síť PSTN není k dispozici nebo je závadná                                                   |                                                    |  |
|                                                                                  | KO napájení: výpadek napájení na centrále a/nebo na wireless přehrávači                              |                                                    |  |
| $\wedge$                                                                         | Nízké napájení: napětí na výstupu z napáječe kleslo pod prahovou hodnotu                             |                                                    |  |
|                                                                                  | <b>Žádné napájení</b> : na napáječi je závada a není schopen poskytovat správné napětí do<br>systému |                                                    |  |

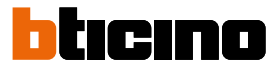

## Řízení spotřebičů

Aby bylo možné používat funkci Řízení spotřebičů, Váš instalační technik musí nejprve správně nakonfigurovat HOMETOUCH

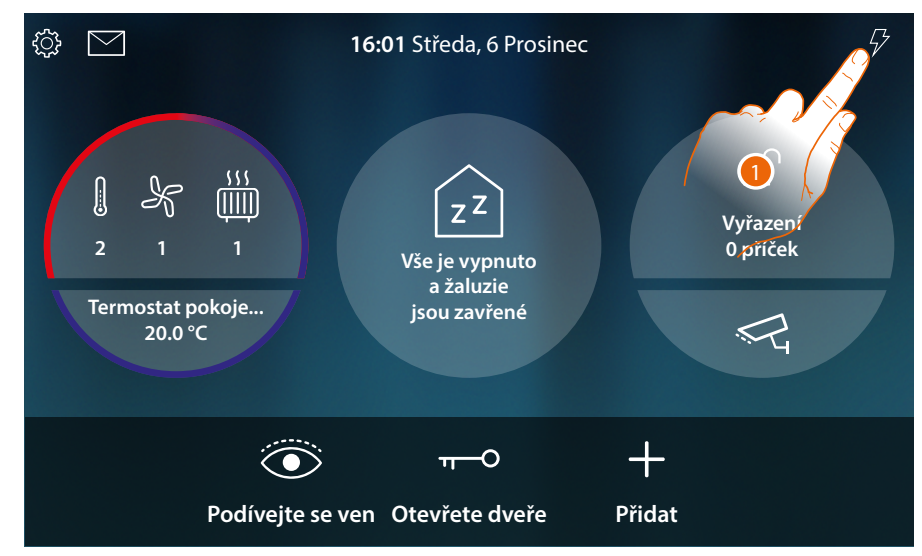

1. Dotkněte se pro otevření sekce Řízení spotřebičů

| ¢ې 🗹                   | 16:                                                                 | 01 Středa, 6 Prosine<br>ŘíZENÍ NAHRÁNÍ | c      | ∽<br>×                                                                                                    |
|------------------------|---------------------------------------------------------------------|----------------------------------------|--------|----------------------------------------------------------------------------------------------------|
| 1 - 5                  | ON Trouba                                                           |                                        |        | a contraction of the second second se |
| 2 1<br>Termosta<br>20. | <ul> <li>Pračka<br/>ON</li> <li>ON</li> <li>Myčka<br/>ON</li> </ul> |                                        |        |                                                                                                    |
|                        | Vysoušeč vlasů<br>ON                                                |                                        |        |                                                                                                    |
|                        | Podívejte se ven                                                    | Otevřete dveře                         | Přidat |                                                                                                    |

Na této stránce můžete vidět spotřebiče ovládané centrálou a jejich stav:

spotřebič aktivní;

A spotřebič deaktivován.

Pro zobrazení spotřeby Vašich spotřebičů použijte aplikaci MyHOME\_Up.

2. Dotkněte se pro zavření stránky

V případě, že centrála ovládání spotřebičů deaktivuje jeden nebo více spotřebičů kvůli výkonovému přetížení, aby se zabránilo odpojení měřiče, na zařízení se objeví pop-up upozornění/řízení spotřebičů. Zařízení vydá i zvukové upozornění, je-li nakonfigurováno vaším instalačním technikem.

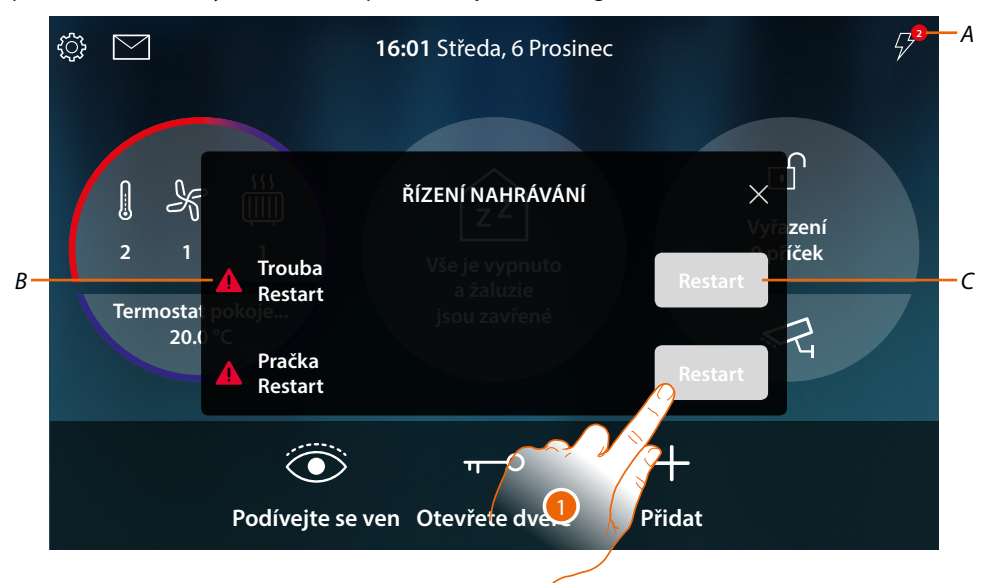

- A Indikace počtu deaktivovaných spotřebičů
- B Stav deaktivovaného spotřebiče
- C Tlačítko nucené opětovné aktivace spotřebiče
- Dotkněte se pro opětovnou nucenou aktivaci spotřebiče na 4 hodiny. Jestliže budete opětovně aktivovat spotřebič, tento (pokud nebude překročen maximální práh absorpce) zůstane zapnutý s vyšší prioritou než je konfigurace provedená Vaším instalačním technikem po dobu 4 hodin (tak, aby Vám například dal čas na ukončení programu pračky), a poté se systém navrátí k fungování podle počáteční konfigurace.

Po opětovné aktivaci spotřebiče indikace zmizí.

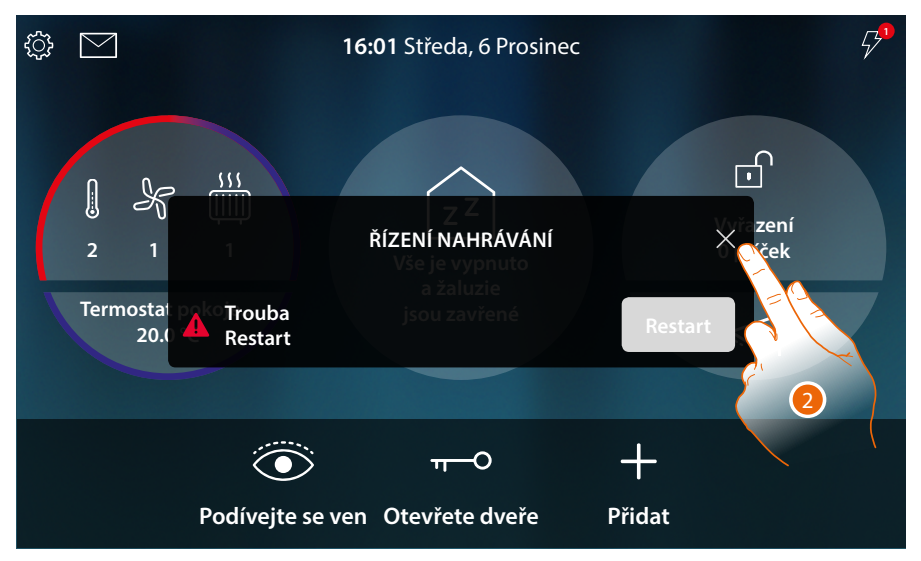

2. Dotkněte se pro zavření pop-up

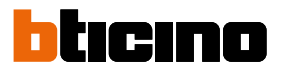

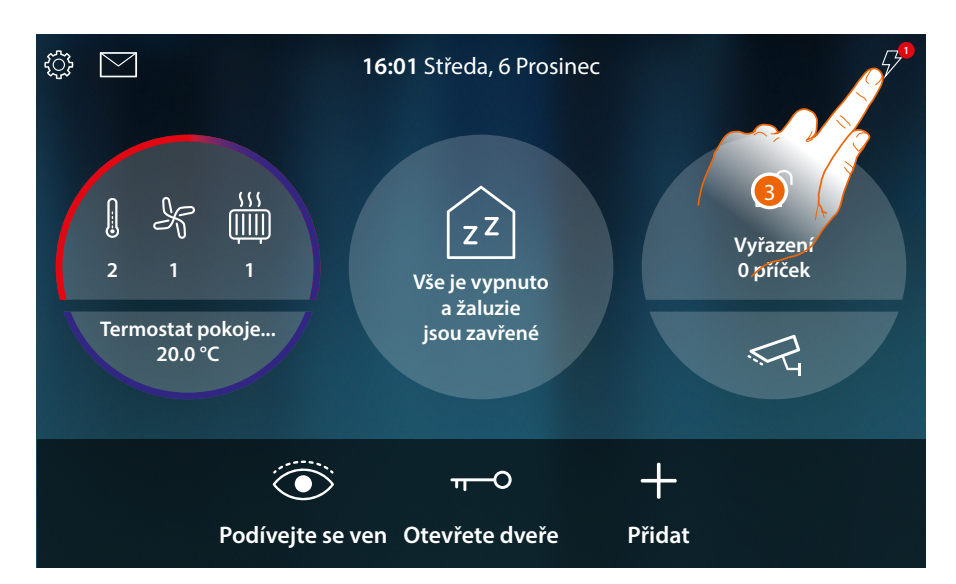

3. Indikace bude přetrvávat i pokud je deaktivován pouze jeden spotřebič. Dotkněte se pro jeho řízení.

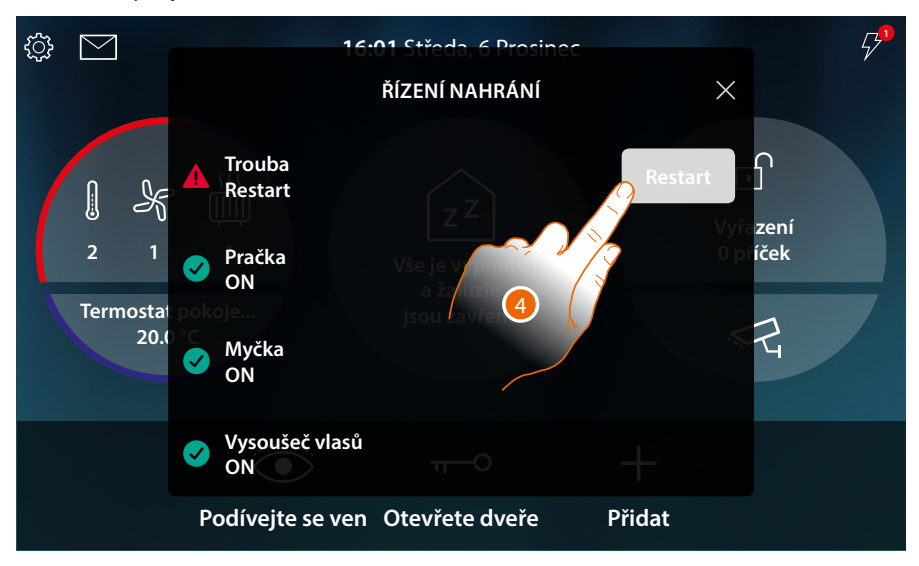

4. Opětovně nuceně a dočasně aktivuje spotřebič.

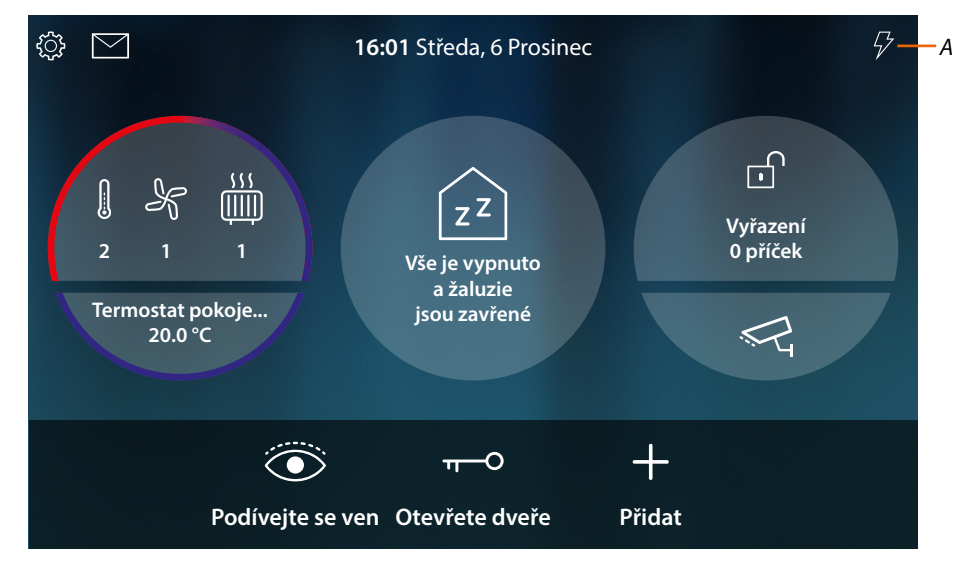

A Nyní jsou všechny spotřebiče aktivní

## Používání funkcí z MyHOME\_Up

Domotické funkce mohou být používány v místnosti přes ikony na Home Page a přes vyhrazené stránky popsané v předcházejících odstavcích nebo přes dálkové ovládání pomocí funkcí k dispozici v App MyHOME\_Up.

Stáhněte App MyHOME\_Up ze storů...

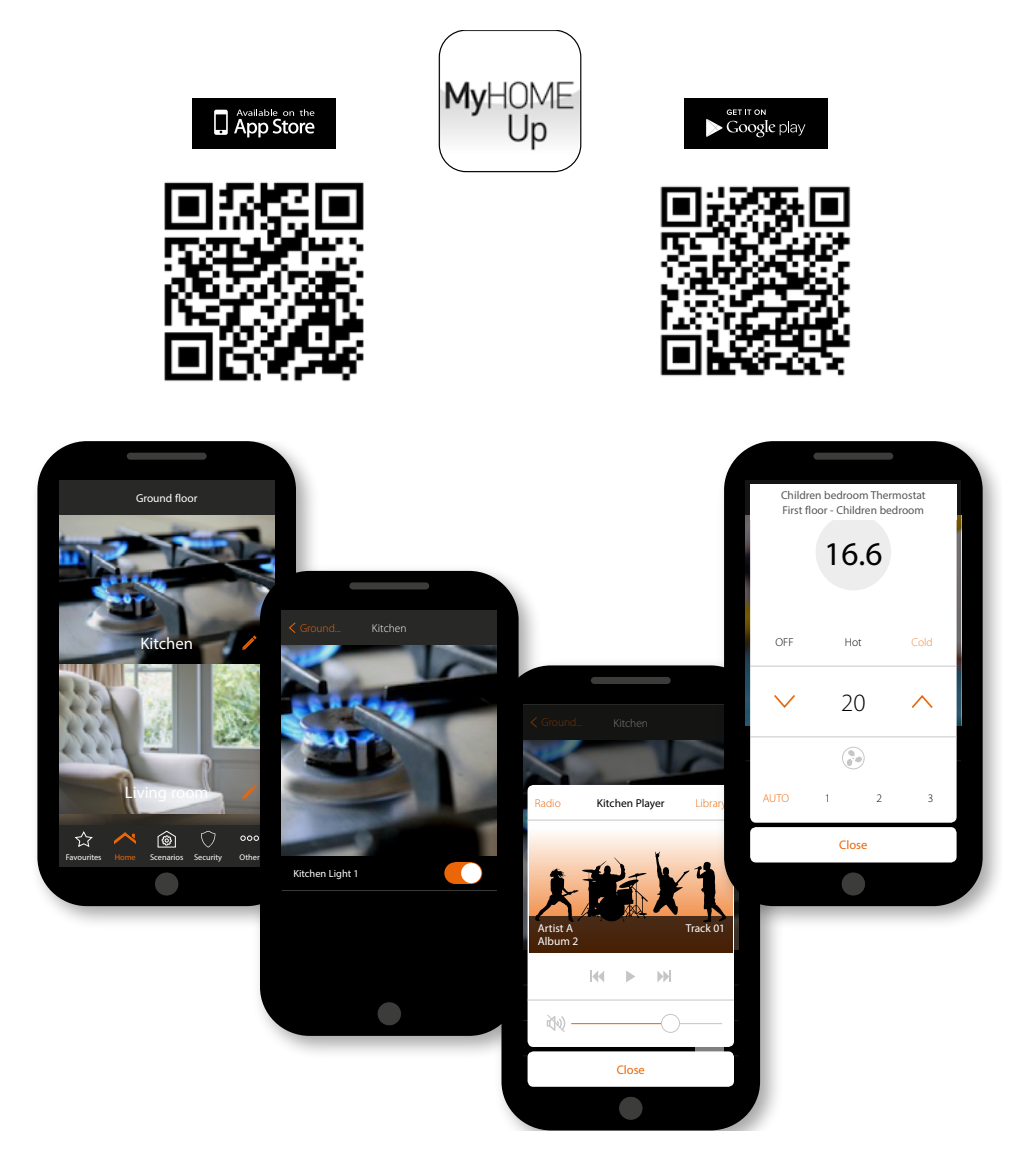

#### ...a použijte ji pro dálkové ovládání Vašeho domu/bytu

Pro podrobnější informace se řiďte příručkou systému MyHOME\_Up, kterou lze stáhnout z webových stránek:

www.homesystems-legrandgroup.com

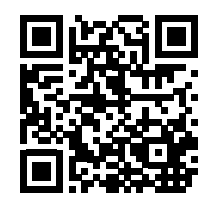

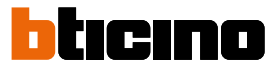

# Nastavení

Po nainstalování a připojení Vašeho HOMETOUCH je třeba provést základní konfigurace, aby bylo možné ho začít používat.

**Poznámka**: funkce a nastavení k dispozici závisí na volbě provedené na začátku (domovní videotelefon, domotika nebo obaí) a na funkcích obsažených v přiřazeném MyHOMEServer1.

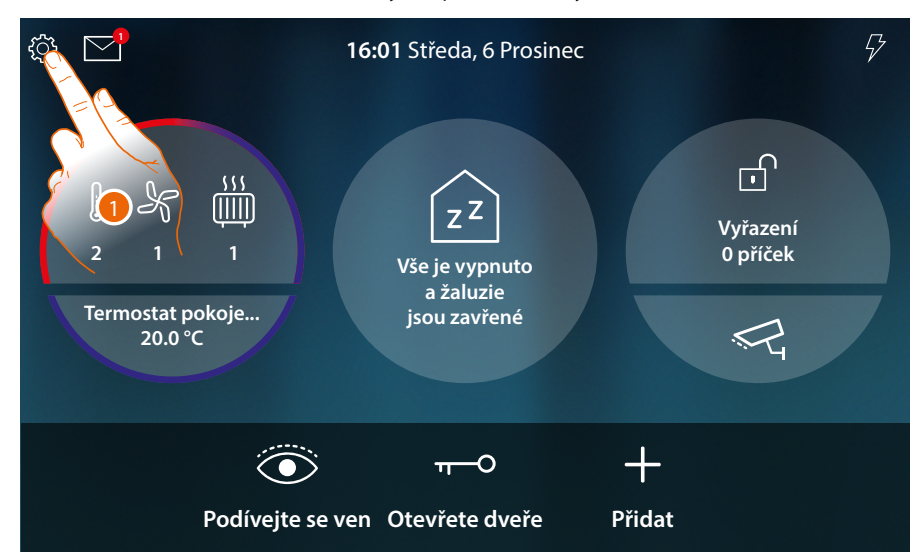

1. Dotkněte se pro otevření vysouvacího menu Nastavení

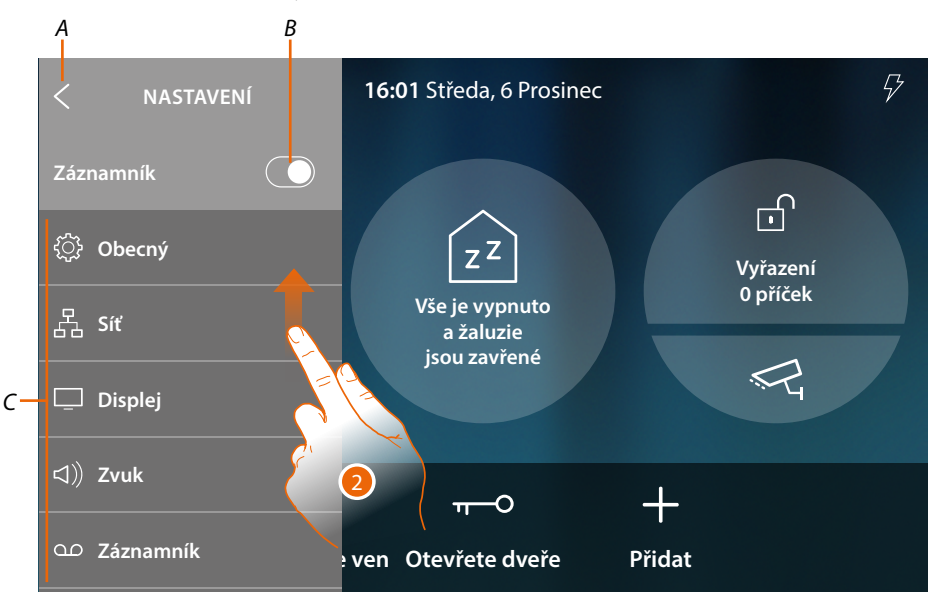

- A Zavře se vysouvací menu
- B Aktivuje/deaktivuje funkci záznamníku
- C Seznam nastavení
- 2. Procházejte pro zobrazení dalších nastavení

Návod k použití a instalaci

| <ul><li>Obecný</li></ul>   | Nastavuje obecné parametry jako: <mark>Datum a hodina (čas)/Jazyk</mark> /<br>I <mark>nformace</mark>                                                  |
|----------------------------|----------------------------------------------------------------------------------------------------|
| 뭅 Síť                      | Zobrazuje/mění technologii, s kterou je Vaše zařízení připojeno k<br>Vaší domácí síti (Wi Fi, Ethernet), a mění její parametry                         |
| 🖵 Displej                  | Reguluje jas a mění obraz pozadí displeje, aktivuje/deaktivuje<br>fungování proximity senzoru.                                                         |
| ⊲)) Zvuk                   | Přiřazuje vyzváněcí tóny různým událostem a reguluje jejich<br>hlasitost                                                                               |
| ഫ Záznamník                | Aktivuje/deaktivuje funkci záznamníku, nastavuje kvalitu videa,<br>které je nahráváno, aktivuje/deaktivuje a nahrává uvítací zprávu.                   |
| (8) Účet                   | Zobrazuje seznam přiřazených uživatelů k Vašemu zařízení a k němu<br>připojených smartphonů.<br>Odpojuje jednotlivé smartphony nebo odebírá uživatele. |
| ↓ Zkontrolujte aktualizace | Zobrazuje možnost aktualizace firmwaru a případně ho stahuje a<br>instaluje.                                                                           |
| NETATMO security           | Umožňuje připojit videokamery NETATMO k App a k zařízení                                                                                               |
| ∰ Nahlaste problém         | Umožňuje nahlášení problému, k němuž došlo, a odeslání hlášení<br>servisnímu oddělení                                                                  |
|                            | <i>d</i> .                                                                                                    |

 $f > \mathcal{P}$  Pokročilé nastavení

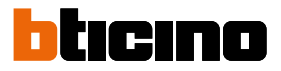

## Obecné

V této sekci se nacházejí nastavení obecného charakteru.

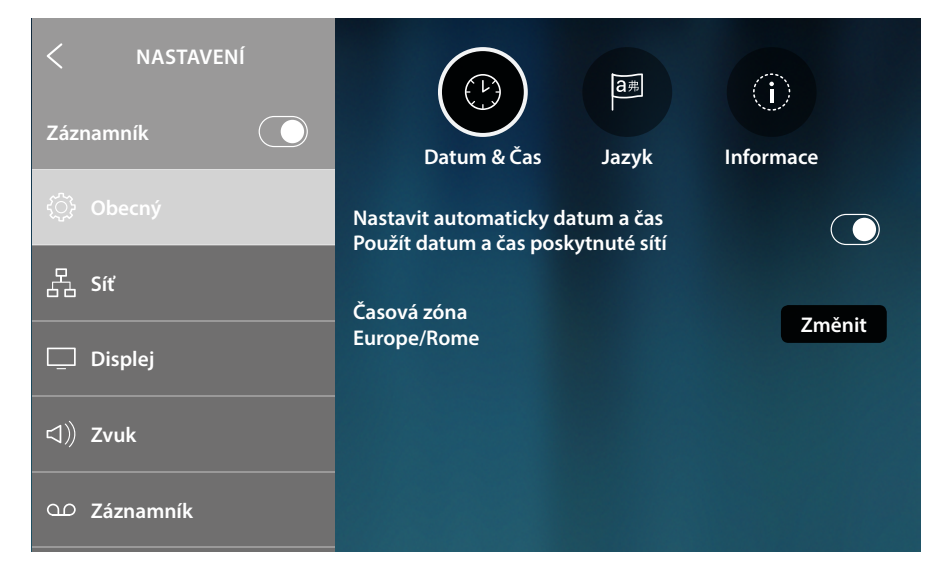

#### Datum a hodina (čas)

Nastavuje aktuální datum a hodinu

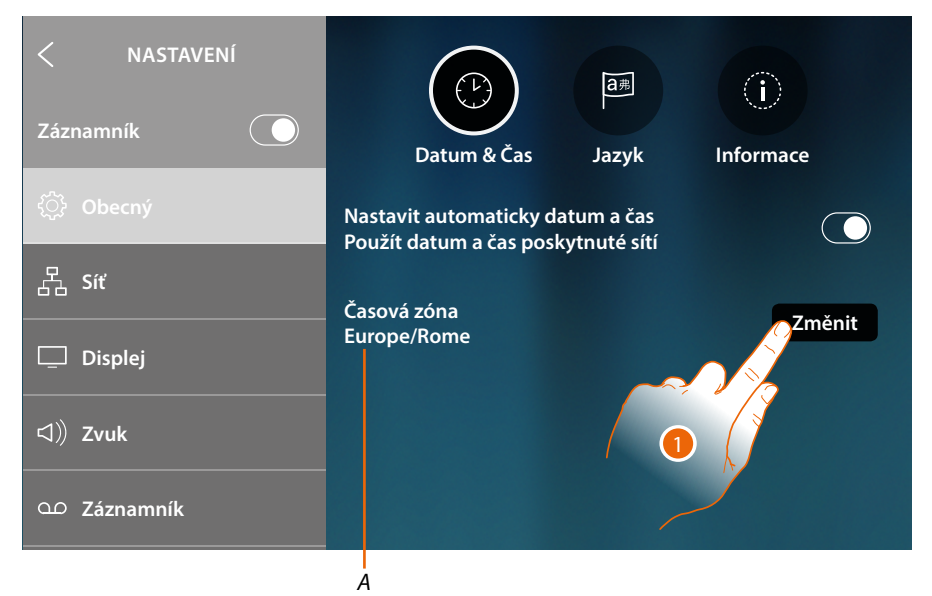

A Označení aktuálního časového pásma

Jako základní je nastaveno tak, že hodina a datum se aktualizují automaticky ze serveru NTP. Network Time Protocol, zkráceně NTP, je protokol pro synchronizaci hodin systému automaticky přebíráním správných dat z Internetu.

1. Dotkněte se pro změnu časového pásma

Návod k použití a instalaci

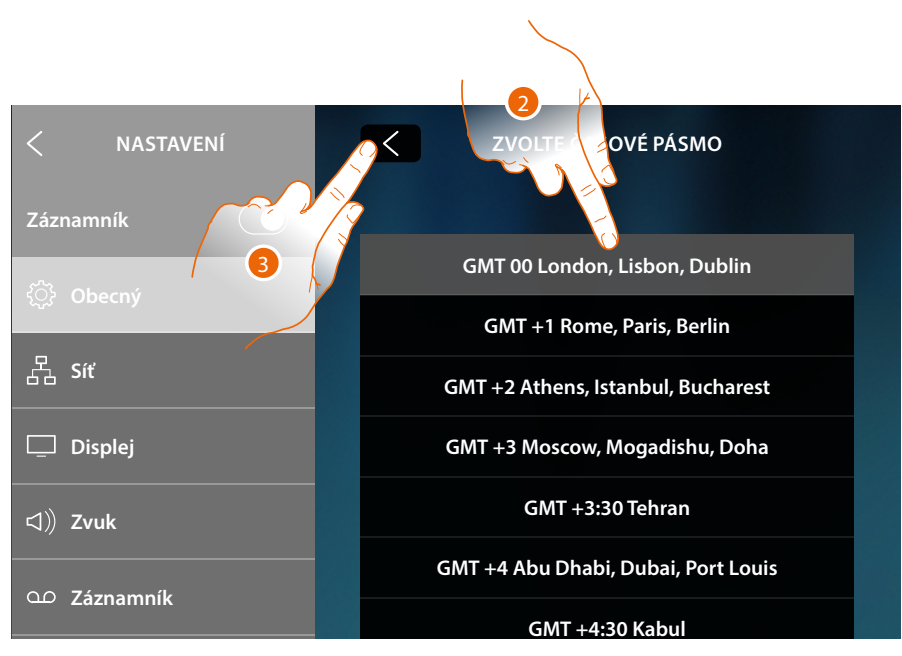

- 2. Zvolte časové pásmo své geografické oblasti
- 3. Dotkněte se pro potvrzení

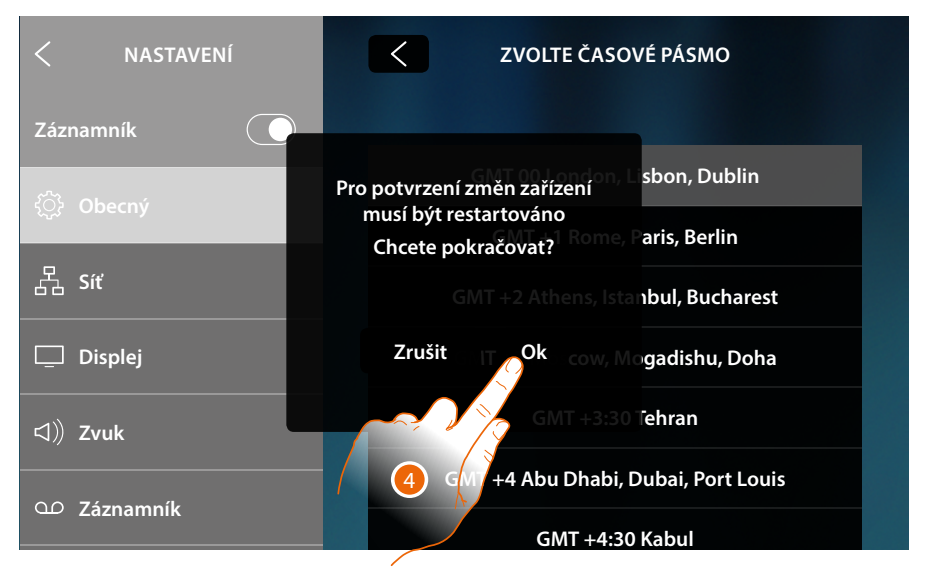

4. Změna časového pásma vyžaduje restart zařízení, dotkněte se pro pokračování

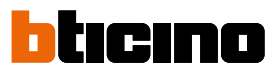

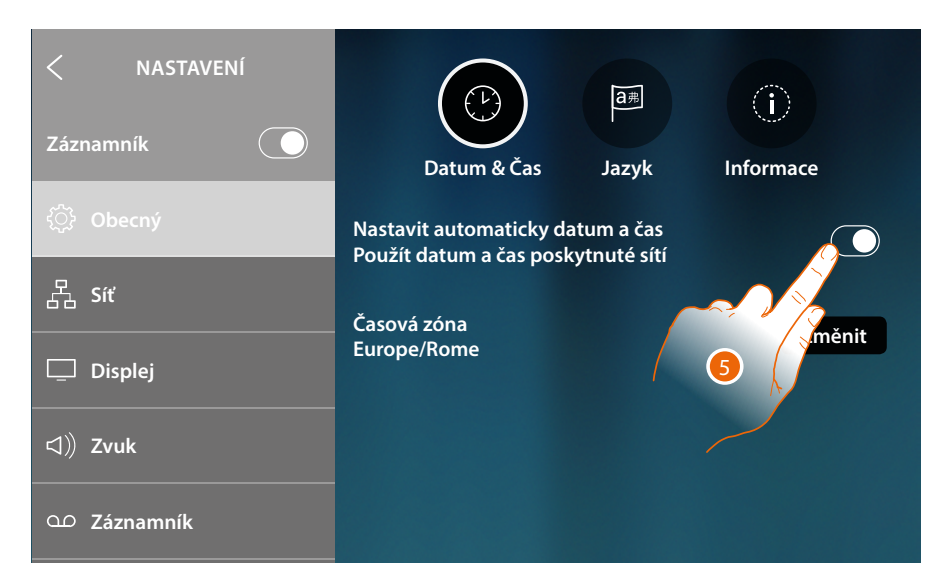

5. Dotkněte se v případě, že chcete deaktivovat automatické funkce hodiny a data a nastavit hodinu a datum manuálně

| < NASTAVENÍ  |                                    |
|--------------|------------------------------------|
| Záznamník    | Datum & Čas Jazyk Informace        |
| ුි} Obecný   | Nastavit automaticky datum a čas 6 |
| 品 Sit        | Čas:                               |
| 🖵 Displej    | 16:17<br>Změnit                    |
| ⊲》 Zvuk      | Datum:<br>Čtvrtek, 21 Prosinec     |
| OD Záznamník |                                    |
| A            |                                    |

- A Aktuální datum a hodina (čas)
- 1. Dotkněte se pro manuální změnu hodiny a data

Návod k použití a instalaci

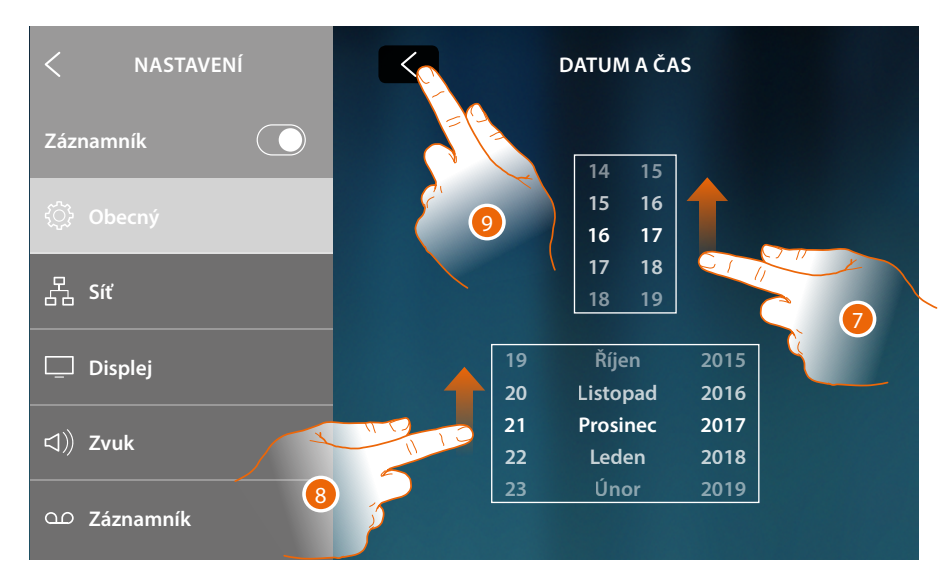

- 7. Procházejte pro nastavení hodiny
- 8. Procházejte pro nastavení data
- 9. Dotkněte se pro ukončení

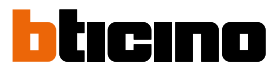

# Jazyk

Nastavte jazyk zařízení

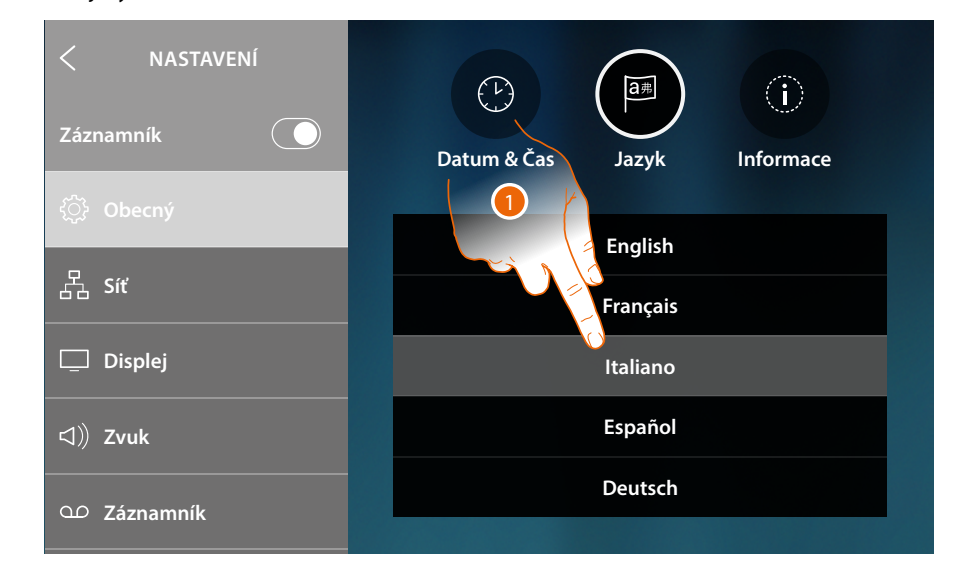

1. Dotkněte se ikony týkající se jazyka pro jeho nastavení

#### Informace

V této sekci můžete zobrazovat některé informace o konfiguraci zařízení

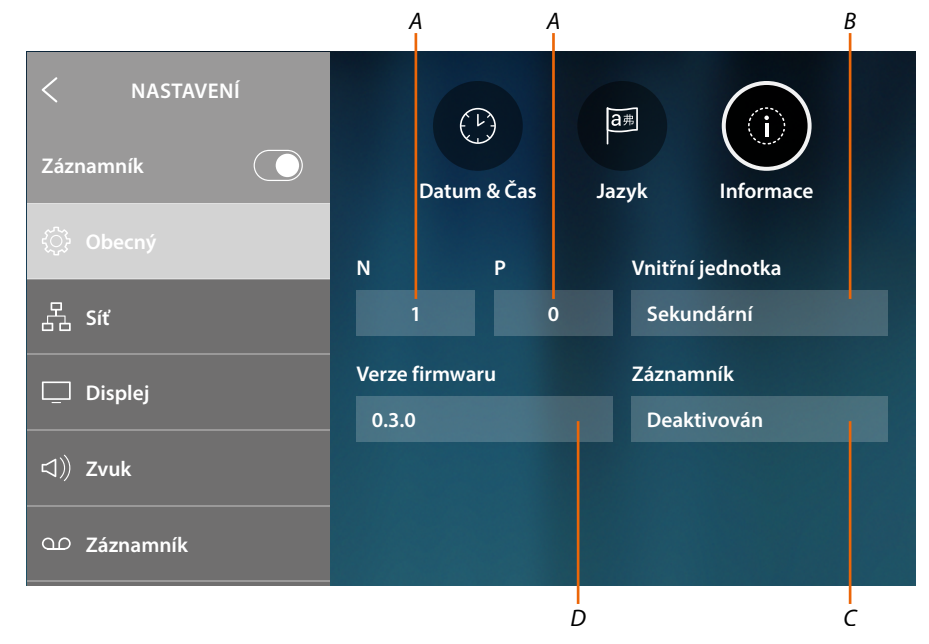

- A Zobrazuje hodnotu konfigurátoru N (adresa zařízení) a hodnotu konfigurátoru P (adresa Vnějšího místa, jehož zámek se otevře s Vnitřním místem v klidu a na něž se bude adresovat samozapnutí)
- B Zobrazuje, zda je zařízení hlavní nebo sekundární. Hlavní zařízení je jediné, které je aktivováno pro převádění přicházejících volání směrem k App a pro řízení záznamníku. Každý dům/byt může mít pouze jedno hlavní zařízení
- C Zobrazuje, zda je funkce záznamníku aktivována/deaktivována
- D Instalovaná verze firmwaru

# Síť

V této sekci můžete zobrazovat technologii, s kterou je Vaše zařízení připojeno k Vaší domácí síti (Wi Fi, Ethernet), a případně ji měnit nebo modifikovat její parametry

Poznámka: volba jedné technologie připojení vylučuje druhou, volbu je možné kdykoliv změnit.

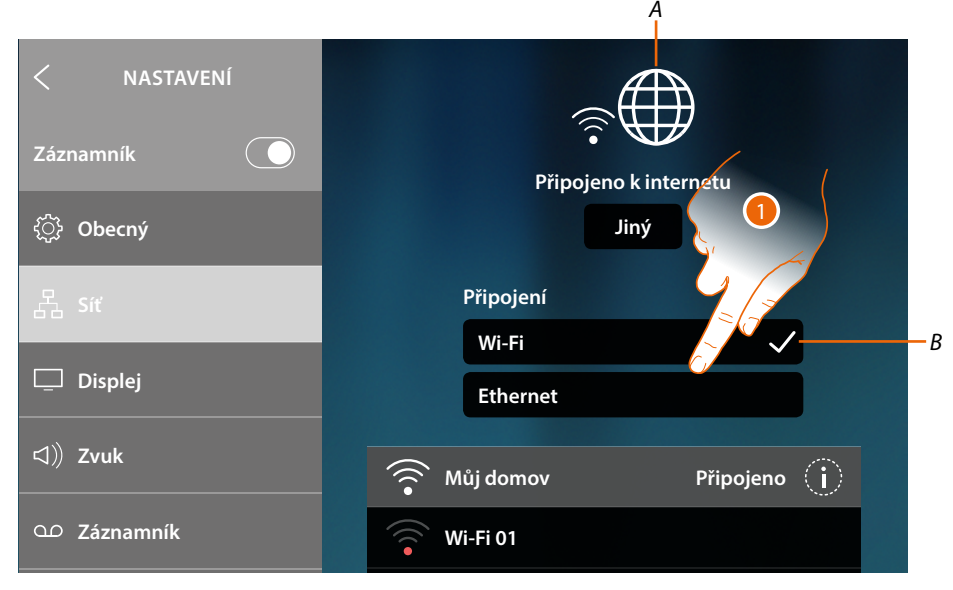

A Označení stavu a typu připojení

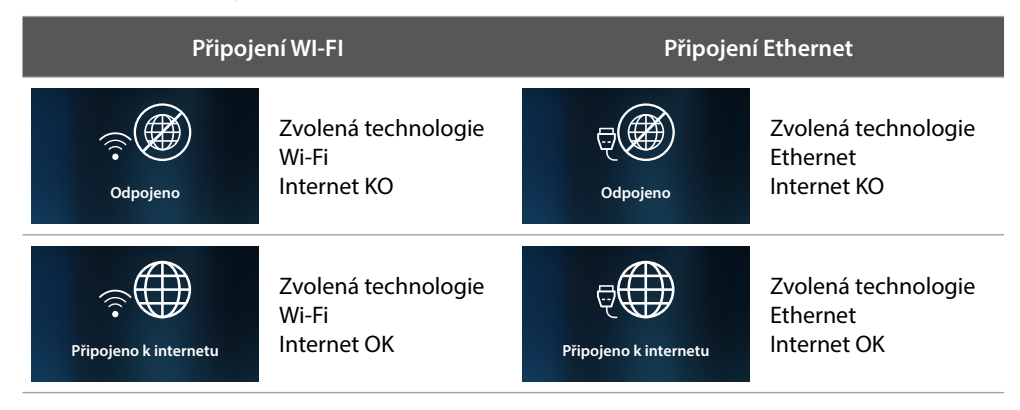

- B Typ aktivního připojení
- 1. Dotkněte se pro zvolení typu připojení

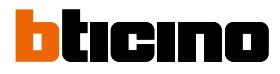

# NASTAVENÍ Záznamník Obecný Jiný Obecný Jiný Připojení Wi-Fi Ethernet Můj domov Wi-Fi 01

## Připojení k síti pomocí technologie Wi-Fi

- A Otvírá stránku pro zvolení skrytých sítí
- 2. Zvolte svoji domácí síť, k níž chcete připojit zařízení

Poznámka: Vaše domácí síť musí mít následující charakteristiky:

- IEEE 802.11 b/g/n (2,4 GHz) 13 kanálů
- Metoda kryptování a autentizace podporovaných:
   Sítě OPEN WPA-PSK
  - včetně TKIP WPA2-PSK
  - včetně AES WEP 64 bits (kódy o 5 číslech ASCII nebo 10 čísel hexadecimálních)
  - WEP 128 bits (kódy o 13 číslech ASCII nebo 26 čísel hexadecimálních)
  - Autentizace WPS (podporováno pro WPA2-PSK)

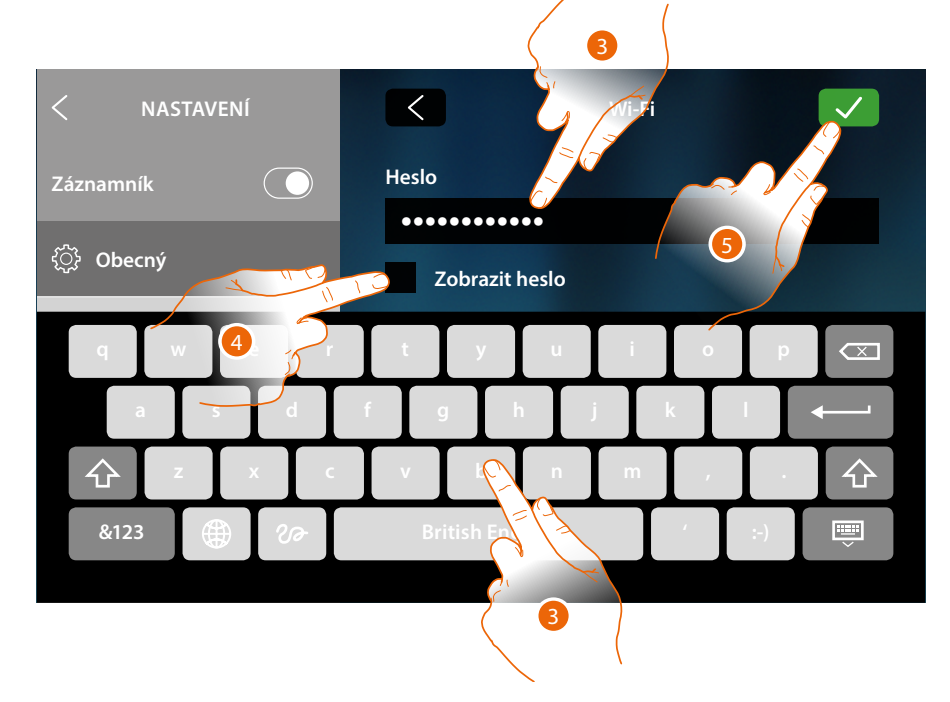

- 3. Zadejte heslo (je-li vyžadováno)
- 4. Dotkněte se pro světlé zobrazení hesla
- 5. Dotkněte se pro potvrzení

Návod k použití a instalaci

| NASTAVENÍ       Záznamník       Ö       Obecný | Reset Wi-Fi<br>Připojeno k internetu<br>Jiný |
|------------------------------------------------|----------------------------------------------|
| 몹 Síť                                          | Připojení                                    |
| 🖵 Displej                                      | Wi-Fi 🗸<br>Ethernet                          |
| ロ))Zvuk                                        | 🛜 Můj domov Připojeno 🥢                      |
| വ Záznamník                                    | 🛜 Wi-Fi 01                                   |
|                                                | 6                                            |

# A Odstraňuje nastavení všech Wi-Fi

Poznámka: po smazání údajů bude třeba znovu zadat heslo pro Wi-Fi, k níž se chcete připojit.

6. Dotkněte se pro zobrazení nebo změnu parametrů připojení nebo zapomenutí sítě

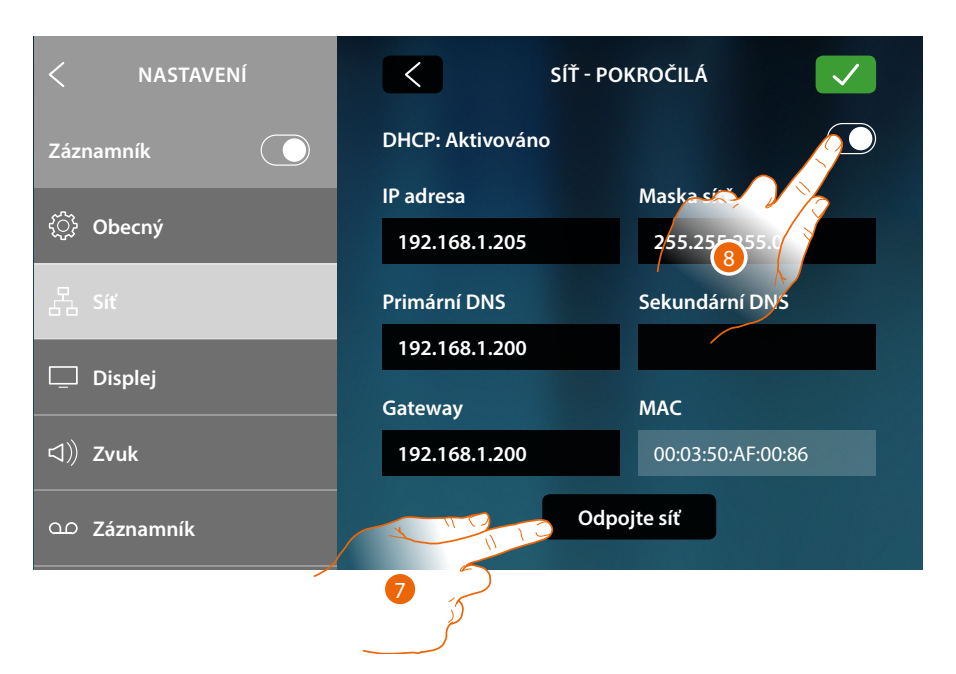

Jako základní je aktivován mód DHCP.

Po připojení bude síť uložena zařízením do paměti a i v případě, že se připojíte k jiné síti a pak se vrátíte k této, nebude třeba znovu zadávat heslo.

7. Dotkněte se pro zapomenutí sítě; jestliže se k této síti znovu připojíte, bude třeba znovu zadat heslo

*Pozor*: dotknete-li se tohoto tlačítka, funkce se provede okamžitě bez nějaké potvrzující zprávy.

8. Dotkněte se pro deaktivaci módu DHCP a změnu parametrů manuálně

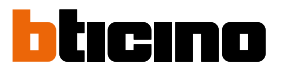

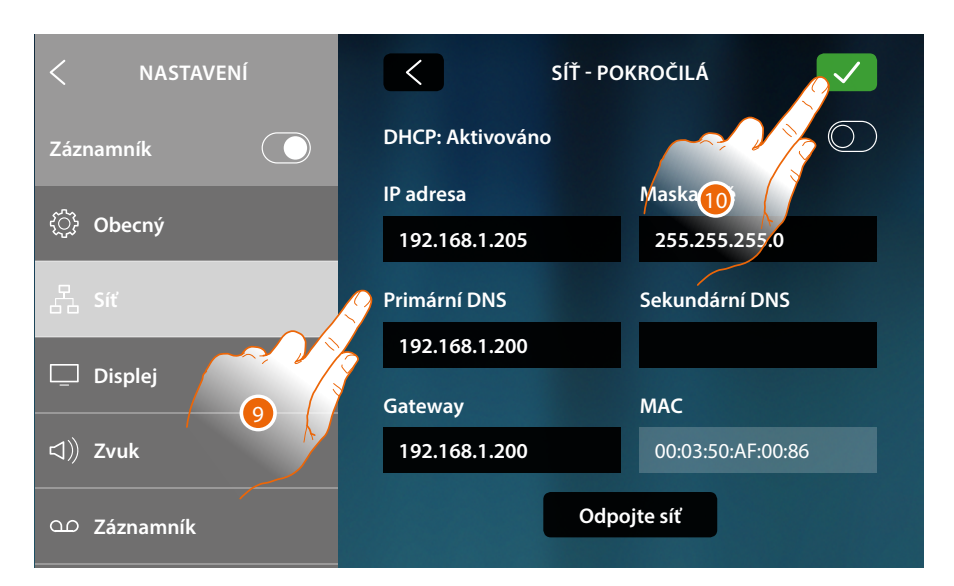

- 9. Vložte nové parametry sítě
  - IP adresa, maska sítě a DNS: typické parametry sítí s protokolem TCP/IP, nutné k identifikaci zařízení uvnitř lokální sítě.
  - Gateway: IP adresa routeru/přístupového místa.

**Poznámka**: před změnou defaultních hodnot zkontaktujte správce sítě. Chybné hodnoty mohou zabránit aktivnímu poskytování služby a kromě toho mohou způsobit poruchy při komunikaci s ostatními přístroji zapojenými v síti.

10. Dotkněte se pro potvrzení

# Připojení k síti pomocí technologie Ethernet

| < NASTAVENÍ     |           |
|-----------------|-----------|
| Záznamník 🔶     | Odpojeno  |
| <ිූි Obecný     |           |
|                 | Připojení |
| 占 Siť           | Wi-Fi     |
| 🛄 Displej       | Ethernet  |
| <b>ゴ</b> ))Zvuk |           |
| က Záznamník     |           |

1. Dotkněte se pro zobrazení nebo změnu síťových parametrů

| < NASTAVENÍ | < SÍŤ - PO       | DKROČILÁ          |
|-------------|------------------|-------------------|
| Záznamník   | DHCP: Aktivováno |                   |
|             | IP adresa        | Maska sčž         |
| {ှဲ Obecný  | 192.168.1.204    | 255.255.255.      |
| 몹 síť       | Primární DNS     | Sekundární DNS    |
|             | 192.168.1.200    |                   |
| L Displej   | Gateway          | МАС               |
| 디)) Zvuk    | 192.168.1.200    | 00:03:50:AF:00:85 |
| ထ Záznamník |                  |                   |

Jako základní je aktivován mód DHCP.

2. Dotkněte se pro deaktivaci módu DHCP a změnu parametrů manuálně.

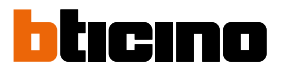

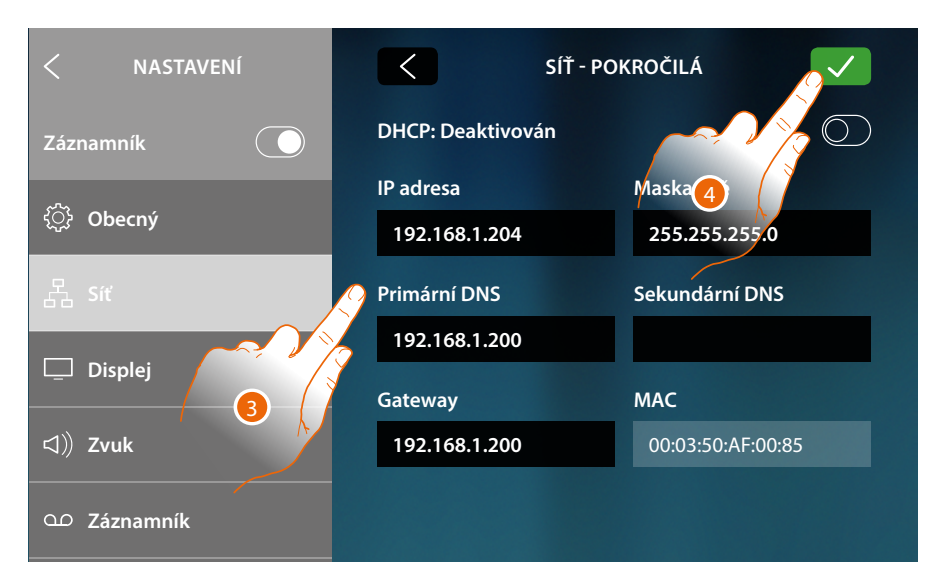

- 3. Vložte nové parametry sítě
  - IP adresa, maska sítě a DNS: typické síťové parametry s protokolem TCP/IP, nutné k identifikaci zařízení uvnitř lokální sítě.
  - Gateway: IP adresa routeru/přístupového místa.

**Poznámka**: před změnou defaultních hodnot zkontaktujte správce sítě. Chybné hodnoty mohou zabránit aktivnímu poskytování služby a kromě toho mohou způsobit poruchy při komunikaci s ostatními přístroji zapojenými v síti.

4. Dotkněte se pro potvrzení

| < NASTAVENÍ<br>Záznamník | Připojeno k internetu |
|--------------------------|-----------------------|
| ුරි Obecný               |                       |
| 몶 síť                    | Wi-Fi                 |
| 🖵 Displej                | Ethernet 🗸 (j         |
| d))Zvuk                  |                       |
| ഫ Záznamník              |                       |

Zařízení je nyní připojeno přes síť Ethernet

## Displej

V této sekci můžete regulovat jas a měnit obraz pozadí displeje, aktivovat/deaktivovat fungování proximity senzoru.

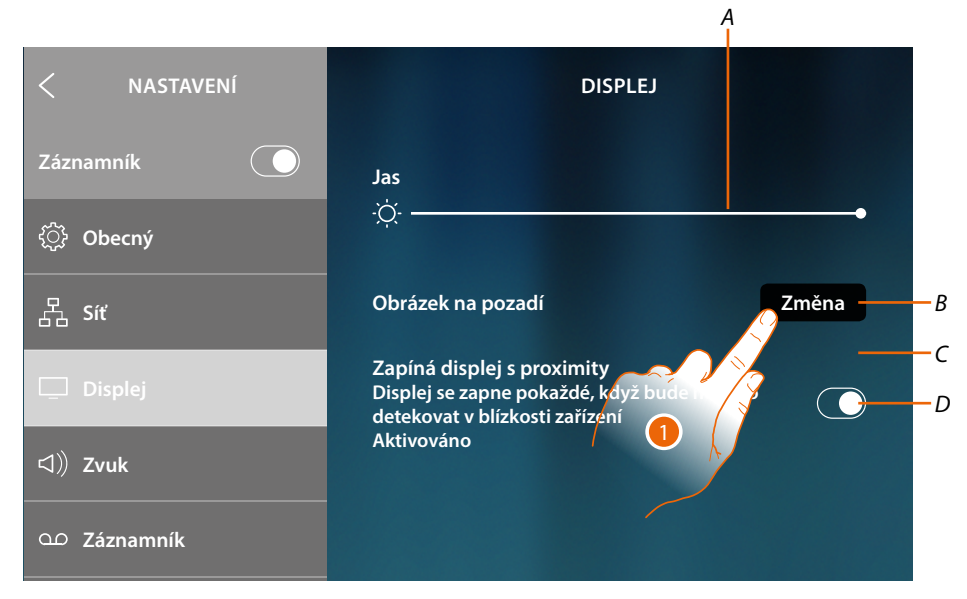

- A Reguluje jas displeje, přetáhněte kurzor pro zvýšení/snížení jasu
- B Mění obraz pozadí, je možné zvolit mezi obrazy k dispozici
- C Aktuální obraz pozadí
- D Aktivuje /deaktivuje fungování proximity senzoru

**Poznámka**: účinnost detekce senzoru nezávisí pouze na vzdálenosti, ale také na dalších faktorech jako teplota a/nebo odrazivost materiálu, z něhož je tvořen předmět nacházející se před senzorem.

1. Dotkněte se pro změnu obrazu pozadí

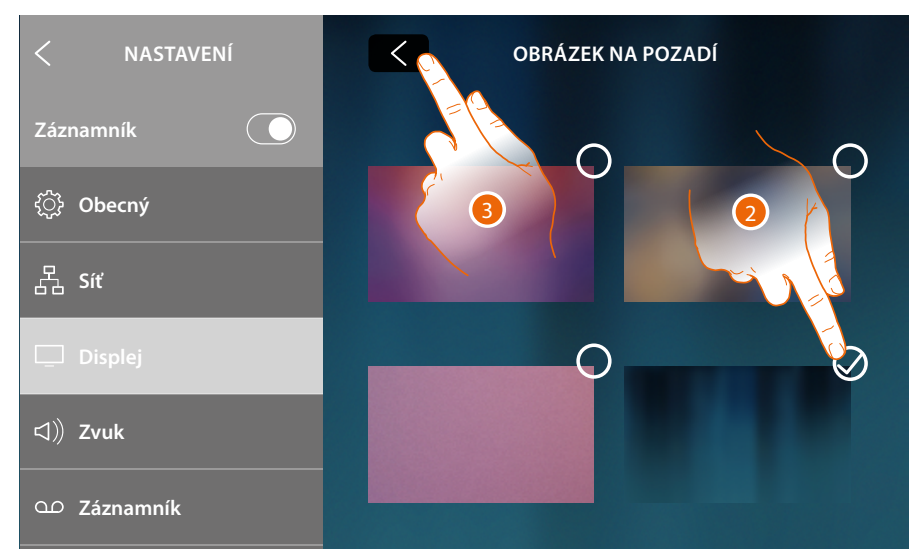

- 2. Dotkněte se pro zvolení nového obrazu pozadí
- 3. Dotkněte se pro ukončení

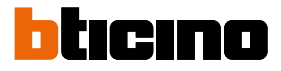

#### Zvuk

V této sekci můžete přiřazovat vyzváněcí tóny různým událostem a regulovat jejich hlasitost

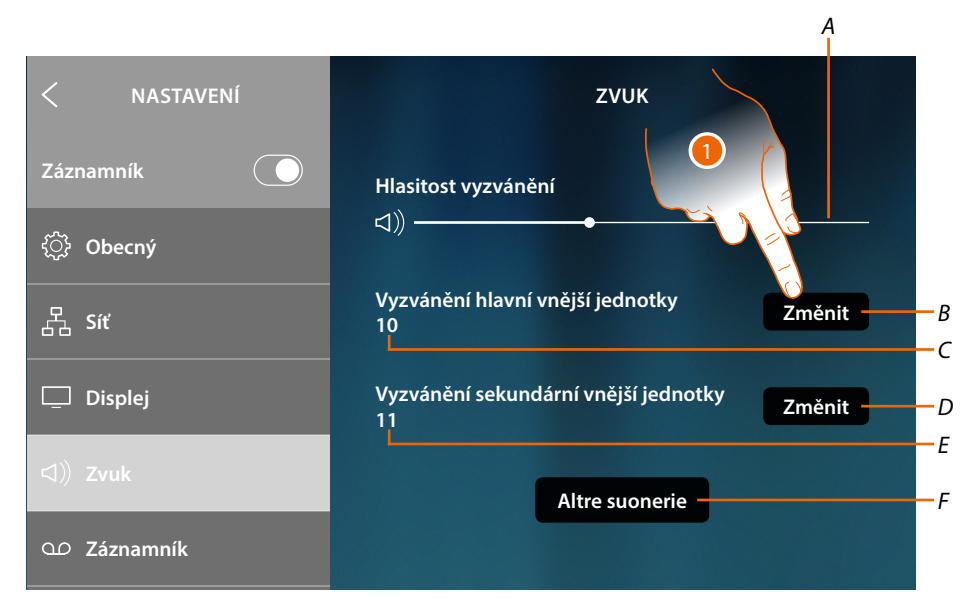

- A Zobrazuje a reguluje hlasitost vyzváněcího tónu
- B Mění vyzváněcí tón pro volání z hlavního Vnějšího místa
- C Číslo vyzváněcího tónu nastaveného pro volání z hlavního Vnějšího místa
- D Mění vyzváněcí tón pro volání ze sekundárního Vnějšího místa
- E Číslo vyzváněcího tónu nastaveného pro volání ze sekundárního Vnějšího místa
- F Otvírá stránku, kde lze přiřazovat vyzváněcí tóny k dalším událostem
- 1. Dotkněte se pro změnu vyzváněcího tónu

V sekci "Ostatní vyzváněcí tóny" můžete přiřazovat vyzváněcí tón k následujícím událostem: Vnější místo S2, S3: volání ze SEKUNDÁRNÍHO Vnějšího místa (S2; S3) Volání v patře: volání pocházející z tlačítka u Vašich vstupních dveří Intercom vnitřní: volání přes intercom přítomný ve Vašem bytě. Intercom vnější: volání přes intercom přítomný v jiném bytě

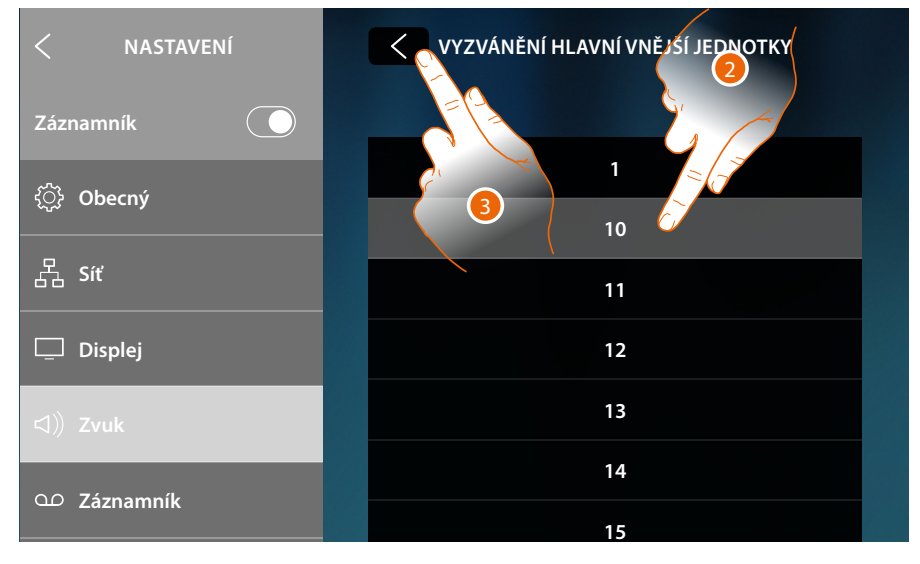

- 2. Projděte a dotkněte se vyzváněcích tónů k dispozici (16), přehraje se z nich vždy úryvek
- 3. Dotkněte se pro návrat zpět a uložení nastavení

## Záznamník

V této sekci můžete aktivovat/deaktivovat funkci záznamníku, nastavovat kvalitu videa, které bude nahráno, a aktivovat/deaktivovat a nahrát uvítací zprávu.

| < NASTAVENÍ    | ZÁZNAMNÍK                   |                                        |
|----------------|-----------------------------|----------------------------------------|
| Záznamník      | Záznamník dveřní obrazovky  |                                        |
| င့်္ပို Obecný | Kvalita nahrávání           |                                        |
| 品 Síť          | Vysoké (obrazovka + zvuk) 🗸 | —————————————————————————————————————— |
| 🖵 Displej      | Nízké (obrazy + zvuk)       |                                        |
|                | Uvítací oznámení            | <u> </u>                               |
| OD Záznamník   |                             | Změnit – – Ľ                           |
|                |                             | Ĵ                                      |

- A Aktivuje/deaktivuje záznamník
- B Volí, zda video zprávy budou nahrávány do záznamníku s vysokým rozlišením (maximálně 25 patnáctisekundových video zpráv) nebo s nízkým rozlišením (maximálně 150 patnáctisekundových video zpráv)
- *C Aktivuje/deaktivuje uvítací zprávu*
- D Nahrává uvítací zprávu

**Poznámka**: uvítací zpráva je zpráva, kterou návštěvník uslyší reprodukovaně na Vnějším místě, pokud bude aktivní záznamník domovního videotelefonu. Jestliže nenahrajete uvítací zprávu nebo ji deaktivujete, nic se nepřehraje.

1. Dotkněte se pro nahrání uvítací zprávy

| < NASTAVENÍ | ZPRÁVA ZÁZNAMNÍKU                       |
|-------------|-----------------------------------------|
| Záznamník   |                                         |
| ۞ Obecný    | Stiskněte pro nahrání uvítací<br>zprávy |
| 몹 Síť       |                                         |
| 🖵 Displej   |                                         |
| IJ) Zvuk    |                                         |
| ഫ Záznamník |                                         |

2. Dotkněte se pro spuštění nahrávání

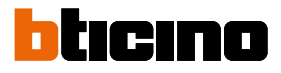

## Proneste uvítací zprávu

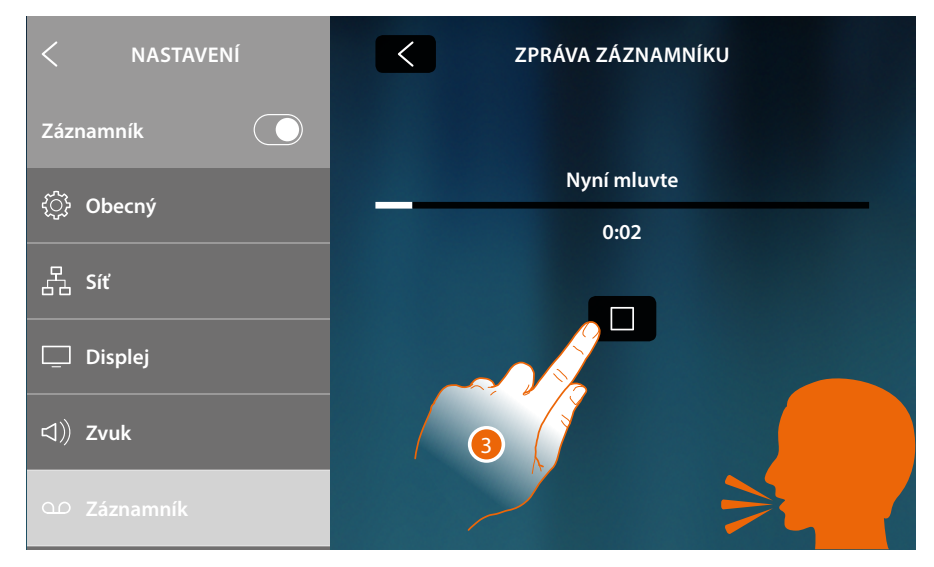

## 3. Dotkněte se pro ukončení nahrávání

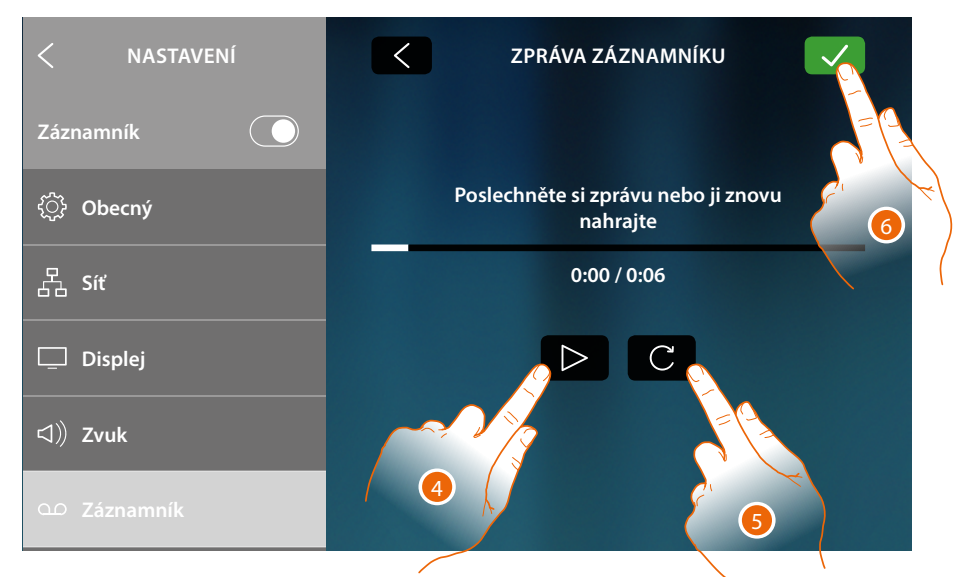

- 4. Dotkněte se pro přehrání nahrávky a případně
- 5. Dotkněte se pro opakované nahrání
- 6. Dotkněte se pro uložení

Poznámka: nejnovější zpráva přepíše tu nejstarší a nebude již možné si ji poslechnout

# Účet

V této sekci můžete zobrazovat seznam přiřazených uživatelů k Vašemu zařízení a smartphony připojené k účtům.

Můžete rovněž odpojovat jednotlivé smartphony nebo odebírat uživatele.

Pozor: sekce uživatelů se objeví pouze v případě, jestliže jste provedli přiřazení zařízení pomocí App

| < NASTAVENÍ                  | PŘIPOJENÉ ÚČTY                                                                                                    |
|------------------------------|----------------------------------------------------------------------------------------------------|
| Záznamník                    | Toto je seznam účtů připojených k obrakovce panelu<br>dveří, klepněte na účet, abyste viděli všej na mrítiní<br>zařízení připojená k uživateli |
| ං Záznamník                  |                                                                                                    |
|                              | J.Smith@gmail.com                                                                                                    |
| () Účet                      | J.Brown@gmail.com                                                                                                    |
| ↓ Zkontrolujte aktualizace   | Odpojit všechny uživatele                                                                                                    |
| () NETATMO security          |                                                                                                    |
| <i>स्</i> ≉ Nahlaste problém |                                                                                                    |

- A Seznam přiřazených uživatelů
- B Odebírá všechny uživatele
- 1. Dotkněte se pro řízení uživatele

| < NASTAVENÍ                       | J.SMITH@GMAIL.COM                                                                   | М                |
|-----------------------------------|-------------------------------------------------------------------------------------|------------------|
| Záznamník                         | smartphonu.<br>Klepněte na Odpojit uživatele pro od<br>ověstva jeho němejné stěžené | pojení uživatele |
| ഫ Záznamník                       | a vsecnna jeno pripojena zarizeni.                                                  |                  |
| 🛞 Účet                            | Odpojit uživatele                                                                   | с                |
| ightarrowZkontrolujte aktualizace | Smartphone 01                                                                       | Odpojit          |
| () NETATMO security               | Smartphone 02                                                                       | Odpojit          |
| <b>∰</b> Nahlaste problém         |                                                                                     |                  |
|                                   | l<br>D                                                                              | 2                |

- C Odebírá jednotlivé uživatele
- D Seznam smartphonů připojených k uživateli
- 2. Dotkněte se pro odpojení smartphonu

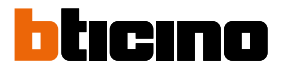

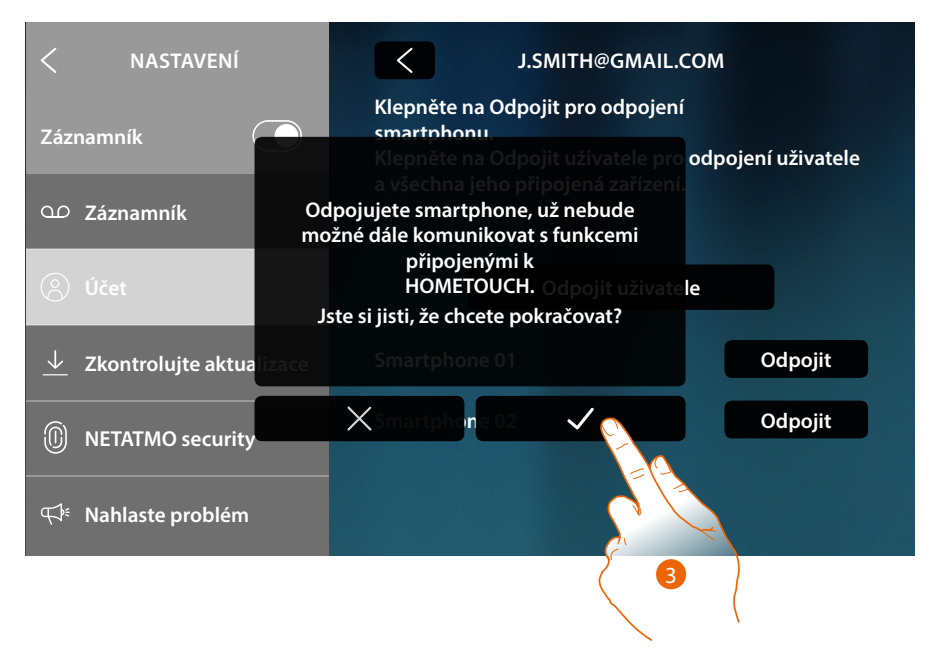

3. Dotkněte se pro potvrzení

Pro opětovné připojení smartphonu k zařízení stačí se autentizovat přes App DOOR ENTRY for HOMETOUCH

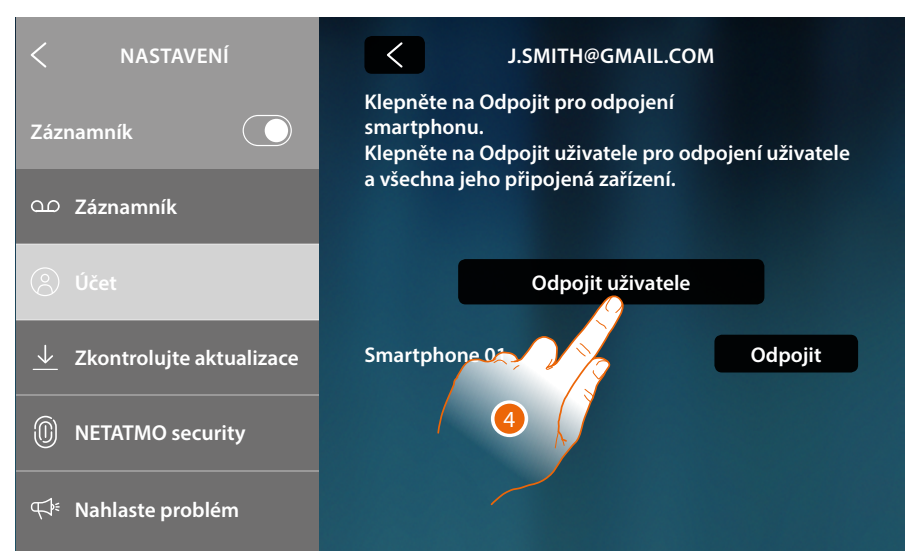

4. Dotkněte se pro odebrání uživatele a následkem toho všech připojených smartphonů

Návod k použití a instalaci

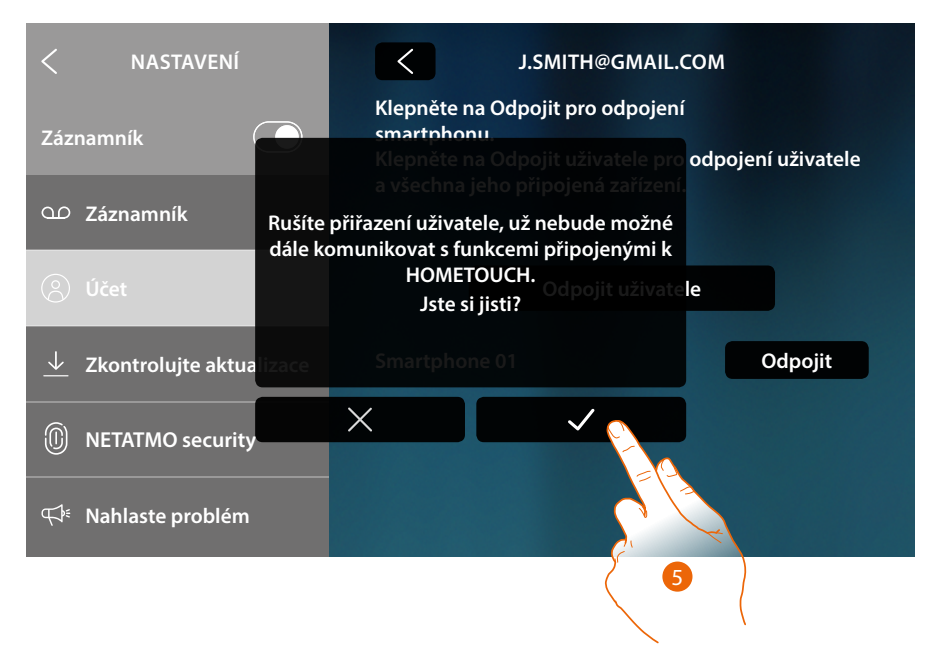

5. Dotkněte se pro potvrzení

Pro znovu přiřazení Vašeho uživatele se musíte nechat přizvat jiným uživatelem nebo jestliže neexistují jiní uživatelé, znovu provést proceduru přiřazení

**Poznámka**: jestliže je k uživateli přiřazen pouze jeden smartphone, při jeho odpojení uživatele automaticky odeberete.

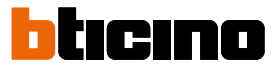

## Kontrola aktualizací

V této sekci můžete zobrazovat možnost aktualizace firmwaru a případně ho stáhnout a instalovat.

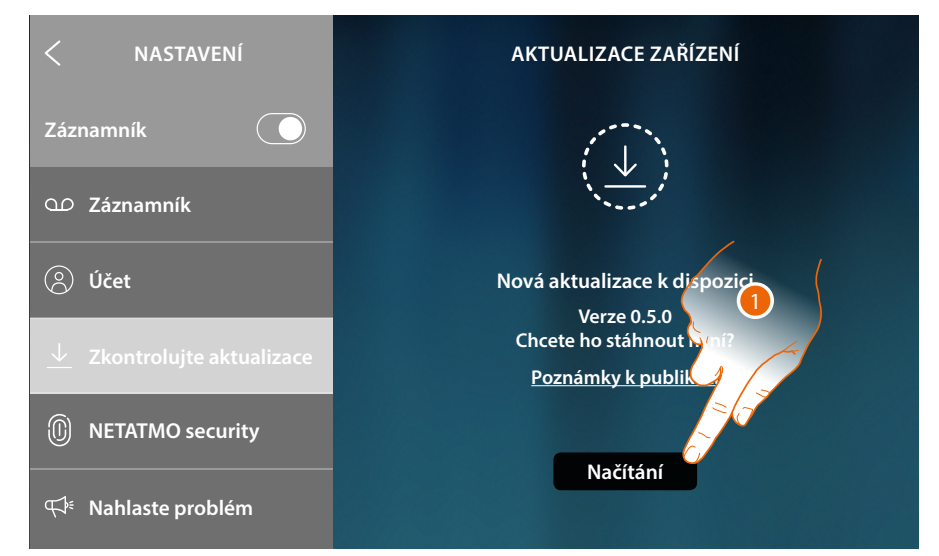

#### 1. Pokud je k dispozici, dotkněte se pro stáhnutí aktualizace

| < NASTAVENÍ                     | AKTUALIZACE ZAŘÍZENÍ |  |  |  |
|---------------------------------|----------------------|--|--|--|
| Záznamník                       | ••                   |  |  |  |
| വ Záznamník                     | 1%                   |  |  |  |
| (8) Účet                        | Probíhá stahování    |  |  |  |
| ↓ Zkontrolujte aktualizace      | Neodpojujte zařízení |  |  |  |
| NETATMO security                |                      |  |  |  |
| എ <sup>∉</sup> Nahlaste problém |                      |  |  |  |

Nevypínejte nebo neodpojujte HOMETOUCH, dokud procedura neskončí.

Návod k použití a instalaci

| < NASTAVENÍ                | AKTUALIZACE ZAŘÍZENÍ                       |
|----------------------------|--------------------------------------------|
| Záznamník                  | $\overline{CN}$                            |
| O Záznamník                |                                            |
| (2) Účet                   | Aktualizace připravena k instalaci         |
| 上 Zkontrolujte aktualizace | Verze 0.5.0<br><u>Poznámky k publikaci</u> |
| NETATMO security           |                                            |
| দ্দে⊧ Nahlaste problém     | Instalovat                                 |
|                            | 2                                          |

2. Po ukončení se dotkněte pro instalaci aktualizace, nevypínejte a neodpojujte HOMETOUCH, dokud procedura neskončí

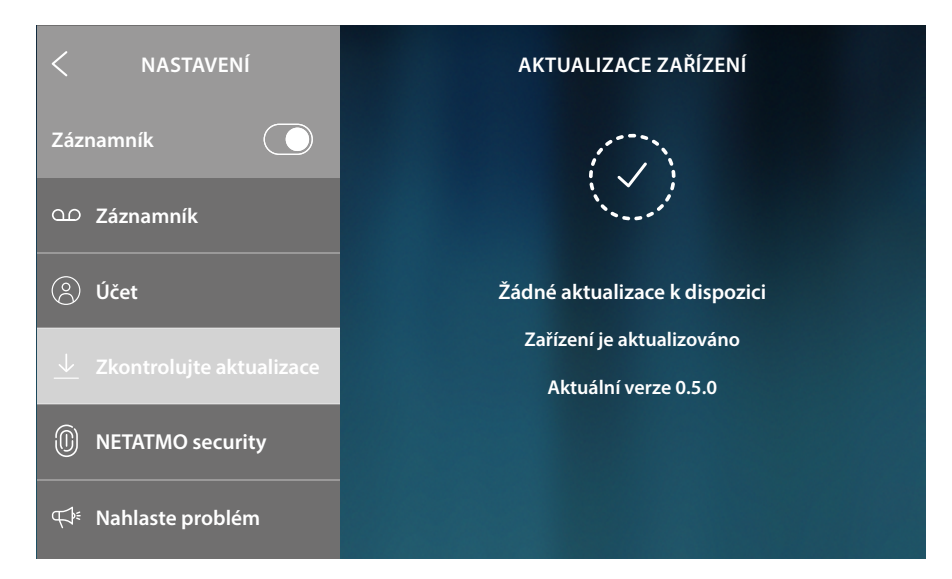

Na konci procedury bude zařízení restartováno

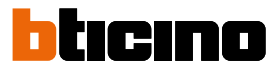

#### **NETATMO** security

Po připojení svého účtu NETATMO v této sekci můžete svému HOMETOUCH přiřazovat videokamery NETATMO, které jste nainstalovali ve svém domě/bytě.

Přiřazení videokamer NETATMO Vám umožní využít funkci rozeznání obličeje (funkce "Doma" app Security NETATMO) v okamžiku, kdy přichází volání z vnějšího místa, a zobrazit, zda je ve Vašem bytě/domě přítomen někdo, kdo může odpovědět na obdržené volání (pouze s modelem videokamery "Welcome" NETATMO).

**Poznámka**: zobrazovat obrázky pocházející z kompatibilních videokamer NETATMO je možné pouze v případě, jestliže je v app Security NETATMO aktivní funkce monitorování.

| < NASTAVENÍ                       | NETATMO SECURITY                                                                                                    |
|-----------------------------------|----------------------------------------------------------------------------------------------------|
| Záznamník                         | Connect your Netatmo account to view Security<br>Camera on Hometor pamong other cameras of your<br>system and on Door Entry App |
| വ Záznamník                       | E-mail                                                                                                    |
| (8) Účet                          |                                                                                                    |
|                                   | Password                                                                                                    |
| <u>v</u> zkontrolujte aktualizace |                                                                                                    |
| NETATMO security                  | Show password                                                                                                    |
| ¶ <sup>∉</sup> Nahlaste problém   | Connect                                                                                                    |
|                                   |                                                                                                    |

- 1. Zadejte přístupové údaje svého účtu NETATMO
- 2. Dotkněte se pro pokračování

| < NASTAVENÍ                | NETATMO SECURITY |
|----------------------------|------------------|
| Záznamník                  | Casa principale  |
| ഫ Záznamník                | Casa mare        |
| (8) Účet                   |                  |
| 上 Zkontrolujte aktualizace |                  |
| I NETATMO security         |                  |
| ন্দে⊧ Nahlaste problém     | Confirm          |

- 3. Zvolte dům/byt, pro který chcete zobrazit informace o přítomnosti osob uvnitř
- 4. Dotkněte se pro potvrzení

✓ NASTAVENÍ NETATMO SECURITY
 Záznamník
 ✓ Záznamník
 ✓ Účet
 ✓ Zkontrolujte aktualizace
 ⑦ NETATMO security
 ✓ Nahlaste problém

Nyní je Váš účet NETATMO připojený a můžete zobrazovat videokamery NETATMO na domovské stránce v oblasti Videoovládání, v oblasti Oblíbených a v App Door Entry pro HOMETOUCH.

#### 5. Dotkněte se pro odpojení účtu NETATMO

Pozor: po odpojení účtu NETATMO nebude již možné řídit videokamery NETATMO ani ze zařízení (oblast Videoovládání a Oblíbené) ani z App.

#### Nahlaste problém

V této sekci můžete nahlásit problém, k němuž došlo, servisnímu oddělení.

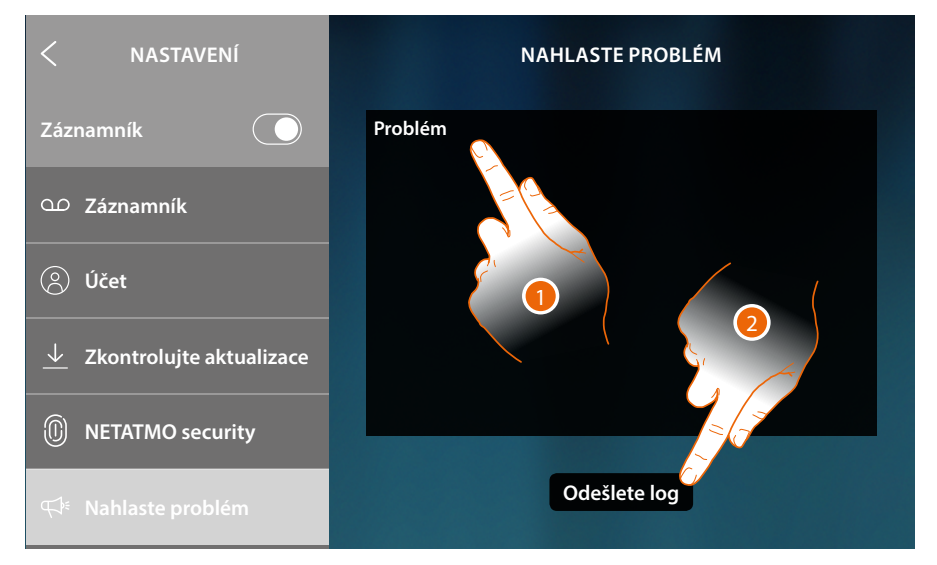

- 1. Do příslušného políčka popište problém, který chcete nahlásit.
- 2. Dotkněte se pro odeslání zprávy servisnímu oddělení.

Zpráva Vám potvrdí odeslání, v případě chyby v odesílání úkon zopakujte

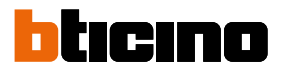

#### Pokročilá nastavení

V této sekci můžete:

- provádět pokročilá nastavení domovního videotelefonu, vytvářet příkazy, intercom a videokamery. Po vytvoření budou k dispozici pro uživatele, můžete je vložit do oblíbených a používat je;
- aktivovat řízení spotřebičů a umožnit uživateli zobrazovat stav spotřebičů a v případě odpojení je nuceně znovu aktivovat;
- provádět synchronizaci s MyHOMEServer1 přítomným ve Vašem systému, a takto provádět sběr dat domotických funkcí.

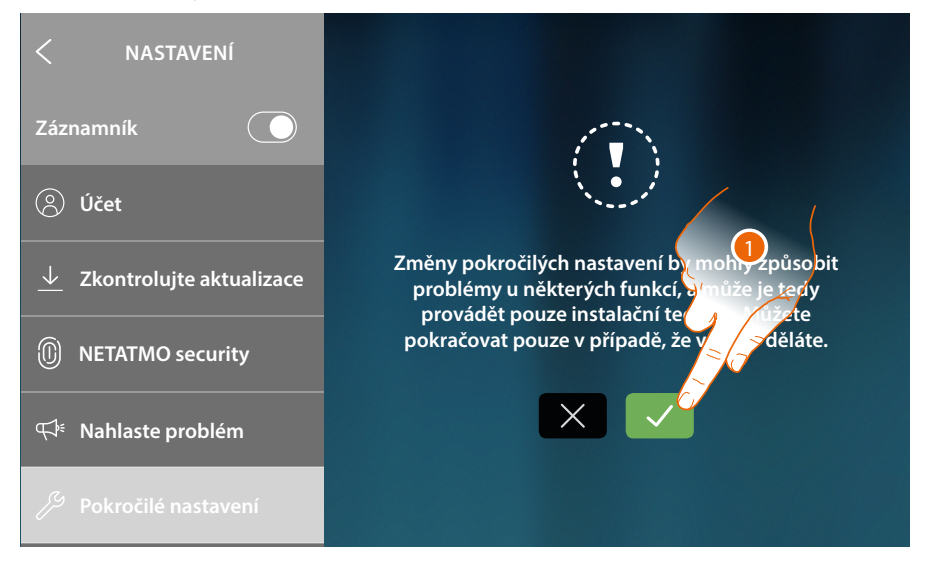

1. Dotkněte se pro změnu pokročilých nastavení

**Pozor**: změnu Pokročilých nastavení musí provádět zkušený personál, chybné úkony by mohly ohrozit fungování zařízení

Návod k použití a instalaci

|            | <                                                   | POKROČILÉ                         |                                             | (g)                                    | π-0                    | R                     | R            |
|------------|-----------------------------------------------------|-----------------------------------|---------------------------------------------|----------------------------------------|------------------------|-----------------------|--------------|
|            | Ç                                                   | Obrazovka domácí<br>videotelefonu | ho                                          | Obecný                                 | Příkazy                | Intercom              | Kamera       |
|            | \$                                                  | Řízení nahrání                    | 0                                           |                                        | N                      | Р                     |              |
|            | ☆                                                   | OBLÍBENÉ                          |                                             | Chivete při                            | 1<br>noiit tuto dotyki | 0<br>ovou obrazovku l | k Door Entry |
|            | %                                                   | MYHOMESERVER1                     | MYHOMESERVER1<br>obrazovku pro jeden systém |                                        |                        |                       | ou           |
|            | $\bigcirc$                                          | Restart zařízení                  |                                             |                                        | Ano                    | ,                     |              |
|            | C                                                   | Obnovení továrníh<br>nastavení    | 0                                           |                                        | Ne                     |                       |              |
|            |                                                     |                                   |                                             |                                        |                        |                       |              |
| C          | Obrazo<br>videote                                   | ovka domácího<br>elefonu          | <u>Obecr</u>                                | <u>ıý</u> , <u>Příkazy</u> , <u>Ir</u> | ntercom, Kame          | ra                    |              |
| \$         | Řízení                                              | nahrání                           | Zobra                                       | zuje/synchro                           | nizuje a řídí spo      | otřebiče systém       | u            |
| ☆          | ☆ OBLÍBENÉ Zamknout/Odemknout oblíbené na Home Page |                                   |                                             |                                        |                        |                       |              |
| Ś          | мүно                                                | MESERVER1                         | Mění/                                       | provádí připo                          | ojení a synchroi       | nizaci s MyHOM        | EServer1     |
| $\bigcirc$ | Restar                                              | t zařízení                        | Restar                                      | tuje zařízení                          | bez ztráty konf        | igurací               |              |
| С          | Obnov<br>nastav                                     | ení továrního<br>ení              | Provác                                      | lí reset zaříze                        | ení s továrními l      | nodnotami             |              |

2. Dotkněte se pro změnu pokročilých nastavení domovního videotelefonu, řízení spotřebičů, MyHomeserver1 a zresetujte nebo restartujte zařízení

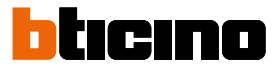

## Domovní videotelefon

#### Obecně

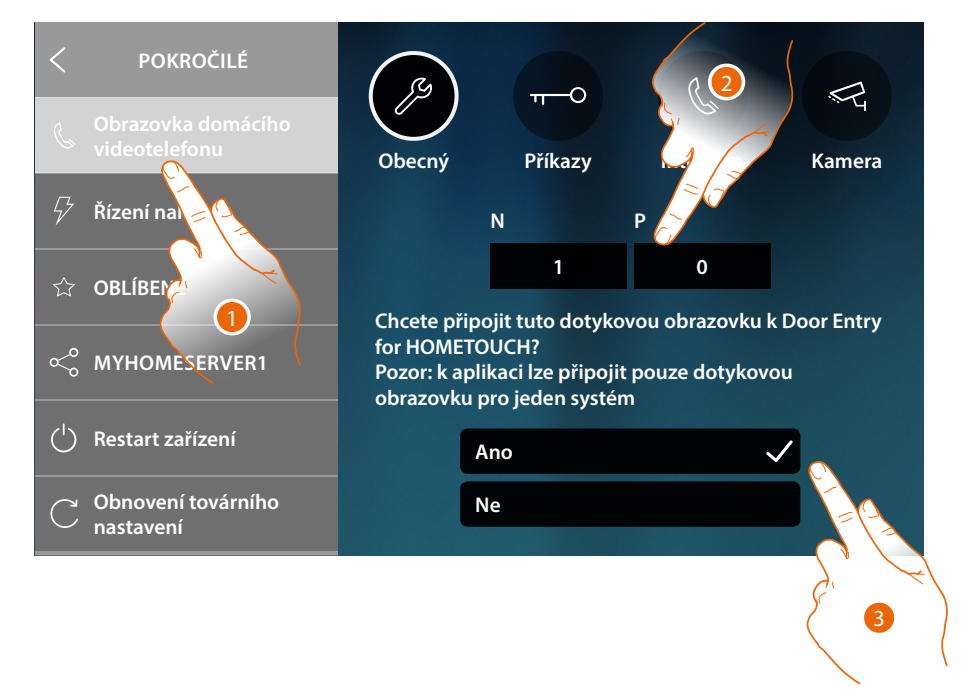

- 1. Dotkněte se pro vstup do sekce Nastavení domovního videotelefonu
- Vložte hodnoty konfigurátoru N pro nastavení adresy zařízení a hodnotu konfigurátoru P pro nastavení adresy Venkovního místa, jehož zámek se otevře s Vnitřním místem v klidu a na něž se bude adresovat samozapnutí
- Zvolte, zda zařízení je to, které je přiřazeno k App DOOR ENTRY for HOMETOUCH, a je tedy jediné, které je aktivováno pro převádění přicházejících volání směrem k App a pro řízení záznamníku.

V jednom systému je možné přiřadit jediné zařízení k App

Procházejte stránku směrem dolů pro prohlížení ostatních parametrů

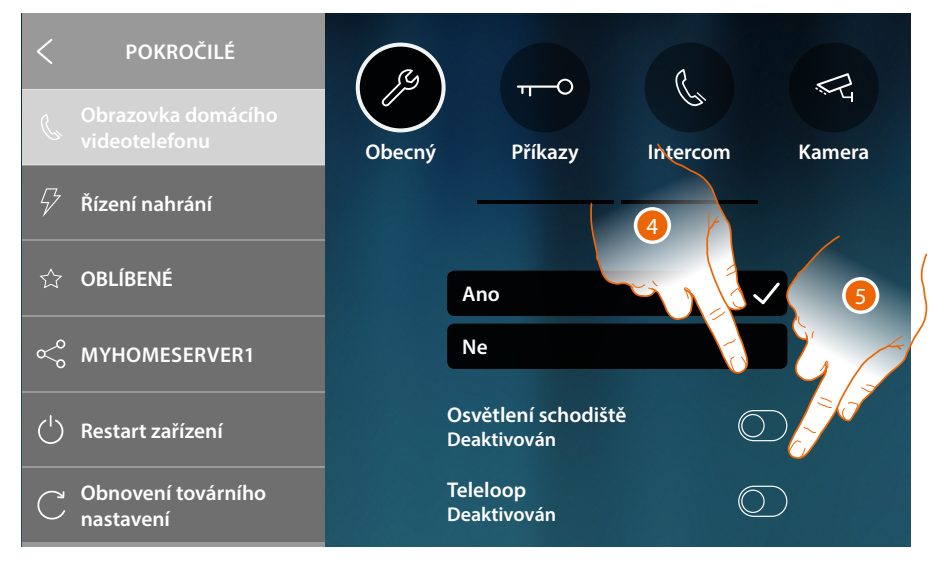

- 4. Aktivuje funkci "Osvětlení schodiště"
- 5. Aktivuje funkci "Teleloop"
#### Příkazy

V této sekci můžete vytvářet příkazy pro ovládání některých akčních členů, které jsou přítomné ve Vašem systému (např. zámek, osvětlení zahrady atd.).

Po vytvoření budou k dispozici pro uživatele, můžete je vložit do oblíbených na Home Page a poté je používat.

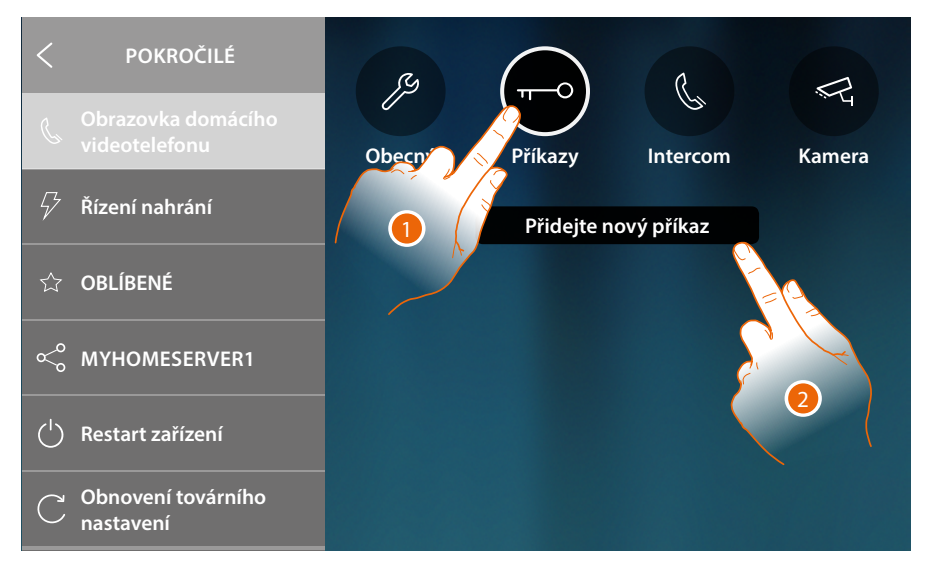

- 1. Dotkněte se pro vstup do sekce Příkazů
- 2. Dotkněte se pro přidání příkazu

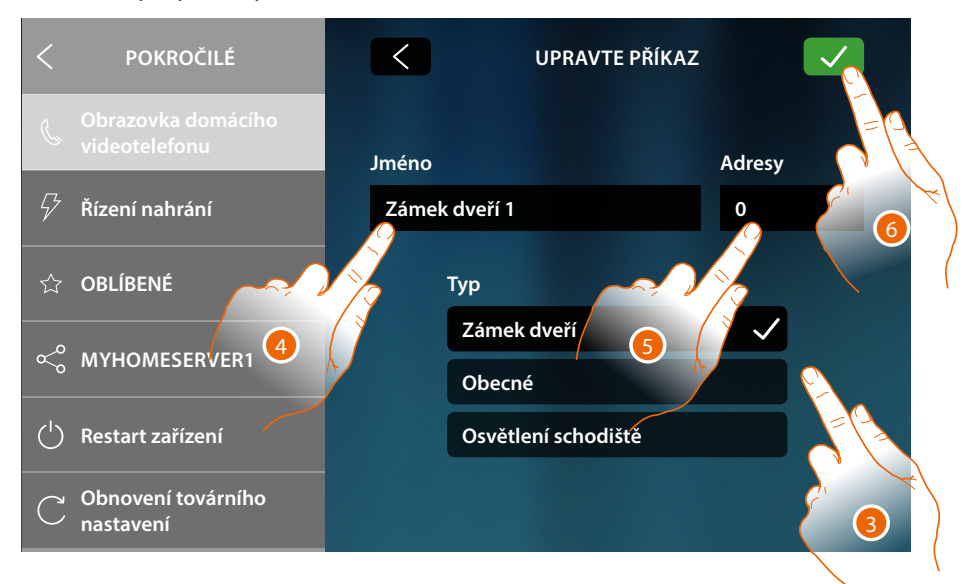

3. Zvolte typ příkazu mezi:

Zámek: umožňuje odesílat příkaz aktivace zámku vyhrazenému akčnímu členu Obecné: umožňuje odesílat příkaz obecné aktivace vyhrazenému akčnímu členu Osvětlení schodiště\*: umožňuje odesílat příkaz aktivace Osvětlení schodiště vyhrazenému akčnímu členu

\*Tento příkaz se objeví pouze v případě, že jste ho aktivovali v obecném nastavení

- 4. Vložte popis
- 5. Vložte adresu akčního členu (pouze zámek a obecné)
- 6. Dotkněte se pro uložení

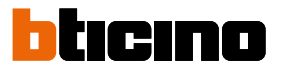

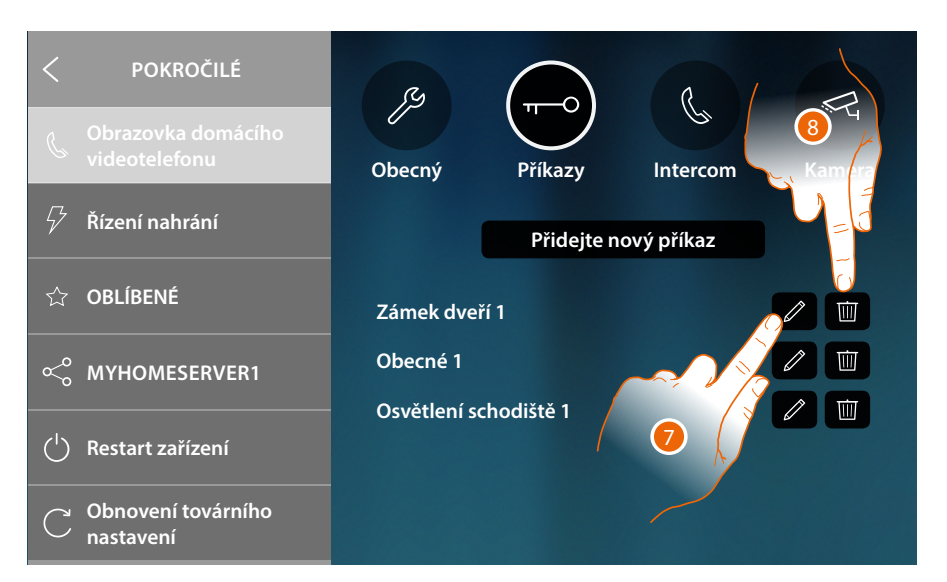

- 7. Dotkněte se pro změnu popisu a/nebo adresy akčního členu
- 8. Dotkněte se pro odstranění příkazu

#### Intercom

V této sekci můžete nakonfigurovat intercomy, které uživateli umožní komunikovat s dalšími domovními videotelefony/telefony nainstalovanými v bytě/domě nebo v jiných bytech. Po konfiguraci budou k dispozici pro uživatele, můžete je vložit do oblíbených na Home Page a poté je používat.

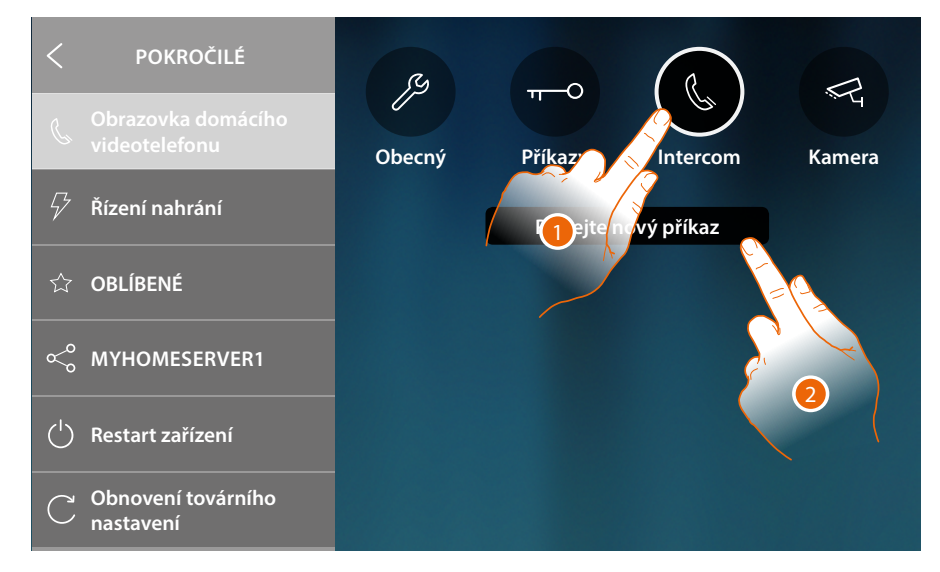

- 1. Dotkněte se pro vstup do sekce Intercom
- 2. Dotkněte se pro přidání intercomu

Návod k použití a instalaci

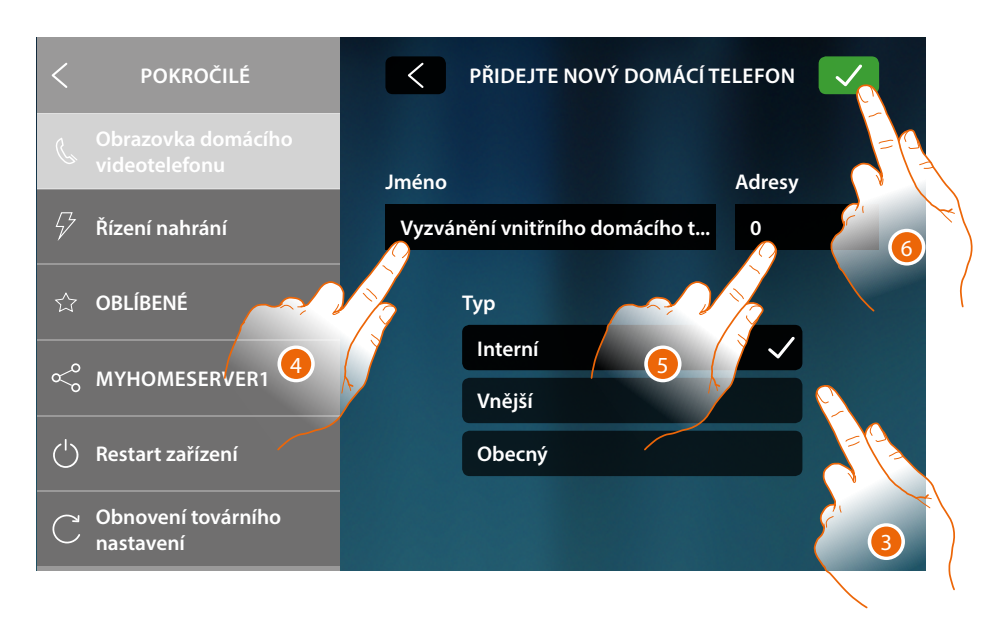

3. Zvolte typ intercomu mezi:

**Vnitřní**: umožňuje komunikaci mezi místnostmi téhož bytu (nebo mezi zařízeními různých bytů, pokud nejsou přítomna bytová rozhraní)

Vnější: umožňuje komunikaci mezi místnostmi různých bytů (v případě, že jsou přítomna bytová rozhraní)

**Obecný**: umožňuje komunikaci se všemi vnitřními místy (všechna vnitřní místa bytu v případě, že je HOMETOUCH kabelově připojen po bytovém rozhraní nebo všechna vnitřní kondominiální místa v případě, že tam není bytové rozhraní)

- 4. Vložte popis
- 5. Vložte adresu:

Vnitřní: adresa zařízení s kabelem ve stejném bytě, který chcete volat Vnější: adresa jiného bytu, který chcete volat

5. Dotkněte se pro uložení:

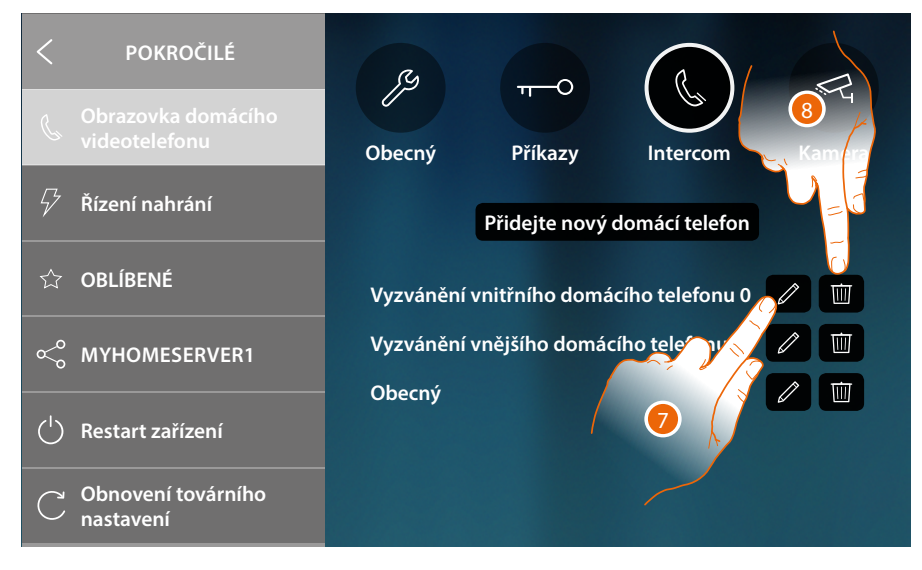

- 7. Dotkněte se pro změnu popisu a/nebo adresy
- 8. Dotkněte se pro odstranění intercomu

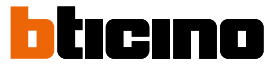

#### Kamera

V této sekci můžete nakonfigurovat videokamery, které uživateli umožní zobrazovat obrázky pocházející z vlastního bytu, zóny kondominia nebo z monitorovacího systému video dohledu. Po konfiguraci budou k dispozici pro uživatele, můžete je vložit do oblíbených na Home Page.

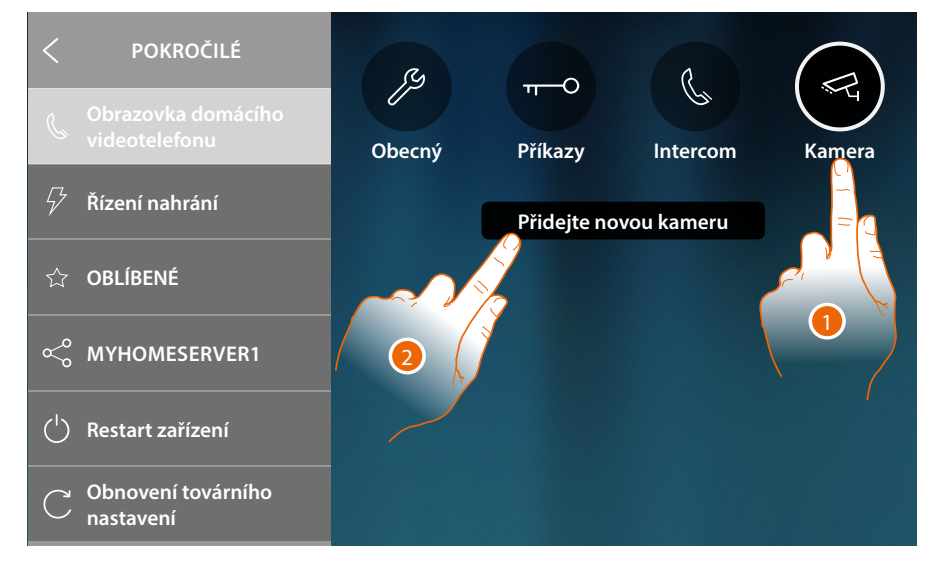

- 1. Dotkněte se pro vstup do sekce Videokamer
- 2. Dotkněte se pro přidání Videokamery/Vnějšího místa

| < POKROČILÉ                         | < PŘIDEJTE NOVOU KAMERU |        |
|-------------------------------------|-------------------------|--------|
| Obrazovka domácího<br>videotelefonu | Jméno                   | Adresy |
| 🖓 Řízení nahrání                    | Veřejná videokamera     | 0      |
| ර් OBLÍBENÉ                         | Тур                     |        |
| ം Myhomeserver1                     | Veřejné<br>Privát       |        |
| ( <sup>1</sup> ) Restart zařízení   | ссти                    |        |
| C Obnovení továrního<br>nastavení   | Netatmo                 | 3      |

3. Zvolte typ Videokamery/Vnějšího místa mezi:

**Veřejná:** umožňuje zobrazovat obrázky pocházející z Videokamery/Vnějšího místa nainstalovaného v zóně kondominia, které mohou vidět všichni obyvatelé kondominia (v případě, že jsou přítomna bytová rozhraní)

Soukromá: umožňuje zobrazovat obrázky pocházející z Videokamery/Vnějšího místa instalované ve vlastním bytě (v případě, že je přítomno bytové rozhraní) \* TVCC: umožňuje zobrazovat obrázky pocházející z Videokamery integrovaného

monitorovacího systému video dohledu se systémem SCS domovního videotelefonu. Obrázek se bude zobrazovat po dobu tří minut a nelze spustit sekvenci videokamer. Pokud chcete vidět sekvenci videokamer nebo multivizi, připojte rozhraní 347400 na výstup z jednoho zařízení (např. Digital Video Recorder), které tuto akci provede. \*\*

**NETATMO**: tento typ není možné zvolit, protože všechny videokamery NETATMO se automaticky přidají po přiřazení účtu NETATMO (viz <u>Nastavení/NETATMO security</u>).

**Poznámka**: je možné přiřadit videokamery více domů/bytů (dům u moře, dům v horách) stejného účtu tak, abyste měli jedno soustředěné místo videoovládání jak z App, tak z HOMETOUCH

\* **Poznámka**: v systémech kondominia bez bytových rozhraní a v rodinných domcích pro jednu rodinu jsou videokamery považovány za SOUKROMÉ

\*\* Poznámka: pro realizaci této integrace se říďte návody nebo schématy rozhraní SCS/ koaxiální 347400

Návod k použití a instalaci

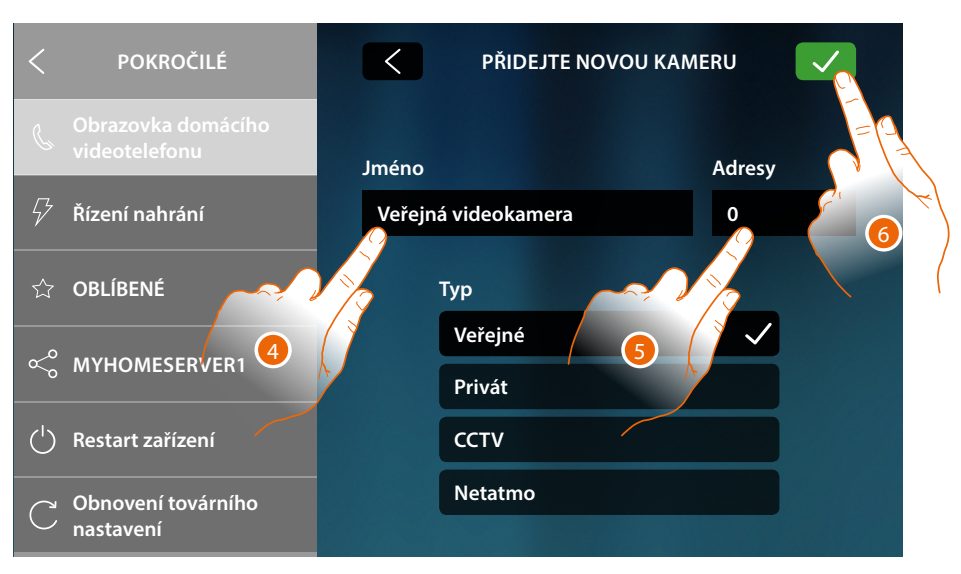

- 4. Vložte popis
- 5. Vložte adresu Videokamery/Vnějšího místa
- 6. Dotkněte se pro uložení

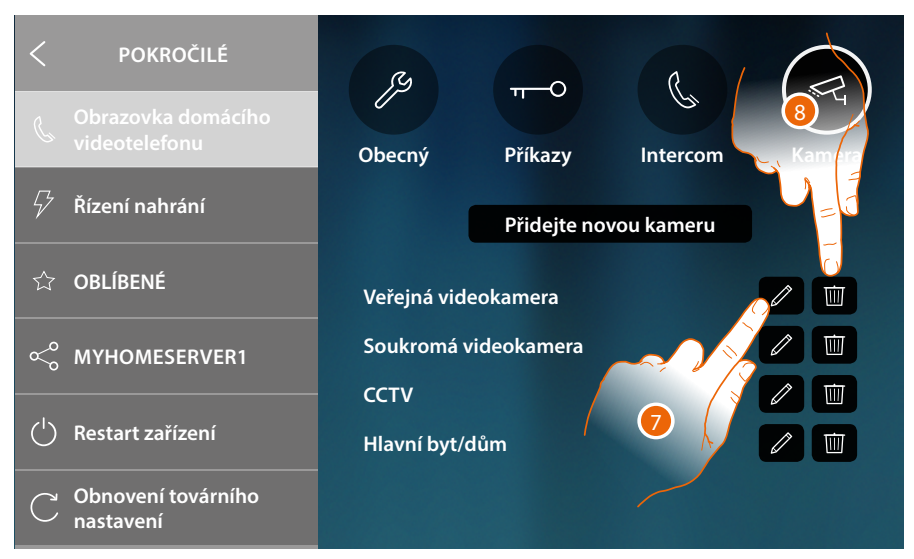

- 7. Dotkněte se pro změnu popisu a/nebo adresy
- 8. Dotkněte se pro přidání Videokamery/Vnějšího místa

Pozn.: v případě videokamer NETATMO je možné měnit pouze popis

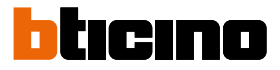

#### Řízení spotřebičů

V této sekci můžete synchronizovat/zobrazit a řídit všechny spotřebiče řízené řídicí jednotkou spotřebičů přítomnou ve Vašem systému.

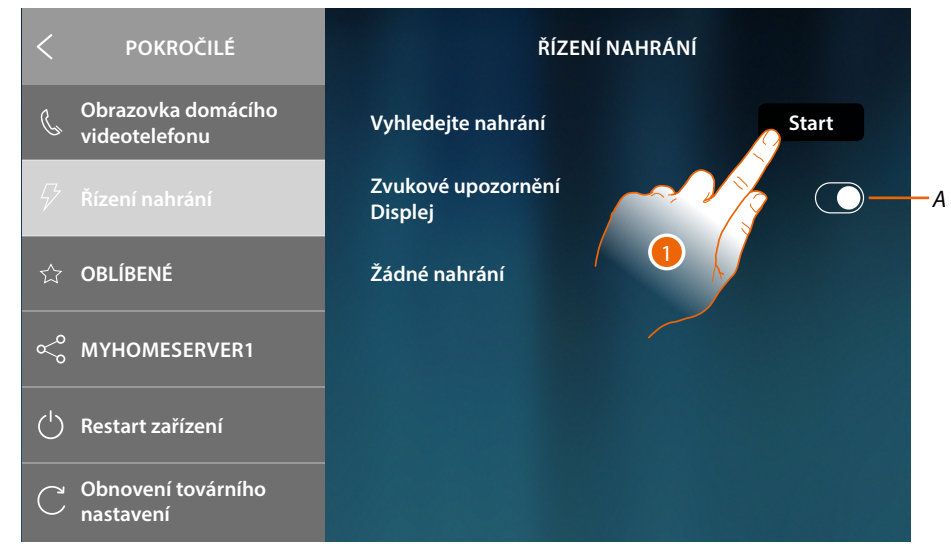

- A Aktivuje příjem zvukového upozornění, když řídicí jednotka odpojí nějaký spotřebič
- 1. Dotkněte se pro spuštění skenování týkajícího se zařízení systému řízení spotřebičů přítomného ve Vašem systému.

| <          | POKROČILÉ                           | ŘÍZENÍ NAHRÁNÍ                                                         |       |
|------------|-------------------------------------|------------------------------------------------------------------------|-------|
| Ċ          | Obrazovka domácího<br>videotelefonu | Vyhledejte nahrání                                                     | Start |
| 5          | Řízení nahrání                      | POZOR ×                                                                |       |
| ☆          | OBLÍBENÉ                            | ed zahájením snímání, uzavřete aplikaci<br>MyHOME_Up ve svém smartfonu |       |
| Ş          | MYHOMESERVERT                       | Pokračovat                                                             |       |
| $\bigcirc$ | Restart zařízení                    |                                                                        |       |
| С          | Obnovení továrního<br>nastavení     |                                                                        |       |

2. Zavřete app MyHOME\_Up na Vašem smartphonu (pokud byla otevřená) a dotkněte se pro pokračování.

Návod k použití a instalaci

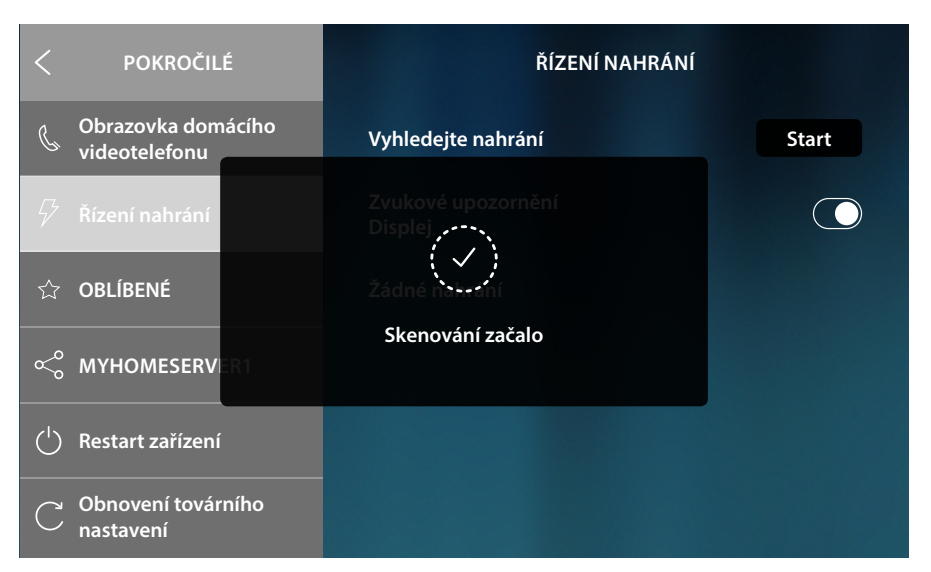

Zpráva Vám oznámí, že skenování začalo, počkejte na ukončení.

Poznámka: tato procedura může trvat několik minut.

Po ukončení skenování se objeví akční členy (nazvány pomocí kódu zboží) detekované během skenování v pořadí podle priority.

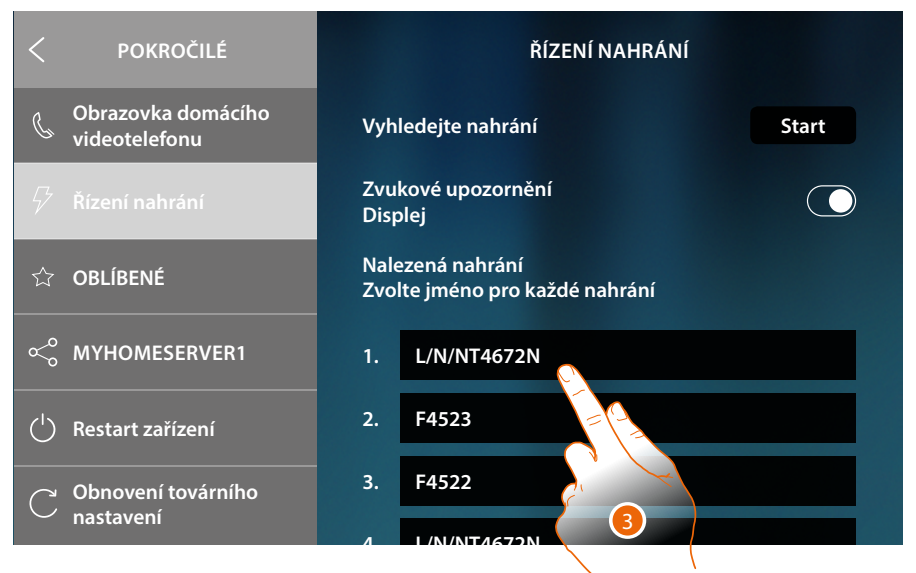

 Dotkněte se, jestliže chcete přejmenovat názvem spotřebiče připojeného k akčnímu členu. Určení priority akčního členu lze ověřit pomocí MyHOME\_Suite nebo přímo na akčním členu (pouze v případě jeho fyzické konfigurace).

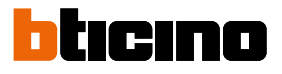

| < POKROČILÉ                         | Nalezená nahrání<br>Zvolte jméno pro každé nahrání |
|-------------------------------------|----------------------------------------------------|
| Obrazovka domácího<br>videotelefonu | 1. Trouba                                          |
| 🖓 Řízení nahrání                    | 2. F4523                                           |
|                                     | 2 64522                                            |
| q w e r                             | t y u i o 15 🖓                                     |
| a s d                               | f g h j k l j                                      |
| ☆ z x c                             |                                                    |
| &123                                | A Britist Aglish ( :-)                             |
|                                     |                                                    |

- 4. Zadejte název
- 5. Dotkněte se pro ukončení

| POKROČILÉ                         | ŘÍZENÍ NAHRÁNÍ                                     |  |
|-----------------------------------|----------------------------------------------------|--|
| Covka domácího                    | Vyhledejte nahrání Start                           |  |
| Ríz 6 nahraní                     | Zvukové upozornění<br>Displej                      |  |
| ☆ OBLÍBENÉ                        | Nalezená nahrání<br>Zvolte jméno pro každé nahrání |  |
| ≪o MYHOMESERVER1                  | 1. Trouba                                          |  |
| ( <sup>1</sup> ) Restart zařízení | 2. Myčka                                           |  |
| C Obnovení továrního<br>nastavení | 3. Pračka                                          |  |

6. Dotkněte se pro návrat na Home Page

### **HOMETOUCH** Návod k použití a instalaci

#### Oblíbené

V této sekci můžete zamykat/odemykat oblíbené objekty na Home Page. Zamknutí blokuje schopnost přesouvat nebo odstraňovat objekt z oblíbených. Můžete rovněž vrátit lištu oblíbených do defaultního stavu, tj. s přítomností pouze původních objektů ("Podívejte se ven" a "Otevřete dveře").

| < POKROČILÉ                         | OBLÍBENÉ                                  |            |
|-------------------------------------|-------------------------------------------|------------|
| Obrazovka domácího<br>videotelefonu | Řídit oblíbené                            |            |
| 🦩 Řízení nahrání                    | Zablokovat aktuální oblíbené              | <b>-</b> A |
| ☆ OBLÍBENÉ                          | Odblokovat aktuální oblíbené              | <b>-</b> B |
| ୍ଦ୍ତ MYHOMESERVER1                  |                                           |            |
| ( <sup>1</sup> ) Restart zařízení   | Resetovat tovární nastavení<br>oblíbených | -0         |
| C Obnovení továrního<br>nastavení   |                                           |            |

A Zamyká oblíbené objekty na Home Page Nebude již možné je přesouvat nebo odstraňovat

**Pozn.**: přidané objekty budou defaultně odemčené; pro zamknutí zopakujte příkaz "Zamknout nastavené oblíbené".

B Odemyká oblíbené objekty na Home Page

C Resetuje lištu oblíbených pouze s původními objekty ("Podívejte se ven" a "Otevřete dveře").

**Pozor**: pokud byly kromě původních objektů přidány ještě další, touto funkcí budou odstraněny z lišty oblíbených.

1. Dotkněte se pro aktivaci nastavení.

Pozn.: k nastavení dojde okamžitě, bez potvrzovací zprávy.

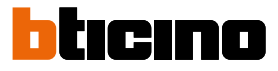

#### MyHOMEServer1

V této sekci můžete zobrazit, k jakému MyHOMEServer1 je připojeno zařízení a v případě, že není připojeno k žádnému, provést připojení a synchronizaci.

Při synchronizaci zařízení provede sběr dat všech domotických funkcí, které jsou již přítomny v MyHOMEServer1.

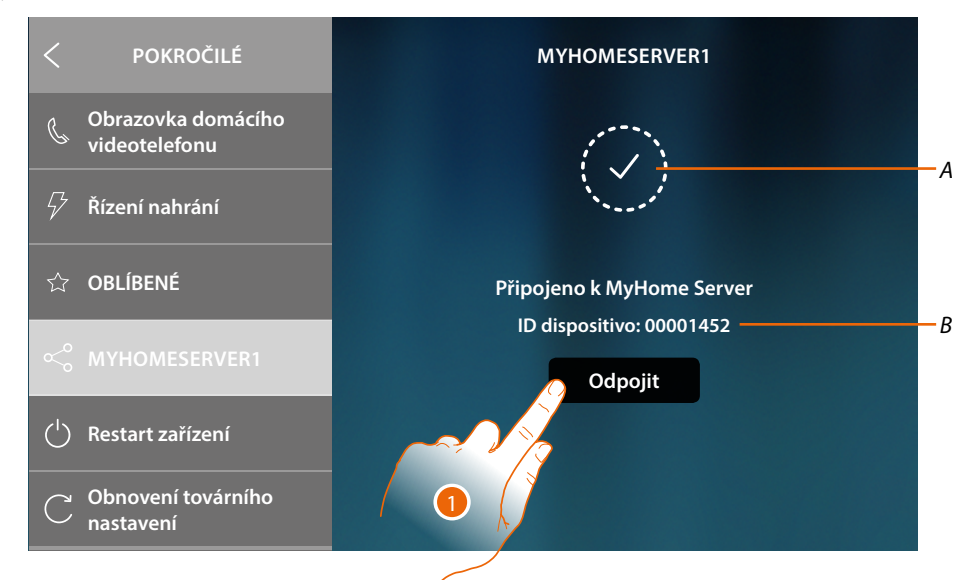

- A Stav připojení
- B ID MyHOMEServer1 připojeného k zařízení
- 1. Dotkněte se pro odpojení

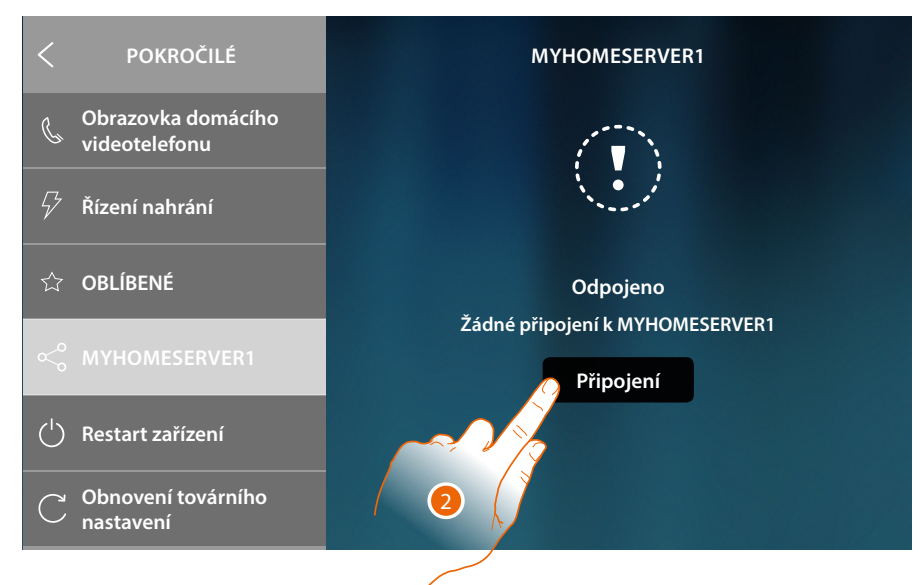

2. Dotkněte se pro zahájení procedury připojení a synchronizace s MyHOMEServer1

Návod k použití a instalaci

#### Restart zařízení

Tato funkce Vám umožňuje restartovat zařízení bez ztráty konfigurací

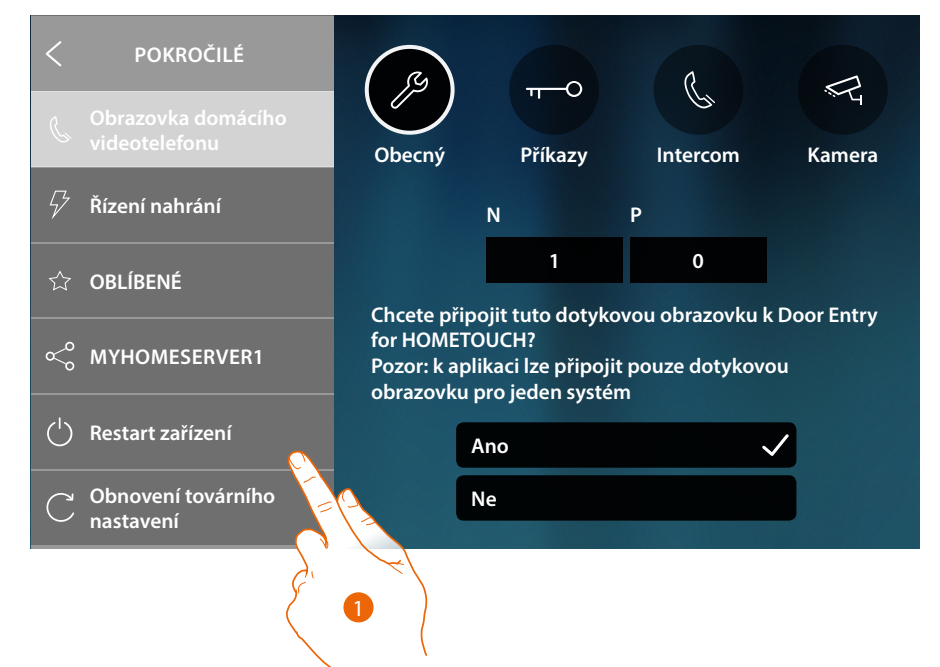

1. Dotkněte se pro restartování zařízení

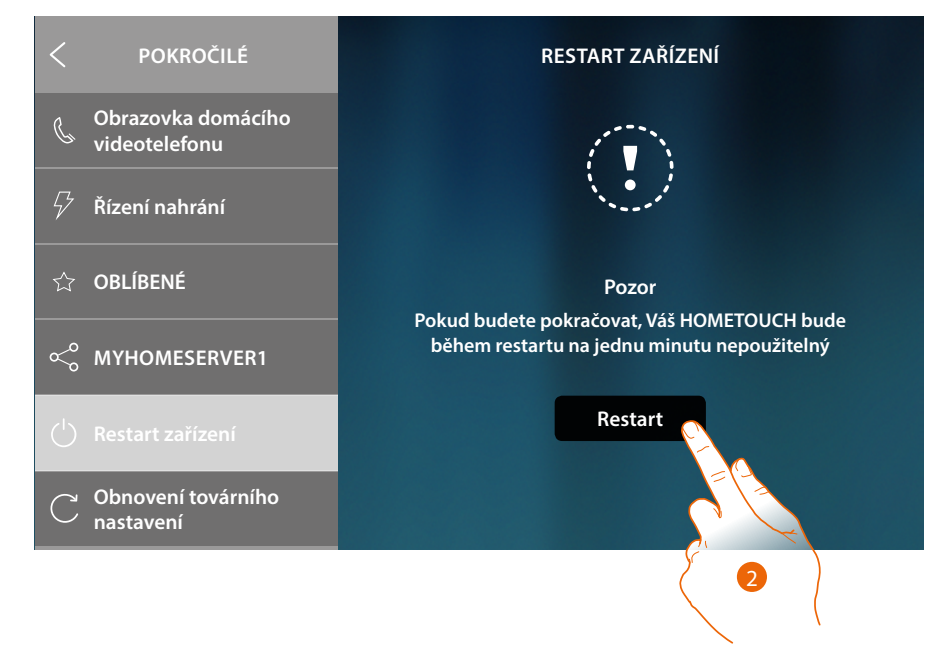

2. Dotkněte se pro potvrzení, zařízení po určitou dobu nebude k dispozici

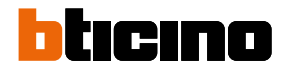

#### Obnovení továrního nastavení

Tato funkce Vám umožňuje v zařízení obnovit tovární hodnoty

Pozor: všechny konfigurace budou smazány

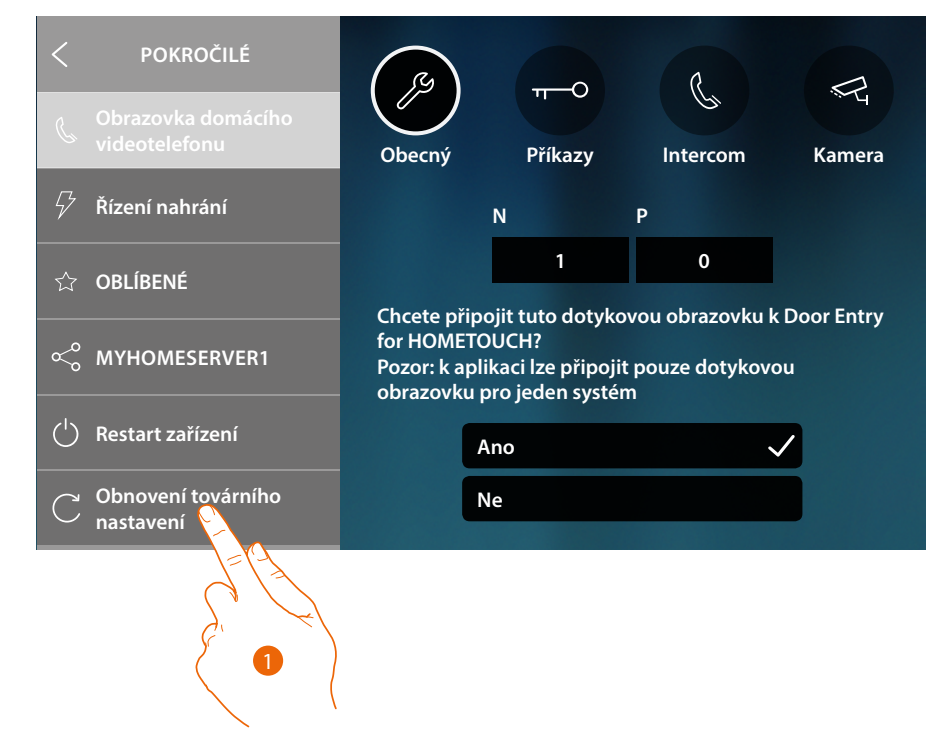

1. Dotkněte se pro spuštění procedury obnovení továrních hodnot

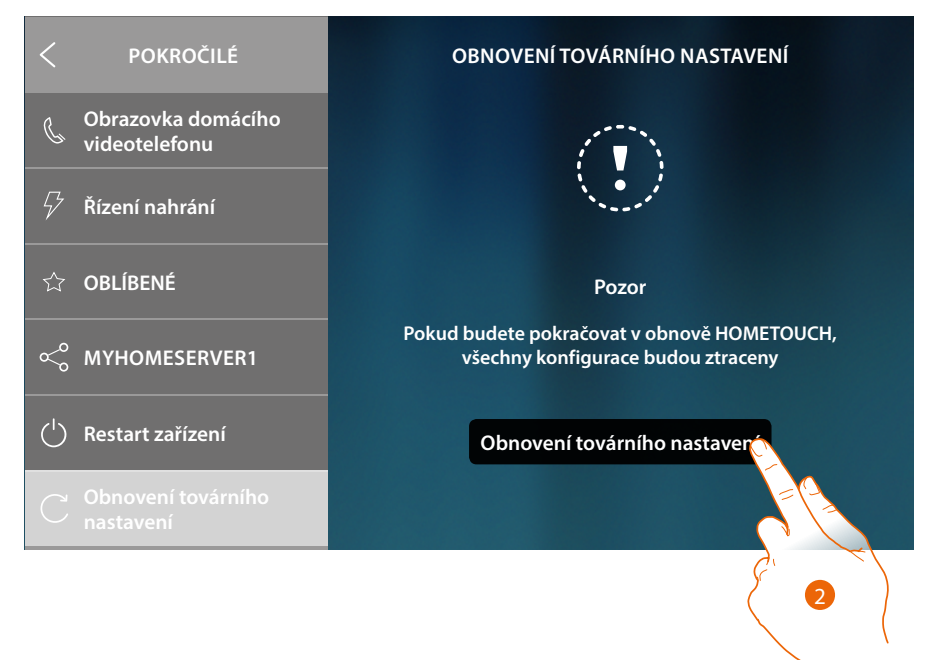

2. Dotkněte se pro pokračování

Pozor: všechny konfigurace budou smazány

Návod k použití a instalaci

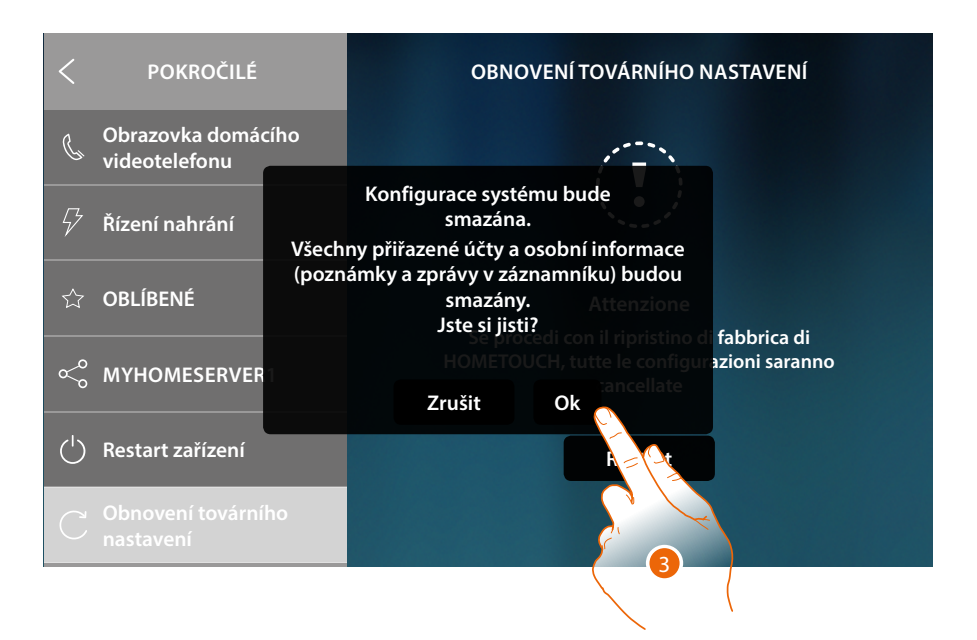

1. Dotkněte se pro potvrzení a smazání všech přiřazených účtů, zpráv na záznamníku a poznámek Po určité době bude zařízení restartováno a zobrazí se první obrazovka <u>konfigurace</u>

| ZVOLTE JAZYK | $\rightarrow$ |
|--------------|---------------|
|              |               |
| English      |               |
| Français     |               |
| Italiano     |               |
| Español      |               |
| Deutsch      |               |
| Nederlands   |               |
| Dortuguão    |               |

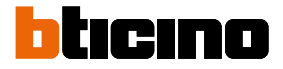

#### **btMore**

## 01 – Rychlá procedura (Přeskočit) pro posunutí nebo nenakonfigurování domovního telefonu

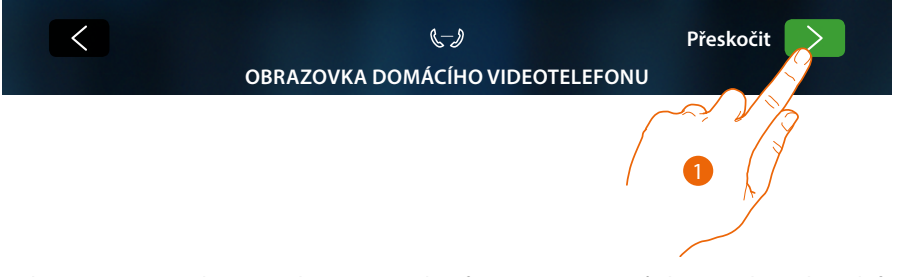

1. Dotkněte se pro přeskočení nebo posunutí konfigurace parametrů domovního videotelefonu Objeví se následující obrazovka

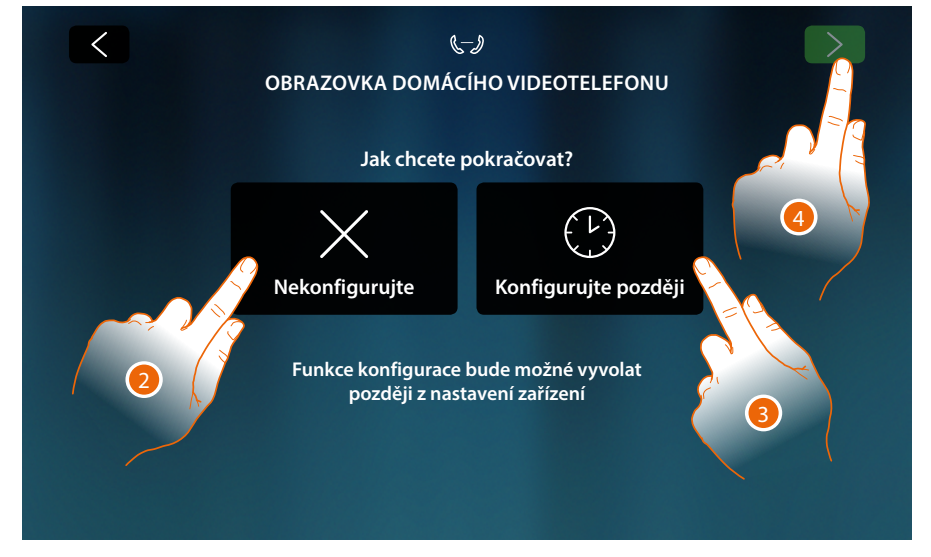

2. Dotkněte se pro nenakonfigurování domovního videotelefonu

**Pozor**: při zvolení této opce už nebudete moci konfigurovat domovní videotelefon, dokud neprovedete reset zařízení a nezopakujete celou konfiguraci

nebo

- 3. Dotkněte se pro posunutí na později konfigurace domovního videotelefonu <u>v sekci Pokročilá</u> nastavení domovního videotelefonu
- 4. Dotkněte se pro pokračování

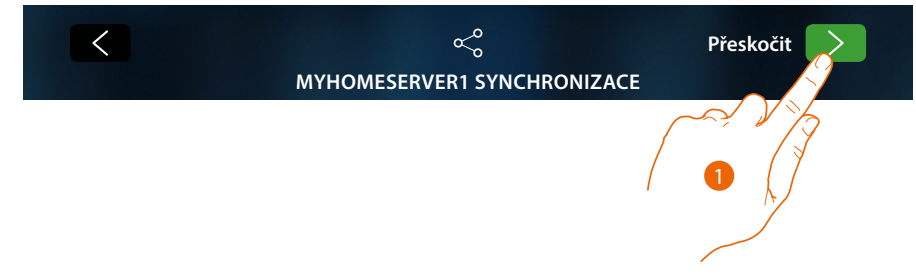

#### 02 – Rychlá procedura (Přeskočit) synchronizace s MyHOMEServer1

1. Dotkněte se pro posunutí synchronizace s MyHOMEServer1

Objeví se následující obrazovka:

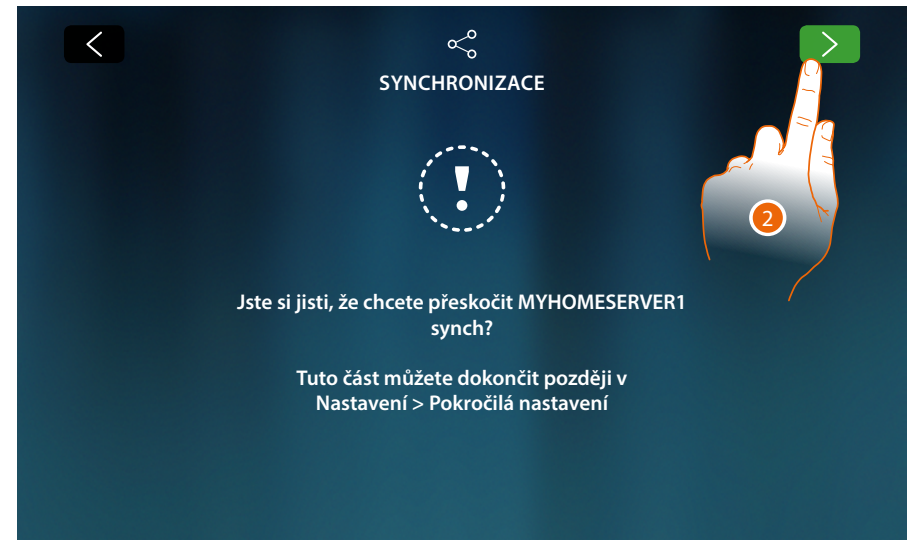

2. Dotkněte se pro nespuštění synchronizace s MyHOMEServer1

Objeví se Home Page

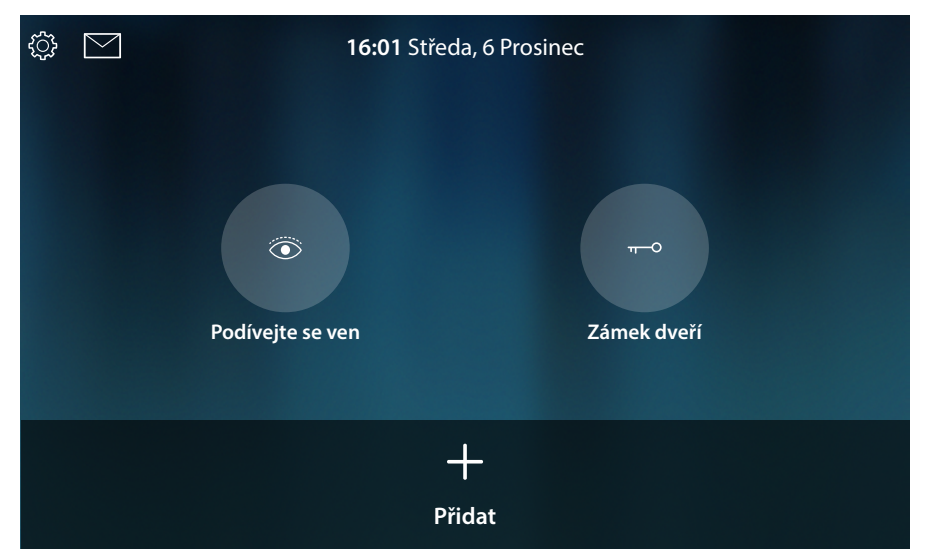

Nyní je Vaše zařízení nakonfigurováno tak, aby fungovalo pouze v části domovního videotelefonu, chcete-li používat i domotickou část, musíte provést synchronizaci s MyHOMEServer1 <u>v sekci</u> <u>Pokročilá nastavení MyHOMEServer</u>, chcete-li používat pouze část domovního videotelefonu a komunikovat s App, musíte zařízení připojit k domácí síti, buď kabelově nebo přes Wi-Fi.

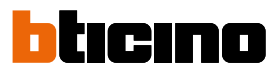

| < NASTAVENÍ |                   |  |
|-------------|-------------------|--|
| Záznamník   | Odpojeno          |  |
| ႏို့ Obecný | Jiný              |  |
| 品 Síť       | Připojení         |  |
| 🖵 Displej   | Wi-Fi<br>Ethernet |  |
| ⊲)) Zvuk    | Můj domov         |  |
| വ Záznamník | 🛜 Wi-Fi 01        |  |

Ze sekce Nastavení/Síť zvolte typ technologie, který chcete použít pro připojení k domácí síti.

**Pozor**: zkontrolujte, zda je smartphone, v němž je nainstalovaná App, připojen ke stejné síti, k níž je připojeno zařízení

03 – Vložte IP adresu MyHOMEServer1 manuálně

V případě, že nebude zjištěn žádný MyHOMEServer 1, v síti se objeví tato obrazovka:

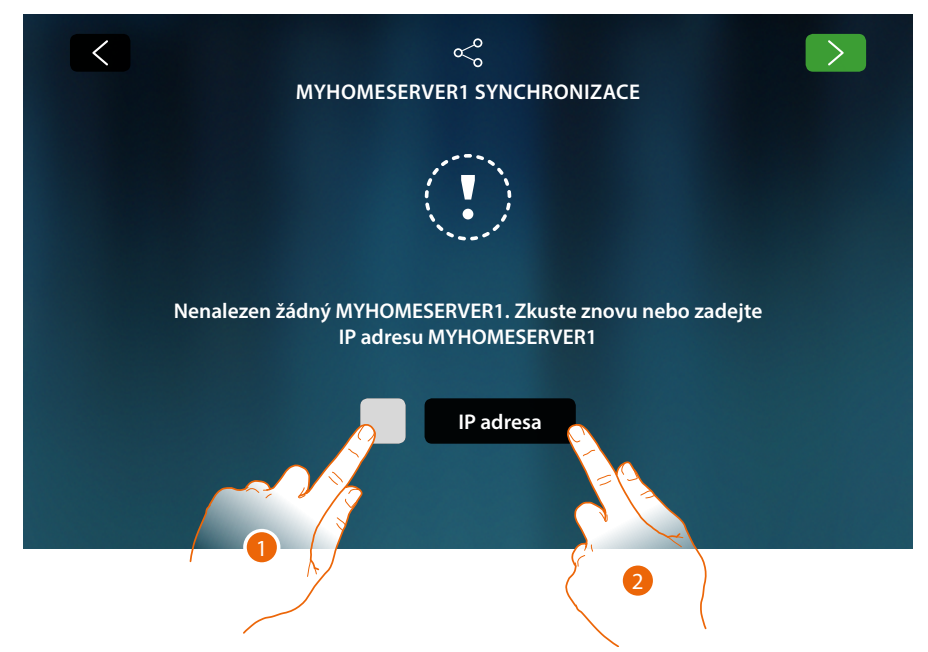

- 1. Dotkněte se pro zopakování vyhledávání nebo
- 2. Dotkněte se pro vložení IP adresy manuálně

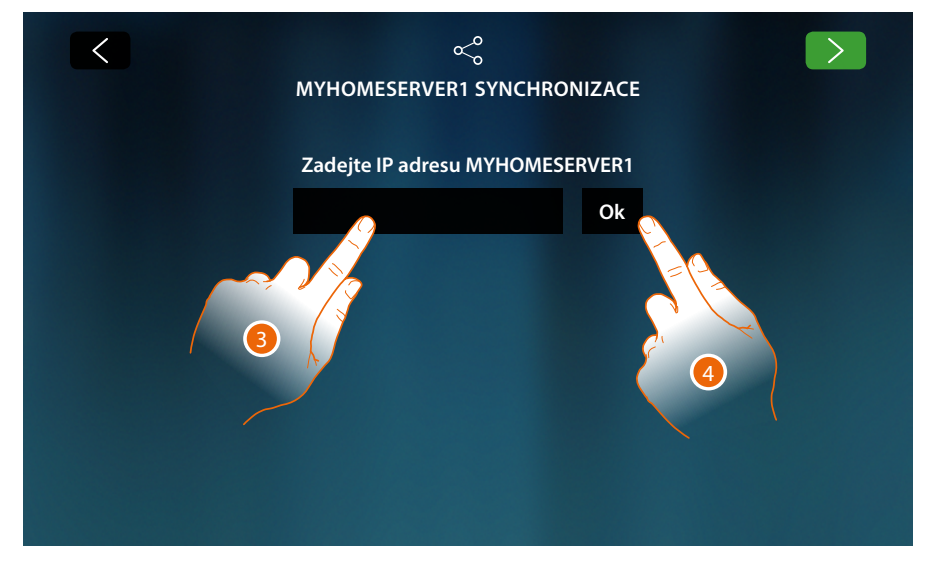

- 3. Vložte IP adresu
- 4. Dotkněte se pro zahájení vyhledávání

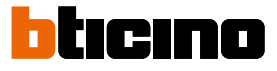

V případě, že neznáte IP adresu Vašeho MyHOMEServer1, je možné ji nalézt přes App Myhome\_up. Pro použití funkcí MyHOME\_Up se řiďte příručkami, které jsou k dispozici na webových stránkách: <u>www.homesystems-legrandgroup.com</u>

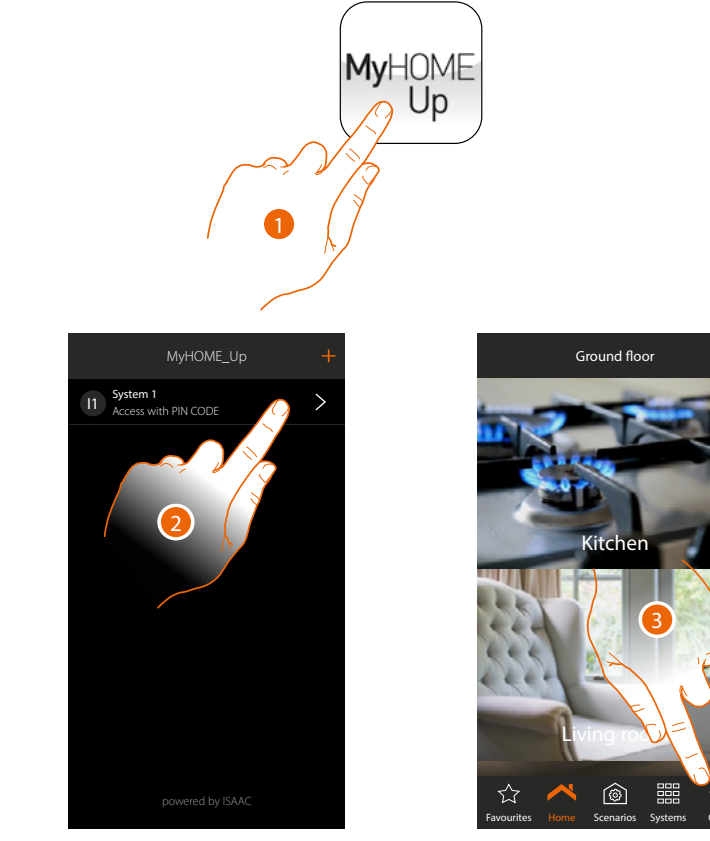

- 1. Otevřete App MyHOME\_Up
- 2. Vstupte do systému pomocí instalačního připojení
- 3. Dotkněte se pro otevření stránky nastavení

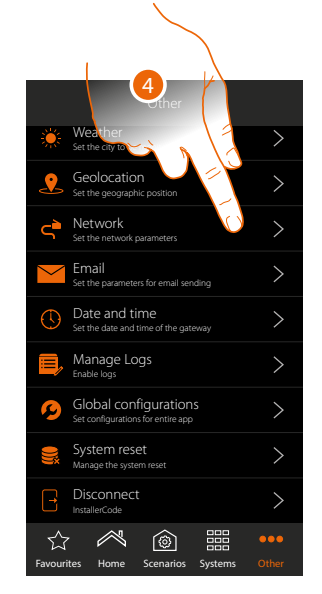

|                     | Other            |           |
|---------------------|------------------|-----------|
| Cancel              | Network          | Save      |
| DHCP                |                  |           |
| Address IP          | 192.168          | .0.158    |
| Submask             | 255.255          | .255.0 🗴  |
| Gateway             | Enter the ga     | teway 🗴   |
| Primary DNS         | 192.168          | 8.0.111 🔇 |
| Primary DNS         | Enter th         | e DNS 🔕   |
| Verified connection |                  |           |
|                     |                  | •••       |
| Favourites Home     | Scenarios System |           |

4. Dotkněte se pro zobrazení síťových parametrů MyHOMEServer1

BTicino SpA Viale Borri, 231 21100 Varese www.bticino.com